JAKÅ

# **User Manual**

# JAKA Software

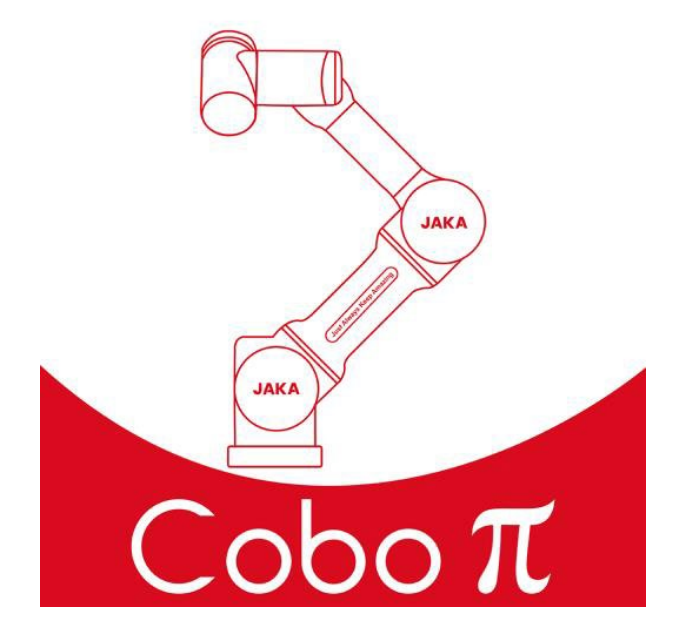

| Dokumenten-Status:  | Released                 |
|---------------------|--------------------------|
| Dokumenten-Version: | 1.0                      |
| Dokumenten-Datum:   | 01.09.2024               |
| Dokumenten-Layout:  | Documentation Department |
|                     |                          |

Dokumenten-Autor: JAKA Robotics GmbH

Die hierin enthaltenen Informationen sind vertraulich und Eigentum der JAKA Robotics GmbH. Der Besitz dieses Dokuments berechtigt keinesfalls zur Verwendung der darin enthaltenen Informationen. Die Verbreitung oder Verwendung der in diesem Dokument beschriebenen Informationen, Methoden und Vorgänge ist ausschließlich mit schriftlicher Genehmigung eines leitenden Angestellten der JAKA Robotics GmbH zulässig. Die Definition des Roboters erfolgt aus den internationalen ISO-Normen und den einschlägigen Vorschriften der nationalen Normen zum Schutz und der Sicherheit des Bedieners. Wir empfehlen nicht, den Roboter zur direkten Zusammenarbeit mit Menschen einzusetzen, wenn der Roboterarm in Kontakt mit dem menschlichen Körper kommen kann. Wenn der Roboter direkt mit dem Menschen zusammenarbeitet, ist es notwendig, ein sicheres, zuverlässiges, vollständig getestetes und zertifiziertes Sicherheitsschutzsystem zu erstellen. Alle Maßnahmen dienen dem Schutz des Bedieners.

Der gesamte Inhalt dieses Benutzerhandbuchs ist ausschließliches Eigentum von JAKA Robotics (nachfolgend als JAKA bezeichnet) und darf ohne schriftliche Genehmigung von JAKA in keiner Form verwendet werden. Das Benutzerhandbuch wird von JAKA regelmäßig aktualisiert und verbessert. Der Inhalt kann ohne vorherige Ankündigung geändert werden. Bitte prüfen Sie die aktuellen Produktinformationen sorgfältig, bevor Sie dieses Handbuch verwenden.

Die im Benutzerhandbuch enthaltenen Informationen stellen keine Verpflichtung von JAKA dar. JAKA übernimmt keine Verantwortung für eventuelle Fehler in diesem Handbuch und haftet nicht für zufällige oder indirekte Schäden, die durch die Verwendung dieses Handbuchs und der darin vorgestellten Produkte entstehen. Bitte lesen Sie dieses Handbuch sorgfältig durch, bevor Sie den Roboter installieren und benutzen. Die Bilder in diesem Handbuch dienen nur als Referenz, bitte beziehen Sie sich trotzdem auf das tatsächliche Produkt.

Wenn der kollaborative Roboter unautorisiert verändert wird, übernimmt JAKA keine Haftung für den Kundendienst.

JAKA weist den Benutzer darauf hin, dass bei der Verwendung und Wartung des JAKA-Roboters die Sicherheitsausrüstung zu verwenden und die Sicherheitsvorschriften einzuhalten sind.

Der Programmierer des JAKA-Roboters und der Designer & Debugger des Robotersystems müssen mit dem Programmiermodus des JAKA-Roboters und der Installation der Systemanwendung vertraut sein.

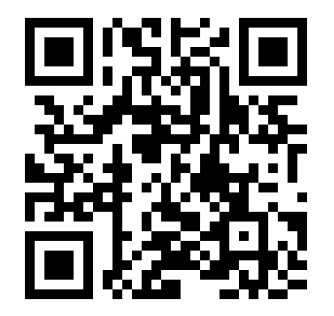

# Inhaltsverzeichnis

| 1 | Lege  | nde      | 5                                 |
|---|-------|----------|-----------------------------------|
| 2 | Schn  | ellstart | 6                                 |
| 3 | Übers | sicht    | 7                                 |
|   | 3.1   | Softwa   | refunktionen7                     |
|   | 3.2   | System   | nanforderungen7                   |
|   | 3.3   | System   | neinstellung7                     |
|   | 3.4   | Installa | tion der Software8                |
|   |       | 3.4.1    | Installation der JAKA-App auf     |
|   |       |          | Android-Endgeräten8               |
|   |       | 3.4.2    | Installation der JAKA-App auf     |
|   |       |          | Windows-Endgeräten9               |
|   |       | 3.4.3    | Deinstallation der JAKA-App auf   |
|   |       |          | Android-Endgeräten                |
|   |       | 3.4.4    | Deinstallation der JAKA-App auf   |
|   |       |          | Windows-Endgeräten13              |
|   |       |          |                                   |
| 4 | Softw | are Ein  | führung14                         |
|   | 4.1   | Startse  | ite14                             |
|   |       | 4.1.1    | Beschreibung Interface14          |
|   |       | 4.1.2    | Hilfe                             |
|   | 4.2   | Interfac | ce-Funktionen15                   |
|   |       | 4.2.1    | Roboterverbindung15               |
|   |       |          | 4.2.1.1 Roboter-Login17           |
|   |       |          | 4.2.1.2 Offline-Verbindung18      |
|   |       |          | 4.2.1.3 Offline-Upgrade19         |
|   |       | 4.2.2    | Verbindungsinformationen          |
|   |       |          | überprüfen21                      |
|   |       | 4.2.3    | Schaltschrank ausschalten22       |
|   |       | 4.2.4    | Roboter aktivieren/deaktivieren23 |
|   |       | 4.2.5    | Signal24                          |
|   |       | 4.2.6    | Roboter Log-Informationen25       |
|   |       |          | 4.2.6.1 Information27             |
|   |       |          | 4.2.6.2 Warnung27                 |
|   |       |          | 4.2.6.3 Fehler27                  |
|   |       | 4.2.7    | Wechseln zwischen Roboter und     |
|   |       |          | Robotersimulation27               |
|   |       | 4.2.8    | Sicherheitsprüfsumme              |
|   |       |          | (Safety Checksum)28               |
|   |       | 4.2.9    | Überwachung                       |
|   |       |          | des Roboterzustands29             |
|   |       | 4.2.10   | Versionsinformationen             |
|   |       |          | 4.2.10.1 Spracheinstellungen 31   |
|   |       |          | 4.2.10.2 Version                  |
|   |       |          |                                   |

|   |       |         | 4.2.10.3    | Kundenservice         | . 31       |
|---|-------|---------|-------------|-----------------------|------------|
|   |       |         | 4.2.10.4    | Updates               | . 32       |
| 5 | Finet | ollungo | n           |                       | 34         |
| 5 | 5 1   | System  | noinstellur | naan                  | 34<br>34   |
|   | 5.1   | 5 1 1   | Grundeir    | stellungen            | . 54<br>34 |
|   |       | 5.1.1   | Notzworl    | voinotollungon        | . 34       |
|   |       | 5.1.Z   |             | keinstellungen        | . 30       |
|   |       | 5.1.3   | Add-On.     |                       | . 35       |
|   |       | 5.1.4   | versions    | upgrade               | . 36       |
|   |       | 5.1.5   | System-I    | Backup                | . 38       |
|   |       | 5.1.6   | Benutzer    | -Management           | . 39       |
|   | 5.2   | Betrieb | seinstellu  | ngen                  | . 40       |
|   |       | 5.2.1   | TCP-Ein     | stellungen            | . 41       |
|   |       |         | 5.2.1.1     | Manuelle              |            |
|   |       |         |             | Einstellungen         | . 42       |
|   |       |         | 5.2.1.2     | 4-Punkte-             |            |
|   |       |         |             | Einstellungen         | . 43       |
|   |       |         | 5.2.1.3     | 6-Punkte-             |            |
|   |       |         |             | Einstellungen         | . 44       |
|   |       | 5.2.2   | Einstellu   | ngen des              |            |
|   |       |         | Benutzer    | koordinatensytems     | . 45       |
|   |       |         | 5.2.2.1     | Eingabeeinstellungen. | . 47       |
|   |       |         | 5.2.2.2     | 3-Punkte-             |            |
|   |       |         |             | Einstellungen         | . 47       |
|   |       | 5.2.3   | Einstellu   | ngen der Nutzlast     | . 48       |
|   |       | 5.2.4   | Montage     | einstellungen         | .51        |
|   |       | 525     | Fehlerdia   | adnose                | 52         |
|   | 53    | Sicher  | heitseinste | ellungen              | 53         |
|   | 0.0   | 531     | Grenzwe     | erteinstellungen      | . 00       |
|   |       | 0.0.1   | der Ache    | on                    | 53         |
|   |       | 532     | Einstellu   | ngon                  | . 55       |
|   |       | 5.5.Z   |             | nyen                  | 51         |
|   |       | E 2 2   |             |                       | . 54       |
|   |       | 5.3.3   | Grenzwe     | enteinistellungen des |            |
|   |       |         | Robolers    | 5<br>D                | . ວວ       |
|   |       |         | 5.3.3.1     | Bewegungs-            | 50         |
|   |       |         |             |                       | . 56       |
|   |       |         | 5.3.3.2     | Einstellungen der     |            |
|   |       |         |             | Kollisionserkennung   | . 56       |
|   |       |         | 5.3.3.3     | Einstellungen des     |            |
|   |       |         |             | reduzierten Modus     | . 57       |
|   |       |         | 5.3.3.4     | Freedrive-            |            |
|   |       |         |             | Begrenzung            | . 58       |
|   |       | 5.3.4   | Einstellu   | ngen                  |            |
|   |       |         | der Siche   | erheitszone           | . 59       |
|   |       | 5.3.5   | Einstellu   | ngen                  |            |
|   |       |         | der Werk    | zeugausrichtung       | . 61       |
|   |       | 5.3.6   | Dediziert   | e E/A-                |            |
|   |       |         | Sicherhe    | itseinstellungen      | . 63       |

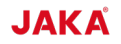

6.4.2 Einstellung analoge

|   |       |         | 5.3.6.1    | CAB 2.163               |
|---|-------|---------|------------|-------------------------|
|   |       |         | 5.3.6.2    | MiniCab64               |
|   |       |         | 5.3.6.3    | Beschreibung der        |
|   |       |         |            | Sicherheits-E/A65       |
|   |       |         | 5.3.6.4    | Redundanz des           |
|   |       |         |            | Eingangssignals70       |
|   | 5.4   | Progra  | mmeinste   | ellungen71              |
|   |       | 5.4.1   | Standard   | dprogramm laden71       |
|   |       | 5.4.2   | Aufzeich   | nung von Traiektorien73 |
|   |       | 5.4.3   | Systemy    | variablen               |
|   |       | 544     | Prozenti   | lelle Verlangsamung     |
|   |       | •••••   | der Proo   | rammaeschwindigkeit 75  |
|   | 55    | Komm    | unikation  | sprotokolle 77          |
|   | 0.0   | 551     | Modbus     | 77                      |
|   |       | 552     | Sensor     | am Roboterflansch 78    |
|   |       | 553     |            |                         |
|   |       | 5.5.5   | Ethornot   | //D 70                  |
|   |       | 5.5.4   | Woitoro    | /IF                     |
|   |       | 5.5.5   | Finatallu  |                         |
|   |       | EEG     |            | ngen00                  |
|   |       | 5.5.0   | TIO        | ðl                      |
|   |       |         | 5.5.6.1    | Konfiguration der       |
|   |       |         |            | Ausgangsspannung82      |
|   |       |         | 5.5.6.2    | Konfiguration RS48582   |
|   |       |         | 5.5.6.3    | Drehmoment-Sensor84     |
|   |       |         | 5.5.6.4    | Greifer85               |
|   |       |         | 5.5.6.5    | Semaphore85             |
|   |       |         | 5.5.6.6    | Ubermittlung eines      |
|   |       |         |            | Sofortbefehls86         |
|   |       |         | 5.5.6.7    | TIO-Unterstützung bei   |
|   |       |         |            | der Programmierung87    |
|   |       | 5.5.7   | Bremssp    | oannung87               |
| 6 | Elekt | rische  | Ein- und   | Ausgänge89              |
|   | 6.1   | Uberbl  | ick über c | lie E/A-Funktionen89    |
|   |       | 6.1.1   | Funktion   | ien der                 |
|   |       |         | digitalen  | Eingänge89              |
|   |       | 6.1.2   | Funktion   | en der digitalen        |
|   |       |         | Ausgäng    | je92                    |
|   | 6.2   | Ein- ur | nd Ausgär  | nge am Schaltschrank93  |
|   |       | 6.2.1   | CAB 2.1    |                         |
|   |       | 6.2.2   | MiniCab    | 94                      |
|   | 6.3   | Werkz   | eug-Eingä  | ange/Ausgänge95         |
|   |       | 6.3.1   | Einstellu  | ng digitale Eingänge95  |
|   |       | 6.3.2   | Einstellu  | ng digitale Ausgänge96  |
|   |       | 6.3.3   | Einstellu  | ng analoge Eingänge96   |
|   | 6.4   | Modbu   | ıs Eingän  | ge/Ausgänge96           |
|   |       | 6.4.1   | Einstellu  | ng digitale             |
|   |       |         | Eingäng    | e/Ausgänge97            |

4

|    |                                  |                                 | Eingäng             | e/Ausgänge            | 97    |  |  |  |
|----|----------------------------------|---------------------------------|---------------------|-----------------------|-------|--|--|--|
|    | 6.5 PROFINET Eingänge/Ausgänge97 |                                 |                     |                       |       |  |  |  |
|    | 6.6                              | Ethernet/IP Eingänge/Ausgänge98 |                     |                       |       |  |  |  |
|    | 6.7                              | Skalierbare Eingänge/Ausgänge9  |                     |                       |       |  |  |  |
|    |                                  | 6.7.1 Modbus TCP/IP 1           |                     |                       |       |  |  |  |
|    |                                  | 6.7.2                           | Modbus              | RTU                   | . 101 |  |  |  |
|    |                                  |                                 |                     |                       |       |  |  |  |
| 7  | Manu                             | elle Be                         | dienung             |                       | . 102 |  |  |  |
|    | 7.1                              | Beweg                           | ungssteu            | erung                 | . 102 |  |  |  |
|    |                                  | 7.1.1                           | Schaltflä           | che Koordinatensyster | m102  |  |  |  |
|    |                                  |                                 | 7.1.1.1             | Schaltfläche Benutze  | r-    |  |  |  |
|    |                                  |                                 |                     | koordinatensystem     | . 103 |  |  |  |
|    |                                  |                                 | 7.1.1.2             | Schaltfläche Werkzeu  | ıg-   |  |  |  |
|    |                                  |                                 |                     | koordinatensystem     | . 103 |  |  |  |
|    |                                  | 7.1.2                           | Roboters            | steuerung             | . 103 |  |  |  |
|    |                                  | 7.1.3                           | Einstellu           | ng der                |       |  |  |  |
|    |                                  |                                 | Bewegu              | ngsgeschwindigkeit    | . 104 |  |  |  |
|    |                                  | 7.1.4                           | Räumlicl            | ne Bewegung           | . 105 |  |  |  |
|    |                                  | 7.1.5                           | MoveJ               |                       | . 105 |  |  |  |
|    |                                  | 7.1.6                           | Positions           | sbewegung             | . 106 |  |  |  |
| 8  | Prog                             | rammie                          | rung                |                       | . 108 |  |  |  |
|    | 8.1                              | Progra                          | mmierbef            | ehle                  | . 109 |  |  |  |
|    | 8.2                              | Progra                          | mmierber            | eich                  | . 109 |  |  |  |
|    | 8.3                              | Progra                          | mm-Syml             | oolleiste             | . 109 |  |  |  |
|    |                                  | 8.3.1                           | Program             | müberwachung          | . 109 |  |  |  |
|    |                                  | 8.3.2                           | Program             | mbetrieb              | . 110 |  |  |  |
|    |                                  | 8.3.3                           | Anpassu             | ing der Schnittstelle | . 113 |  |  |  |
| Ab | bildu                            | ngsverz                         | eichnis.            |                       | . 114 |  |  |  |
| Та | bellen                           | verzeic                         | hnis                |                       | . 117 |  |  |  |
| Δr | hana                             | Δ Βοημ                          | itzorman            | agement               | 118   |  |  |  |
|    | mang                             |                                 |                     | agement               |       |  |  |  |
| Ar | nhang<br>Robo                    | B Datei<br>terpara              | ntypen vo<br>metern | on                    | . 121 |  |  |  |
| Ar | nhang                            | C Siche                         | erheitsfu           | nktionen              | . 122 |  |  |  |
| Ar | nhang                            | D Modk                          | ous E/A-A           | Adresstabelle         | . 136 |  |  |  |
| Ar | nhang                            | E PROI                          | FINET E/            | A-Adresstabelle       | . 143 |  |  |  |
| Ar | nhang                            | F Ether                         | net/IP E/           | A-Adresstabelle       | . 150 |  |  |  |
| Ar | nhang                            | G Allge                         | emeine E            | /A-Adresstabelle      | . 156 |  |  |  |
| No | otizen.                          |                                 |                     |                       | . 159 |  |  |  |
|    |                                  |                                 |                     |                       |       |  |  |  |

# 1 Legende

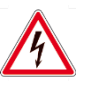

# GEFAHR

Gefahr durch Stromschlag mit möglicher schwerer Körperverletzung oder Tod als Folge.

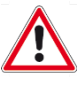

# WARNUNG

Warnung vor einer möglichen Körperverletzung oder Tod.

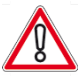

# VORSICHT

Hinweis auf die Gefahr von Sachschäden.

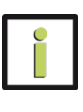

# INFORMATION

Gibt ergänzende Informationen und Erklärungen.

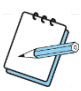

# ANMERKUNG

Gibt zusätzliche Anweisungen und Tipps.

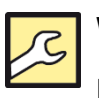

# WARTUNG

Erklärungen zu Wartung, Schutz, Pflege und zur Behebung von Funktionsstörungen.

# 2 Schnellstart

Bevor die JAKA-App verwendet werden kann, müssen der Roboter und der Schaltschrank installiert und die Kabel angeschlossen sein. Die nachfolgende Tabelle zeigt am Beispiel der JAKA Zu Serie, welche einzelnen Schritte zur Verwendung der Software benötigt werden. Einzelheiten sollen dem User Manual des vom Kunden verwendeten Robotermodels entnommen werden.

|    | Schritt            | Tätigkeit                                                                                                   |
|----|--------------------|----------------------------------------------------------------------------------------------------|
| 1  |                    | Roboter auspacken. (Um den Roboter später transportieren zu können, behalten Sie die Originalverpackung.)   |
| 2  |                    | Roboter aus dem Verpackungsmaterial entnehmen.                                                              |
| 3  | Roboteraufbau      | Den Roboter zum gewünschten Montageplatz bringen.                                                           |
| 4  |                    | Den Roboter auf die Montageplattform oder Basis heben und sichern.                                          |
| 5  |                    | Das Endeffektorwerkzeug (falls vorhanden) sichern.                                                          |
| 6  |                    | Schaltschrank auspacken.                                                                                    |
|    | Schaltschrank      | Den Schaltschrank aus Verpackungsmaterial entnehmen und in die Nähe des                                     |
| 7  | installieren       | Roboters stellen. Die Länge des Verbindungskabels vom Schaltschrank zum                                     |
|    |                    | Roboter beträgt 6 m. Den Abstand daher geringer als 6 m halten.                                             |
|    |                    | Das Roboteranschlusskabel, Stromkabel des Schaltschranks, Bediengriff-                                      |
| 8  |                    | Kabel, Ethernet-Kabel (falls vorhanden) und TIO-Kabel (falls vorhanden)                                     |
|    | Kabelverbindungen  | nacheinander anschließen.                                                                                   |
| 9  | herstellen         | Den Kippschalter an der Unterseite des Schaltschranks umlegen.                                              |
| 10 |                    | Die Not-Aus-Taste am Bediengriff ist standardmäßig gelöst. Falls die<br>durchgedrückt ist, lösen Sie diese. |
| 44 |                    | Den Schaltschrank und Roboter einschalten und Roboter mit dem Bediengriff                                   |
| 11 | Roboter verbinden  | aktivieren.                                                                                                 |
| 12 |                    | Mit einem PC, Tablet oder Handy Verbindung zum Roboter herstellen.                                          |
| 13 | Roboter einstellen | Die Montageausrichtung, Traglast und Kollisionsempfindlichkeit in der JAKA<br>Zu App einstellen.            |
| 14 | Roboter bedienen   | Bewegen Sie den Roboter entweder mit der Free-Taste am Roboter oder mit<br>Eingaben in der JAKA Zu App.     |

Tbl. 2-1 Schnellstart

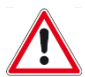

## WARNUNG

Bei der Durchführung der in der Tabelle enthaltenen Schritte müssen unbedingt die Anweisungen im entsprechenden Roboter User Manual befolgt werden.

# 3 Übersicht

Die JAKA-App dient zur Steuerung, Überwachung und Einstellung der Roboterfunktionen. Die Software ermöglicht manuelle Bedienung/Steuerung, Programmierung, Parameterkonfiguration und Informationsüberwachung der verschiedenen JAKA-Roboter. Unhandliche Roboter-Handprogrammiergeräte werden durch die App ersetzt. Die Software funktioniert sowohl auf Android-Geräten als auch auf Windows PCs gleichermaßen. Um den Roboter zu steuern, muss die Software auf dem genannten Gerät installiert werden und der Roboter und das Gerät mit der Software müssen mit demselben lokalen Netzwerk verbunden sein. Durch die App kann die Verbindung zum Roboter hergestellt werden und der Roboter auf diese Weise gesteuert werden.

## 3.1 Softwarefunktionen

Folgende Funktionen sind durch die Nutzung der Software möglich:

- 1) Einsicht in allgemeine Informationen und Ereignisprotokolle des Roboters.
- 2) Manuelle Bedienung/Steuerung des Roboters.
- 3) Einstellung der E/A-Module des Roboters.
- 4) Programme zur Robotersteuerung schreiben.
- 5) Parameterkonfiguration des Roboters.

## 3.2 Systemanforderungen

Die minimalen Systemanforderungen an die Endgeräte für die Nutzung der JAKA-App sind folgende:

| Endgerät        | Android                   | Windows                         |  |
|-----------------|---------------------------|---------------------------------|--|
| Betriebssystem  | Android 10.0 und höher    | Windows 7 (64 Bit und höher)    |  |
| Prozosor        | Snapdragon 835 und        | Intel Core i3-6100, 3.7 GHz und |  |
| FIOZESSO        | vergleichbare Prozessoren | höher                           |  |
| Festplatte      | 512MB verfügbar           | 1GB verfügbar                   |  |
| Arbeitsspeicher | 4GB                       | 8GB                             |  |
| Grafik          | /                         | Intel HD Graphics 530 und höher |  |
| Kommunikation   | WiFi                      | WiFi oder Ethernet              |  |

Tbl. 3-1 Systemanforderungen

## 3.3 Systemeinstellung

Sobald die JAKA-App auf dem entsprechenden Endgerät installiert ist, sollte die Batteriesparfunktion in den Systemeinstellungen der JAKA-App des Endgeräts deaktiviert werden, um zu verhindern, dass der Roboter ausgeschaltet wird, nachdem der Sperrbildschirm des Endgeräts erscheint. Diese Schritte können je nach Endgerät variieren.

## 3.4 Installation der Software

Stellen Sie sicher, dass das System die minimalen Anforderungen (in Kapitel 3.2 Systemanforderungen) für die Installation und den Betrieb der JAKA-App erfüllt.

#### 3.4.1 Installation der JAKA-App auf Android-Endgeräten

Das JAKA-App-Installationspaket wird Ihnen von autorisiertem Personal bereitgestellt. Die Android-App-Paketdatei muss auf Ihr Android-Endgerät heruntergeladen werden. Die Dateiendung ist: .apk. Das folgende Beispiel zeigt den Installationsvorgang am Xiaomi Pad 6 Android-Endgerät (Spracheinstellung: Englisch). Der Vorgang kann für verschiedene Android-Endgeräte und Versionen variieren. Bitte entnehmen Sie den genauen Installationsvorgang der dazugehörigen Bedienungsanleitung Ihres Android-Endgeräts.

In der Benutzeroberfläche des Android-Endgeräts klicken Sie Settings > Apps > Manage apps.

| Settings             | Apps                         |   |
|----------------------|------------------------------|---|
| Home screen          | System app settings          | > |
| 🧰 Stylus & keyboard  | Manage apps                  | > |
|                      | Manage Home screen shortcuts | > |
| Passwords & security | Dual apps                    | > |
| Privacy protection   | Permissions                  | > |
| Battery              | App lock                     | > |
| O Apps               | Parallel windows             | > |
| Additional settings  | Mi Protect                   | > |
| A Mi Al              |                              |   |
| Screen time          |                              |   |

Illustr. 3-1 Installation App Android 1/3

Wählen Sie die App an, welche zur Installation der JAKA-App verwendet wird, und klicken Sie **Install apps from unknown sources**.

| Settings             | $\leftarrow$ |                                   | App info         | ()   |
|----------------------|--------------|-----------------------------------|------------------|------|
| 6 Home screen        |              | Data usage                        | 0                | 9B > |
| Stylus & keyboard    |              | Battery                           | 0.0              | % >  |
|                      |              | Permissions                       |                  |      |
| Passwords & security |              | Autostart                         |                  |      |
| Privacy protection   |              | Permissions                       |                  | >    |
| Battery              |              | Notifications                     | Y                | es > |
| O Apps               |              | Battery saver                     | MIUI Battery sav | er > |
| Additional settings  |              | Advanced settings                 |                  |      |
|                      |              | Blur app previews                 |                  |      |
| 🙈 Mi Al              |              | Install apps from unknown sources | i Vi             | es > |
| Screen time          |              |                                   |                  |      |

Illustr. 3-2 Installation App Android 2/3

Stellen Sie den Regler um auf Alow from this source.

| Settings             | ← Install unknown apps                                                                                                    |
|----------------------|----------------------------------------------------------------------------------------------------|
| Home screen          | Allow from this source                                                                                                    |
| 👼 Stylus & keyboard  | Your tablet and personal data are more vulnerable to attack by unknown apps. By installing apps from this source, you agree that you are responsible for any damage to your tablet or loss of data that may result from their use. |
| Passwords & security |                                                                                                    |
| Privacy protection   |                                                                                                    |
| Battery              |                                                                                                    |
| O Apps               |                                                                                                    |
| Additional settings  |                                                                                                    |
| 🔺 Mi Al              |                                                                                                    |
| Screen time          |                                                                                                    |

Illustr. 3-3 Installation App Android 3/3

#### 3.4.2 Installation der JAKA-App auf Windows-Endgeräten

Das JAKA-App-Installationspaket wird Ihnen von autorisiertem Personal bereitgestellt. Die Windows-App-Paketdatei muss auf Ihr Windows-Endgerät heruntergeladen werden. Die Dateiendung ist: .exe. Starten Sie die Installation durch einen Doppelklick auf die Installationsdatei. Das Installationsfenster öffnet sich.

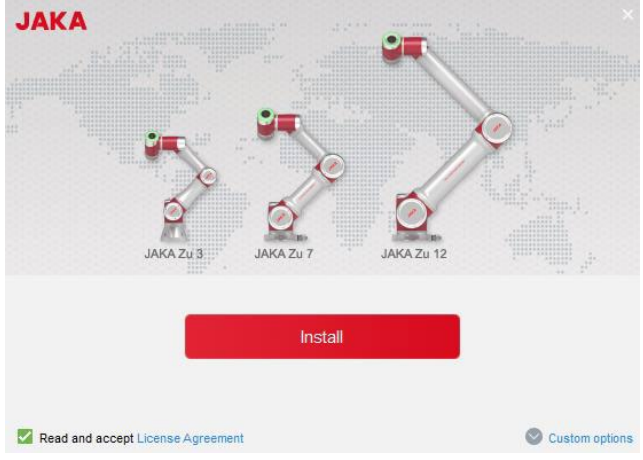

Illustr. 3-4 Installation App Windows 1/7

Klicken Sie die Lizenzvereinbarung an, lesen Sie diese.

| Software License Agreement                                                                                                    | ^ |
|----------------------------------------------------------------------------------------------------|---|
| This "Software License Agreement" (hereinafter referred to as "this Agreement") is a valid contract<br>entered into between JAKA Robotics Co., Ltd. (JAKA Robotics Co., Ltd. and its affiliated companies,<br>netuding but not limited to subsidiaries, sub-subsidiaries, and holding companies, whether directly or<br>ndirectly controlled the party, controlled by the party, or under common control with the party, collectively<br>referred to as "JAKA" or "we" under this Agreement) and you regarding the licensing and use of the JAKA<br>zu product software. By clicking to confirm this Agreement on a web page, accessing and using the<br>product software without clicking to confirm this Agreement, or accepting this Agreement in any other<br>way, you indicate that you and JAKA have reached an agreement and agree to accept all the provisions of<br>this Agreement.                                                                                                    | f |
| Regarding this Agreement, we would like to draw your special attention to the clauses related to liability<br>imitations, disclaimers, JAKA's determination and handling of your violations or breaches, as well as the<br>clause regarding the choice of jurisdiction. The clauses regarding liability limitations and disclaimers may be<br>injulighted in bold or underlined for your attention. Before accepting this Agreement, we kindly request that<br>you carefully read and fully understand all its provisions. If you have any questions regarding the terms of<br>this Agreement, you can contact JAKA through the customer service email marketing@jaka.com. If you<br>lisagree with or have doubts about any part of this service or any modifications made to it at any time,<br>please refrain from proceeding. Once you access and use the JAKA Zu product software and its related<br>services, it, will be deemed that you have understood and fully agreed to all the provisions of this<br>Agreement, including any modifications made by JAKA to this Agreement at any time. | t |
| A Anna di anna di Anna di Alina Anna anna anna anna anna anna anna a                                                                                                    | ~ |

Illustr. 3-5 Installation App Windows 2/7

Wenn Sie damit einverstanden sind, klicken Sie das Häkchen Read and accept.

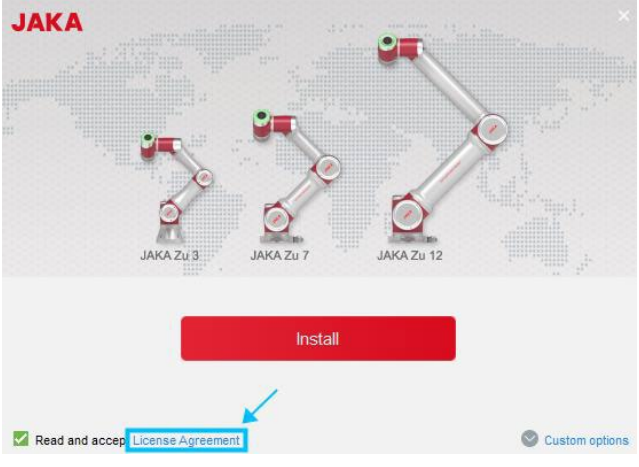

Illustr. 3-6 Installation App Windows 3/7

Wenn Sie die Installationseinstellungen konfigurieren wollen, klicken Sie auf Custom options.

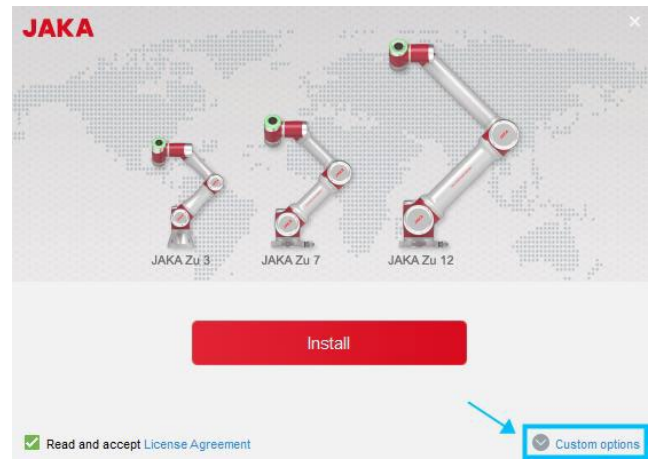

Illustr. 3-7 Installation App Windows 4/7

Dadurch können Sie den Installationspfad (**Browse**), die Desktop-Verknüpfung (**Create Shortcut**) und die Schnellstart-Verknüpfung (**Add to quick launch**) konfigurieren. Der voreingestellte Installationspfad ist: C:\Users\{User Name}\AppData\Roaming\JAKA.

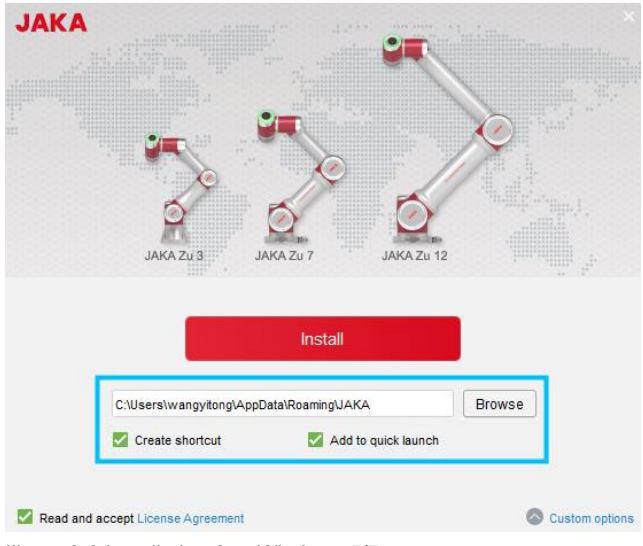

Illustr. 3-8 Installation App Windows 5/7

Klicken Sie auf Install, um die Installation zu starten.

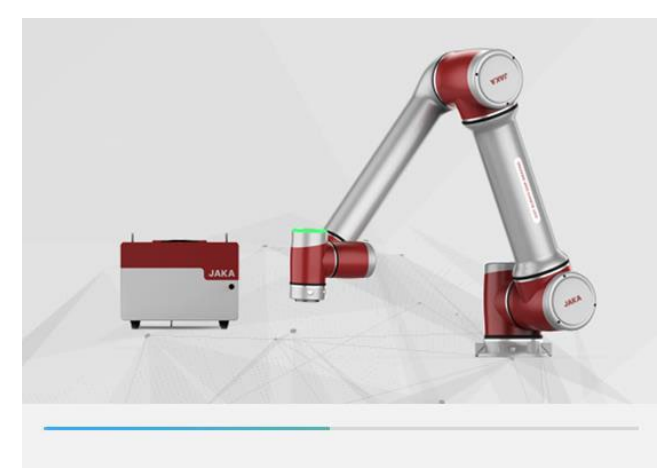

Illustr. 3-9 Installation App Windows 6/7

Wenn der Installationsvorgang abgeschlossen ist, klicken Sie auf **Finish**, um die Installation abzuschließen. Durch Auswählen der Häkchen **Run JAKA** oder **JAKA official website** (<u>www.jakarobotics.com</u>) können Sie die App sofort öffnen bzw. die JAKA-Website besuchen.

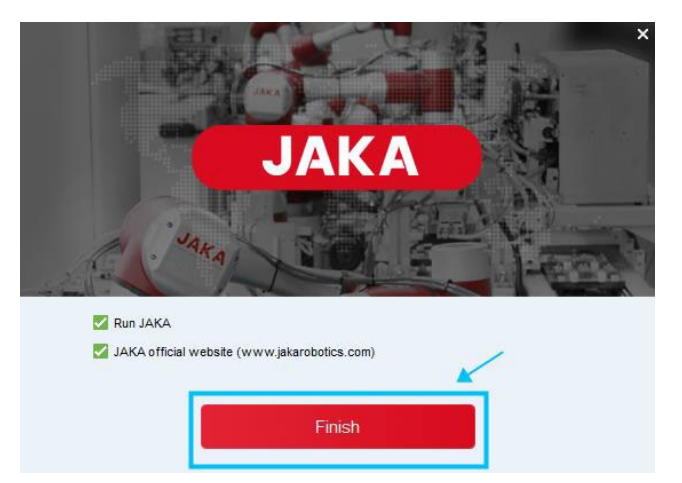

Illustr. 3-10 Installation App Windows 7/7

#### 3.4.3 Deinstallation der JAKA-App auf Android-Endgeräten

Um die JAKA-App auf Android-Endgeräten zu deinstallieren, befolgen Sie die folgenden Schritte:

- 1) Drücken und halten Sie das JAKA-App-Symbol in der App-Liste oder auf dem Startbildschirm gedrückt.
- Tippen Sie auf Deinstallieren oder Ziehen Sie die App auf den Deinstallationsbereich, der auf dem Bildschirm erscheint.
- 3) Tippen Sie auf der Bestätigungsanforderung **OK** zum Deinstallieren der App.

### 3.4.4 Deinstallation der JAKA-App auf Windows-Endgeräten

- 1) Beenden Sie die JAKA-App.
- 2) Gehen Sie auf **Start** oder drücken Sie die **Windows-Taste** auf der Tastatur. Klicken Sie auf **Einstellungen** und dann auf **Apps**.
- Suchen Sie in der Liste der Apps die JAKA-App und klicken Sie auf Deinstallieren. Es erscheint ein Fenster als Aufforderungsbestätigung. Klicken Sie Ja, um den Prozess abzuschließen.

# 4 Software Einführung

#### 4.1 Startseite

#### 4.1.1 Beschreibung Interface

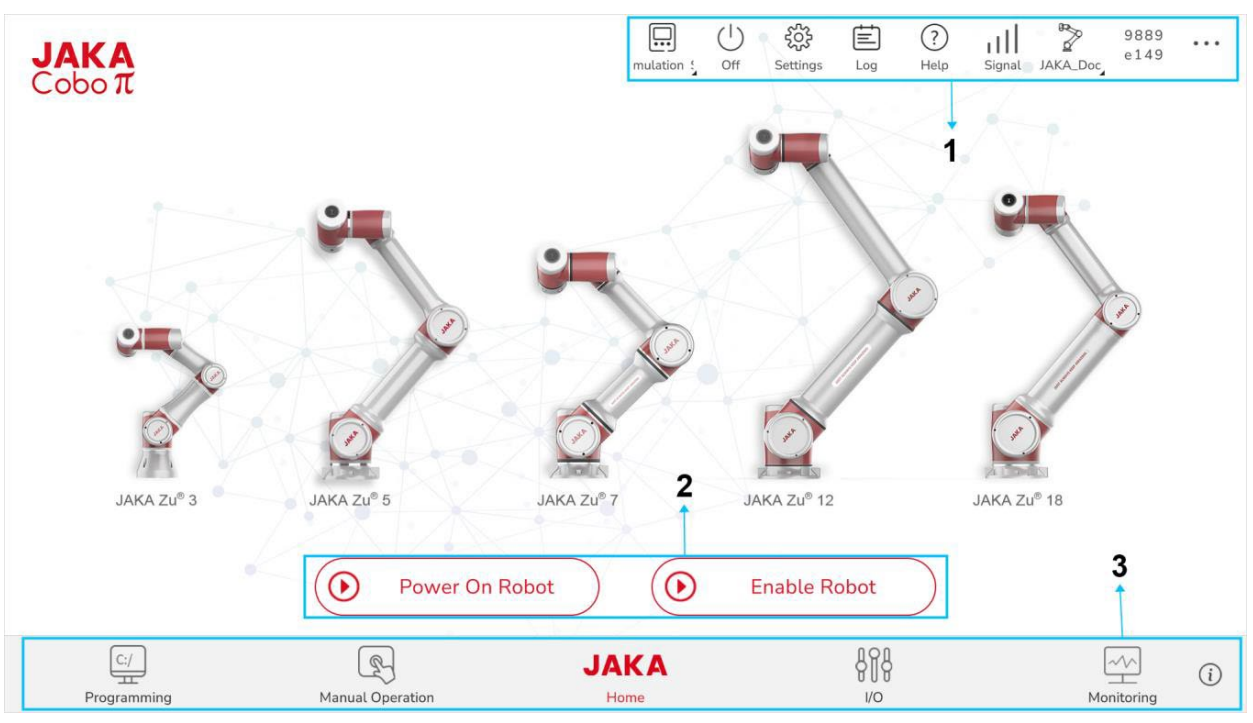

Illustr. 4-1 Interface

Das JAKA-App-Interface ist in folgende drei Teile gegliedert:

**Menüleiste**: enthält Verwaltungs- und Einstellungsoptionen für den Schaltschrank, den Roboter und die Software. Die Funktionsmöglichkeiten sind das Herunterfahren des Schaltschranks, die App-Einstellungen, die Robotereinstellungen, die Schaltschrankeinstellungen, das Verbinden des Roboters, die Roboteranzeige, der Wechsel zwischen Simulationsroboter und dem echten Roboter, der Sicherheitsstatus usw.

Schaltleiste: enthält die Schaltfläche zum Einschalten des Roboters und die Schaltfläche zum Aktivieren des Roboters.

**Funktionsleiste**: bietet Optionen zum Programmieren des Roboters, der manuellen Roboterbewegung, Steuerung der E/A-Schnittstellen und das Informationsmonitoring.

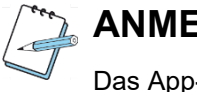

#### ANMERKUNG

Das App-Anzeigenfenster kann auf Android-Endgeräten nicht verkleinert bzw. vergrößert werden.

Δ

#### 4.1.2 Hilfe

Um bei der Bedienung der JAKA-App Hilfe zu erhalten, klicken Sie am oberen rechten Rand der JAKA-App-Homepage die **Help**-Option <sup>(2)</sup>. Bei der erstmaligen Nutzung der JAKA-App empfehlen wir Ihnen die Help-Option in Anspruch zu nehmen.

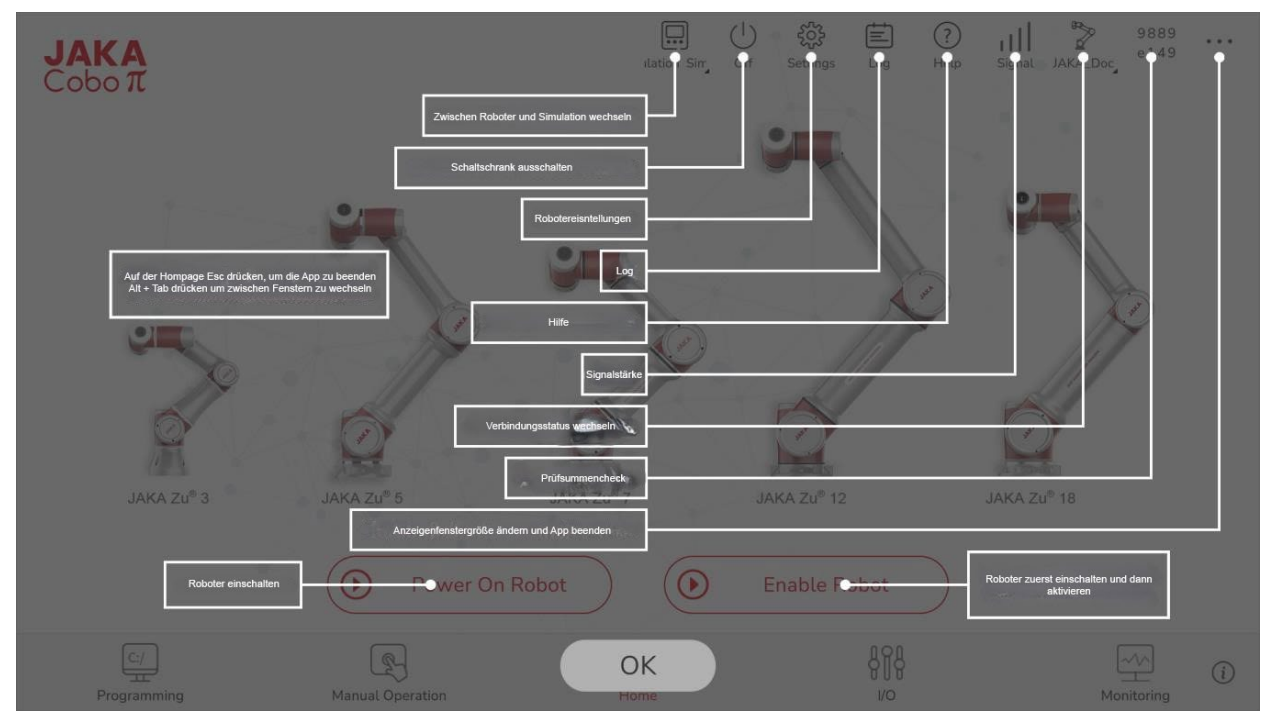

Illustr. 4-2 Hilfe

### 4.2 Interface-Funktionen

Die JAKA-App ist eine Software, mit der Sie den Roboter anschließen/steuern, die Parameter des Roboters einstellen und das Log des Roboters auslesen können. Dazu können die E/A-Schnittstellen verwaltet werden und der Zustand des Roboters überwacht werden.

#### 4.2.1 Roboterverbindung

Mit der JAKA-App können Sie mehrere Roboter gleichzeitig in der App verwalten. In der App kann das Netzwerk des Gerätes, auf dem die JAKA-App installiert ist, mit dem Netzwerk des Schaltschranks ausgetauscht werden. Der Standardname dieses Netzwerks ist die Serien-ID des Schaltschranks. Die untere Schnittstelle des Schaltschranks kann per Kabel mit einem neuen Netzwerk verbunden werden. Der Roboter kann an dieses neue Netzwerk verbunden werden. Klicken Sie auf die Schaltfläche **Disconnected** in der Funktionsleiste und wählen Sie den Roboter aus, den Sie verbinden wollen. Anschließend erscheint ein Login-Fenster. Nachdem Sie das Passwort eingegeben haben, klicken Sie auf **Connect Robot**.

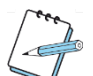

## ANMERKUNG

Um den Schaltschrank an ein externes Netzwerk zu verbinden, muss die IP-Adresse konfiguriert werden. Siehe dazu 5.1.2 Netzwerkeinstellungen.

Im Login-Fenster können Sie zwischen drei verschiedenen Rollen wählen: Bediener, Techniker oder Administrator.

Nur wenn der Roboter nicht in Betrieb ist, kann der Administrator oder Techniker die Systemeinstellungen, Betriebseinstellungen, Sicherheitseinstellungen, Programmeinstellungen, Hardware- und Kommunikationseinstellungen am Roboter verändern. Die einzelnen Rollen haben folgende Befugnisse:

- **Bediener**: kann das Roboterprogramm starten/anhalten, den Roboter einschalten/ausschalten und die Log-Datei auslesen und den Roboterstatus überwachen. Das voreingestellte Default-Passwort ist: 0.
- Techniker: kann das Roboterprogramm bearbeiten (und Einstellungen, welche zur Programmbearbeitung benötigt werden). Er kann Befugnisse des Bedieners bearbeiten. Das voreingestellte Default-Passwort ist: 0000.
- Administrator: kann alle Funktionen der Software nutzen. Das voreingestellte Default-Passwort ist: jakazuadmin.

Um die Informationssicherheit zu gewährleisten, ändern Sie die voreingestellten Default-Passwörter, sobald der Roboter zum ersten Mal verbunden ist (siehe Anhang A Benutzermanagement). Die verschiedenen Befugnisse der einzelnen Nutzerrollen sind in Anhang A detailliert dargestellt. Falls mehr als ein Roboter mit dem LAN (lokales Netzwerk) verbunden ist, zeigt die App-Interface alle abgerufenen Roboterinformationen im LAN an. Mit einem Klick auf das III Symbol kann die Reihenfolge der Roboter in der Liste verändert werden (sortieren nach ID, Roboternamen, Version, Status). Wenn die Informationen des Roboters, zu dem Sie eine Verbindung herstellen wollen, nicht in der App angezeigt werden, überprüfen Sie, ob die Funktion **Show all** (alle anzeigen) im Roboterverbindungsinterface aktiviert ist. Um das Verbindungsproblem zu beheben, klicken Sie 🕐 im oberen rechten Rand des Fensters. Wenn das Robotersystem nicht normal funktioniert, wird das 🚱 Symbol vor der Verbindung mit dem Roboterinterface und die Roboter-ID angezeigt. Im Roboterstatus erscheint dann die Meldung **Error** (Fehler).

| <b>JAKA</b><br>Coboπ |                        |                     | Sir            | nulation Off S          | 중ettings Log       | (?)<br>Help | Signal Disconnect | ••• |
|----------------------|------------------------|---------------------|----------------|-------------------------|--------------------|-------------|-------------------|-----|
|                      | Connect Robot          |                     |                |                         |                    | ×           | <                 |     |
|                      | Current connection: No | ne                  |                | Car                     | nnot find the robo | t 🥐         |                   |     |
|                      | Robot ID               | <b>↓</b> Robot name | Robot IP       | I Controller<br>version | ↓  State           |             |                   |     |
| 1                    | Sec. 207250099         | JAKA_Doc            | 192.168.88.134 | 1.7.1_35_rc_X64         | Disconnected       | ᢙ           | H                 |     |
|                      | Pro16100199            | happyNewYear        | 172.30.1.142   | 1.7.1_32_rc_X64         | Occupied           | ᢙ           | 19                |     |
|                      | > Zu7250001            | LiangheRobot        | 172.30.3.92    | 1.7.1_19_X64            | Occupied           | æ           | 1                 |     |
| JAKA Zu              |                        |                     |                |                         |                    |             |                   |     |
| 97 0. 97 C. Bardel - |                        |                     |                |                         |                    |             |                   |     |
|                      | Show all               |                     |                |                         | Offline cor        | nnection    |                   |     |
| C:/<br>Programming   | Manual Op              | eration             | JAKA           |                         | 878<br>1/0         |             | Monitoring        | i   |

Illustr. 4-3 Roboterverbindung

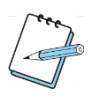

## ANMERKUNG

- Wenn die Funktion Show all (alle anzeigen) nicht aktiviert ist, wird nur der Roboter angezeigt, der mit der App-Version übereinstimmt. Wenn die Show all (alle anzeigen) Funktion aktiviert ist, werden alle Roboter im lokalen Netzwerk (LAN) angezeigt, einschließlich Roboter mit nicht übereinstimmenden Versionen und Roboter mit fehlerhaften Verbindungsstatus.
- Falls ein Roboter mit einem fehlerhaften Verbindungsstatus im App-Interface erscheint, kontaktieren Sie einen JAKA-Techniker.
- Der verbundene Roboter wird oben in der Liste angezeigt und ist durch die optionalen Sortierregeln bestimmt. Die voreingestellte Sortieroption ist auf die Roboter-ID gestützt.

#### 4.2.1.1 Roboter-Login

Verbinden Sie zunächst die JAKA-App mit dem selben lokalen Netzwerk wie den Roboter. Auf der Homepage der JAKA-App klicken Sie oben rechts auf **Disconnected** . Das Roboterverbindungsinterface öffnet in einem neuen Fenster. Alle Roboterinformationen (Roboter-ID, Name, IP-Adresse, Schaltschrankversion und Status) im lokalen Netzwerk werden angezeigt. Wählen Sie durch einen Klick den gewünschten Roboter aus der angezeigten Liste aus, um diesen zu verbinden. Das Login-Fenster öffnet sich. Wählen Sie die Benutzerrolle zur Anmeldung aus, geben Sie das Passwort ein und klicken Sie auf **Connect the Robot** (Roboter verbinden).

| <b>JAKA</b><br>Coboπ |                        |            | Jation Sin     | () 於<br>Off Settings    | Log Help  | III<br>Signal JA | 9889<br>e149<br>KA_Doc |   |
|----------------------|------------------------|------------|----------------|-------------------------|-----------|------------------|------------------------|---|
|                      | Connect Robot          |            |                |                         |           | $\times$         |                        |   |
| *-                   | Current connection: JA | AKA_Doc    |                |                         | Discon    | nect             |                        |   |
|                      | Robot ID               | Robot name | Robot IP       | 1 Controller<br>version | State     |                  |                        |   |
| 5                    | >> Zu7250099           | JAKA_Doc   | 192.168.88.134 | 1.7.1_35_rc_X64         | Connected | Ð                | H                      |   |
| 0                    |                        |            |                |                         |           |                  | 17                     |   |
|                      |                        |            |                |                         |           |                  | 1                      |   |
| Q                    |                        |            |                |                         |           |                  |                        |   |
| JAKA Zu <sup>a</sup> |                        |            |                |                         |           |                  |                        |   |
|                      |                        |            |                |                         |           |                  |                        |   |
|                      | Show all               |            |                |                         |           |                  |                        |   |
|                      | -                      |            |                |                         | 0.00      |                  |                        |   |
|                      |                        | 9          | JAKA           |                         | 818       |                  |                        | í |
| Programming          | Manual O               | peration   | Home           |                         | 1/0       |                  | Monitoring             |   |

Illustr. 4-4 Roboter-Login

#### 4.2.1.2 Offline-Verbindung

Die JAKA-App unterstützt eine Offline-Verbindungsfunktion. Diese wird hautsächlich für eine virtuelle Roboterverbindung, simulierte Nutzererfahrungen und das Lernen an Robotern verwendet. Klicken Sie auf der JAKA-App-Homepage auf **Disconnected**  $\exists$  . Das Roboterverbindungsinterface öffnet sich und dort finden Sie am unteren rechten Rand des Fensters die Schaltfläche **Offline Connection** (Offline-Verbindung). Klicken Sie auf die Schaltfläche, um das Offline-Verbindungsinterface zu öffnen. Wählen Sie die Nutzerrolle, geben Sie das Passwort und die Roboteradresse ein.

| <b>JAKA</b><br>Coboπ |                  | Julation Sin Off                                                                                                  | 양가 토 ?<br>Settings Log Help 5 | ignal inected D |
|----------------------|------------------|----------------------------------------------------------------------------------------------------|-------------------------------|-----------------|
|                      | Connect Robot    |                                                                                                    | $\times$                      |                 |
| JAKA Zu <sup>4</sup> |                  | Username Administrator Password Please input password  Robot address Please input the robot address Connect Robot |                               |                 |
|                      |                  |                                                                                                    | Normal connection             |                 |
| C:/<br>Programming   | Manual Operation | JAKA                                                                                                    |                               | Monitoring      |

Illustr. 4-5 Roboter-Login

#### 4.2.1.3 Offline-Upgrade

Die JAKA-App unterstützt Versionsupgrades. Die Roboterversion kann auch aktualisiert werden, wenn der Roboter nicht verbunden ist. Klicken Sie auf der JAKA-App-Homepage oben rechts auf Disconnected. Gehen Sie auf dem Roboterverbindungs-Interface auf die Schaltfläche Upgrade. Geben Sie das Administratorpasswort ein (Default: jakazuadmin), wählen Sie die Upgrade-Datei aus und klicken Sie auf die Schaltfläche Upgrade, um das Upgrade durchzuführen.

| <b>JAKA</b><br>Coboπ |                        |                     |               | Simulation Off S        | 6. Log Help           | Signal ed Disconi |      |
|----------------------|------------------------|---------------------|---------------|-------------------------|-----------------------|-------------------|------|
|                      | Connect Robot          |                     |               |                         | 2                     | ×                 |      |
|                      | Current connection: No | one                 |               | Car                     | nnot find the robot ? |                   |      |
|                      | Robot ID               | <b>∤</b> Robot name | Robot IP      | 1 Controller<br>version | State                 |                   |      |
| S.                   | Sec. 207250099         | JAKA_Doc            | 192.168.88.13 | 4 1.7.1_35_rc_X64       | Disconnected 🕢        |                   |      |
| 0                    |                        |                     |               |                         |                       | 17                |      |
| ~                    |                        |                     |               |                         |                       |                   |      |
| R                    |                        |                     |               |                         |                       |                   |      |
| JAKA Zu <sup>e</sup> |                        |                     |               |                         |                       |                   |      |
|                      |                        |                     |               |                         |                       |                   |      |
|                      | Show all               |                     |               |                         | Offline connection    |                   |      |
| C:/                  | R                      | 3                   | JAKA          |                         | 818                   | ~~                | (i)  |
| Programming          | Manual Or              | peration            | Home          |                         | I/O                   | Monitoring        | ECC. |

Illustr. 4-6 Roboter-Upgrade 1/4

| <b>JAKA</b><br>Coboπ   |                   |                               | Simulation Off    | 양강 토<br>Settings Log  | Help Signal nnected D |     |
|------------------------|-------------------|-------------------------------|-------------------|-----------------------|-----------------------|-----|
|                        | Upgrade Interface |                               |                   |                       | ×                     |     |
| JAKA ZU <sup>®</sup> 3 | Upgrade file:     | Click here to select the file | Please disable an | d power off the robot | Zu® 18                |     |
|                        |                   |                               |                   | 0.00                  |                       |     |
| C:/<br>Programming     | Manual Operation  | JAKA<br>Home                  |                   | "vo<br>818            | Monitoring            | (i) |

Illustr. 4-7 Roboter-Upgrade 2/4

Wenn der Roboter angeschlossen ist, deaktivieren Sie ihn und schalten Sie ihn aus. Klicken Sie auf der JAKA-App-Homepage auf <sup>2</sup> und dann auf <sup>2</sup> Klicken Sie anschließend auf Upgrade auf der rechten Seite des angeschlossenen Roboters, um zum Version Upgrade Interface zu gelangen und das Upgrade durchführen zu können (siehe 5.1.4 Versionsupgrade).

| <b>JAKA</b><br>Coboπ |                              | Simulation Off Set           | tings Log Help Signal | 9889<br>9889<br>JAKA_Doc |
|----------------------|------------------------------|------------------------------|-----------------------|--------------------------|
|                      | Connect Robot                |                              |                       | ×                        |
|                      | Current connection: JAKA_Doc |                              | Disconnect            |                          |
|                      | Robot ID    Robot name       | Robot IP ↓  Controll version | ler    State          |                          |
| 5                    | Zu7250099 JAKA_Doc           | 192.168.88.134 1.7.1_35_     | rc_X64 Connected 🔂    |                          |
|                      | 📡 Zu7250099 ZTZ              | 172.30.3.140 1.7.1_34_       | rc_X64 Disconnected   | 19                       |
| JAKA ZU              | Show all                     |                              |                       |                          |
| C:/<br>Programming   | Manual Operation             | JAKA<br>Home                 | 808<br>1/0            | Monitoring (i)           |

Illustr. 4-8 Roboter-Upgrade 3/4

| <                |                  |                          |                    | Simulation Log Signal | f14f<br>JAKA_Doc_ 1898      |
|------------------|------------------|--------------------------|--------------------|-----------------------|-----------------------------|
| System Settings  | Operation Se     | ettings 🧭 Safety         | y Settings 💦 P     | rogram Settings       | Hardware &<br>Communication |
| Initial Settings | Network Settings | AddOn                    | Version Upgrade    | System Backup         | User Management             |
|                  | Upgrade file:    | Click here to select the | file               | 6                     |                             |
|                  |                  |                          | Please disable and | I power off the robot |                             |
|                  |                  |                          |                    |                       |                             |
|                  |                  |                          |                    |                       |                             |
|                  |                  |                          |                    |                       |                             |
|                  |                  |                          |                    |                       |                             |
|                  |                  |                          |                    |                       |                             |
|                  |                  |                          | ^                  |                       |                             |

Illustr. 4-9 Roboter-Upgrade 4/4

## 4.2.2 Verbindungsinformationen überprüfen

Wenn Sie Informationen des aktuell angeschlossenen Roboters überprüfen wollen, klicken Sie auf <sup>2</sup> in der oberen rechten Ecke und klicken Sie anschließend auf <sup>1</sup>, um das Roboterinterface zu öffnen. Wenn der Roboter offline verbunden ist, wird die Anzeige mit Verbindungsinformationen nicht unterstützt.

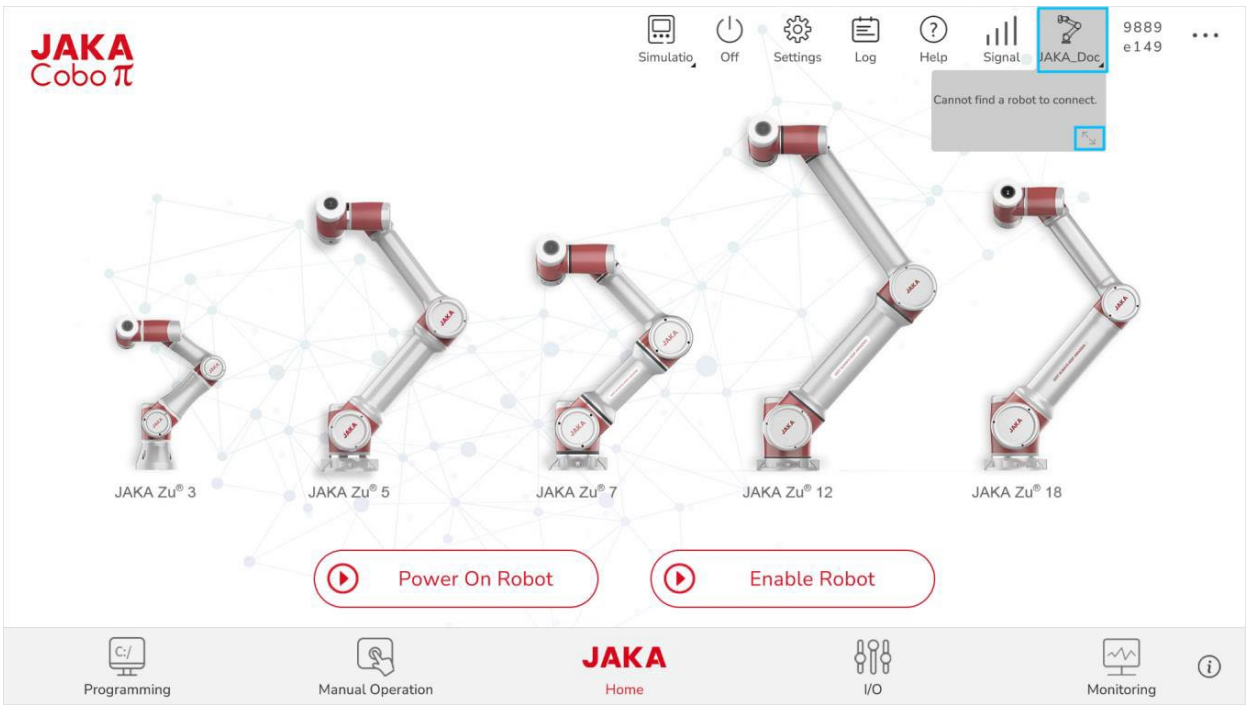

Illustr. 4-10 Verbindungsinformationen

#### 4.2.3 Schaltschrank ausschalten

Den Schaltschrank können Sie durch das klicken auf die <sup>(1)</sup> Schaltfläche (**Off**) in der oberen rechten Ecke der JAKA-App-Homepage ausschalten. Der Schaltschrank kann auch durch den Bediengriff ausgeschaltet werden, in dem Sie die **Ein/Aus**-Taste drücken und länger als drei Sekunden gedrückt halten.

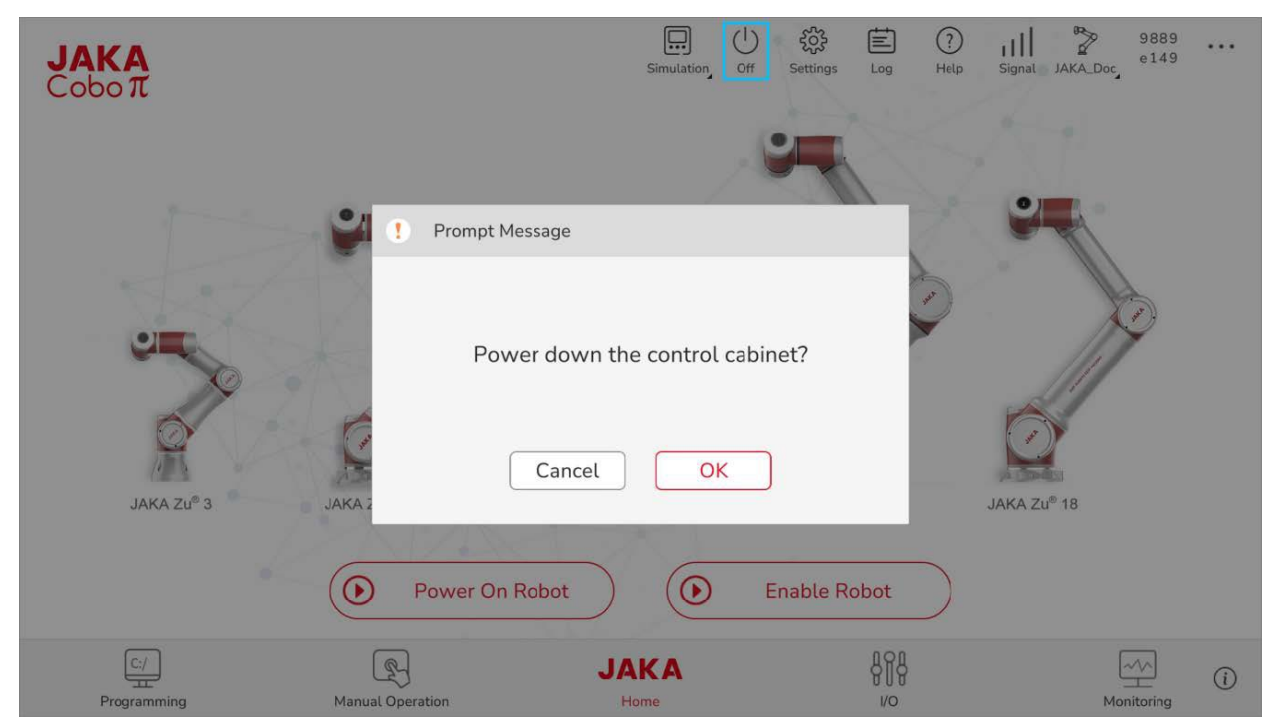

Illustr. 4-11 Schaltschrank ausschalten

# - Core

## ANMERKUNG

Trennen Sie die Stromversorgung nicht sofort nach dem Ausschalten des Schaltschranks. Warten Sie bis das Licht des Bediengriffs erloschen ist und warten Sie zusätzlich fünf bis zehn Sekunden, bevor Sie die Stromversorgung unterbrechen.

#### 4.2.4 Roboter aktivieren/deaktivieren

Bevor Sie den Roboter einschalten, müssen Sie zuerst den Schaltschrank einschalten. Drücken Sie die **Ein/Aus**-Taste und halten Sie diese für ca. eine Sekunde lang gedrückt, um den Schaltschrank einzuschalten. Nur wenn der Schaltschrank eingeschaltet ist (das Licht am Bediengriff blinkt blau) können Sie den Roboter mit dem Stromnetz verbinden, anschließend einschalten oder aktivieren. Klicken Sie zuerst auf die Schaltfläche **Power On Robot**. Wenn die ringförmige Leuchte am Roboterflansch oder am Roboterflansch der Roboteranzeige in der JAKA-App-Homepage blau blinkt, bedeutet es, dass der Roboter erfolgreich eingeschaltet ist. Klicken Sie anschließend auf die Schaltfläche **Enable Robot**. Wenn die ringförmige Leuchte am Roboterflansch oder am Roboterflansch der Roboter sit. Klicken Sie anschließend auf die Schaltfläche **Enable Robot**. Wenn die ringförmige Leuchte am Roboterflansch oder am Roboterflansch der Roboteranzeige in der JAKA-App-Homepage grün blinkt, bedeutet es, dass der Roboter am Roboterflansch der Roboteranzeige in der JAKA-App-Homepage grün blinkt, bedeutet es, dass der Roboter am Roboterflansch der Roboteranzeige in der JAKA-App-Homepage grün blinkt, bedeutet es, dass der Roboter erfolgreich aktiviert ist.

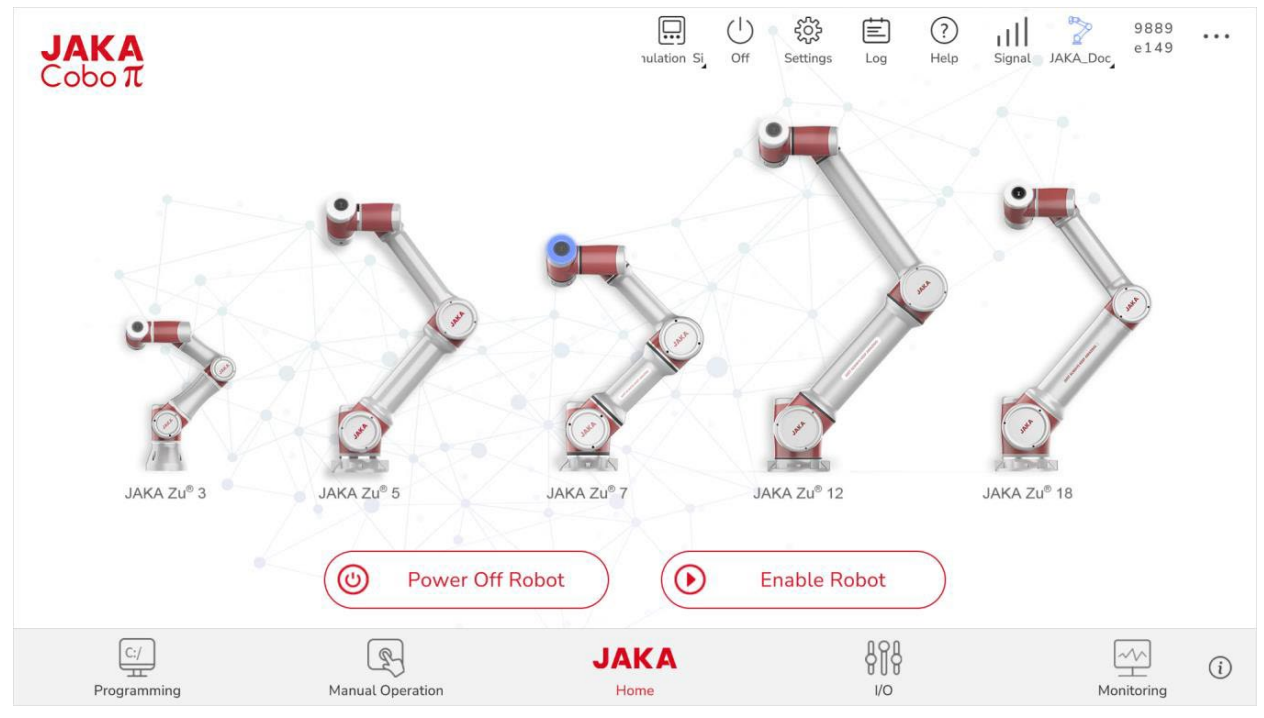

Illustr. 4-12 Roboter einschalten

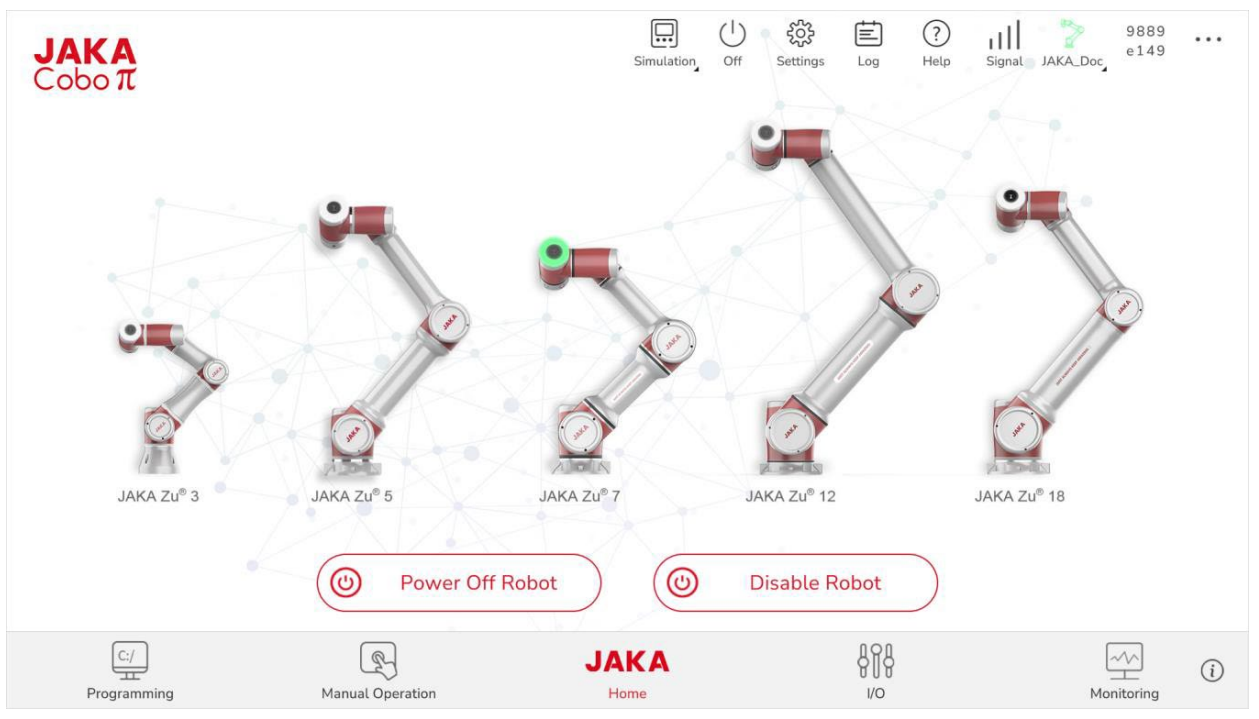

Illustr. 4-13 Roboter aktivieren

Klicken Sie zuerst auf die Schaltfläche **Disable Robot**. Wenn die ringförmige Leuchte am Roboterflansch oder am Roboterflansch des Roboters in der JAKA-App-Homepage blau blinkt, bedeutet es, dass der Roboter erfolgreich deaktiviert ist. Klicken Sie anschließend auf die Schaltfläche **Power Off Robot**. Wenn die ringförmige Leuchte am Roboterflansch oder am Roboterflansch der Roboteranzeige in der JAKA-App-Homepage weiß blinkt oder erlischt, bedeutet es, dass der Roboter erfolgreich ausgeschaltet ist.

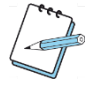

## ANMERKUNG

Schalten Sie den Schaltschrank ein, bevor Sie den Roboter einschalten. Schalten Sie den Roboter ein, bevor Sie ihn aktivieren. Deaktivieren Sie den Roboter, bevor Sie ihn ausschalten. Der Roboter darf keine Programme am Laufen haben, bevor er deaktiviert und ausgeschaltet wird.

# VORSICHT

Es ist untersagt den Schaltschrank auszuschalten, wenn der Roboter immer noch eingeschaltet und aktiviert ist. Dadurch kann es zu Schäden am Roboter kommen. Sie müssen zuerst den Roboter deaktivieren und ausschalten, bevor Sie den Schaltschrank ausschalten.

#### 4.2.5 Signal

Am oberen rechten Rand der JAKA-App-Homepage befindet sich das **Signal**-Symbol III . Wenn Sie den Roboter mit Wi-Fi verbinden, können Sie durch Anklicken dieses Symbols den Netzwerkstatus überprüfen.

#### 4.2.6 Roboter Log-Informationen

Die Log-Informationen sind eine Aufzeichnung relevanter Informationen, welche bei der Aufzeichnung eines Ereignisses während des Roboterbetriebs ausgelöst werden. Diese werden in Informationen, Warnungen und Fehler unterteilt. Bei der Speicherung von Betriebsdaten und der Fehlersuche sind Log-Informationen sehr wichtig.

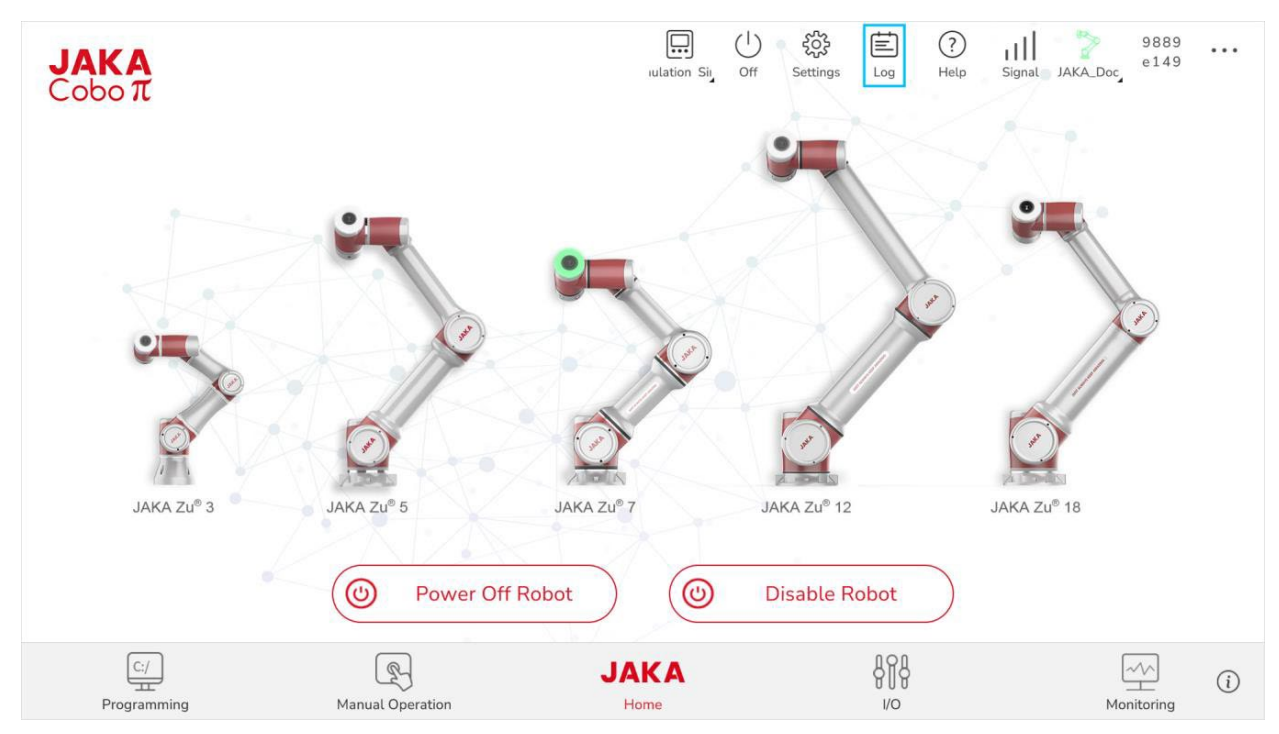

Illustr. 4-14 Log

Falls während des Roboterbetriebs eine Fehlermeldung auftritt, können mit Hilfe der Log-Informationen Fehler ausfindig gemacht werden. Sollte der Fehler nicht ausfindig gemacht werden können, haben Sie die Möglichkeit das Problem, durch Kontaktaufnahme mit JAKA-Technikern und das Übersenden der Log-Informationen, zu lösen. Um die Log-Informationen einzusehen, klicken Sie auf das **Log**-Symbol im am oberen rechten Rand der JAKA-App-Homepage. Klicken Sie anschließend auf das **Refresh**-Symbol im, um so den aktuellen Informationstand des Logs aufzurufen. Wenn zu viele Log-Informationen vorhanden sind, können Sie durch Klicken auf im den Zeitraum der gewünschten Log-Informationen filtern. Sie können zum Filtern Schlüsselwörter eingeben und auf im klicken, um die Log-Informationen zu filtern. Alternativ können Sie auch auf im klicken, um die aktuell angezeigten Log-Informationen zu löschen.

| <b>JAKA</b><br>Coboπ   |                                                                                                    | alation Sir Off                                    | 땷 💼 ⑦<br>Settings Log Help                                                                                                    | Signat JAKA_Doc    |
|------------------------|----------------------------------------------------------------------------------------------------|----------------------------------------------------|----------------------------------------------------------------------------------------------------|--------------------|
|                        | Log                                                                                                    |                                                    | $\Leftrightarrow$ >                                                                                                    | <                  |
| JAKA ZU <sup>®</sup> 3 | <ul> <li>✔All</li> <li>✔Info</li> <li>♥ Please set the start time</li> <li>Key words</li> <li>⟨Info0X10f0002]The robot is po</li> <li>⟨Info0X10f0004]The robot is en</li> <li>⟨Info0X10f0003]The robot is po</li> <li>⟨Info0X10f0003]The robot is po</li> <li>⟨Info0X10f0003]The robot is po</li> <li>⟨Info0X10f0003]The robot is po</li> <li>⟨Info0X10f0004]The robot is po</li> </ul> | Warning Warning Wered off wered off wered on abled | ○ Error       ○         set the end time       ✓         ②       ✓       ▲         2024/4/18 15:08:59       2024/4/18 15:10:40         2024/4/18 15:10:42       2024/4/18 15:13:11         2024/4/18 15:13:13       2024/4/18 15:13:13         2024/4/18 15:13:13       2024/4/18 15:13:13         2024/4/18 15:13:13       2024/4/18 15:13:13 | Zu <sup>e</sup> 18 |
| C:/<br>Programming     | Manual Operation                                                                                                    | JAKA                                               | 808<br>vo                                                                                                    | Monitoring         |

Illustr. 4-15 Log Filter

Klicken Sie auf den Inhalt einer Log-Information (Information, Warnung und Fehler) in dem Feld der einzelnen Log-Informationen, um eine detaillierte Beschreibung der aktuellen Log-Information angezeigt zu bekommen.

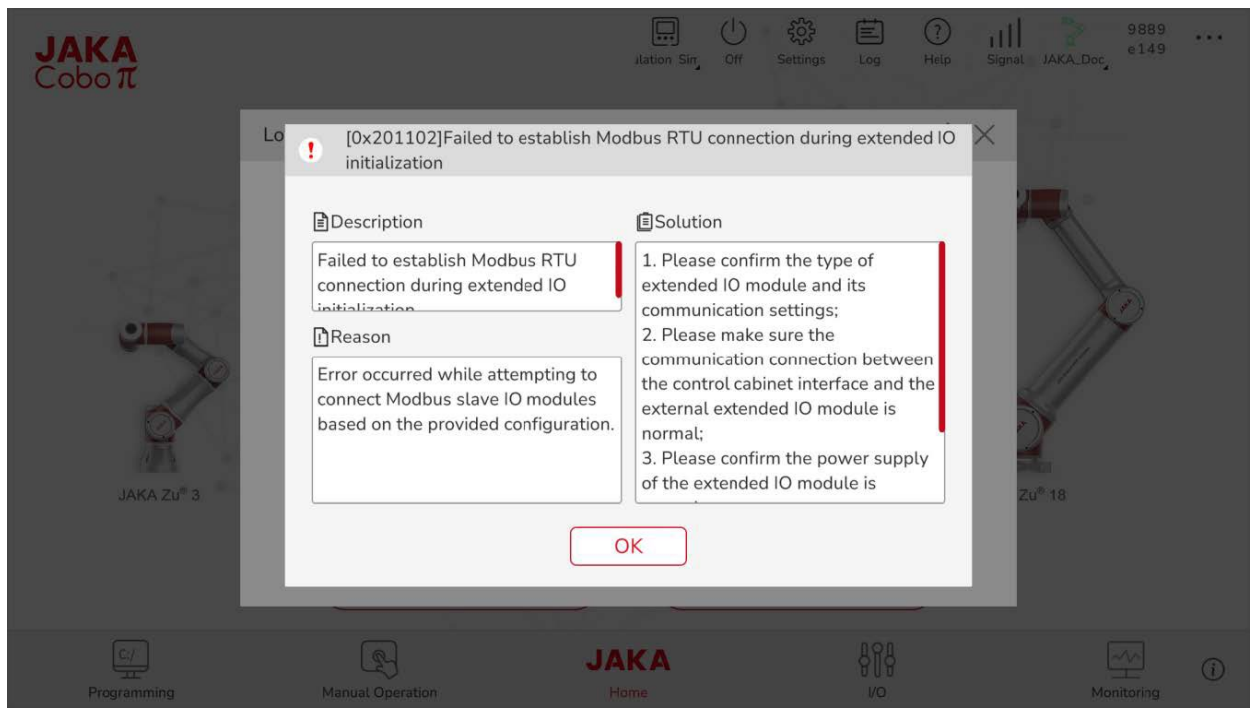

Illustr. 4-16 Log Detail

Der Log-Befehl in der Programmierschnittstelle kann Log-Informationen senden und überprüfen.

#### 4.2.6.1 Information

Wenn sich der Zustand des Roboters ändert, wird die Änderungsinformation gespeichert und alle Änderungen des Roboterzustands können anhand dieser gespeicherten Informationen nachvollzogen werden. Diese Informationen dienen dazu, um überprüfen zu können, ob der Roboterzustand erfolgreich umgeschaltet wurde oder ob der Roboter innerhalb eines bestimmten Zeitraums einen abnormalen Zustand aufweist.

#### 4.2.6.2 Warnung

Eine Warnung ist eine Meldung, die erscheint, wenn die JAKA-App falsch bedient wird oder wenn der Roboter einen abnormalen Zustand aufweist. Die Meldung erscheint in Form eines aufpoppenden Warnung-Fensters. Die Warnungsinformation wird als Log-Eintrag gespeichert.

#### 4.2.6.3 Fehler

Ein Fehler ist eine Meldung, die erscheint, wenn die JAKA-App falsch bedient wird oder wenn der Roboter einen abnormalen Zustand aufweist. Die Meldung erscheint in Form eines aufpoppenden Fehler-Fensters und der Roboter wird gestoppt oder deaktiviert. Die Warnungsinformation wird als Log-Eintrag gespeichert.

#### 4.2.7 Wechseln zwischen Roboter und Robotersimulation

Die Schaltfläche **Real Robot/Simulation** aktiviert die Simulationsfunktion und versetzt alle Robotermodelle in den Simulationsmodus. Wechseln Sie den Roboter über die Schaltfläche **Simulation** III auf der JAKA-App-Homepage. Bei der Simulationsfunktion handelt es sich um eine Hardware-in-the-Loop-Simulation, für die eine echte Steuerung erforderlich ist. Sie können, wenn der Roboter sich im Simulationsmodus befindet, verschiedene Robotermodelle für die Simulation auswählen, indem Sie die **Manual Operation**-Schaltfläche anklicken und das Robotermodel in der Dropdown-Liste auswählen.

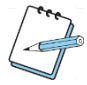

## ANMERKUNG

Der Roboter muss ausgeschaltet sein und im deaktivierten Zustand, bevor Sie zwischen Simulation und realen Roboter auswählen können. Wenn Sie zwischen den einzelnen Robotermodellen in den Simulationsmodus wechseln, sollte der Roboter ausgeschaltet und deaktiviert sein. Der Betrieb im Simulationsmodus hat keine Auswirkungen auf den realen Roboter. Die im Simulationsmodus konfigurierten Parameter bleiben erhalten, auch wenn in den realen Robotermodus zurückgeschaltet wird.

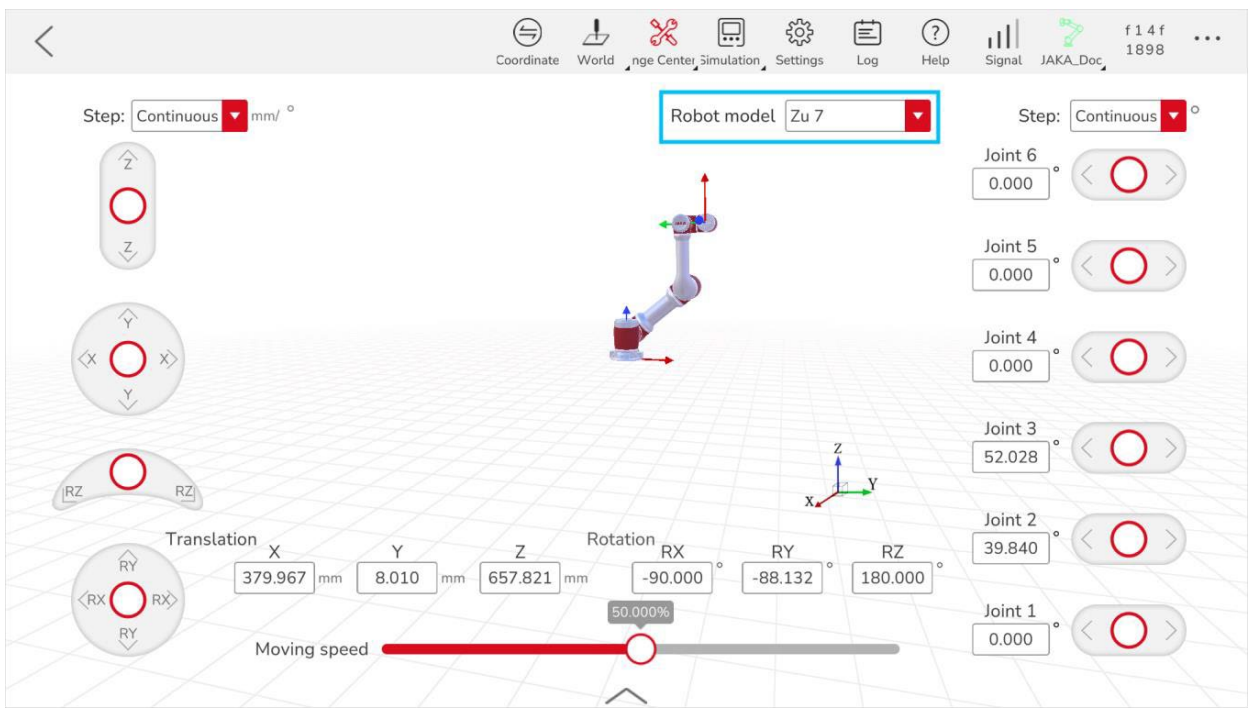

Illustr. 4-17 Dropdown

#### 4.2.8 Sicherheitsprüfsumme (Safety Checksum)

Die Sicherheitsprüfsumme ist eine achtstellige Zahlen- und Buchstabenfolge, die dazu dient, die Sicherheitsinformationen des Roboters zu überprüfen (Achseninformationen, Sicherheitszustandsausgabe, Standardprogramm, Sicherheits-E/A, Bewegungsbegrenzungen, Begrenzungen der Achsenbewegungen und Roboterausrichtung). Sobald die in Klammern aufgezählten Sicherheitsparameter geändert werden, ändert sich auch die Sicherheitsprüfsumme und wird in einem flüchtig aufpoppenden Fenster in der JAKA-App angezeigt. Die Aufzeichnung der Änderungen der Sicherheitsprüfsumme können Sie unter Log > Informationen einsehen.

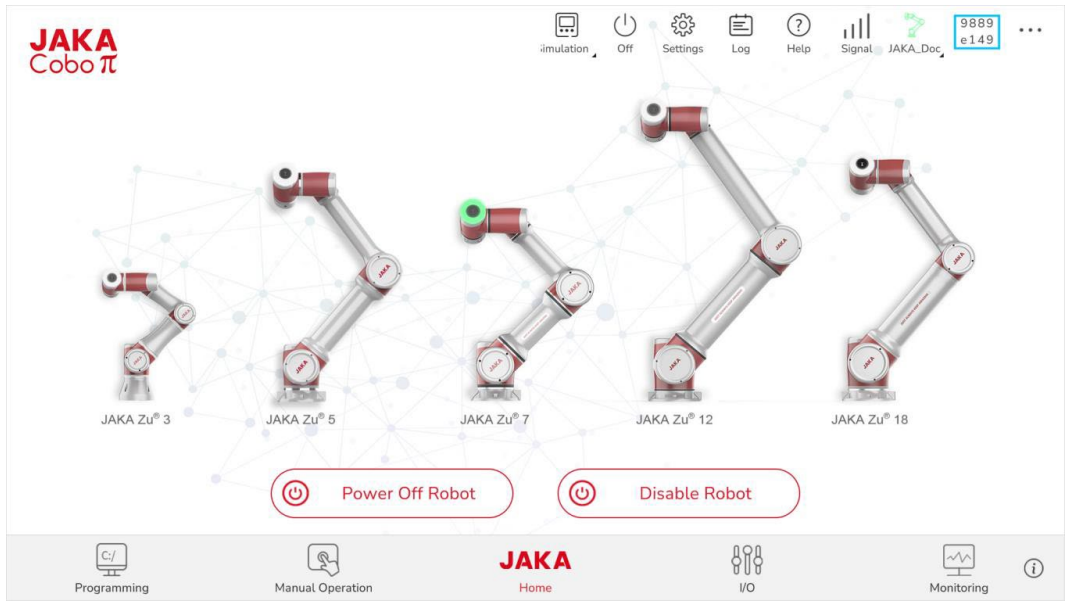

Illustr. 4-18 Sicherheitsprüfsumme

#### 4.2.9 Überwachung des Roboterzustands

Sie können in der JAKA-App alle relevanten Informationen des Roboter- und Schaltschrankzustands überwachen. Sie bekommen diese Informationen, indem Sie in der JAKA-App-Homepage auf die **Monitoring** Schaltfläche klicken. Im Informationsfeld des Schaltschranks kann die Temperatur des Schaltschranks überwacht werden. Im Informationsfeld der Roboterachsen können Sie Informationen zu Stromstärke, Spannung, Temperatur, Drehmoment, Grenzwertstatus und Geschwindigkeitsgrenzwert von Achse 1 bis zur Achse 6 einsehen.

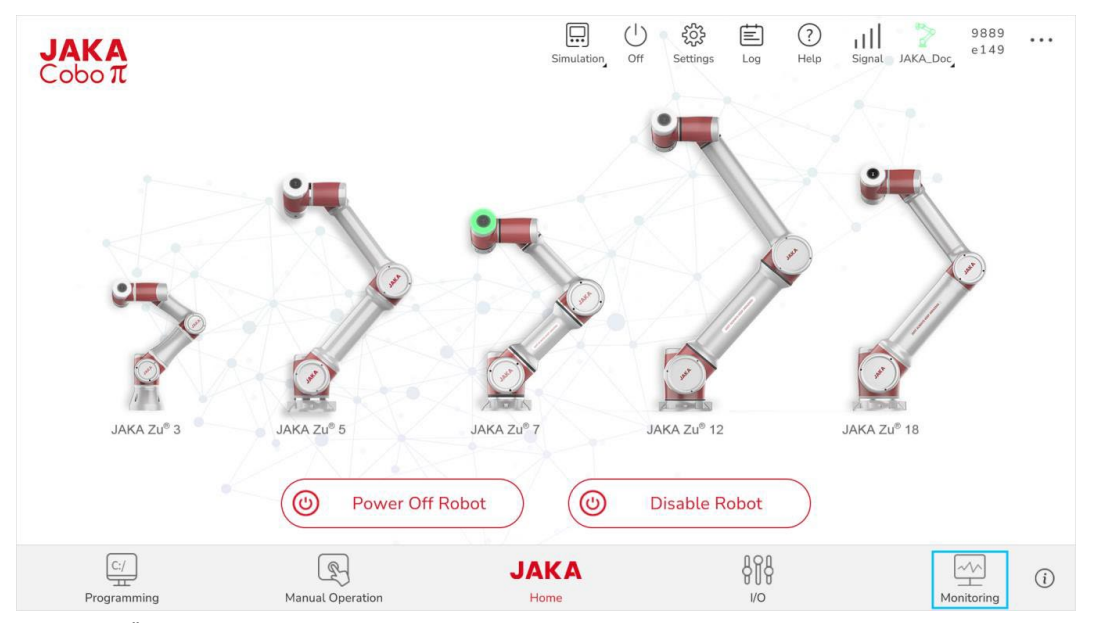

Illustr. 4-19 Überwachung Roboterzustand

Im Informationsfeld der Roboterachsen können Sie mit einem Klick auf die **Percentage** Schaltfläche relevante Informationen der Roboterachsen in Prozentwerten anzeigen lassen. Der Prozentwert zeigt das Verhältnis der aktuellen Werte der Roboterachsen zum Status, welcher einen alarmierenden Zustand darstellen würde. Durch die prozentuelle Überwachung der Informationen, können Sie einsehen, ob die Roboterachsen übermäßig beansprucht werden. Falls der Prozentwert der einzelnen Parameter sich an 100% nähert, wird empfohlen die Last des Roboters zu verringern oder die Geschwindigkeit zu reduzieren, um eine sichere Nutzung zu gewährleisten. Über das **Safety State Output** Informationsfeld kann der Sicherheitszustand des Roboters überwacht werden. Wenn sich der Roboter im Sicherheitszustand befindet, leuchtet eine entsprechende Anzeige auf.

| <           |              |               |                |               |             |                      | imulation : | <b>ک</b> رک<br>Settings | Log | III<br>Signal | JAKA_Doc_ | b50<br>992 |
|-------------|--------------|---------------|----------------|---------------|-------------|----------------------|-------------|-------------------------|-----|---------------|-----------|------------|
|             | Control cab  | inet          |                |               | Real-Tin    | ne Display           |             |                         | 1   |               |           |            |
| Contro      | l cabinet te | mperature     |                |               | 0.00        | 00 °c                |             | a c                     |     | •             |           |            |
| Joint Infor | mation       | Safety State  | 2///           | 7777          | Percen      | tage                 |             |                         |     |               |           |            |
|             | Current (A)  | Voltage (V) T | emperature (°C | ) Torque (Nm) | Limit state | Speed<br>limit state |             |                         |     |               |           |            |
| Joint 1     | 0.000        | 0.000         | 0.000          | -0.022        |             | •                    |             | -                       |     |               |           |            |
| Joint 2     | 0.000        | 0.000         | 0.000          | 28.405        | •           | •                    |             |                         |     |               |           |            |
| Joint 3     | 0.000        | 0.000         | 0.000          | 1.217         | •           | •                    |             |                         |     |               |           |            |
| Joint 4     | 0.000        | 0.000         | 0.000          | 2.226         | •           | •                    |             |                         |     |               |           |            |
| loint E     | 0.000        | 0.000         | 0.000          | -0.495        | •           | •                    |             |                         |     |               |           |            |
| JUILT       |              |               |                |               |             |                      |             |                         |     |               |           |            |

Illustr. 4-20 Überwachung Roboterzustand Prozentwert

Klicken Sie auf das **Real Time Display** Feld, um das zu überwachende Gerät auszuwählen und der Zustand des überwachten Objekts wird in Echtzeit angezeigt.

#### 4.2.10 Versionsinformationen

Wenn die JAKA-App mit dem Roboter verbunden ist, können Sie die Versionsinformationen der dazugehörigen Software, des Roboters und Schaltschranks überprüfen. Sie können die Spracheinstellungen und Lautstärke verändern, den Kundenservice kontaktieren, die offizielle Website besuchen und Updates installieren.

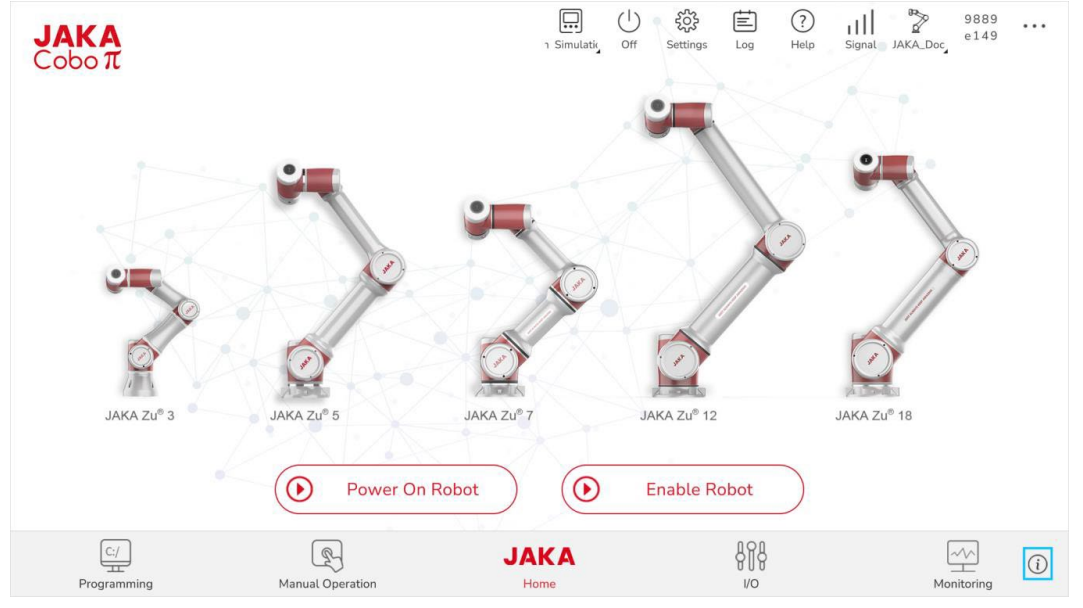

Illustr. 4-21 Versionsinformation

|                        |                             | []] ( <sup>1</sup> ) = 袋     | Ē ?      | ull 🌮 9889              |
|------------------------|-----------------------------|------------------------------|----------|-------------------------|
| <b>JAKA</b><br>Cobo π  | About                       |                              | $\times$ | Signal JAKA_Doc         |
|                        |                             | JAKA                         |          | they.                   |
|                        | Language:                   | English                      |          |                         |
|                        | Volume:                     | (                            | )        |                         |
|                        | Soft keyboard:              | iiiii Disabled               |          |                         |
|                        | App version:                | 1.7.1.37                     |          |                         |
|                        | Servo version:              | 0.0 TIO-0.0_0.0              |          |                         |
|                        | SCB version:                | 0.0.0                        |          | A                       |
| No.                    | Controller version:         | 1.7.1_35_rc_X64_cab2_1       |          |                         |
| JAKA Zu <sup>®</sup> 3 | Robot number:               | Zu7250099                    |          | JAKA Zu <sup>®</sup> 18 |
|                        | Official website:           | https://www.jaka.com         |          |                         |
|                        | WeChat customer<br>service: | Open WeChat QR code          |          |                         |
|                        | Software update:            | Check for update Auto update |          |                         |
| C:/                    |                             |                              |          |                         |
| Programming            | Manual Operation            | Home                         | I/O      | Monitoring              |

Illustr. 4-22 Versionsinformation Einstellungen

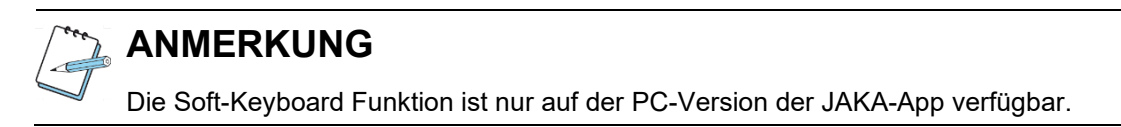

#### 4.2.10.1 Spracheinstellungen

Die JAKA-App unterstützt folgende Spracheinstellungen: Chinesisch, Englisch, Französisch und Japanisch. Öffnen Sie die JAKA-App und klicken Sie auf der JAKA-App-Homepage auf <sup>(1)</sup> (**About**) in der unteren rechten Ecke und verändern Sie die Sprache in dem **Language**-Dropdown-Menü.

#### 4.2.10.2 Version

Laden Sie die JAKA-App hoch, verbinden Sie den Roboter und klicken Sie auf der JAKA-App-Homepage auf <sup>(1)</sup> (**About**) in der unteren rechten Ecke. Anschließend erscheint ein neues Fenster mit allen relevanten Informationen wie JAKA-App-Version, Servo-Version, SBC-Version, Schaltschrank-Version und Roboter-Seriennummer.

# ANMERKUNG Sie müssen den Roboter einschalten, bevor Sie die Servo-Version einsehen können.

#### 4.2.10.3 Kundenservice

Mit der JAKA-App kann der JAKA-Kundenservice kontaktiert werden. Laden Sie die JAKA-App hoch und

klicken Sie auf der JAKA-App-Homepage auf <sup>(1)</sup> (**About**) in der unteren rechten Ecke. Klicken Sie auf **Open WeChat**, um technische Unterstützung zu erhalten.

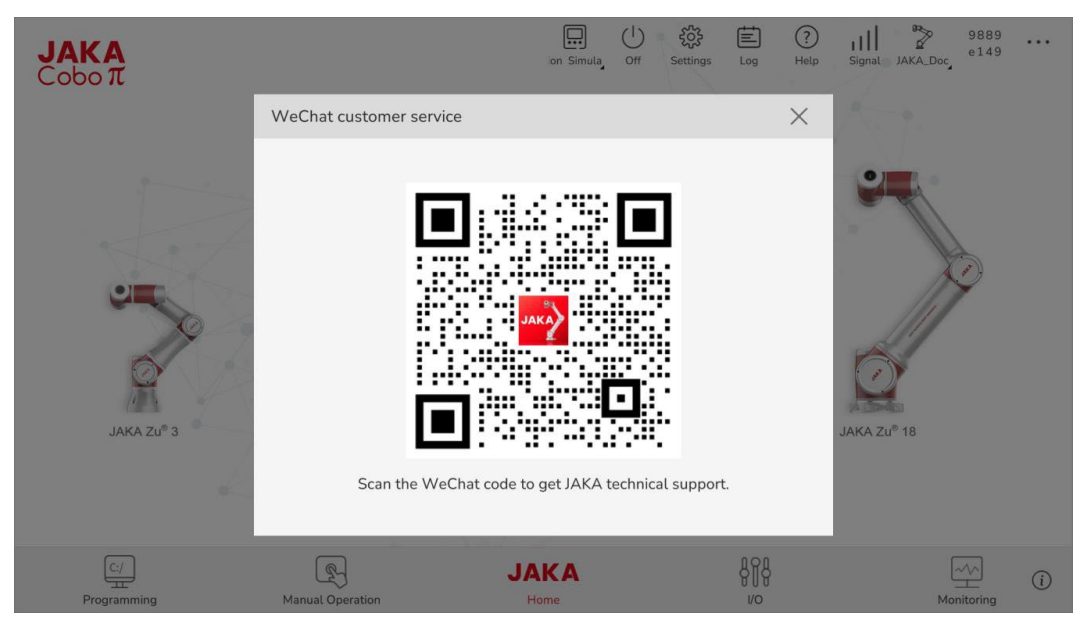

Illustr. 4-23 Kundenservice

Alternativ können Sie den Kundenservice auch per E-Mail erreichen, indem Sie eine E-Mail an: <u>support.eu@jaka.mail</u> schreiben.

#### 4.2.10.4 Updates

In der JAKA-App können Sie die aktuelle Softwareversion einsehen. Laden Sie die JAKA-App hoch und klicken Sie auf der JAKA-App-Homepage auf (**(About)**) in der unteren rechten Ecke und klicken Sie anschließend auf **Check for update**, um die Software-Update-Schnittstelle aufzurufen. Sie können unter Type im Dropdown-Menü zwischen der aktuellen Softwareversion oder der entsprechenden unterstützten Version wählen. Geben Sie die Schaltschrank-ID und die Roboter-Seriennummer ein. Klicken Sie anschließend auf **Search**, um die Suche zu starten. Klicken Sie auf **Version Information** (**)** rechts neben der gewünschten Version, um den Update-Umfang der dazugehörigen Version einzusehen. Klicken Sie auf **Download** rechts neben der dazugehörigen Version, um die Installationsdatei der entsprechenden Softwareversion auf Ihr Gerät herunterzuladen.

| <b>JAKA</b><br>Cobo π  | Software update        |                        | □ () 袋                   |                | 9889 •<br>it JAKA_Doc = 149 | ••• |
|------------------------|------------------------|------------------------|--------------------------|----------------|-----------------------------|-----|
| 7                      | Type: Latest versio    | n Cor                  | ntroller version:        | Search         |                             |     |
|                        | Version<br>Controller  | Platform               | Date                     | •              |                             |     |
|                        | 1.5.14_20              | Default                | 2024-01-12               | (i) 😃          | ]]]                         |     |
| Ô.                     | 1.5.14.20              | x86(win 32)            | 2024-01-26               | (i) 😃          |                             |     |
| JAKA Zu <sup>®</sup> 3 | 1.5.14.20<br>1.5.14.20 | x64(win 64)<br>andriod | 2024-01-26<br>2024-01-26 | (i) ↓<br>(i) ↓ | Zu <sup>®</sup> 18          |     |
|                        |                        |                        |                          |                |                             |     |
| C:/<br>Programming     | Manual Operation       | Home                   | <b>~</b>                 | NO<br>ANA      | Monitoring                  | i   |

Illustr. 4-24 Update

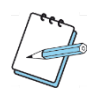

## ANMERKUNG

Um die Software aktualisieren zu können, muss das Gerät, an dem das Update durchgeführt wird, mit dem Internet verbunden sein. Wenn die aktuelle Software aktualisiert wird, muss die Version des Schaltschranks (Schaltschrank-ID) nicht eingetragen werden, anders als bei älteren Software-Versionen. Die Schaltschrank-ID finden Sie in der unteren rechten Ecke des Schaltschrankgehäuses. Die Roboter-Seriennummer befindet sich am Robotersockel. Wenn die Option **Auto update** ausgewählt ist, sucht der Roboter automatisch nach Updates, sobald er eingeschaltet ist. Falls ein neues Update verfügbar ist, erscheint ein Popup-Fenster am Display.

# 5 Einstellungen

Um in die Einstellungen zu gelangen, klicken Sie in der Menüleiste auf **Settings**. Die Einstellung sind in fünf Kategorien unterteilt: Systemeinstellungen, Betriebseinstellungen, Sicherheitseinstellungen, Programmeinstellungen, Hardware und Kommunikation.

## 5.1 Systemeinstellungen

#### 5.1.1 Grundeinstellungen

Die Grundeinstellungen dienen dazu, den Roboternamen und die Systemuhrzeit und Datum einzustellen. Um die Grundeinstellungen zu modifizieren, klicken Sie auf **Settings > System Settings > Initial Settings**. Der Robotername erscheint in dem Feld **Robot name settings**. Tragen Sie den gewünschten Roboternamen ein und klicken Sie anschließend auf **OK**. In dem Feld **Time** stellen Sie das Datum und die Zeit ein, in dem Sie im Dropdown-Menü die gewünschten Daten auswählen. Warten Sie drei Sekunden lange und klicken Sie anschließend auf **OK**.

| <                | _                                              |                 | imulation Log Sign      | f 14 f<br>al JAKA_Doc       |
|------------------|------------------------------------------------|-----------------|-------------------------|-----------------------------|
| System Settings  | Operation Settings                             | Safety Settings | <b>Program Settings</b> | Hardware &<br>Communication |
| Initial Settings | Network Settings                               | AddOn Version   | n Upgrade System Backup | User Management             |
| Robot name se    | ettings: JAKA_Doc<br>Time: 2024/3/27 03 : 42 : | 49 🗸            | Cancel                  | ОК                          |
|                  |                                                |                 |                         |                             |
|                  |                                                | ^               |                         |                             |
|                  |                                                | $\sim$          |                         |                             |

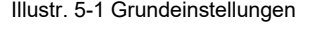

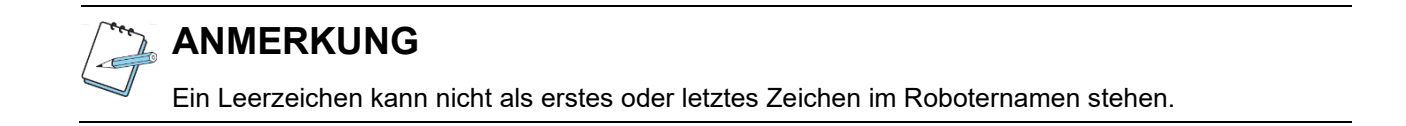

#### 5.1.2 Netzwerkeinstellungen

Im Netzwerk-Interface können Sie einstellen, wie der Roboter die IP-Adresse bezieht. Standardmäßig bezieht der Roboter die IP-Adresse automatisch. Falls Sie die IP-Adresse verändern müssen, stellen Sie sicher, dass alle angeschlossenen Geräte, die über das Netzwerk mit dem Roboter kommunizieren, sich im selben Subnetz befinden. Nach dem Einstellen der IP-Adresse klicken Sie OK und die Netzwerkkonfiguration wird zum Neustart aufgefordert. Ein Pop-Up-Fenster erscheint, um die Verbindung zu trennen.

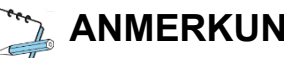

ANMERKUNG

Die IP-Adresse stellen Sie ein, wenn der Roboter ausgeschaltet und deaktiviert ist.

Der Netzwerkanschluss an der Vorderseite wird wie folgt konfiguriert: Das Standard-Netzwerksegment ist 10.5.5.x. Bei der Verwendung dieses Anschlusses muss die IP-Adresse des angeschlossenen Geräts im Bereich von 10.5.5.101 bis 10.5.5.254 konfiguriert sein. Alternativ können Sie das Gerät mit einer dynamischen IP-Adresse konfigurieren.

Der Netzwerkanschluss an der Unterseite des Schaltschranks wird wie folgt konfiguriert: standardmäßig ist die IP-Adresse dynamisch. Die IP-Adresse kann nicht im Bereich von 10.5.5.x liegen. Sollte diese in dem Bereich konfiguriert werden, erscheint die Meldung The segment is disabled.

Die werkseitige Standardkonfiguration des LAN1-Netzwerkanschlusses des MiniCab ist 10.5.5.x. Bei der Verwendung dieses Anschlusses muss die IP-Adresse des angeschlossenen Geräts im Bereich von 10.5.5.101 bis 10.5.5.254 konfiguriert sein. Alternativ können Sie das Gerät mit einer dynamischen IP-Adresse konfigurieren. Der LAN2-Netzwerkanschluss bezieht seine IP-Adresse automatisch. Die IP-Adresse kann nicht im Bereich von 10.5.5.x liegen. Sollte diese in dem Bereich konfiguriert werden, erscheint die Meldung The segment is disabled. Für das CAB 2.1 gelten benutzerdefinierte IP-Einstellungen nur für die Einstellungen des unteren Netzwerkanschlusses. Für das MiniCab gelten die benutzerdefinierten IP-Einstellungen nur für den LAN2-Netzwerkanschluss.

#### 5.1.3 Add-On

Die JAKA-App unterstützt Add-ons mit denen zusätzliche Funktionen für spezifische Kundenanforderungen entwickelt werden können.

| System Settings    | Operation Se     | ttings 📿 Safety Sett         | tings C Program    | Settings    | Hardware &    |
|--------------------|------------------|------------------------------|--------------------|-------------|---------------|
| nitial Settings    | Network Settings | AddOn                        | Version Upgrade Sv | stem Backup | User Manageme |
| and see in ge      |                  |                              |                    |             | C ⊕ 0         |
| Program Name       | Version          | Description                  | Running Port       | State       | Options       |
| System_AddOn       | 1.4.3            | System Fuction               | 10006              |             | 愈             |
| Palletizers        | 1.5.3.6.CN.Beta  | "Palletizing process package | •" 10007           |             |               |
| JK_Welding_Package | 3.0              | Welding Package              | 10008              |             |               |
|                    |                  |                              |                    |             |               |
|                    |                  |                              |                    |             |               |
|                    |                  |                              |                    |             |               |
|                    |                  |                              |                    |             |               |
|                    |                  |                              |                    |             |               |

Illustr. 5-2 Add-on

🕀 Add-on hinzufügen

Aktualisierung der Add-on-Liste

- Add-on-Anweisung überprüfen
- Add-on-Konfigurationsschnittstelle überprüfen (keine Bearbeitung möglich)
- U Add-on-Konfigurationsinformationen überprüfen
- I Website mit weiteren Add-on-Anweisungen besuchen (derzeit nur in englischer Sprache verfügbar)
- Add-on-Menü anzeigen

## 

Die Add-ons werden nur von x64 Schaltschränken unterstützt. Für mehr Informationen zu Add-ons kontaktieren Sie das technische Fachpersonal von JAKA.

## 5.1.4 Versionsupgrade

Sie können den Schaltschrank, die PSCB/SCB (Systemsteuerungsplatine) und Servo über die Versions-Upgrade-Schnittstelle aktualisieren. Folgende Reihenfolge muss beim Upgraden beachtet werden:

- 1) Schaltschrank-Upgrade
- 2) App-Upgrade
- 3) SCB-Upgrade
- 4) Servo-Upgrade
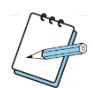

# ANMERKUNG

Auch wenn das Upgrade von nur einer Komponente benötigt wird, muss die Reihenfolge eingehalten werden.

Befolgen Sie diese Schritte, um Upgrades durchzuführen:

- 1) Laden Sie das Upgrade-Paket auf Ihr lokales Endgerät herunter.
- Öffnen Sie die App und Verbinden Sie den Roboter, der mit dem Upgrade versehen werden soll. Stellen Sie sicher, dass der Roboter deaktiviert und ausgeschaltet ist.
- 3) Klicken Sie in der App auf Settings > System Settings > Version Upgrade. Klicken Sie auf Please select the file, wählen Sie die entsprechende Upgrade-Datei aus und klicken Sie auf die Schaltfläche Upload. Das Dateiformat endet auf .tar.gz (der Name der Upgrade-Datei kann nicht geändert werden).
- 4) Wenn Sie den Schaltschrank und Servo aktualisieren, wird der Schaltschrank automatisch neu gestartet. Nach dem Neustart wird das Upgrade abgeschlossen. Wenn die Systemsteuerungsplatine (SCB) aktualisiert wird, öffnet sich in der App ein Fenster mit dem Fortschritt des Upgrades. Der Schaltschrank wird nach dem Upgrade ausgeschaltet. Starten Sie den Schaltschrank anschließend, in dem Sie die Ein/Aus-Taste am Bediengriff drei bis fünf Sekunden lang drücken und gedrückt halten.

| <                |                  |                         |                    | on Simulat Log Signal | f 1 4 f<br>JAKA_Doc_ f 1 4 f |
|------------------|------------------|-------------------------|--------------------|-----------------------|------------------------------|
| System Settings  | (R) Operation    | Settings 😡 Safety       | Settings 💦 P       | rogram Settings       | Hardware &<br>Communication  |
| Initial Settings | Network Settings | AddOn                   | Version Upgrade    | System Backup         | User Management              |
|                  | Upgrade file:    | JKZUC1_7_1_29_rc.tar.gz | 2                  | 6                     |                              |
|                  |                  |                         | Please disable and | I power off the robot |                              |
|                  |                  |                         |                    |                       |                              |
|                  |                  |                         |                    |                       |                              |
|                  |                  |                         |                    |                       |                              |
|                  |                  |                         |                    |                       |                              |
|                  |                  |                         |                    |                       |                              |
|                  |                  | ~                       |                    |                       |                              |

Illustr. 5-3 Versionsupgrade

Befolgen Sie diese Schritte, um alle Komponenten zu aktualisieren:

- 1) Laden Sie das Upgrade-Paket auf Ihr lokales Endgerät herunter.
- Öffnen Sie die App und Verbinden Sie den Roboter, der mit dem Upgrade versehen werden soll. Stellen Sie sicher, dass der Roboter deaktiviert und ausgeschaltet ist.
- 3) Klicken Sie in der App auf Settings > System Settings > Version Upgrade. Klicken Sie auf Please select the file, wählen Sie die All-in-One-Upgrade-Datei aus. Das Dateiformat endet auf .jaka (der Name der Upgrade-Datei kann nicht geändert werden).

# ANMERKUNG

Wenn die ursprüngliche SCB-Version unter 02\_50 und die PSCB-Version unter 02\_00 ist, führen Sie das Upgrade nicht selbst durch. Wenden Sie sich dazu an das technische Fachpersonal von JAKA. Einzelheiten zu den Versionsinformationen finden Sie in Kapitel 4.2.10.2 Version.

## 5.1.5 System-Backup

Das System-Backup ermöglicht den Import, Export sowie die automatische Sicherung von Konfigurationsdateien.

Konfigurationsdateien sind benutzerdefinierte Konfigurationsparameter, welche der Benutzer bei der Verwendung des Roboters festlegt/verändert. Um die Konfigurationsdatei zu exportieren, klicken Sie auf **Export file**, wählen Sie den Speicherort und klicken Sie auf **OK**. Um eine Konfigurationsdatei zu importieren, klicken Sie auf **Import file**, wählen Sie die zu importierende Datei aus und klicken Sie auf **OK**.

## ANMERKUNG

Wenn Sie Konfigurationsdateien importieren, stellen Sie sicher, dass die Schaltschrank-Versionen der zu importierenden Konfigurationsdateien gleich sind. Der Import von Konfigurationsdateien mit unterschiedlichen Schaltschrank-Versionen kann Fehler im System verursachen.

Wenn Sie die automatische Sicherung der Konfigurationsdateien einstellen, speichert die App, abhängig von der eingestellten Zeit der automatischen Sicherung, eine Sicherungskopie des aktuellen Programms. Der Name der Datei besteht aus dem Programmnamen + . + der Systemzeit zum Zeitpunkt des Speicherns. Klicken Sie in dem Programm-Bildschirm auf das DS Symbol und verändern Sie dann die Schaltfläche zur Überprüfung der Sicherungsdatei. Die Sicherungsdatei kann nicht direkt ausgeführt werden, daher müssen Sie die Sicherungsdatei als neue Datei speichern, bevor Sie diese ausführen.

|                  |                                |               |                 |                       | (B)                         |
|------------------|--------------------------------|---------------|-----------------|-----------------------|-----------------------------|
| <                |                                |               | ala             | ation Sin, Log Signal | f14f<br>JAKA_Doc_ 1898      |
| System Settings  | (R) Operation Setting          | gs 🦁 Safety S | ettings 💦 Pro   | gram Settings         | Hardware &<br>Communication |
| Initial Settings | Network Settings               | AddOn         | Version Upgrade | System Backup         | User Management             |
| Import config    | uration file: 🔀 Import file    | ]             |                 |                       |                             |
| Export config    | uration file: 🗌 Controller     | I/O name      | Dynamic I/O     | System variable       | Safety zone                 |
|                  | Export file                    | ]             |                 |                       |                             |
| Automa           | atic backup: 🧿 Off             |               |                 |                       |                             |
|                  | O 15 minutes                   | 3             |                 |                       |                             |
|                  | <ul> <li>30 minutes</li> </ul> | 5             |                 |                       |                             |
|                  | O 60 minutes                   | 5             |                 |                       |                             |
|                  |                                |               |                 |                       |                             |
|                  |                                |               |                 |                       |                             |
|                  |                                |               |                 |                       |                             |
|                  |                                | $\sim$        | <b>`</b>        |                       |                             |

Illustr. 5-4 System Backup

| <          |               | Run | (76%)<br>Speed S | E Simulation Setting               | gs Log            | ?)<br>Help | III<br>Signal | JAKA_Doc_ | f14f<br>1898 |                |
|------------|---------------|-----|------------------|------------------------------------|-------------------|------------|---------------|-----------|--------------|----------------|
| Move       | Program List  | _   | _                | F                                  |                   | ≪0<br>0    | ×             |           |              | +              |
| 646<br>1/O | Name          |     | Date             |                                    | Size              | 4          |               |           |              |                |
| Control    | Doc_control   |     | 2024             | 1-03-26 02:39:4<br>1-03-26 02:33:3 | 32 30KB           |            |               |           |              |                |
| Calculate  | Doc_Com       |     | 2024<br>2024     | 1-03-25 17:47:1<br>1-03-25 13:41:4 | 19 22KB           |            |               |           |              |                |
| Character  | 7890          |     | 2024             | 4-03-25 13:36:0                    | 09 13KB           |            |               |           |              | <del>ن</del>   |
| Com        | Doc_character |     | 2024<br>2024     | 4-03-25 13:17:3<br>4-03-25 13:17:0 | 32 4KB<br>06 47KB |            |               |           |              |                |
| 88<br>Sub  |               |     | 2024             | I-03-25 11:19:5                    | 58 21KB           |            |               |           |              |                |
| Variable   |               |     |                  |                                    | Show backup       | files 💽    | 2             |           |              |                |
| Extend     |               | ~   |                  |                                    |                   |            |               | 6         | QE           | ) <del>(</del> |

Illustr. 5-5 Programmliste Backup

## 5.1.6 Benutzer-Management

Der Administrator kann das Passwort für verschiedene Benutzerrechte in den Einstellungen der Benutzerverwaltung ändern. Die Standardpasswörter für die verschiedenen Benutzerrollen sind:

- Administrator-Passwort: jakazuadmin
- Techniker-Passwort: 0000
- Bediener-Passwort: 0

# ANMERKUNG

Diese Passwörter sind Standard-Passwörter. Bitte ändern Sie diese, sobald Sie die JAKA-App zum ersten Mal benutzen. Bewahren Sie die neu vergebenen persönlichen Passwörter gut auf. Sollten Sie Ihr Passwort vergessen, wenden Sie sich an das technische Fachpersonal von JAKA, um die Passwörter wiederherzustellen.

Rufen Sie die **Settings**-Oberfläche auf, wählen Sie **System settings**, klicken Sie auf **User mangement** und klicken Sie anschließend auf <sup>III</sup> und danach auf **OK**.

| <   |                 |                  |                 |            | Simulation |             | 🏷 f14f<br>al JAKA_Doc    |
|-----|-----------------|------------------|-----------------|------------|------------|-------------|--------------------------|
| 6   | System Settings | (Repertion Se    | ttings 🤯 Safety | y Settings | S Program  | Settings    | Hardware & Communication |
| Ini | tial Settings   | Network Settings | AddOn           | Version Up | grade Sy   | stem Backup | User Management          |
|     | Adm             | User             |                 |            |            | Modit       | y Password               |
|     | Те              | chnician         |                 |            |            |             | ľ                        |
|     | 0               | perator          |                 |            |            |             | Ľ                        |
|     |                 |                  |                 |            |            |             |                          |
|     |                 |                  |                 |            |            |             |                          |
|     |                 |                  |                 |            |            |             |                          |
|     |                 |                  |                 |            |            |             |                          |
|     |                 |                  |                 |            |            |             |                          |
|     |                 |                  | /               |            |            |             |                          |

# 5.2 Betriebseinstellungen

Bei der Bedienung des Roboters gibt es verschiedene Koordinatensysteme, wie das Weltkoordinatensystem, das Flanschkoordinatensystem, das Werkzeugkoordinatensystem und das Benutzerkoordinatensystem. Das Weltkoordinatensystem und das Flanschkoordinatensystem sind die Standardkoordinatensysteme. Das Werkzeug- und Benutzerkoordinatensystem sind benutzerdefinierte Koordinatensysteme. Alle verwenden die Rechte-Hand-Regel.

Illustr. 5-6 Benutzer-Management

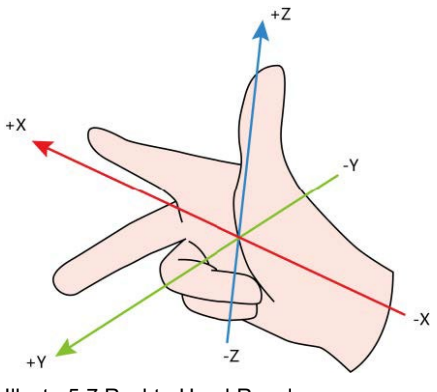

Illustr. 5-7 Rechte-Hand-Regel

## 5.2.1 TCP-Einstellungen

Das TCP-Koordinatensystem ist ein Koordinatensystem mit dem TCP (Englisch: Tool Center Point; Deutsch: Werkzeug-Mittelpunkt) als Ursprung des Koordinatensystems. Das TCP-Koordinatensystem wird manuell kalibriert und aus den Ergebnissen dieser Kalibrierung wird das TCP-Koordinatensystem vom Roboter berechnet. Das TCP-Koordinatensystem gibt die Position des Werkzeugs an. Wenn Sie das Werkzeug am Roboterflansch wechseln, muss das TCP-Koordinatensystem immer wieder neu kalibriert werden, wobei Positionen im Programm gültig bleiben. Die Roboter-Endposition ist die kartesische Koordinate des TCP (Werkzeugmittelpunkts) im aktuellen Benutzerkoordinatensystem. Die Roboter-Endorientierung ist die Orientierung des TCP-Koordinatensystems im aktuellen Benutzerkoordinatensystem, dargestellt in Form von RPY (RX, RY, RZ in der JAKA-App). Die Abkürzung **TCP** wird in der JAKA-App zur Darstellung des Werkzeugkoordinatensystems (TCP-Koordinatensystems) verwendet.

| < |                 |       |               |       |              |        | in Sii  | mulat Log   | Signal         JAKA_Doc         f14 f |
|---|-----------------|-------|---------------|-------|--------------|--------|---------|-------------|---------------------------------------|
| 6 | System Settings | Opt   | eration Setti | ngs 反 | Safety Set   | ttings | Progr   | am Settings | Hardware &<br>Communication           |
|   | TCP Settings    | Paylo | oad Settings  |       | User Coordin | nates  | Mountin | g Settings  | Error Diagnosis                       |
| Ĩ | Name            | X(mm) | Y(mm)         | Z(mm) | RX°          | RY°    | RZ°     | Edit        |                                       |
|   | TCP1            | 0.000 | 100.000       | 0.000 | 0.000        | 0.000  | 0.000   | ß           | v O                                   |
|   | TCP2            | 0.000 | 0.000         | 0.000 | 0.000        | 0.000  | 0.000   | Ø           | × ( ( ) )                             |
|   | TCP3            | 0.000 | 0.000         | 0.000 | 0.000        | 0.000  | 0.000   | ľ           |                                       |
|   | TCP4            | 0.000 | 0.000         | 0.000 | 0.000        | 0.000  | 0.000   |             |                                       |
|   | TCP5            | 0.000 | 0.000         | 0.000 | 0.000        | 0.000  | 0.000   | Ø           | ¥                                     |
|   | TCP6            | 0.000 | 0.000         | 0.000 | 0.000        | 0.000  | 0.000   | Ø           |                                       |
|   | TCP7            | 0.000 | 0.000         | 0.000 | 0.000        | 0.000  | 0.000   |             | Z                                     |
|   | TCP8            | 0.000 | 0.000         | 0.000 | 0.000        | 0.000  | 0.000   | Ø           |                                       |
|   | TCP9            | 0.000 | 0.000         | 0.000 | 0.000        | 0.000  | 0.000   | Ø           |                                       |
|   | TCP10           | 0.000 | 0.000         | 0.000 | 0.000        | 0.000  | 0.000   |             | Y                                     |
|   |                 |       |               |       |              |        |         |             |                                       |

Illustr. 5-8 TCP-Koordinatensystem

Das Flanschkoordinatensystem ist das Standard-Werkzeugkoordinatensystem. Der Ursprung des Flanschkoordinatensystems ist die Mitte des Flansches am Roboterende. Nach Außen zeigt der Flansch in die positive Richtung der Z-Achse, die Richtung der Linie, welche die Flanschmitte mit dem TIO verbindet, ist die negative Richtung der Y-Achse und die positive Richtung der X-Achse gemäß der Rechte-Hand-Regel.

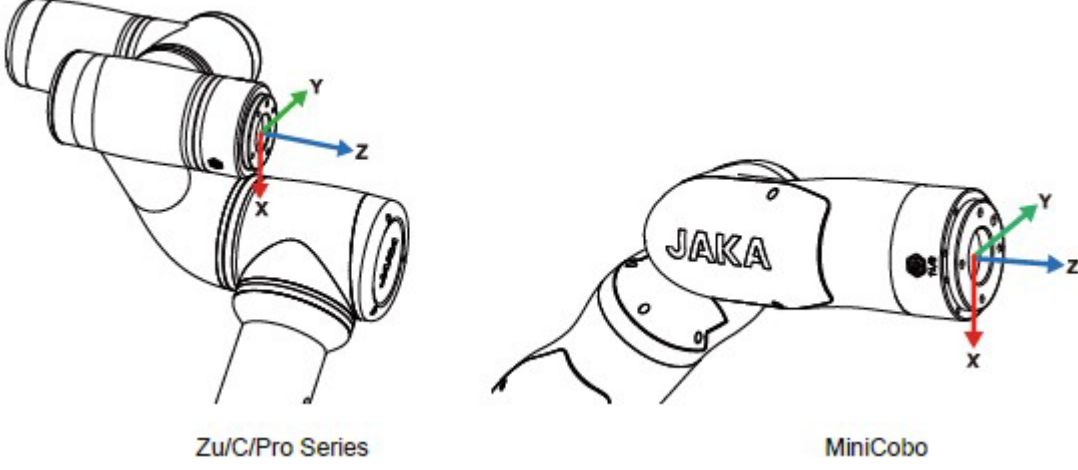

Illustr. 5-9 Flanschkoordinatensystem

Die Parameter des Flanschkoordinatensystems sind nicht veränderbar. Der TCP (Werkzeugmittelpunkt) wird normalerweise am Ende des Endeffektors des Roboters eingestellt (z. B. in der Mitte der Greiferbacken oder des Saugnapfes etc.). Die JAKA-App stellt Ihnen 15 TCPs zur Verfügung. Die dazugehörigen Parameter können verändert werden. Sie ändern die Parameter in dem Sie **Input settings** (für manuelle Einstellungen), **Four-point settings** (4-Punkte-Einstellungen) oder **Six-point settings** (6-Punkte-Einstellungen) auswählen.

### 5.2.1.1 Manuelle Einstellungen

Der Lageversatz (Offset) des gewünschten Koordinatensystems wird in Bezug auf das Flanschkoordinatensystem berechnet. Klicken Sie auf 🧖 , geben Sie die Positionsdaten ein und klicken Sie auf **OK**. Im Anschluss werden das Kalibrierungsergebnis und eventuelle Fehler angezeigt.

| <           |                            |                                        |                           | .1 9889<br>e149        |
|-------------|----------------------------|----------------------------------------|---------------------------|------------------------|
|             | Tool Center Point Settings |                                        |                           | X Doc                  |
| System Set  | Input settings             | <ul> <li>Four-point setting</li> </ul> | ngs O Six-point settings  | ardware & ommunication |
| TCP Setting | Name TCP1                  |                                        |                           | ror Diagnosis          |
| Nam         |                            | X Y                                    | Z                         |                        |
| ТСР         | Position                   | 0.000 mm 100.000                       | mm 0.000 mm               |                        |
| TCP         |                            |                                        |                           |                        |
| TCP         |                            | RX RY                                  | RZ                        |                        |
| ТСР         | Orientation                | 0.000 0.000                            | 0.000                     |                        |
| TCP         |                            |                                        |                           | + Y                    |
| ТСР         | Calibration result (is Inp | ut settings result)                    |                           |                        |
| TCP         | TCP coo                    | rdinates                               | Maximum error (mm): 0.000 | Z                      |
| TCP         | X, Y, Z(mm) : [0.00        | 00, 100.000, 0.000]                    | Minimum error (mm): 0.000 |                        |
| TCP         | RX, RY, RZ(°): [0.00       | 00, 0.000, 0.000]                      | Average error (mm): 0.000 |                        |
| TCP1        |                            | Cancel                                 | ОК                        | Y Y                    |
|             |                            | ~                                      |                           |                        |

Illustr. 5-10 TCP manuelle Einstellung

### 5.2.1.2 4-Punkte-Einstellungen

Wählen Sie einen festen Punkt im Raum. Steuern Sie den Roboter so, dass er diesen Punkt mit vier verschiedenen Ausrichtungen erreicht. Der Endpunkt des TCP erreicht diesen Punkt und der gewünschte Versatz des Werkzeugkoordinatensystems in Relation zum Flanschkoordinatensystem wird mit Hilfe der 4-Punkte-Einstellungen automatisch berechnet. Der Einstellvorgang ist wie folgt:

- 1) Finden Sie einen festen Punkt, der sich in Reichweite des Roboters befindet.
- Klicken Sie auf Set Position Point 1 (Positionspunkt 1), um den Roboter manuell so zu steuern, dass der Endeffektor die Position des Referenzpunktes erreicht. Klicken Sie anschließend auf OK.
- 3) Klicken Sie auf Set Position Point 2 (Positionspunkt 2), um den Roboter manuell so zu steuern, dass der Endeffektor die Position des Referenzpunktes in einem anderen Achsenwinkel als bei Positionspunkt 1 erreicht. Klicken Sie anschließend auf OK.
- 4) Klicken Sie auf Set Position Point 3 (Positionspunkt 3), um den Roboter manuell so zu steuern, dass der Endeffektor die Position des Referenzpunktes in einem anderen Achsenwinkel als bei Positionspunkt 1 und 2 erreicht. Klicken Sie anschließend auf OK.
- 5) Klicken Sie auf Set Position Point 4 (Positionspunkt 4), um den Roboter manuell so zu steuern, dass der Endeffektor die Position des Referenzpunktes in einem anderen Achsenwinkel als bei Positionspunkt 1, 2 und 3 erreicht. Klicken Sie anschließend auf OK.
- 6) Klicken Sie auf Calibration, um die Parameter des Werkzeugkoordinatensystems zu erstellen.
- 7) Im Anschluss werden das Kalibrierungsergebnis und eventuelle Fehler angezeigt.

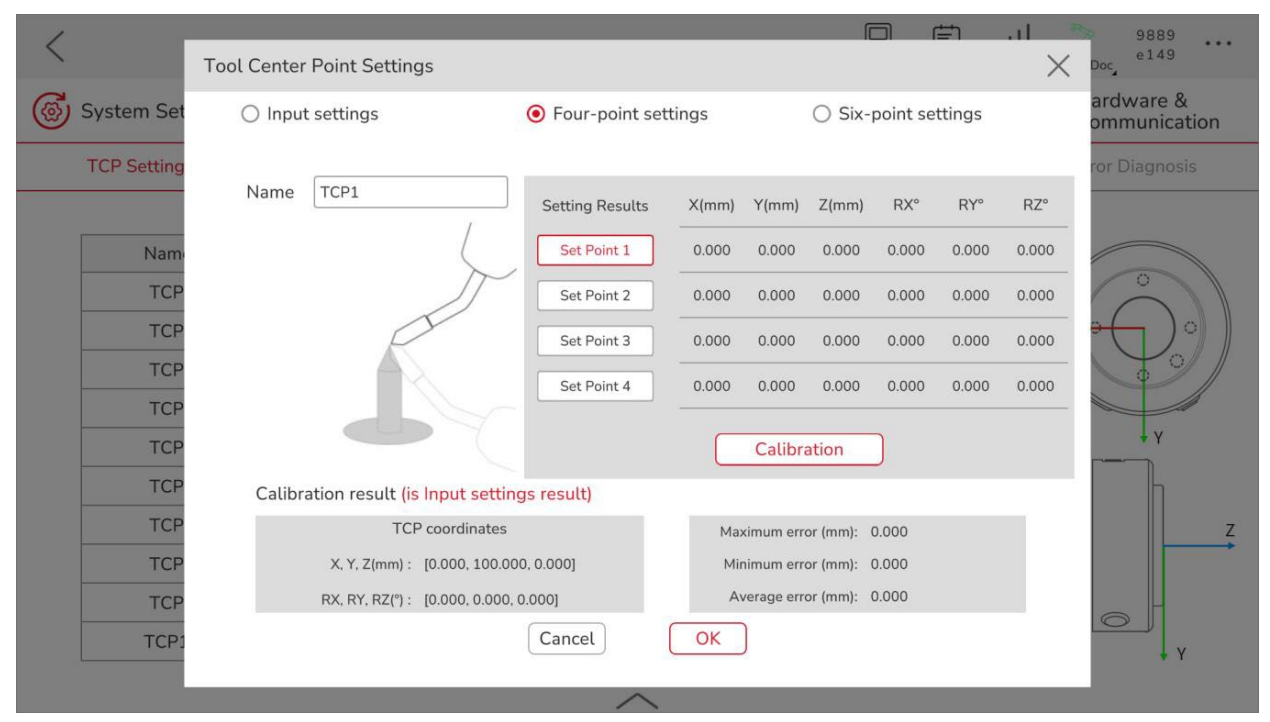

Illustr. 5-11 TCP 4-Punkte-Einstellung

### 5.2.1.3 6-Punkte-Einstellungen

Auf der Grundlage der 4-Punkt-Einstellungen wird der TCP (Werkzeugmittelpunkt) durch die Angabe von zwei zusätzlichen Positionspunkten bestimmt. Dadurch wird die automatische Berechnung der Parameter für die Position und Ausrichtung des TCP vervollständigt und die Parameter des gewünschten Werkzeugkoordinatensystems werden automatisch berechnet. Die 6-Punkte-Einstellung wird verwendet, wenn die Werkzeugachse am Roboterende nicht senkrecht oder parallel zum Flansch steht. Diese Einstellung ermöglicht die Ausrichtung der Z-Achse des Werkzeugkoordinatensystems mit der Achse am Roboterende. Der Einstellvorgang ist wie folgt:

- 1) Finden Sie einen festen Punkt, der sich in Reichweite des Roboters befindet.
- Klicken Sie auf Set Position Point 1 (Positionspunkt 1), um den Roboter manuell so zu steuern, dass der Endeffektor die Position des Referenzpunktes erreicht. Klicken Sie anschließend auf OK.
- 3) Klicken Sie auf Set Position Point 2 (Positionspunkt 2), um den Roboter manuell so zu steuern, dass der Endeffektor die Position des Referenzpunktes in einem anderen Achsenwinkel als bei Positionspunkt 1 erreicht. Klicken Sie anschließend auf OK.
- 4) Klicken Sie auf Set Position Point 3 (Positionspunkt 3), um den Roboter manuell so zu steuern, dass der Endeffektor die Position des Referenzpunktes in einem anderen Achsenwinkel als bei Positionspunkt 1 und 2 erreicht. Klicken Sie anschließend auf OK.
- 5) Klicken Sie auf Set Position Point 4 (Positionspunkt 4), um den Roboter manuell so zu steuern, dass der Endeffektor die Position des Referenzpunktes in einem anderen Achsenwinkel als bei Positionspunkt 1, 2 und 3 erreicht. Klicken Sie anschließend auf OK. Positionspunkt 4 ist der Ursprung des gewünschten Werkzeugkoordinatensystems.

- 6) Klicken Sie auf Set Position Point 5 (Positionspunkt 5), lassen Sie den Positionspunkt 4 unverändert. Bewegen Sie von diesem Punkt aus einer Linie in positiver Richtung der Z-Achse des gewünschten Werkzeugkoordinatensystem, um den Positionspunkt 5 zu generieren. Klicken Sie anschließend auf OK.
- 7) Klicken Sie auf Set Position Point 6 (Positionspunkt 6), lassen Sie den Positionspunkt 5 unverändert. Bewegen Sie von diesem Punkt aus einer Linie in positiver Richtung der XOZ-Ebene des gewünschten Werkzeugkoordinatensystem, um den Positionspunkt 6 zu generieren. Klicken Sie anschließend auf OK.
- 8) Klicken Sie auf OK, um die Parameter des gewünschten Werkzeugkoordinatensystems zu generieren. Die Linienrichtung zwischen Positionspunkt 4 und Positionspunkt 5 ist die gewünschte positive Richtung der Z-Achse des Werkzeugkoordinatensystems.
- 9) Im Anschluss werden das Kalibrierungsergebnis und eventuelle Fehler angezeigt.

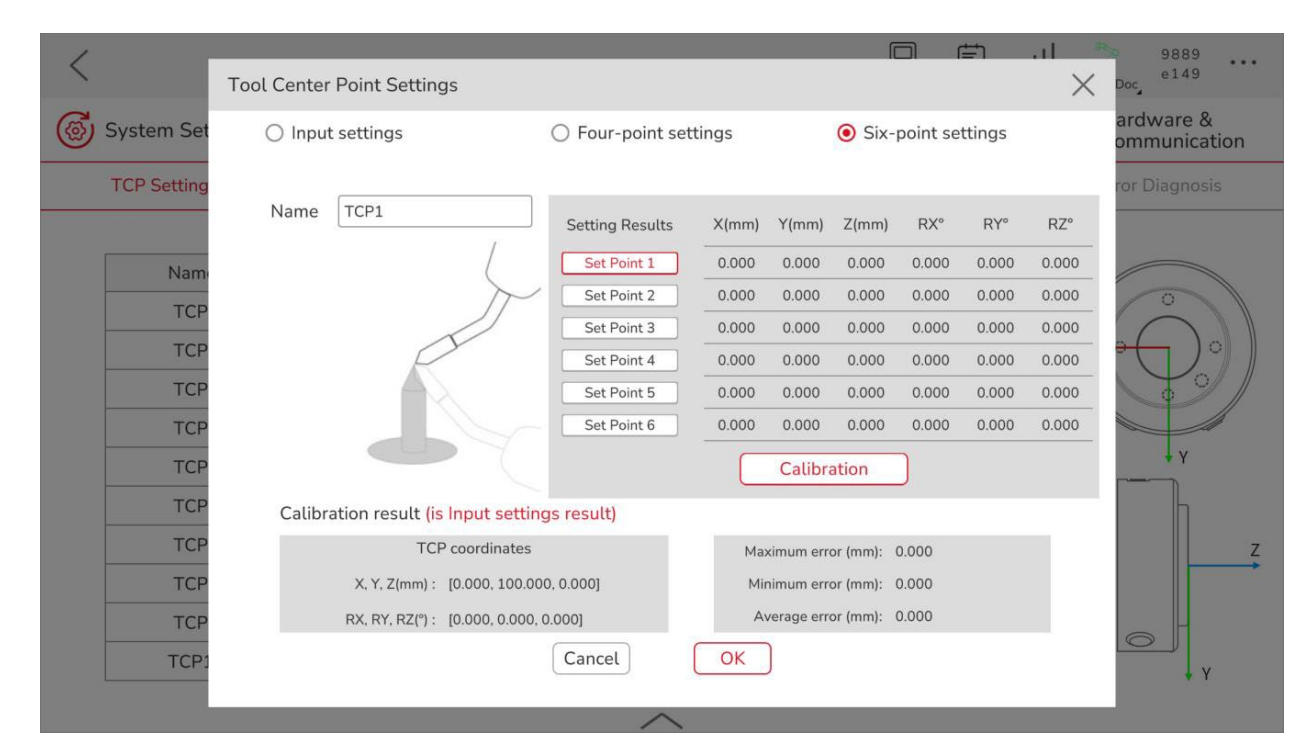

Illustr. 5-12 TCP 6-Punkte-Einstellung

## 5.2.2 Einstellungen des Benutzerkoordinatensystems

Das Benutzerkoordinatensystem ist ein Koordinatensystem, welches eine manuelle Kalibrierung erfordert. Die Kalibrierung wird vom Roboter auf der Grundlage der Kalibrierungsergebnisse berechnet. Wenn Sie die Position des Werkzeugs ändern, muss nur das Benutzerkoordinatensystem neu kalibriert werden. Die Positionen im Roboterprogramm bleiben unverändert.

| <               |                  |       |              |         | Simula   | ation Log   | III े<br>Signal JAKA_ | f14f<br>1898<br>Doc       |
|-----------------|------------------|-------|--------------|---------|----------|-------------|-----------------------|---------------------------|
| System Settings | Operation Settin | gs 😥  | Safety Set   | tings   | Progra   | am Settings |                       | ardware &<br>ommunicatior |
| TCP Settings    | Payload Settings | U     | lser Coordin | ates    | Mounting | 9 Settings  | Er                    | ror Diagnosis             |
|                 | Name             | X(mm) | Y(mm)        | Z(mm)   | RX°      | RY°         | RZ°                   | Edit                      |
| l               | JSRFRM1          | 0.000 | 0.000        | 200.000 | 0.000    | 0.000       | 0.000                 |                           |
| l               | JSRFRM2          | 0.000 | 0.000        | 0.000   | 0.000    | 0.000       | 0.000                 | Ø                         |
| l               | JSRFRM3          | 0.000 | 0.000        | 0.000   | 0.000    | 0.000       | 0.000                 | ľ                         |
| l               | JSRFRM4          | 0.000 | 0.000        | 0.000   | 0.000    | 0.000       | 0.000                 |                           |
| l               | JSRFRM5          | 0.000 | 0.000        | 0.000   | 0.000    | 0.000       | 0.000                 | Ø                         |
| l               | JSRFRM6          | 0.000 | 0.000        | 0.000   | 0.000    | 0.000       | 0.000                 | Ø                         |
| l               | JSRFRM7          | 0.000 | 0.000        | 0.000   | 0.000    | 0.000       | 0.000                 |                           |
| l               | JSRFRM8          | 0.000 | 0.000        | 0.000   | 0.000    | 0.000       | 0.000                 | ß                         |
| l               | JSRFRM9          | 0.000 | 0.000        | 0.000   | 0.000    | 0.000       | 0.000                 | Ø                         |
| U               | ISRFRM10         | 0.000 | 0.000        | 0.000   | 0.000    | 0.000       | 0.000                 | C                         |

Illustr. 5-13 Benutzer-Koordinatensystem Einstellungen

Das Standard-Benutzerkoordinatensystem des Roboters ist das Weltkoordinatensystem. Das Weltkoordinatensystem basiert auf dem Mittelpunkt der Roboterbasis. Falls der Roboter auf einem Tisch montiert wird, ist die Sockelausrichtung, die senkrecht zum Roboter zeigt, die positive Z-Achse, die Richtung der Linie, die den Mittelpunkt des Sockels mit der Schnittstelle des Roboteranschlusskabels verbindet, ist die positive X-Achse. Die positive Y-Achse wird nach der Rechte-Hand-Regel festgelegt. Die Parameter des Weltkoordinatensystems können nicht verändert werden.

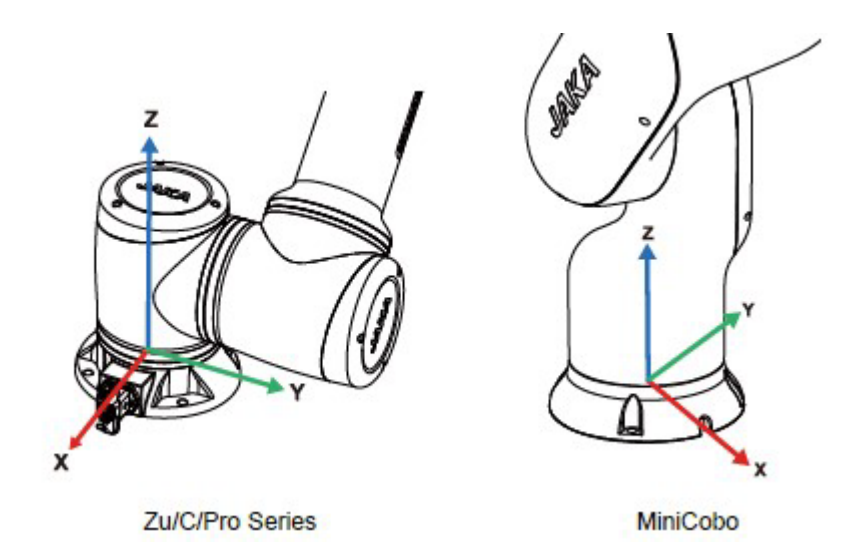

Illustr. 5-14 Benutzer-Koordinatensystem Achsen

Zusätzlich zum Weltkoordinatensystem können Sie in der JAKA-App Benutzerkoordinatensysteme mit veränderbaren Parametern einrichten. Sie können die TCP-Parameter bearbeiten, indem sie die

Eingabeeinstellungen und die 3-Punkte-Einstellungen nutzen.

### 5.2.2.1 Eingabeeinstellungen

Tragen Sie die Abweichung (Divergenz) des gewünschten Benutzerkoordinatensystems im Verhältnis zum Weltkoordinatensystem in das entsprechende Feld ein und klicken Sie auf **OK**. Das Kalibrierungsergebnis erscheint danach.

| <           |              |               |                    |                       | 1               | Simulation | EI<br>Log | II<br>Signal | JAKA_Doc. | f14f<br>1898      | ••• |
|-------------|--------------|---------------|--------------------|-----------------------|-----------------|------------|-----------|--------------|-----------|-------------------|-----|
| System Set  | User Coordin | ates Settings |                    |                       |                 |            |           |              | × ard     | ware &<br>municat | ion |
| TCP Setting |              | 🖲 Inpu        | t settings         | ⊖ Three               | e-point setting | IS         |           |              | ror       | Diagnosis         | 5   |
|             | Name (       | USRFRM1       |                    |                       |                 |            |           |              |           |                   |     |
|             |              |               | ×                  | Y                     | Z               |            |           |              |           | Edit              |     |
|             |              | Position      | 0.000 mm           | 0.000 mm              | 200.000 mr      | m          |           |              |           |                   |     |
|             |              |               |                    |                       |                 |            |           |              |           |                   |     |
|             |              |               | RX                 | RY                    | RZ              |            |           |              |           | 6                 |     |
|             |              | Orientation   | 0.000              | 0.000                 | 0.000           |            |           |              |           | []                |     |
|             |              | Calibratic    | on rocult (is Innu | t cottings result)    |                 |            |           |              |           | ß                 |     |
|             |              | Calibratic    | User               | coordinate            |                 |            |           |              |           | CA I              |     |
|             |              |               | X, Y, Z(mm): [     | 0.000, 0.000, 200.000 | D]              |            |           |              |           | [9]               |     |
|             |              |               | RX, RY, RZ(°) : [I | 0.000, 0.000, 0.000]  |                 |            |           |              |           | G                 |     |
|             |              |               | Cancel             | ОК                    |                 |            |           |              |           | ß                 |     |
|             |              |               |                    | -                     |                 |            |           |              |           | G                 |     |
|             |              |               |                    | ~                     |                 |            |           |              |           |                   |     |

Illustr. 5-15 Eingabeeinstellungen

#### 5.2.2.2 3-Punkte-Einstellungen

Die Parameter der X-, Y- und Z-Achse des gewünschten Benutzerkoordinaten werden automatisch aus den drei, vom Benutzer festgelegten, Positionspunkten berechnet. Die drei Positionspunkte werden wie folgt definiert:

- 1) Positionspunkt 1: Der Ursprung des Benutzerkoordinatensystems
- Positionspunkt 2: Beliebiger Punkt in der positiven Richtung der X-Achse des Benutzerkoordinatensystems.
- Positionspunkt 3: Beliebiger Punkt auf dem ersten Quadranten der XOY-Ebene des Benutzerkoordinatensystems

Das Kalibrierungsergebnis erscheint danach.

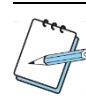

# ANMERKUNG

Das gewählte Koordinatensystem bestehend aus Positionspunkt 1, 2 und 3 sollte konsistent sein.

| <            |                           |                            |             |                  | Simu           | latio L | ∎<br>ng Si | gnal JAKA | f 14 f<br>1898      |     |
|--------------|---------------------------|----------------------------|-------------|------------------|----------------|---------|------------|-----------|---------------------|-----|
| 🔞 System Set | User Coordinates Settings |                            |             |                  |                |         |            | $\times$  | ardware & ommunicat | ion |
| TCP Setting  | ) Input setti             | ngs (                      | Three-p     | ooint se         | ttings         |         |            |           | ror Diagnosis       |     |
|              | Name USKFRM1              | Setting Results            | X(mm)       | Y(mm)            | Z(mm)          | RX°     | RY°        | RZ°       | Edit                |     |
|              | Ž Z Y                     | Set Point 1<br>Set Point 2 | 0.000       | 0.000            | 0.000          | 0.000   | 0.000      | 0.000     |                     |     |
|              | □                         | Set Point 3                | 0.000       | 0.000<br>Calibra | 0.000<br>ition | 0.000   | 0.000      | 0.000     | Ľ                   |     |
|              | Calibration rest          | ult (is Input settings     | ; result)   |                  |                |         |            |           |                     |     |
|              |                           | User coordinate            |             |                  |                |         |            |           |                     |     |
|              | Х, Ү                      | r, Z(mm) : [0.000, 0.000   | 0, 200.000] |                  |                |         |            |           |                     |     |
|              | RX, I                     | RY, RZ(°): [0.000, 0.000   | 0, 0.000]   |                  |                |         |            |           |                     |     |
|              |                           | Cancel                     | ОК          |                  |                |         |            |           |                     |     |
|              |                           |                            | _           |                  |                |         |            |           | ß                   | ļ.  |
|              |                           | ~                          |             |                  |                |         |            |           |                     |     |

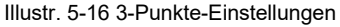

## 5.2.3 Einstellungen der Nutzlast

Die Nutzlast bezieht sich auf die Masse und den Schwerpunkt jedes Objekts, welches am Roboterende angebracht wird. Nutzlastinformationen müssen korrekt eingestellt werden, damit die Steuerung den tatsächlichen Arbeitszustand des Roboters präzise berechnen kann. Wenn die Nutzlast richtig eingestellt ist und der Roboterflansch nach unten zeigt, bleibt das Roboterende in Position, ohne abzudriften, sobald die Drag-Taste gedrückt wird, um den Roboter manuell zu bewegen.

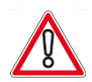

# VORSICHT

Die eingestellte Nutzlast darf nicht von der tatsächlichen Nutzlast abweichen. Das kann dazu führen, dass die Robotersteuerung eine Kollision falsch erkennt und der Roboter anhält oder beschädigt wird. Stellen Sie die Nutzlast korrekt ein.

|                         |                  |                                    |                 | یں<br>n Sim   | ulat Log Sig | II IIII<br>INAL JAKA_Doc  |
|-------------------------|------------------|------------------------------------|-----------------|---------------|--------------|---------------------------|
| System Settings         | Operation Sett   | ings 反 Sat                         | fety Settings   | S Progra      | m Settings   | Hardware &<br>Communicati |
| TCP Settings            | Payload Settings | User                               | Coordinates     | Mounting      | Settings     | Error Diagnosis           |
| Manual input mode       |                  | <ul> <li>Auto identifie</li> </ul> | cation mode     |               |              |                           |
| Payload 0.000           | kg               | Loaded or not:                     | • Yes           | ⊖ No          |              | ?                         |
| Center of mass: X 0.000 | mm               | Trajectory 1                       | Set Start Point | Set End Point | Trial Run    | Start<br>Identification   |
| Y 0.000                 | mm               | Trajectory 2                       | Set Start Point | Set End Point | Trial Run    | Start<br>Identification   |
| Z 0.000                 | mm               | Trajectory 3                       | Set Start Point | Set End Point | Trial Run    | Start<br>Identification   |
| Cancel                  | OK               |                                    | R               | ocet          | Get Result   |                           |
| Cancer                  |                  |                                    |                 |               | Striesur     |                           |

Illustr. 5-17 Nutzlast-Einstellungen

Die Nutzlast kann wie folgt eingestellt werden:

1) Manuell:

Sie erhalten die genauen Nutzlastinformationen durch die Berechnung bzw. Messung. Tragen Sie in das entsprechende Eingabefeld die korrekte Masse und Schwerpunktmasse ein und klicken Sie auf **OK**.

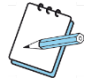

# ANMERKUNG

Die Schwerpunktmasse ist ein relativer Begriff. Sie ist bezogen auf die Flanschmitte am Roboterende und die X-, Y- und Z-Werte der Schwerpunktmasse sind räumliche Werte im Flanschkoordinatensystem. Zur Verbesserung der Messgenauigkeit der Schwerpunktmasse, sind Berechnungen mit einer 3D-Konstruktionssoftware empfohlen.

### 2) Automatisch:

Um die Masse und den Masseschwerpunkt zu berechnen, werden die Drehmomente der Achsen 3, 4, 5 und 6 des Roboters sowohl im beladenen als auch im unbeladenen Zustand berechnet. Somit wird die Masse und der Masseschwerpunkt der Nutzlast ermittelt. Die Einstellungsschritte dazu sind folgende:

**Schritt 1**: Der Roboter muss dieselbe Bahn in zwei verschiedenen Zuständen absolvieren (unbelastet und mit der zu identifizierenden Last). Zuerst wird der Modus mit der Nutzlast ausgewählt. Wenn der Roboter beladen ist, muss er in die Positionen 0°, 90°, 0°, 180° und 0° gebracht und in einem vertikalen Zustand gehalten werden. Diese Ausrichtung dient als Referenzausrichtung für den Prozess.

Schritt 2: In diesem Schritt wird die Bewegungsbahn des Roboters ermittelt. Klicken Sie auf Set Start Point, um die manuelle Einstellungsoberfläche aufzurufen. Folgende Einschränkungen müssen für den Startpunkt der Spur 1 eingehalten werden:

- Achse 2 bei 90°
- Achse 3 bei 0°
- Achse 4 im Bereich von -60° bis 60°
- Achse 5 bei 180°
- Winkel der Achse 4 und Achse 6 sollte gleich sein.

Speichern Sie die Einstellungen und verlassen Sie die Oberfläche zur manuellen Einstellung. Klicken Sie auf **Set End Point**. Die Grenzbedingung ist die gleiche wie die von **Set Start Point**, jedoch ist der Winkelunterschied zwischen dem Startpunkt und dem Endpunkt von Achse 4 mehr als 10°. Speichern Sie die Einstellungen und verlassen Sie die Oberfläche zur manuellen Einstellung. Drücken und halten Sie **Set Start Point**, um zum Startpunkt zurückzukehren. Drücken und halten Sie **Trail Run**, um vom Startpunkt zum Endpunkt der entsprechenden Bahn zu gelangen. Achten Sie darauf, dass die Bewegungsbahn nicht gestört wird. Klicken Sie auf **Start Identification**. Falls der Roboter nicht am Startpunkt steht, wird er aufgefordert sich dorthin zu bewegen. Nachdem die Bewegungsbahn durchlaufen ist, wechselt die Schaltfläche **Start Identification** zu **Idenification Complete**.

**Schritt 3**: Klicken Sie auf Set Start Point der Spur 3, um die manuelle Einstellungsoberfläche aufzurufen. Folgende Einschränkungen müssen für den Startpunkt der Spur 2 eingehalten werden:

- Achse 2 bei 90°
- Achse 3 bei 0°
- Achse 4 im Bereich von -60° bis 60°
- Achse 5 bei 180°
- Winkel der Achse 6 ist um 90° größer als der Winkel der Achse 4.

Speichern Sie die Einstellungen und verlassen Sie die Oberfläche zur manuellen Einstellung. Klicken Sie auf **Set End Point**. Die Grenzbedingung ist die gleiche wie die von **Set Start Point**, jedoch ist der Winkelunterschied zwischen dem Startpunkt und dem Endpunkt von Achse 4 mehr als 10°. Speichern Sie die Einstellungen und verlassen Sie die Oberfläche zur manuellen Einstellung. Drücken und halten Sie **Set Start Point**, um zum Startpunkt zurückzukehren. Drücken und halten Sie **Trail Run**, um vom Startpunkt zum Endpunkt der entsprechenden Bahn zu gelangen. Achten Sie darauf, dass die Bewegungsbahn nicht gestört wird. Klicken Sie auf **Start Identification**. Falls der Roboter nicht am Startpunkt steht, wird er aufgefordert sich dorthin zu bewegen. Nachdem die Bewegungsbahn durchlaufen ist, wechselt die Schaltfläche **Start Identification** zu **Idenification Complete**. **Schritt 4**: Klicken Sie auf Set Start Point der Spur 4, um die manuelle Einstellungsoberfläche aufzurufen. Folgende Einschränkungen müssen für den Startpunkt der Spur 3 eingehalten werden:

- Achse 2 bei 90°
- Achse 3 bei 0°
- Achse 4 bei 0°
- Achse 5 im Bereich von 170° bis 180°.

Speichern Sie die Einstellungen und verlassen Sie die Oberfläche zur manuellen Einstellung. Klicken Sie auf Set End Point. Folgende Einschränkungen müssen für den Endpunkt der Spur 2 eingehalten werden:

- Achse 2 bei 90°
- Achse 3 bei 0°
- Achse 4 bei 0°
- Achse 5 im Bereich von 180° bis 190° und die Summe der Anfangswinkelwerte von Achse 5 ist 360°
- Winkel der Achse 6 ist derselbe wie der Winkel von Startpunkt 6.

Speichern Sie die Einstellungen und verlassen Sie die Oberfläche zur manuellen Einstellung. Drücken und halten Sie **Set Start Point**, um zum Startpunkt zurückzukehren. Drücken und halten Sie **Trail Run**, um vom Startpunkt zum Endpunkt der entsprechenden Bahn zu gelangen. Achten Sie darauf, dass die Bewegungsbahn nicht gestört wird. Klicken Sie auf **Start Identification**. Falls der Roboter nicht am Startpunkt steht, wird er aufgefordert sich dorthin zu bewegen. Nachdem die Bewegungsbahn durchlaufen ist, wechselt die Schaltfläche **Start Identification** zu **Idenification Complete**.

**Schritt 5**: Nachdem Sie bestätigt haben, dass die drei Bewegungsbahnen mit Nutzlast identifiziert worden sind, entfernen Sie die Nutzlast und klicken Sie auf **No**, um zum Modus ohne Nutzlast zu wechseln. Beim Modus ohne Nutzlast müssen Sie die Bewegungsbahn nicht zurücksetzten. Der Betrieb von drei Bewegungsbahnen wird nacheinander abgeschlossen. Nach der Identifizierung der Nutzlast, werden relevante Daten für die Nutzlast und den Masseschwerpunkt automatisch berechnet und aktualisiert.

# ANMERKUNG

Wenn eine der Einschränkungen nicht erfüllt ist, erscheint in der JAKA-App ein Popup-Fenster mit der entsprechenden Information.

## 5.2.4 Montageeinstellungen

Der Roboter kann in jedem beliebigen Winkel installiert werden. Nachdem der Roboter montiert wurde, müssen Informationen zur Montageausrichtung des Roboters in die JAKA-App eingegeben werden. Auf diesem Weg wird die Betriebssicherheit des Roboters gewährleistet. Klicken Sie auf **Settings > Operation Settings > Mounting Settings** in der Funktionsleiste und passen Sie die Montageausrichtung des Roboters in der Software entsprechend der tatsächlichen Montageausrichtung an. Klicken Sie auf die obere rechte Seite der Oberfläche und bestimmen Sie, ob es eine Decken-, Wand- oder Tischmontage ist. Standardmäßige Einstellung ist die Tischmontage. Um sicher zu stellen, dass die Montageausrichtung des Roboters in der Software mit der tatsächlichen Montageausrichtung übereinstimmt, klicken Sie auf die rote Dreieckschaltfläche und passen Sie den Wert (Winkel) manuell an. Klicken Sie **OK**, um die Einstellungen zu bestätigen.

| <               |                        |                  | Simulation Log Signa    | f 1 4 f<br>at JAKA_Doc_ |
|-----------------|------------------------|------------------|-------------------------|-------------------------|
| System Settings | (C) Operation Settings | Safety Settings  | <b>Program Settings</b> | Communication           |
| TCP Settings    | Payload Settings       | User Coordinates | Mounting Settings       | Error Diagnosis         |
|                 |                        |                  | -45°                    | 0 +45°<br>X direction   |
|                 |                        |                  | -45°                    | 0 +45°                  |
|                 |                        |                  |                         | Z direction             |
|                 |                        |                  |                         | ОК                      |
|                 |                        |                  |                         | x                       |

Illustr. 5-18 Montage

## 5.2.5 Fehlerdiagnose

Bei einer Störung des Roboters werden Informationen über die Störung automatisch von der Steuerung als ZIP-Datei gespeichert. Die Datei ist nach der aktuellen Systemzeit benannt. Falls keine Störung vorhanden ist, können Sie die Diagnose auch manuell auf der Fehlerdiagnose-Oberfläche aufrufen.

| < |                 |                                   |                                   | ulation Sir Log Si                    | ignal JAKA_Doc f14f      |
|---|-----------------|-----------------------------------|-----------------------------------|---------------------------------------|--------------------------|
| 6 | System Settings | Operation Settings                | Safety Settings                   | <b>Program Settings</b>               | Hardware & Communication |
|   | TCP Settings    | Payload Settings                  | User Coordinates                  | Mounting Settings                     | Error Diagnosis          |
|   |                 |                                   |                                   |                                       | <i></i> ⟨ <b>♪</b> ⟩     |
|   | Di              | agnosis Record                    |                                   | Operation                             | s                        |
|   |                 | There is no diagnosis record now. | please click "()" to start diagno | sis, and click "()" to stop diagnosis |                          |
|   |                 |                                   | ~                                 |                                       |                          |

Illustr. 5-19 Fehlerdiagnose

| 1    | Fehlerdiagnose exportieren |
|------|----------------------------|
| Ū    | Fehlerdiagnose löschen     |
| 9    | Fehlerdiagnose starten     |
| <br> | Fehlerdiagnose läuft       |
|      | Fehlerdiagnose anhalten    |

Tbl. 5-1 Fehlerdiagnose

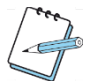

# ANMERKUNG

Nachdem Sie das erste Mal auf die Schaltfläche **Diagnose** geklickt haben, können Sie erneut auf die Schaltfläche **Diagnose** klicken, um die Diagnosezeit zu verlängern.

# 5.3 Sicherheitseinstellungen

# 5.3.1 Grenzwerteinstellungen der Achsen

In der Schnittstelle für die Grenzwerteinstellungen der Achsen können Sie den weichen Grenzwinkel, die Geschwindigkeitsbegrenzung und die Fehleralarmschwelle für jede einzelne Achse einstellen.

| System Settings | (C) Operation Se    | ttings 🕢 Safety Se  | ettings Co Pro    | ogram Settings   | Communication       |  |
|-----------------|---------------------|---------------------|-------------------|------------------|---------------------|--|
| Joint Limit     | Robot Orientation   | Robot Limit         | Safety Zone       | Tool Orientation | Dedicated Safety I/ |  |
| Joint Name      | Joint Forward Limit | Joint Reverse Limit | Joint Speed Limit | Error Threshold  | Reset               |  |
| Joint 1         | 360.000 °           | -360.000 °          | 180.000°/s        | 80 %             | Ŕ                   |  |
| Joint 2         | 230.000 °           | -50.000°            | 120.000°/s        | 80 %             | R                   |  |
| Joint 3         | 155.000 °           | -155.000 °          | 120.000°/s        | 80 %             | R                   |  |
| Joint 4         | 265.000 °           | -85.000 °           | 180.000°/s        | 80 %             | Ŕ                   |  |
| Joint 5         | 360.000 °           | -360.000 °          | 180.000°/s        | 80 %             | R                   |  |
| Joint 6         | 360.000 °           | -360.000 °          | 180.000°/s        | 80 %             | Ŕ                   |  |

Illustr. 5-20 Fehlerdiagnose

ANMERKUNG

Die Fehleralarmschwelle bezieht sich auf die Alarmmeldung des Roboters, wenn der Offset-Fehler der Roboterbewegung größer als die Alarmschwelle ist. Der Standardwert ist 80%.

## 5.3.2 Einstellungen der Roboterausrichtung

Drei verschiedene Ausrichtungen können in der entsprechenden Schnittstelle eingestellt werden. Die Default-Ausrichtung (**Default Orientation**) ist die Ausrichtung des Roboters für den Transport bzw. die Verpackung. Die offene Ausrichtung (**Open-Orientation**) oder auch als Nullausrichtung bezeichnet, wird für die mechanische Nullkalibrierung verwendet. Die Anfangsausrichtung (**Initial Orientation**) ist eine Sicherheitsausrichtung, welche vom Benutzer bearbeitet/festgelegt werden kann. Sobald die Anfangsausrichtung festgelegt worden ist, kann sie vom Roboter durch das Drücken der Home-Taste am Bediengriff erreicht werden. Sobald der Roboter die Anfangsausrichtung erreicht hat, kann die E/A-Funktion Anfangsausrichtung (**Initial Orientation**) ausgelöst werden.

| <                         |                   |             |                | Simulation  | Log Signa   | f<br>al JAKA_Doc | 14f •••            |
|---------------------------|-------------------|-------------|----------------|-------------|-------------|------------------|--------------------|
| System Settings           | (Operation Setti  | ngs 😺 Safe  | ty Settings    | S Program S | ettings     | Hardwa           | are &<br>inication |
| Joint Limit               | Robot Orientation | Robot Limit | Safety Zo      | one Tool    | Orientation | Dedicate         | d Safety I/O       |
| Default orientation       | -90.000 ° 0.000 ° | 152.000 ° 1 | 20.000 0.00    | 00 ° 0.000  | °C (        | Move to Tar      | get Point          |
| Open orientation          | 0.000 ° 90.000 °  | 0.000       | 90.000 ° 180.0 | 000 ° 0.000 | ° 🖉 (       | Move to Tar      | get Point          |
| Initial orientation       | -90.000 ° 0.000 ° | 152.000 ° 1 | 20.000 0.00    | 0.000       | ° ¢ (       | Move to Tar      | get Point          |
| Initial orientation error | 0.100             |             |                |             |             |                  |                    |
| Moving speed              |                   | (           | 51.084%        |             |             |                  |                    |
|                           |                   |             |                |             |             |                  |                    |

Illustr. 5-21 Roboterausrichtung

In den Einstellungen der Roboterausrichtung kann auch ein Sicherheitsfehler eingestellt werden (Anfangsausrichtungsfehler). Dieser tritt auf, wenn die Differenz zwischen allen Achsen und den Achsen der Sicherheitsausrichtung innerhalb dieses Fehlerbereichs liegt. Die DO-Funktion (DO steht für digitaler Ausgang) der Sicherheitsausrichtung wird ausgelöst.

| 12                   | Die Position der Anfangsausrichtung      |
|----------------------|------------------------------------------|
| -                    | bearbeiten.                              |
|                      | Drücken und halten der Taste, um den     |
| Mevo to Target Foint | Roboter in die Anfangsausrichtung zu     |
|                      | bewegen.                                 |
|                      | Die Geschwindigkeit des Roboters bei der |
|                      | Bewegung in die Anfangsausrichtung       |
|                      | anpassen.                                |

Tbl. 5-2 Roboterausrichtung

### 5.3.3 Grenzwerteinstellungen des Roboters

Folgende Einstellungen können in dieser Schnittstelle verändert/festgelegt werden: Bewegungsbegrenzung (**Motion Limit**), Einstellungen der Kollisionserkennung (**Collision Settings**), Einstellungen für den reduzierten Modus (**Reduced Mode Settings**) und Freedrive-Modus-Begrenzung (**Freedrive Limit**).

#### 5.3.3.1 Bewegungsbegrenzung

Die Bewegung des Roboters kann durch zwei Einstellungsmethoden begrenzt werden: Schnelleinstellung (**Quick Setup**) und die benutzerdefinierte Einstellung (**User-defined**). Die Einstellung der Empfindlichkeit des Kollisionsschutzes wird in der Schnelleinstellung (**Quick Setup**) durch Ziehen des Schiebereglers eingestellt. Bei den benutzerdefinierten Einstellungen können die einzelnen Werte wie Kraft-, Momentum-, TCP-Geschwindigkeits-, Leistungs-, Anhaltezeit- und Anhaltedistanzbegrenzung durch Ziehen der jeweiligen Schieberegler eingestellt werden. Alternativ können die Werte auch per Hand eingegeben werden. Die Kraftbegrenzung steht für den Kraftwert, welcher erforderlich ist, um eine Kollisionswarnung zu verursachen, sobald der Roboter mit seiner Umgebung kollidiert. Je höher der eingestellte Prozentsatz, desto höher muss der Kraftwert sein, der zum Anhalten des Roboters erforderlich ist. Die Begrenzungen für das Momentum, die TCP-Geschwindigkeit, Leistung, Anhaltezeit und Anhaltedistanz beziehen sich auf die Geschwindigkeit des Roboters und je kleiner der Einstellungswert ist, desto langsamer bewegt sich der Roboter. Die Einstellungen werden automatisch gespeichert. Sobald Sie also zwischen den einzelnen Methoden der Kollisionseinstellungen wechseln, werden die Werte angezeigt, welche bei der letzten Einstellung dieser Methode eingestellt wurden. Eine Ausnahme davon ist die Kraftbegrenzung, welche sich beim Wechsel der Methode nicht ändert. Es wird nur der letzte Einstellungswert angezeigt.

| <               |                                                                                                    |                                                     |                   | ıul                                                        | ation Si Log  | III<br>Signal JAk | f 1 4 f<br>(A_Doc_ 1898 | •••     |
|-----------------|----------------------------------------------------------------------------------------------------|-----------------------------------------------------|-------------------|------------------------------------------------------------|---------------|-------------------|-------------------------|---------|
| System Settings | (R) Operation Set                                                                                                    | tings 😡 Sa                                          | fety Settings     | Se Pro                                                     | gram Setting  | s (P)             | Hardware &<br>Communica | tion    |
| Joint Limit     | Robot Orientation                                                                                                    | Robot Limit                                         | Safety Z          | lone                                                       | Tool Orienta  | ation             | Dedicated Saf           | ety I/O |
| Motion Lim      | Collision                                                                                                    | Settings                                            | Reduced Mode Sett | ings                                                       | Freedrive Lir | mit               |                         |         |
|                 | <ul> <li>Quick setup<br/>Strict</li> <li>User-defined<br/>Force limit<br/>Momentum limit (kg-r<br/>TCP speed limit (mr<br/>Power limit 1<br/>Stopping time<br/>Stopping distance (mr</li> </ul> | General<br>(%):<br>m/s):<br>(W):<br>e (s):<br>m/s): | Relaxed           | 90<br>100.000<br>4637.750<br>2112.625<br>5.000<br>4000.000 | n             |                   |                         |         |

Illustr. 5-22 Einstellungen Bewegungsbegrenzung

### 5.3.3.2 Einstellungen der Kollisionserkennung

Im manuellen Betrieb wird der Roboter, unabhängig davon, ob er sich bewegt oder stillsteht, bei einer Kollision nicht zurückprallen. Wenn die externe Krafteinwirkung groß genug ist, kann der Roboter innerhalb eines bestimmten Bereichs bewegt werden. Wenn der Roboter ein Programm ausführt, stoppt bei einer Kollision (die Rückprallposition der Achse weicht um etwa 1° von der Programmposition) die Roboterbewegung und das Programm wird beendet. Bei einer schweren Kollision (die Rückprallposition der Achse weicht um etwa 3,6° von der Programmposition) stoppt der Roboter und wird deaktiviert. In dieser Schnittstelle können Sie den Winkel des Rückpralls in einem Bereich von 0° bis 3° einstellen.

| <           |             |                 |            |                 |         | Simulatic Log  | III<br>Signal J | f 1 4<br>AKA_Doc_   | f •••       |
|-------------|-------------|-----------------|------------|-----------------|---------|----------------|-----------------|---------------------|-------------|
| System Se   | ettings     | Operation Se    | ettings 😥  | Safety Settings | ß       | Program Settin | igs             | Hardware<br>Communi | &<br>cation |
| Joint Limit | Robot (     | Drientation     | Robot Lim  | nit Safet       | / Zone  | Tool Orien     | ntation         | Dedicated S         | afety I/O   |
| M           | otion Limit | Collision       | Settings   | Reduced Mode S  | ettings | Freedrive L    | Limit           |                     |             |
|             | Collisio    | on bounce angle | (°): 3.000 |                 |         |                |                 |                     |             |
|             |             |                 |            |                 |         |                |                 |                     |             |
|             |             |                 |            | OK              |         |                |                 |                     |             |
|             |             |                 |            | $\sim$          |         |                |                 |                     |             |

Illustr. 5-23 Einstellungen Kollision

### 5.3.3.3 Einstellungen des reduzierten Modus

In der Schnittstelle reduzierter Modus (Reduced Mode Settings) können Sie die TCP-Geschwindigkeit, Achsen-Geschwindigkeit, Momentum, Leistung, Anhaltezeit und Anhaltedistanz festlegen. Die Einstellungen können auf zwei Arten verändert werden. Durch ziehen des Schiebereglers oder durch Eingabe der Werte. Klicken Sie anschließend auf OK, um die Einstellungen zu übernehmen. Die Sicherheitsprüfsumme (Safety Checksum) wird dementsprechend verändert. Der Standardgrenzwert ist der Maximalwert für den angeschlossenen Roboter.

|                 |                       |               |                     | Simulation Log          | Signal JAKA_Doc_ f14f       |
|-----------------|-----------------------|---------------|---------------------|-------------------------|-----------------------------|
| System Settings | 🛞 Operation Se        | ettings 反 Saf | ety Settings        | <b>Program Settings</b> | Hardware &<br>Communication |
| Joint Limit     | Robot Orientation     | Robot Limit   | Safety Zon          | e Tool Orientat         | tion Dedicated Safety I     |
| Motion Limit    | t Collision           | Settings R    | educed Mode Setting | s Freedrive Lim         | it                          |
|                 | TCP speed limit (m    | m/s):         |                     | 50.000                  |                             |
|                 | Elbow speed (m        | m/s):         | 1 2                 | 50.000                  |                             |
|                 | Momentum limit (kg-   | m/s):         |                     | 2.500                   |                             |
|                 | Power limit           | (W):          |                     | 10.000                  |                             |
|                 | Stopping time         | e (s):        |                     | 5.000                   |                             |
|                 | Stopping distance (mi | m/s):         | • 40                | 00.000                  |                             |
|                 |                       |               | ОК                  |                         |                             |
|                 |                       |               |                     |                         |                             |

Illustr. 5-24 Reduzierter Modus

#### 5.3.3.4 Freedrive-Begrenzung

Die Freedrive-Geschwindigkeit des Roboter-TCP kann in der Freedive-Schnittstelle (Freedrive Limit) in einem Bereich von 50 bis 1500 mm/s eingestellt werden. Sobald die eingestellte Geschwindigkeit überschritten wird, hält der Roboter an, bleibt aktiv und schaltet der Freedrive-Modus aus. Diese Geschwindigkeitsbegrenzung gilt nur für die TCP-Geschwindigkeit beim Freedrive-Modus. Sie wird nicht von der TCP-Geschwindigkeit, welche in der Schnittstelle zur Bewegungsbegrenzung und den reduzierten Modus festgelegt wurde.

| < |                 |                            |                        |               |                |          | Jlation Sin Log | III<br>Signal JA | f 14 f<br>KA_Doc_ 1898 |            |
|---|-----------------|----------------------------|------------------------|---------------|----------------|----------|-----------------|------------------|------------------------|------------|
| 6 | System Settings | Op Op                      | eration Settings       | Safety Safety | / Settings     | S₀ P     | rogram Setting  |                  | Hardware<br>Communic   | &<br>ation |
|   | Joint Limit     | Robot Orient               | ation Rol              | oot Limit     | Safety Z       | Zone     | Tool Orienta    | ation            | Dedicated Sa           | fety I/O   |
|   | Motion Lim      | it                         | Collision Setting      | s Red         | uced Mode Sett | tings    | Freedrive Lir   | nit              |                        |            |
|   | TCF             | <sup>9</sup> freedrive spe | ed limit (mm/s):     « |               |                | 1000.000 |                 |                  |                        |            |
|   |                 |                            |                        | 0             | Ж              |          |                 |                  |                        |            |

EINSTELLUNGEN

Illustr. 5-25 Freedrive-Modus

# 5.3.4 Einstellungen der Sicherheitszone

Um zu verhindern, dass der Roboter während des Betriebs mit anderen Objekten kollidiert, können Sie eine Sicherheitszone (**Safety Zone**) in den Sicherheitseinstellungen (**Safety Settings**) erstellen. Durch die Sicherheitszone wird die Bewegung des Robotes und der Ellbogenachse (Achse 3) eingeschränkt.

| <               |                   |                  |            | ı Simulatio |                                                                                                    | f14f<br>1898                                                                                        | •••   |
|-----------------|-------------------|------------------|------------|-------------|----------------------------------------------------------------------------------------------------|----------------------------------------------------------------------------------------------------|-------|
| System Settings | (R) Operation S   | ettings 🕢 Safety | Settings   | R Program   | Settings                                                                                                    | Hardware &<br>Communicatio                                                                          | on    |
| Joint Limit     | Robot Orientation | Robot Limit      | Safety Zon | ie Toc      | l Orientation                                                                                                    | Dedicated Safety                                                                                    | y I/O |
|                 |                   | J.               |            |             | Power on e<br>Run enable<br>Elbow limit<br>Reduced m<br>plane1<br>plane2<br>plane2<br>plane3<br>plane4<br>plane5 | inabled<br>id<br>iode<br>of<br>of<br>of<br>of<br>of<br>of<br>of<br>of<br>of<br>of<br>of<br>of<br>of |       |
|                 |                   |                  |            | x x y       | ■ plane6                                                                                                    |                                                                                                    | •     |

Illustr. 5-26 Sicherheitszone

Die Sicherheitszone lässt sich durch zwei verschiedene Methoden aktivieren. Die erste Methode (Power on enabled) aktiviert die Sicherheitszone, sobald der Roboter eingeschaltet ist. Die zweite Methode (Run enabled) aktiviert die Sicherheitszone, sobald das Programm des Roboters in der JAKA-App ausgeführt wird. Die Sicherheitszone ist nicht aktiv, wenn der Roboter sich im Freedrive-Modus oder manuellen Betrieb befindet oder durch ein SDK (Software Development Kit) gesteuert wird. Sobald der Schalter zur Begrenzung der Bewegung der Achse 3 (Elbow limit) eingeschaltet ist, wird die Sicherheitszone auf den Ellbogen (Achse 3) ausgeweitet. Sie können im Dropdown-Menü bestimmen, in welchen Zustand der Roboter übergeht, nachdem er die Sicherheitszone erreicht hat. Folgende Zustände können im Dropdown-Menü bestimmt werden: Roboter-Stopp (Stop), Schutzstopp (Protective stop) oder reduzierter Modus (Reduced mode). Sobald die Sicherheitszone im Modus Roboter-Stopp (Stop) erreicht wird, stoppt der Roboter, das Programm wird beendet und der Roboter deaktiviert. Sie können den Roboter innerhalb der Sicherheitszone wieder aktivieren. Sobald die Sicherheitszone im Modus Schutzstopp (Protective stop) erreicht wird, bremst der Roboter ab, bis er zum Stillstand kommt und die Meldung "Safety plane protective stop" (Schutzstopp der Sicherheitszone) erscheint am Bildschirm. Falls der Roboter erneut die Sicherheitszone erreicht, wird der Schutzstopperneut aktiviert. Drücken Sie auf OK, um den Roboter wieder aus dem Modus Schutzstopp zu bringen. Der Roboter kann den Schutzstopp-Modus ebenfalls verlassen und sich durch die Sicherheitszone bewegen, in dem er den Sicherheits-DI zum Zurücksetzen des Schutzstopps aktiviert. Sobald die Sicherheitszone im reduzierten Modus (Reduced mode) erreicht wird, geht der Roboter in den reduzierten Modus (Reduced mode) über (TCP-Geschwindigkeit ≤ 250 mm/s) und die Meldung "Robot enters the reduced mode" (Roboter geht in reduzierten Modus über) erscheint am Bildschirm. Klicken Sie auf OK und der Roboter bleibt im reduzierten Modus so lange, bis er nicht wieder die Sicherheitszone erreicht.

Sie können sechs verschiedene Ebenen der Sicherheitszone einstellen. Keine der sechs Ebenen ist begrenzt. Sie stellen die Ebenen wie folgt ein:

- 1) Klicken Sie auf >, um die Liste zu öffnen und die Sicherheitszone zu bearbeiten.
- 2) Benennen Sie die Begrenzung.
- Klicken Sie auf > jeweils hinter Begrenzung 1,2 und 3, um die Schnittstelle zur manuellen Bearbeitung aufzurufen. Legen Sie die Position der Punkte 1 bis 3 fest (ursprünglicher TCP) und die Steuerung berechnet automatisch die Sicherheitszone.
- 4) Klicken Sie auf <sup>(2)</sup>, um die Schnittstelle f
  ür den manuellen Betrieb aufzurufen. Bewegen Sie den Roboter auf die sichere Seite der Sicherheitszone und klicken sie auf **OK**. Der Sicherheitspunkt wird dazu verwendet, um die sichere Seite der Sicherheitszone zu bestimmen.
- 5) Der Sicherheitsabstand (Safety distance) bezieht sich auf den Abstand zwischen dem Ende des Roboters und der Sicherheitszone (wird in mm dargestellt). Sobald der Sicherheitsabstand kleiner oder gleich dem vom Benutzer eingestellten Wert ist, wird die der Sicherheitszustand ausgelöst und der Zustand des Roboters ändert sich.
- 6) Aktivieren Sie die Schaltfläche **Enable** (aktivieren).

|                   |                      |                |             |              | =h 1 🛰                                         | 0822                      |
|-------------------|----------------------|----------------|-------------|--------------|------------------------------------------------|---------------------------|
| <                 |                      |                |             | Simulation L | bg Signal JKROE                                | 2fle                      |
| 🔞 System Settings | (C) Operation Settir | ngs 🕢 Safety S | Settings    | Program Set  | tings 🔂 H                                      | ardware &<br>ommunication |
| Joint Limit       | Robot Orientation    | Robot Limit    | Safety Zone | Tool Or      | ientation De                                   | edicated Safety I/O       |
|                   |                      |                |             |              | Power on enabled<br>Run enabled<br>Elbow limit |                           |
|                   |                      |                |             |              | Reduced mode                                   | <b>T</b>                  |
|                   |                      |                |             | -1114        | plane1                                         | • ~                       |
|                   |                      | +++++          |             |              | Plane name                                     | plane1                    |
|                   |                      |                |             |              | Plane point 1                                  | £05                       |
|                   |                      |                |             | <u> </u>     | Plane point 2                                  | 403                       |
|                   | 7777777              |                |             |              | Plane point 3                                  | 505                       |
|                   |                      |                |             |              | Safety plane point                             | 503<br>1                  |
|                   |                      |                |             |              | Enable                                         |                           |
|                   |                      |                |             | z            | Safety distance                                | 0                         |
|                   |                      |                |             | Y            |                                                | $\otimes \oslash$         |
|                   |                      |                |             | X            | nlane?                                         | $\bullet$                 |

Illustr. 5-27 Sicherheitszone Einstellungen

## 5.3.5 Einstellungen der Werkzeugausrichtung

Um Kollisionen zwischen dem Endwerkzeug und dem Roboter oder der Umgebung zu vermeiden, kann ein konusförmiger Grenzbereich (**Tool Orientation**) eingestellt werden. Der Grenzbereich schränkt die Bewegung des Endwerkzeugs innerhalb des eingestellten Bereichs ein.

| <               |                       |             |          | in Simulat  | Log Signal      | f 1 4 f<br>JAKA_Doc      |
|-----------------|-----------------------|-------------|----------|-------------|-----------------|--------------------------|
| System Settings | (R) Operation Setting | gs 🕢 Safety | Settings | R Program S | Settings        | Hardware & Communication |
| Joint Limit     | Robot Orientation     | Robot Limit | Safety Z | one Tool    | Orientation     | Dedicated Safety I/O     |
|                 | t                     |             |          |             | Power on ena    | bled                     |
|                 |                       |             |          |             | Select coordin  | ate system:              |
|                 |                       |             |          |             | Teel direction  | nter                     |
|                 |                       |             |          |             |                 |                          |
|                 |                       |             |          |             | X direction     | 7 direction              |
|                 |                       |             |          |             | Safety distanc  | p.                       |
|                 |                       |             |          |             | 20              | 0                        |
|                 |                       |             |          |             | Limit direction | · 603                    |
|                 |                       |             |          |             | RX I            | RY RZ                    |
|                 |                       |             |          |             | 180             | 0 90                     |
|                 |                       |             |          |             | Limit range:    | 0                        |
|                 |                       |             |          | Z           | 30              |                          |
|                 |                       |             |          | x           | Cancel          | ОК                       |

Illustr. 5-28 Werkzeugausrichtung

Die schematische Darstellung ist folgende:

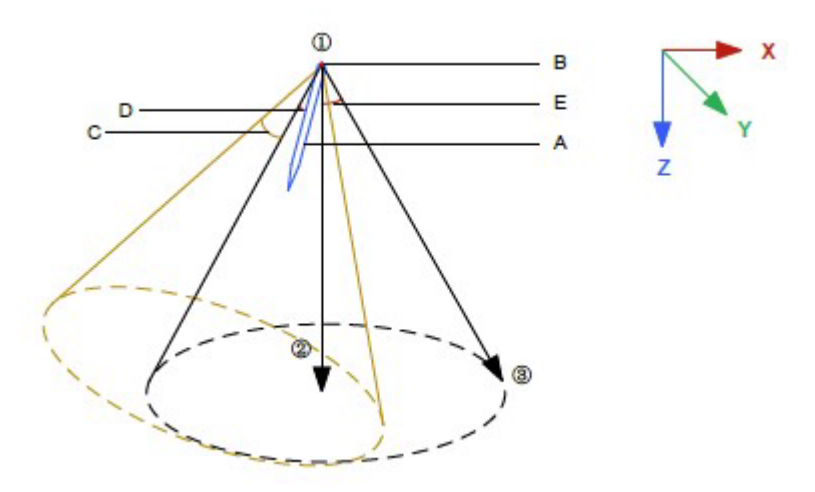

Illustr. 5-29 Werkzeugausrichtung Schema

- A: Werkzeug
- B: Ausgangspunkt des gewählten Koordinatensystems
- C: Offset-Winkel (Versatzwinkel) der Werkzeugausrichtung, Offset (Versatz) der X-Achse
- D: Sichere Entfernung
- E: Begrenzung

Die Werkzeugausrichtung kann durch zwei Methoden aktiviert werden. Einerseits beim Einschalten des Roboters (Power on enabled) und die zweite Methode ist beim Ausführen des Programms (Run enabled). Im Freimodus (Freedrive) und manuellen Betrieb ist die Werkzeugausrichtung nicht aktiv. Das Als Koordinatensystem (Select coordinate system) kann die Mitte des Flansches (End flange center) oder das Werkzeugkoordinatensystem (Tool coordinate system) eingestellt werden. Das Einstellen des Koordinatensystems dient zur Bestimmung des Apex-Position (Scheitelpunkt) des Werkzeugs und des konusförmigen Grenzbereichs. Die Apex-Position (Scheitelpunkt) ist der Ausgangspunkt des Koordinatensystems. Die Werkzeugrichtung (Tool direction) bestimmt die Richtung des Werkzeugs. Der Offset-Winkel (Versatzwinkel) bezieht sich auf das gewählte Koordinatensystem in der X- oder Z-Achse. Der Abstand zwischen dem Werkzeug und der eingestellten Werkzeugabgrenzung wird als sichererer Abstand (Safe distance) bezeichnet. Der Bereich kann zwischen 0 und dem eingestellten Grenzwert sein. Wenn dieser Abstand kleiner als der eingestellte sichere Abstand (Safe distance) ist, erscheint das Pop-Up-Fenster "About to exceed the orientation safety limit." ("Wert des sicheren Abstands überschritten."). Sobald das Werkzeug die Werkzeugabgrenzung erreicht, stoppt der Roboter und deaktiviert sich. Das Pop-Up-Fenster "Robot exceeds orientation limit and performs protective stop." ("Roboter überschreitet Ausrichtungsgrenze und führt einen Schutzstopp aus."). Um die Position und das Ausmaß der Werkzeugbegrenzung zu bestimmen, dient die Begrenzungsrichtung (Limit direction). Zwei Einstellungsmethoden sind dafür möglich:

- Klicken Sie auf <sup>QP</sup> neben Limit direction, um die Einstellungen der Werkzeugbegrenzung zu bearbeiten. Hier können Sie den Bezugspunkt (datum point), den Punkt der Zentralachse und den Begrenzungspunkt bestimmen. Durch diese drei Punkte berechnet die Steuerung den konusförmigen Bereich automatisch.
- 2) Geben Sie den Winkel RX, RY, RZ und den Winkel des begrenzten Bereichs (beträgt zwischen 5-180°) ein. Die Winkelangaben RX, RY und RZ sind die Rotationswinkel um die X-, Y- und Z-Achse des Weltkoordinatensystems. Die negative Z-Achse des Weltkoordinatensystems ist die Richtung der Mittellinie des konusförmigen Grenzbereichs. Der begrenzte Bereich ist der Winkel zwischen der Mittellinie des konusförmigen Bereichs und der Begrenzung desselben.

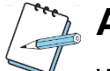

# ANMERKUNG

Wenn sich der Roboter bewegt, verschiebt sich der konusförmige Bereich im Weltkoordinatensystem nur entsprechend der Richtung der Bewegung des Roboters.

## 5.3.6 Dedizierte E/A-Sicherheitseinstellungen

### 5.3.6.1 CAB 2.1

Die dedizierte Schnittstelle für E/A-Sicherheitseinstellungen für CAB 2.1 wird in der Abbildung 5-30 dargestellt. Sie verfügt über acht Kanäle mit Multiplex-Sicherheits-E/A. Alle digitalen Ein- und Ausgänge unterstützen die gleichen Funktionen.

Deaktivieren Sie den Roboter und schalten Sie ihn aus. Klicken Sie anschließend auf **Settings > Safety Settings > Dedicated Safety I/O**, um die Konfigurationsschnittstelle für die Sicherheits-E/A aufzurufen. Klicken Sie auf das Dropdown-Menü, um den entsprechenden Sicherheits-E/A zu konfigurieren.

| <            |                                   |                    |           |                   |               |                   | on Simulat       | EL<br>Log | III<br>Signal | JAKA_Doc    | f 1 4 f<br>1898   | •••     |
|--------------|-----------------------------------|--------------------|-----------|-------------------|---------------|-------------------|------------------|-----------|---------------|-------------|-------------------|---------|
| 🚳 System     | Settings                          | (R) Operation Set  | ttings 😡  | Safety            | Settings      | ം                 | Program S        | Settings  | i C           | Hard<br>Com | ware &<br>municat | ion     |
| Joint Limi   | oint Limit Robot Orientation Robo |                    | Robot Lim | _imit Safety Zone |               |                   | Tool Orientation |           |               | Dedica      | ated Safe         | ety I/O |
| Safety Input |                                   | Function selection |           |                   | Safety Output |                   | Fur              | nction se | lection       |             |                   | ?       |
| DI1&DI9      | None                              |                    |           |                   | D01&D09       | None              |                  |           |               |             |                   | -       |
| DI2&DI10     | None                              |                    |           | -                 | D02&D010      | None              |                  |           |               |             |                   | -       |
| DI3&DI11     | None                              |                    |           | •                 | DO3&DO11      | None              |                  |           |               |             |                   | -       |
| DI4&DI12     | None                              |                    |           | -                 | DO4&DO12      | None              |                  |           |               |             |                   | -       |
| DI5&DI13     | None                              |                    |           | -                 | D05&D013      | None              |                  |           |               |             |                   | -       |
| DI6&DI14     | None                              |                    |           | -                 | DO6&DO14      | None              |                  |           |               |             |                   | -       |
| DI7&DI15     | None                              |                    |           | -                 | D07&D015      | None              |                  |           |               |             |                   | -       |
| DI8&DI16     | None                              |                    |           | -                 | D08&D016      | None              |                  |           |               |             |                   | -       |
|              |                                   |                    | Cancel    | /                 |               | $\langle \rangle$ |                  |           |               |             |                   |         |

Illustr. 5-30 Dedizierte E/A-Schnittstellen CAB 2.1

#### 5.3.6.2 MiniCab

Die dedizierte Schnittstelle für E/A-Sicherheitseinstellungen des MiniCab verfügt über zwei Multiplex-Sicherheits-E/A und einem digitalen Sicherheitseingang. Alle vier digitalen Ein- und Ausgänge unterstützen die gleichen Funktionen. Die Ein- und Ausgänge 7 und 8 können nur als **Schutzstopp** (**Protective stop**) oder **Keiner** (**None**) konfiguriert werden. Standardmäßig sind sie als **Schutzstopp** (**Protective stop**) konfiguriert. Eine Risikobeurteilung muss vor der Deaktivierung des Schutzstopps erfolgen. Nach der Deaktivierung des Schutzstopps werden die digitalen Ein- und Ausgänge 6 und 7 automatisch aktiviert und in den standardmäßig eingestellten Zustand gesetzt. Falls Sie den Schutzstopp wieder aktivieren wollen, müssen Sie die digitalen Ein- und Ausgänge 6 und 7 in den **Eingabemodus** (**Input mode**) setzen und **Keiner** (**None**) in der Funktionsleiste auswählen. Deaktivieren und schalten Sie den Roboter aus. Klicken Sie auf **Settings > Safety Settings > Dedicated Safety I/O**, um die Schnittstelle für E/A-Sicherheitseinstellungen aufzurufen. Klicken Sie auf das Dropdown-Menü neben dem entsprechenden Eingang/Ausgang, um ihn zu konfigurieren.

|                                                         |                                                                                                    |                   |               | Simulation Log Signal | 997c<br>jk_doc 997c ••      |
|---------------------------------------------------------|----------------------------------------------------------------------------------------------------|-------------------|---------------|-----------------------|-----------------------------|
| System Sett                                             | ings 🛛 🛞 Operation Se                                                                                                | ettings 😡 Safe    | ety Settings  | Program Settings      | Hardware &<br>Communication |
| Joint Limit                                             | Robot Orientation                                                                                                    | Robot Limit       | Safety Zone   | Tool Orientation      | Dedicated Safety I          |
| afety Input                                             | Function selection                                                                                                   |                   | Safety Output | Function selection    | ?                           |
| DI1&DI2 Non                                             | 5                                                                                                    | -                 | DO1&DO2 None  |                       |                             |
| DI3&DI4 Non                                             | 9                                                                                                    | -                 | DO3&DO4 None  |                       | -                           |
| DI6&DI7 Non                                             | 2                                                                                                    | <b>-</b>          |               |                       |                             |
| If safey function s<br>1. If the pair<br>2.If the paire | etting is disabled, please check:<br>ad pins has been occupied by other func<br>d pins is in different channel type. | tion in IO panel: |               |                       |                             |

EINSTELLUNGEN

Illustr. 5-31 Dedizierte E/A-Schnittstellen MiniCab

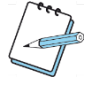

# ANMERKUNG

Eine Schnittstelle kann nicht gleichzeitig digitaler Eingang und Ausgang sein. Die Sicherheits-E/A ist mit dualer Redundanz ausgelegt. Sie müssen ein Paar der E/A-Schnittstellen gleichzeitig auf denselben Zustand einstellen.

### 5.3.6.3 Beschreibung der Sicherheits-E/A

In den Sicherheitseinstellungen können die Ein- und Ausgänge des Schaltschranks mit Sicherheitssignalen verknüpft werden. Die Ein- und Ausgänge des Schaltschranks können als Sicherheits-E/A konfiguriert werden, um die Sicherheitsfunktionen des Roboters zu steuern und den Sicherheitsstatus des Roboters zu überwachen. Der Sicherheitsstatus ist in folgender Tabelle dargestellt:

| Sicherheitseinstellung    | Beschreibung CAB 2.1    | Beschreibung MiniCab     | Тур               |
|---------------------------|-------------------------|--------------------------|-------------------|
|                           | Wenn das                | Wenn das                 |                   |
|                           | Eingangssignal LOW ist, | Eingangssignal HIGH ist, | <b>F</b> in man a |
| Zusatzliches Not-Aus      | wird ein Not-Aus        | wird ein Not-Aus         | Eingang           |
|                           | ausgeführt.             | ausgeführt.              |                   |
|                           | Wenn das                | Wenn das                 |                   |
| Zus štelickov Oskutestova | Eingangssignal LOW ist, | Eingangssignal HIGH ist, | <b>F</b> in man a |
| Zusatzlicher Schutzstopp  | wird ein Schutzstopp    | wird ein Schutzstopp     | Eingang           |
|                           | ausgeführt.             | ausgeführt.              |                   |

|                                   | Wenn das                   | Wenn das                   |         |
|-----------------------------------|----------------------------|----------------------------|---------|
|                                   | Eingangssignal von LOW     | Eingangssignal von         |         |
| Schutzstopp-Reset                 | zu HIGH wechselt, wird     | HIGH zu LOW wechselt,      | Eingang |
|                                   | der Schutzstopp-Reset      | wird der Schutzstopp-      |         |
|                                   | ausgeführt.                | Reset ausgeführt.          |         |
|                                   | Wenn das                   | Wenn das                   |         |
| Reduzierter Modus                 | Eingangssignal LOW ist,    | Eingangssignal HIGH ist,   |         |
|                                   | wird der Roboter in den    | wird der Roboter in den    | Eingang |
|                                   | reduzierten Modus          | reduzierten Modus          |         |
|                                   | versetzt.                  | versetzt.                  |         |
|                                   | Wenn die Positionen 1      | Wenn die Positionen 1      |         |
|                                   | und 3 LOW sind, grenzt     | und 3 HIGH sind, grenzt    |         |
|                                   | der Roboter die 3-Punkt-   | der Roboter die 3-Punkt-   |         |
| 3-Punkt-Freigabe                  | Freigabe ein und wenn      | Freigabe ein und wenn      | Eingang |
|                                   | die Position 2 HIGH ist    | die Position 2 LOW ist     |         |
|                                   | die Begrenzung der 3-      | die Begrenzung der 3-      |         |
|                                   | Punkt-Freigabe ungültig.   | Punkt-Freigabe ungültig.   |         |
|                                   | Im aktivierten             | Im aktivierten             |         |
|                                   | Roboterzustand wird die    | Roboterzustand wird die    |         |
| Kollisionserkennung               | Kollisionserkennung des    | Kollisionserkennung des    |         |
| ausschalten                       | Roboters beim              | Roboters beim fallenden    | Eingang |
|                                   | steigenden Signal          | Signal ausgeschaltet.      |         |
|                                   | ausgeschaltet.             |                            |         |
|                                   | Im aktivierten             | Im aktivierten             |         |
|                                   | Roboterzustand wird bei    | Roboterzustand wird bei    |         |
|                                   | steigender Signalflanke    | fallender Signalflanke die |         |
|                                   | die                        | Kollisionsempfindlichkeit  |         |
|                                   | Kollisionsempfindlichkeit  | des Roboters auf Stufe 1   |         |
|                                   | des Roboters auf Stufe 1   | gesetzt. Je niedriger der  |         |
| Kollisionsempfindlichkeit Stufe 1 | gesetzt. Je niedriger der  | Wert, desto höher ist die  | Eingang |
|                                   | Wert, desto höher ist die  | Kollisionsempfindlichkeit. |         |
|                                   | Kollisionsempfindlichkeit. | Falls mehrere Stufen       |         |
|                                   | Falls mehrere Stufen       | gleichzeitig ausgelöst     |         |
|                                   | gleichzeitig ausgelöst     | werden, wird die höhere    |         |
|                                   | werden, wird die höhere    | Stufe bevorzugt.           |         |
|                                   | Stufe bevorzugt.           |                            |         |
|                                   | Im aktivierten             | Im aktivierten             |         |
|                                   | Roboterzustand wird bei    | Roboterzustand wird bei    |         |
| Kollisionsempfindlichkeit Stufe 2 | steigender Signalflanke    | fallender Signalflanke die | Eingang |
|                                   | die                        | Kollisionsempfindlichkeit  |         |
|                                   | Kollisionsempfindlichkeit  | des Roboters auf Stufe 2   |         |

5

|                                   | des Roboters auf Stufe 2   | gesetzt. Je niedriger der  |         |
|-----------------------------------|----------------------------|----------------------------|---------|
|                                   | gesetzt. Je niedriger der  | Wert, desto höher ist die  |         |
|                                   | Wert, desto höher ist die  | Kollisionsempfindlichkeit. |         |
|                                   | Kollisionsempfindlichkeit. | Falls mehrere Stufen       |         |
|                                   | Falls mehrere Stufen       | gleichzeitig ausgelöst     |         |
|                                   | gleichzeitig ausgelöst     | werden, wird die höhere    |         |
|                                   | werden, wird die höhere    | Stufe bevorzugt.           |         |
|                                   | Stufe bevorzugt.           |                            |         |
|                                   | Im aktivierten             | Im aktivierten             |         |
|                                   | Roboterzustand wird bei    | Roboterzustand wird bei    |         |
|                                   | steigender Signalflanke    | fallender Signalflanke die |         |
|                                   | die                        | Kollisionsempfindlichkeit  |         |
|                                   | Kollisionsempfindlichkeit  | des Roboters auf Stufe 3   |         |
|                                   | des Roboters auf Stufe 3   | gesetzt. Je niedriger der  |         |
| Kollisionsempfindlichkeit Stufe 3 | gesetzt. Je niedriger der  | Wert, desto höher ist die  | Eingang |
|                                   | Wert, desto höher ist die  | Kollisionsempfindlichkeit. |         |
|                                   | Kollisionsempfindlichkeit. | Falls mehrere Stufen       |         |
|                                   | Falls mehrere Stufen       | gleichzeitig ausgelöst     |         |
|                                   | gleichzeitig ausgelöst     | werden, wird die höhere    |         |
|                                   | werden, wird die höhere    | Stufe bevorzugt.           |         |
|                                   | Stufe bevorzugt.           |                            |         |
|                                   | Im aktivierten             | Im aktivierten             |         |
|                                   | Roboterzustand wird bei    | Roboterzustand wird bei    |         |
|                                   | steigender Signalflanke    | fallender Signalflanke die |         |
|                                   | die                        | Kollisionsempfindlichkeit  |         |
|                                   | Kollisionsempfindlichkeit  | des Roboters auf Stufe 4   |         |
|                                   | des Roboters auf Stufe 4   | gesetzt. Je niedriger der  |         |
| Kollisionsempfindlichkeit Stufe 4 | gesetzt. Je niedriger der  | Wert, desto höher ist die  | Eingang |
|                                   | Wert, desto höher ist die  | Kollisionsempfindlichkeit. |         |
|                                   | Kollisionsempfindlichkeit. | Falls mehrere Stufen       |         |
|                                   | Falls mehrere Stufen       | gleichzeitig ausgelöst     |         |
|                                   | gleichzeitig ausgelöst     | werden, wird die höhere    |         |
|                                   | werden, wird die höhere    | Stufe bevorzugt.           |         |
|                                   | Stufe bevorzugt.           |                            |         |
|                                   | Im aktivierten             | Im aktivierten             |         |
|                                   | Roboterzustand wird bei    | Roboterzustand wird bei    |         |
|                                   | steigender Signalflanke    | fallender Signalflanke die |         |
| Kollisionsempfindlichkeit Stufe 5 | die                        | Kollisionsempfindlichkeit  | Eingang |
|                                   | Kollisionsempfindlichkeit  | des Roboters auf Stufe 5   |         |
|                                   | des Roboters auf Stufe 5   | gesetzt. Je niedriger der  |         |
|                                   | gesetzt. Je niedriger der  | Wert, desto höher ist die  |         |

|                           | Wert desto höher ist die  | Kollisionsempfindlichkeit  |         |
|---------------------------|---------------------------|----------------------------|---------|
|                           | Kollisionsempfindlichkeit | Falls mehrere Stufen       |         |
|                           | Falls mehrere Stufen      | deichzeitig ausgelöst      |         |
|                           | deichzeitig ausgelöst     | werden wird die höhere     |         |
|                           | werden wird die höhere    | Stufe bevorzugt            |         |
|                           | Stufe bevorzugt           | olaio bovoizagi.           |         |
|                           | Im aktivierten            | Im aktivierten             |         |
|                           | Roboterzustand wird bei   | Roboterzustand wird bei    |         |
|                           | steigender Signalflanke   | fallender Signalflanke die |         |
| Kollisionsempfindlichkeit | die                       | Kollisionsempfindlichkeit  | Fingang |
| Minimalstufe              | Kellisionsomnfindlichkeit | dos Pobotors auf das       | Lingang |
|                           |                           | Minimum goostat            |         |
|                           | Minimum genetat           | Minimum geseizt.           |         |
|                           | Minimum gesetzt.          | Cabald dia Nat Ava         |         |
|                           | Sobald die Not-Aus-       | Sobald die Not-Aus-        |         |
| Bediengriff-Not-Aus       |                           |                            | Ausgang |
|                           | gedruckt wird, ist der    | gedruckt wird, ist der     |         |
|                           | Signalausgang LOW.        | Signalausgang HIGH.        |         |
|                           | Sobald das System sich    | Sobald das System sich     |         |
| System-Not-Aus            | im Not-Aus-Zustand        | im Not-Aus-Zustand         | Ausgang |
|                           | befindet, ist der         | befindet, ist der          |         |
|                           | Signalausgang LOW.        | Signalausgang HIGH.        |         |
|                           | Sobald das System sich    | Sobald das System sich     |         |
| System-Schutzstopp        | im Schutzstopp-Zustand    | im Schutzstopp-Zustand     | Ausgang |
|                           | befindet, ist der         | befindet, ist der          | ,       |
|                           | Signalausgang LOW.        | Signalausgang HIGH.        |         |
|                           | Sobald der Roboter sich   | Sobald der Roboter sich    |         |
| Bewegungsstatus           | bewegt, ist der           | bewegt, ist der            | Ausgang |
|                           | Signalausgang LOW.        | Signalausgang HIGH.        |         |
|                           | Sobald der Roboter den    | Sobald der Roboter den     |         |
|                           | Not-Aus oder              | Not-Aus oder               |         |
| Stopp-Zustand             | Schutzstopp Zustand       | Schutzstopp Zustand        | Ausgang |
|                           | durchführt, ist der       | durchführt, ist der        |         |
|                           | Signalausgang HIGH.       | Signalausgang LOW.         |         |
|                           | Sobald der Roboter sich   | Sobald der Roboter sich    |         |
| D. Instanton Marka        | im reduzierten Modus      | im reduzierten Modus       |         |
| Reduzierter Modus         | befindet, ist der         | befindet, ist der          | Ausgang |
|                           | Signalausgang LOW.        | Signalausgang HIGH.        |         |
|                           | Sobald der Roboter sich   | Sobald der Roboter sich    |         |
|                           | nicht im reduzierten      | nicht im reduzierten       |         |
| Nicht-reduzierter Modus   | Modus befindet, ist der   | Modus befindet, ist der    | Ausgang |
|                           | Signalausgang LOW.        | Signalausgang HIGH.        |         |

5

|                                    | Sobald die                   | Sobald die                   |         |
|------------------------------------|------------------------------|------------------------------|---------|
|                                    | Kollisionsempfindlichkeit    | Kollisionsempfindlichkeit    |         |
|                                    | ausgeschaltet ist, ist der   | ausgeschaltet ist, ist der   |         |
| Kollisionsempfindlichkeit          | Signalausgang LOW.           | Signalausgang HIGH.          | Ausgang |
| ausgeschaltet                      | Der Ausgangszustand          | Der Ausgangszustand          |         |
|                                    | wird nach Freigabe in        | wird nach Freigabe in        |         |
|                                    | Echtzeit aktualisiert.       | Echtzeit aktualisiert.       |         |
|                                    | Sobald die                   | Sobald die                   |         |
|                                    | Kollisionsgeschwindigkeit    | Kollisionsgeschwindigkeit    |         |
|                                    | auf Stufe 1 gesetzt ist, ist | auf Stufe 1 gesetzt ist, ist |         |
|                                    | der Signalausgang LOW.       | der Signalausgang            |         |
| Kollisionsempfindlichkeit Stufe 1  | Der Ausgangszustand          | HIGH. Der                    | Ausgang |
|                                    | wird nach Freigabe in        | Ausgangszustand wird         |         |
|                                    | Echtzeit aktualisiert.       | nach Freigabe in Echtzeit    |         |
|                                    |                              | aktualisiert.                |         |
|                                    | Sobald die                   | Sobald die                   |         |
|                                    | Kollisionsgeschwindigkeit    | Kollisionsgeschwindigkeit    |         |
|                                    | auf Stufe 2 gesetzt ist, ist | auf Stufe 2 gesetzt ist, ist |         |
|                                    | der Signalausgang LOW.       | der Signalausgang            | Ausgang |
| Kollisionsempfindlichkeit Stufe 2  | Der Ausgangszustand          | HIGH. Der                    |         |
|                                    | wird nach Freigabe in        | Ausgangszustand wird         |         |
|                                    | Echtzeit aktualisiert.       | nach Freigabe in Echtzeit    |         |
|                                    |                              | aktualisiert.                |         |
|                                    | Sobald die                   | Sobald die                   |         |
|                                    | Kollisionsgeschwindigkeit    | Kollisionsgeschwindigkeit    |         |
|                                    | auf Stufe 3 gesetzt ist, ist | auf Stufe 3 gesetzt ist, ist |         |
| Kellisissessenfindlichkeit Stufe 2 | der Signalausgang LOW.       | der Signalausgang            | Ausgang |
| Kollisionsemptinalichkeit Stule 3  | Der Ausgangszustand          | HIGH. Der                    |         |
|                                    | wird nach Freigabe in        | Ausgangszustand wird         |         |
|                                    | Echtzeit aktualisiert.       | nach Freigabe in Echtzeit    |         |
|                                    |                              | aktualisiert.                |         |
|                                    | Sobald die                   | Sobald die                   |         |
|                                    | Kollisionsgeschwindigkeit    | Kollisionsgeschwindigkeit    |         |
|                                    | auf Stufe 4 gesetzt ist, ist | auf Stufe 4 gesetzt ist, ist |         |
| Kollisionsempfindlichkeit Stufe 4  | der Signalausgang LOW.       | der Signalausgang            | Ausaana |
|                                    | Der Ausgangszustand          | HIGH. Der                    | Ausgang |
|                                    | wird nach Freigabe in        | Ausgangszustand wird         |         |
|                                    | Echtzeit aktualisiert.       | nach Freigabe in Echtzeit    |         |
|                                    |                              | aktualisiert.                |         |
| Kollisionsempfindlichkeit Stufe 5  | Sobald die                   | Sobald die                   | Ausgang |
|                                    | Kollisionsgeschwindigkeit    | Kollisionsgeschwindigkeit    | Ausyany |

|                           | auf Stufe 5 gesetzt ist, ist | auf Stufe 5 gesetzt ist, ist |         |
|---------------------------|------------------------------|------------------------------|---------|
|                           | der Signalausgang LOW.       | der Signalausgang            |         |
|                           | Der Ausgangszustand          | HIGH. Der                    |         |
|                           | wird nach Freigabe in        | Ausgangszustand wird         |         |
|                           | Echtzeit aktualisiert.       | nach Freigabe in Echtzeit    |         |
|                           |                              | aktualisiert.                |         |
|                           | Sobald die                   | Sobald die                   |         |
|                           | Kollisionsgeschwindigkeit    | Kollisionsgeschwindigkeit    |         |
|                           | auf Minimalstufe gesetzt     | auf Minimalstufe gesetzt     |         |
| Kollisionsempfindlichkeit | ist, ist der Signalausgang   | ist, ist der Signalausgang   | Augang  |
| Minimalstufe              | LOW. Der                     | HIGH. Der                    | Ausgang |
|                           | Ausgangszustand wird         | Ausgangszustand wird         |         |
|                           | nach Freigabe in Echtzeit    | nach Freigabe in Echtzeit    |         |
|                           | aktualisiert.                | aktualisiert.                |         |

Tbl. 5-3 Sicherheitsstatus Signale

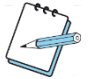

# ANMERKUNG

Aufgrund der unterschiedlichen Hardware-Konfiguration des CAB 2.1 und des MiniCab ist der Kurzschlusszustand des digitalen Eingangs HIGH beim CAB 2.1 und LOW beim MiniCab. Deshalb sind die Pegelbeschreibungen der Sicherheitseingänge entgegengesetzt.

### 5.3.6.4 Redundanz des Eingangssignals

Die acht Kanäle des digitalen Sicherheitseingangssignals verwenden gleichwertige redundante Eingangssignale. Sobald eines der Sicherheitssignale niedrig ist, wird die Sicherheitsfunktion aktiviert. Folgende Grafik zeigt es am Beispiel der digitalen Eingänge 1 und 9.

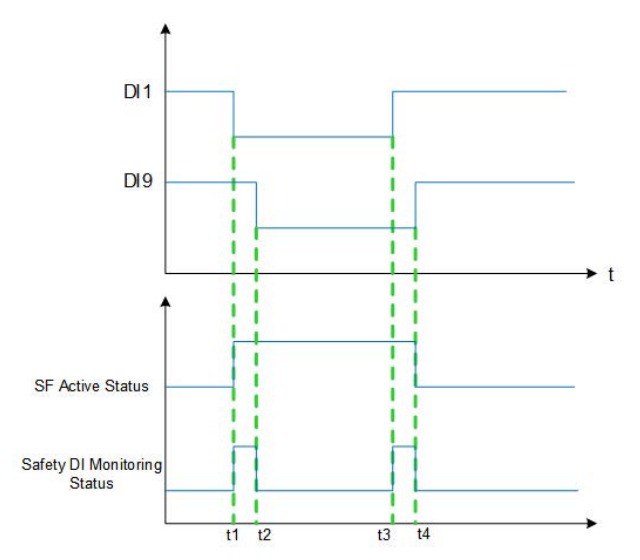

- **DI 1** digitaler Eingang 1 (digital Input)
- DI 9 digitaler Eingang 9 (digital Input)
- SF Active Status Status der Sicherheitsfunktion

Safety DI Monitoring Status – Überwachungsstatus der digitalen Sicherheitseingänge t1, t2, t3, t4 - Zeit

Illustr. 5-32 Redundanz Sicherheitssignale

Sobald die Sicherheitsfunktion ausgeschaltet ist, müssen die digitalen Eingänge 1 und 9 innerhalb der Signaltoleranzzeit von niedrig (LOW) zu hoch (HIGH) wechseln. Wenn die Signale 1 und 9 unterschiedlich sind und die Zeit die Toleranzzeit um 1 Sekunde überschreitet, stellt die Sicherheitssteuerplatine (SCB-Safety Control Board) fest, dass der digitale Sicherheitseingang fehlerhaft ist und führt eine Rückfallfunktion des digitalen Sicherheitseingangs durch. Der Fehler des digitalen Sicherheitseingangs kann nur durch erneutes Einschalten des Roboters nach der Wiederherstellung behoben werden. Ist der Fehler nicht behoben, darf der Roboter nicht eingeschaltet werden. Das zur Aktivierung der Sicherheitsfunktion verwendete Signal muss stabil sein, andernfalls bleibt der Roboter stehen und muss wieder neu gestartet werden.

Rückfallfunktion des digitalen Sicherheitseingangs verläuft wie folgt:

- Der Roboter bremst ab und hält an. Sobald der Roboter stillsteht, wird es ausgeschaltet und das Programm pausiert.
- 2) Suchen an den beiden digitalen Eingängen nach den Fehlern und ersetzen Sie das aktuelle Eingangssignal des Ports mit dem niedrigen (LOW) Signal. Der Fehler wird so lange bestehen bleiben, bis Sie den Roboter wieder einschalten und der Fehler überprüft und behoben wird.
- In der App erscheint die Anzeige über einen Fehler der digitalen Sicherheitseingänge. Sobald der Fehler behoben wird, muss der Roboter neu gestartet werden, um die Fehlermeldung auszublenden.

# 5.4 Programmeinstellungen

### 5.4.1 Standardprogramm laden

In den Programmeinstellungen können Sie ein Standardprogramm festlegen. Das Standardprogramm wird dann automatisch geladen, sobald der Roboter aktiviert wird.

| <                 | Simulation Log Signal JAKA_Doc f14 f                                                                                                    |
|-------------------|----------------------------------------------------------------------------------------------------|
| 🔞 System Settings | Operation Settings         Safety Settings         Program Settings         Hardware & Communication                                                                                                    |
| Default Program   | Trajectory Record System variable Decelerated Percentage Configuration                                                                                                    |
|                   | Default program          Image: Please select the default program          Image: Please select the default program |
|                   | Automatically run the program when the robot is enabled                                                                                                    |
|                   |                                                                                                    |
|                   |                                                                                                    |
|                   |                                                                                                    |
|                   | ~                                                                                                    |

Illustr. 5-33 Standardprogramm

Es gibt drei Einstellungsvarianten für das auszuführende Standardprogramm:

1) Automatisches Laden des eingestellten Standardprogramms (Automatically load the default program): aktivieren Sie die Schaltfläche und die Steuerung lädt das Standardprogramm, sobald der Roboter aktiviert wurde. Nur wenn das Standardprogramm eingestellt ist, die Schaltfläche Automatisches Laden des eingestellten Standardprogramms (Automatically load the default program) aktiviert ist und gleichzeitig das Signal zum automatischen Ausführen des Programms (z. B. Aktivierung der Schaltfläche Automatisches Ausführen des Programms bei Aktivierung des Roboters (Automatically run the program when the robot is enabled) ausgelöst wird, wird das Standardprogramm ausgeführt. Wenn das Standardprogramm eingestellt ist, die Schaltfläche Automatisches Laden des eingestellten Standardprogramms (Automatically load the default program) aktiviert ist, das Signal aber zum automatischen Ausführen des Programms nicht ausgelöst ist, wird kein Programm ausgeführt. In der App erscheint eine Fehlermeldung, wenn das Standardprogramm nicht eingestellt ist oder die Schaltfläche Automatisches Laden des eingestellten Standardprogramms (Automatically load the default program) deaktiviert ist. Wenn Sie das Standardprogramm eingestellt haben, die Schaltfläche Automatisches Laden des eingestellten Standardprogramms (Automatically load the default program) aktiviert ist und ein Programm, welches kein Standardprogramm ist, gestartet wird, wird trotz dessen das Standardprogramm ausgeführt. Die Steuerung erkennt gleichzeitig, ob im aktuell in der Programmieroberfläche geöffneten Programm ungespeicherte Änderungen vorhanden sind. Ist das der Fall, wird das aktuell geöffnete Programm in der Programmieroberfläche angezeigt und die Programmieroberfläche ist ausgegraut. In der App erscheint die Meldung "Das aktuelle Programm ist nicht gespeichert. Bitte überprüfen Sie das, nachdem das Standardprogramm angehalten wurde" ("The current program is not saved. Please check after the default program is
stopped. "). Wenn Sie das nicht tun, wird das Standardprogramm direkt geladen.

- 2) Roboter automatisch aktivieren, sobald er eingeschaltet ist (Automatically enable the robot when it is powered on): Aktivieren Sie die Schaltfläche und der Roboter wird nach dem Einschalten automatisch aktiviert.
- 3) Automatisches Ausführen des Programms, sobald der Roboter aktiviert ist (Automatically enable the Robot, when it is powered on): Aktivieren Sie die Schaltfläche und der Roboter wird nach dem Einschalten automatisch das Standardprogramm oder das aktuell geöffnete Programm ausführen. Wenn kein Standardprogramm eingestellt ist, wird das aktuell geöffnete Programm ausgeführt.

#### 5.4.2 Aufzeichnung von Trajektorien

In der Schnittstelle **Trajectory Record** (**Aufzeichnung von Trajektorien**) können Sie die Trajektorie des Roboters aufzeichnen lassen. Die aktuelle Trajektorie kann aufgezeichnet werden, während der Roboter ein Programm ausführt. Die Trajektoriedateiaufzeichnung kann während der Programmierung durch Aufzeichnungsbefehle der Trajektoriedateien aufgerufen werden.

| <                 |                                                          |                      | nulation S          | Log S        | ignal JAKA_Doc | f 1 4 f<br>1898    |          |
|-------------------|----------------------------------------------------------|----------------------|---------------------|--------------|----------------|--------------------|----------|
| 🔞 System Settings | 🛞 Operation Settings 😡 Safe                              | ety Settings         | R Program           | Settings     | Hard<br>Com    | lware &<br>municat | ion      |
| Default Program   | Trajectory Record                                        | Syst                 | tem variable        | Decele       | erated Percent | age Confi          | guration |
|                   |                                                          |                      |                     |              | ← (            | +) 🔅               | 17.<br>  |
|                   | Trajectory Record                                        |                      |                     | Operations   | 5              |                    |          |
|                   | *                                                        |                      |                     |              |                |                    |          |
|                   | here is no motion trajectory, click the upper right corn | er "⊕" to start recc | ording, and click " | to stop reco | rding          |                    |          |

Illustr. 5-34 Trajektorien

Um Trajektorien aufzuzeichnen, führen Sie diese Schritte aus:

Klicken Sie auf <sup>(2)</sup>, um die Bearbeitung aufzurufen. Legen Sie die Geschwindigkeit (speed),
 Beschleunigung (acceleration), Genauigkeit der Position (accuracy of the position) und die
 Ausrichtung (orientation) der Trajektorie fest. Falls die Distanz der Trajektorie kurz ist, sollten Sie

die **Genauigkeit der Position (accuracy oft he position)** und die **Ausrichtung (orientation)** auf 0,1 erhöhen. Falls die Positions- oder Ausrichtungsänderung der Trajektorie weniger als die Genauigkeit des eingestellten Werts x10 beträgt, kann die Trajektorie nicht aufgezeichnet werden.

- 2) Klicken Sie auf <sup>(1)</sup>, es erscheint ein Fenster mit der Frage Aufzeichnung der Trajektorie starten?
   (Start recording the trajectory?). Klicken Sie auf Ja (Yes) und <sup>(2)</sup> (Aufzeichnung der Trajektorie) erscheint in der Menüleiste am oberen Rand der App
- 3) Bewegen Sie den Roboter im Freedrive-Modus oder manuellen Betrieb.
- Klicken Sie anschließend auf <sup>(e)</sup>, um die Aufzeichnung der Trajektorie zu beenden. In der Schnittstelle Aufzeichnung der Trajektorie (Trajectory Record) erscheint die Aufzeichnungsdatei.
- 5) Klicken Sie auf 🦉, um den Dateinamen zu ändern.
- 6) Um die Trajektorie zu reproduzieren, können Sie in der Programmieroberfläche den Befehl zur Aufzeichnung der Trajektorie aufrufen.

## 

Die Wiedergabe der Trajektorie zeichnet nur Weginformationen auf, keine Informationen über die Geschwindigkeit. Wenn der Roboter im Ruhezustand ist, werden keine Wegpunkte dupliziert. Falls die Aufzeichnung nicht manuell angehalten wird, wird die Aufzeichnung der Trajektorie automatisch beendet und eine Aufzeichnungsdatei erzeugt, sobald die Aufzeichnung 100.000 Zeilen erreicht hat.

#### 5.4.3 Systemvariablen

Die JAKA-App kann Systemvariablen für alle Programme erstellen. Systemvariablen können nur digitale Variablen im Bereich von -65535 bis 65635 sein. Diese werden unabhängig in der Steuerung gespeichert. Die Variablenwerte werden nicht verändert oder zurückgesetzt, unabhängig davon, ob das Programm startet oder endet, der Roboter oder der Schaltschrank ein- oder ausgeschaltet werden. Systemvariablen können in jedem Programm aufgerufen und geändert werden.

| < |                    |                    |                                 | ulation Sir     | Log Signal J  | f 1<br>AKA_Doc_ | .4f<br>398       |
|---|--------------------|--------------------|---------------------------------|-----------------|---------------|-----------------|------------------|
| 6 | System Settings    | Operation Settings | Safety Settings                 | R Program       | Settings      | Hardwa<br>Commu | re &<br>nication |
|   | Default Program    | Trajectory Re      | ecord                           | System variable | Decelerated P | ercentage (     | Configuration    |
|   | Max: 100 variables |                    |                                 |                 |               | $\odot$         | $\oplus$         |
|   | Varia              | ble Name           | Value                           |                 | Operations    |                 |                  |
|   |                    |                    |                                 |                 |               |                 |                  |
|   |                    |                    |                                 |                 |               |                 |                  |
|   |                    | There is r         | no system variable, please clic | k "⊕" to add    |               |                 |                  |
|   |                    |                    |                                 |                 |               |                 |                  |
|   |                    |                    |                                 |                 |               |                 |                  |
|   |                    |                    | $\sim$                          |                 |               |                 |                  |

Illustr. 5-35 Systemvariablen

Klicken Sie auf <sup>(+)</sup>, um die Bearbeitung der Systemvariablen aufzurufen. Geben Sie den Variablennamen und den Anfangswert ein und klicken Sie auf **OK**, um eine Systemvariable hinzuzufügen.

## 

Bis zu 100 Systemvariablen können gespeichert werden. Systemvariablen können auch in der Programmieroberfläche als Variablenbefehl erstellt werden.

## 5.4.4 Prozentuelle Verlangsamung der Programmgeschwindigkeit

Diese App-Funktion wird verwendet, um die Bewegungsgeschwindigkeit des Roboters bei der Ausführung des Programms entsprechend anzupassen. Sie können die Stufe 1 der prozentuellen Verlangsamung wie am Beispiel der Abbildung 5-36 gezeigt auf 76% einstellen. Der Roboter bewegt sich bei der Ausführung des Programms mit 76% der normalen Geschwindigkeit. Auf der Programmieroberfläche wird die Geschwindigkeit als 76% angezeigt (siehe Abbildung 5-37). Der Prozentsatz der Verlangsamung der Stufe 2 sollte kleiner sein als der Wert der Stufe 1. Nachdem Sie die Werte in der Schnittstelle **Decelerated Percentage Configuration (Prozentuelle Verlangsamung der Programmgeschwindigkeit**) festgesetzt haben, muss der Modus durch die Konfiguration der E/A-Funktion aktiviert werden. Klicken Sie dafür auf Home > I/O, um die E/A Konfigurationsschnittstelle aufzurufen. Konfigurieren Sie den digitalen Eingang als verlangsamten Modus Stufe 1 oder Stufe 2. Wenn beide Stufen gleichzeitig eingestellt sind, wird die Stufe 2 vorrangig ausgeführt. Die prozentuelle Verlangsamung funktioniert nur bei der Ausführung des Programms und nicht im Freedrive-Modus oder dem JOG-Modus (Robotersteuerung über die manuelle Bedienoberfläche).

| <               |                        |            |            | Simulation | Log Signa | JAKA_Doc    | f 1 4 f<br>1898    | •••      |
|-----------------|------------------------|------------|------------|------------|-----------|-------------|--------------------|----------|
| System Settings | (C) Operation Settings | Safety Set | ttings 💦   | Program S  | Settings  | Hard<br>Com | ware &<br>municati | on       |
| Default Program | Trajectory Re          | ecord      | System var | iable      | Decelerat | ed Percenta | ge Config          | juration |
|                 | Level 1:               |            | 66%        |            |           |             |                    |          |
|                 | Level 2:               |            | Ŏ—         |            |           |             |                    |          |
|                 |                        | Cancel     | ОК         |            |           |             |                    |          |
|                 |                        | ~          |            |            |           |             |                    |          |

Illustr. 5-36 Prozentuelle Verlangsamung

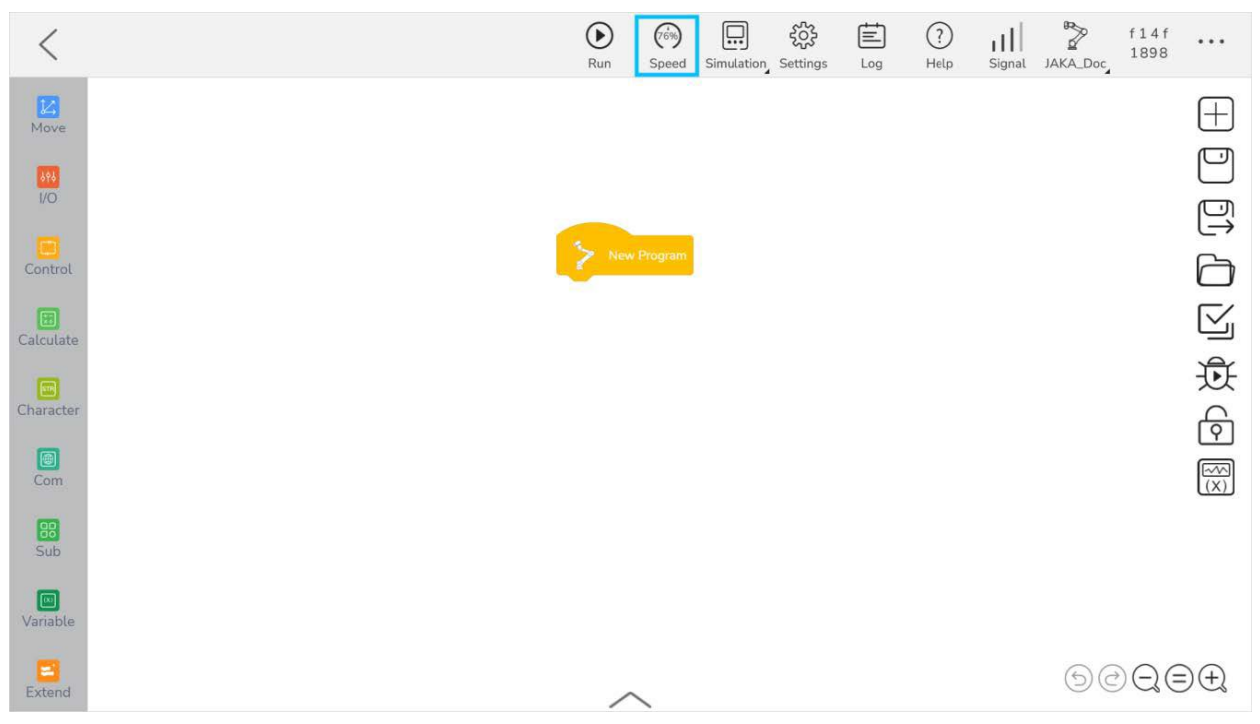

Illustr. 5-37 Prozentuelle Verlangsamung Anzeige Programmieroberfläche

## 5.5 Kommunikationsprotokolle

#### 5.5.1 Modbus

Die Kommunikationsprotokolle Modbus TCP/IP und Modbus RTU werden von der Robotersoftware unterstützt. Die Einstellung ist wie folgt:

- 1) Modbus TCP/IP: der Roboter fungiert als Server. Schließen Sie den Roboter an den unteren Netzwerkanschluss des Schaltschranks an, wählen Sie den Modus Modbus TCP/IP, geben Sie die Portnummer ein (der Bereich liegt zwischen 0 und 65535) und verwenden Sie keine gängigen Ports wie 8080 oder 80. Der Standardport ist 6502. Wenn der Client auf den Server zugreift, geben Sie den konsistenten Port ein und klicken Sie auf OK, nachdem die Parameter geändert wurden. Ein Anzeigefenster erscheint für kurze Zeit mit der Information "Erfolgreich eingestellt" (Set successfully). Schalten Sie den Schaltschrank wieder aus und anschließend ein, um eine Verbindung herzustellen.
- 2) Modbus RTU: der Roboter fungiert als "Slave" (Sklave). Standardprodukte werden nicht mit dieser Funktion ausgestattet. Sie muss zusätzlich ausgestattet werden. Wählen Sie den Modbus RTU-Modus, geben Sie die Modbus RTU-Parameter ein und klicken Sie auf OK. Ein Anzeigefenster erscheint für kurze Zeit mit der Information "Erfolgreich eingestellt" (Set successfully). Schalten Sie den Schaltschrank wieder aus und anschließend ein, um eine Verbindung herzustellen.

| <                         | Simulation Log Signal JAKA_Doc                                                                                                    |
|---------------------------|----------------------------------------------------------------------------------------------------|
| System Settings           | Operation Settings         Safety Settings         Program Settings         Hardware & Communication                                                                              |
| Modbus Parameter Settings | End Sensor PROFINET Settings Ethernet/IP Settings Auxiliary Hardware Settings                                                                                                    |
|                           | Modbus TCP/IP Port: 502 Modbus RTU Slave node number: Please enter numbers within 1-128 Baud rate: 4800 Data bit length: 8 Stop bit length: 1 Parity check: Even parity Cancel OK |

Illustr. 5-38 Modbus Einstellungen

Nachdem Sie den Client/Master angeschlossen haben, können Sie ein Programm in dem

Programmierinterface entsprechend der Registeradresse und dem Funktionscode in der Modbus-Adresstabelle erstellen, um den Roboterstatus zu lesen oder das E/A-Signal des Roboters zu steuern (siehe Anhang Modbus E/A-Adresstabelle).

#### 5.5.2 Sensor am Roboterflansch

Als optionale Ausstattung kann ein Kraftsensor (Force Control) am Roboterflansch konfiguriert werden. Klicken Sie auf Hardware & Communication > End Sensor. Weitere Details erfahren Sie im Benutzerhandbuch der JAKA Force Control Produkte.

| <                                                                                                    |                                                                                     |                   | Di Simulat Log Signal JAKA_Doc f14f              |
|----------------------------------------------------------------------------------------------------|-------------------------------------------------------------------------------------|-------------------|--------------------------------------------------|
| System Settings                                                                                                    | Operation Settings                                                                  | Safety Settings   | Program Settings Hardware & Communication        |
| Modbus Parameter Settings                                                                                                | End Sensor                                                                          | PROFINET Settings | Ethernet/IP Settings Auxiliary Hardware Settings |
|                                                                                                    |                                                                                     |                   | Sensor type: SensorII Clit                       |
| Payload Settings     Sense       Tool (manual)     Q:     0.000     kg       X:     0.000     m       Y:     0.000     m | sor Limit<br>Tool (auto)<br>Set Start Position<br>m Set End Position<br>m Trial Run |                   | Force sensor                                     |
| Z: 0.000 m                                                                                                    | m D Start Identification                                                            | n                 | Low pass filter: 0.000 Hz                        |
|                                                                                                    |                                                                                     | ОК                |                                                  |

Illustr. 5-39 Kraftsensor

#### 5.5.3 PROFINET

Das Kommunikationsprotokoll PROFINET wird von der Robotersoftware unterstützt. Der Roboter kann als PROFINET-Slave-Station mit externen Geräten verbunden werden. Schließen Sie den Roboter an den unteren Netzwerkanschluss des Schaltschranks an, gehen Sie zu den Einstellungen (Settings) > Hardware & Kommunikation (Hardware & Communication) > PROFINET Einstellungen (PROFINET Settings) und aktivieren Sie die PROFINET-Funktion (Enable-Schaltfläche).

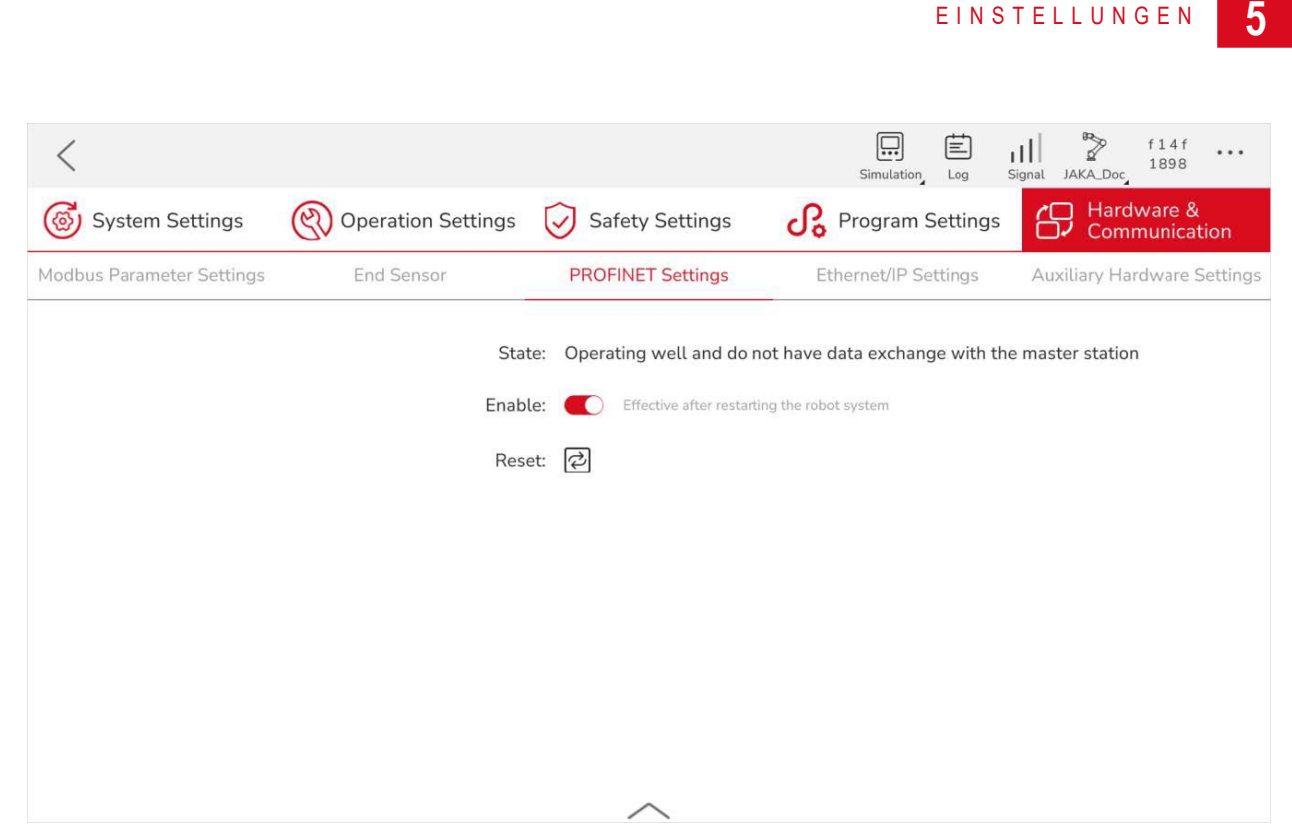

Illustr. 5-40 PROFINET Einstellungen

- State: Zeigt den Verbindungsstatus zwischen dem Schaltschrank und den externen PROFINET-Geräten.
- C: Mit der Schaltfläche wird die PROFINET-Funktion ein- bzw. ausgeschaltet (standardmäßig ist die Funktion ausgeschaltet). Nach dem Ein- bzw. Ausschalten muss der Schaltschrank neu gestartet werden.
- <sup>(S)</sup>: Die Reset-Funktion setzt die Konfiguration des PROFINET-Geräts (Name und IP-Adresse) zurück. Der Standardname ist **jaka** und die Standard-IP-Adresse ist **192.168.0.50**.

Die PROFINET-Funktion ermöglicht die Kommunikation mit externen SPS-en. Wenn diese aktiviert ist, zeigt die E/A-Schnittstelle die PROFINET-E/A-Informationen an (siehe Anhang PROFINET-Adresstabelle).

#### 5.5.4 Ethernet/IP

Das Kommunikationsprotokoll Ethernet/IP wird von der Robotersoftware unterstützt. Der Roboter kann als Ethernet/IP-Slave-Station mit externen Geräten verbunden werden. Schließen Sie den Roboter an den unteren Netzwerkanschluss des Schaltschranks an, gehen Sie zu den **Einstellungen (Settings)** > **Hardware & Kommunikation (Hardware & Communication)** > **Ethernet/IP Einstellungen (Ethernet/IP Settings)** und aktivieren Sie die Ethernet/IP-Funktion (Enable-Schaltfläche).

| System Settings (         | Operation Settings | Safety Settings         | Program Settings     | Hardware &               |
|---------------------------|--------------------|-------------------------|----------------------|--------------------------|
| Modbus Parameter Settings |                    |                         | 00 Hoghan Bettings   | Communication            |
|                           | End Sensor         | PROFINET Settings       | Ethernet/IP Settings | Auxiliary Hardware Setti |
|                           | Stat               | te: Disabled            |                      |                          |
|                           | Enabl              | Effective after restart | ing the robot system |                          |
|                           |                    |                         |                      |                          |
|                           |                    |                         |                      |                          |
|                           |                    |                         |                      |                          |
|                           |                    |                         |                      |                          |

Illustr. 5-41 Ethernet/IP Einstellungen

- State: Zeigt den Verbindungsstatus zwischen dem Schaltschrank und den externen Ethernet/IP-Geräten.
- •
- C : Mit der Schaltfläche wird die Ethernet/IP-Funktion ein- bzw. ausgeschaltet (standardmäßig ist die Funktion ausgeschaltet). Nach dem Ein- bzw. Ausschalten muss der Schaltschrank neu gestartet werden.

Die Ethernet/IP-Funktion ermöglicht die Kommunikation mit externen SPS-en. Wenn diese aktiviert ist, zeigt die E/A-Schnittstelle die Ethernet/IP-E/A-Informationen an (siehe Anhang Ethernet/IP-Adresstabelle).

#### 5.5.5 Weitere Hardware-Einstellungen

Das Roboterende ist mit drei Tasten ausgestattet: die Pause/Resume Taste, die Free-Taste und die Point-Taste. Klicken Sie auf **Einstellungen (Settings)** > **Hardware & Kommunikation (Hardware & Communication)** > **Weitere Hardware Einstellungen (Auxiliary Hardware Settings)**, um die drei Tasten und die Stromversorgung des Schaltschranks zu konfigurieren. Folgende Konfigurationen der drei Tasten sind möglich:

- 1) **Pause/Resume Taste (Ring-shaped light button)**: deaktiviert, Programm anhalten oder ausführen, Freedrive-Modus
- 2) Free-Taste: deaktiviert, Freedrive-Modus
- 3) **Point-Taste**: deaktiviert, Position speichern
- 4) Stromversorgung des Schaltschranks (Control cabinet power supply): Konfiguration

Stromspannung des Schaltschranks. Falls die Stromversorgung des Schaltschranks nicht 220V AC entspricht, muss im Dropdown-Menü die Option Sonstige (Other) gewählt werden. Um die Optionen anzeigen zu lassen, ist eine Systemsteuerungsplatine (SCB – System Control Board) mit einer Version von mindestens 02\_57 erforderlich.

| <                         |                       |                   | Simulation Log          | f14f<br>Signal JAKA_Doc     |
|---------------------------|-----------------------|-------------------|-------------------------|-----------------------------|
| System Settings           | Operation Settings    | Safety Settings   | <b>Program Settings</b> | Hardware &<br>Communication |
| Modbus Parameter Settings | End Sensor            | PROFINET Settings | Ethernet/IP Settings    | Auxiliary Hardware Settings |
|                           | Ring-shaped light but | con               |                         |                             |
|                           | Disabled              |                   | <b>×</b>                |                             |
|                           | FREE button           |                   |                         |                             |
|                           | Freedrive mode        |                   | <b>•</b>                |                             |
|                           | POINT button          |                   |                         |                             |
|                           | Record the position   |                   | <b>•</b>                |                             |
|                           | Control cabinet power | supply            |                         |                             |
|                           | Other                 |                   | <b>•</b>                |                             |
|                           |                       |                   |                         |                             |
|                           |                       |                   |                         |                             |
|                           |                       |                   |                         |                             |
|                           |                       | $\sim$            |                         |                             |

Illustr. 5-42 Hardware-Einstellungen

## 5.5.6 TIO

Am Roboterende befindet sich eine kleine E/A-Schnittstelle mit der Bezeichnung TIO (TIO – Tool I/O). Diese dient als Schnittstelle zwischen Roboter und externen Geräten bzw. Werkzeugen. Die TIO-Schnittstelle unterstützt zwei digitale Eingänge, zwei digitale Ausgänge und zwei analoge Eingänge. Zwei digitale Ausgänge können in Hochgeschwindigkeits-RS485-Multiplex-Kanäle umgewandelt werden. Zwei analoge Eingänge können in Nidriggeschwindigkeits-RS485-Multiplex-Kanäle umgewandelt werden. Gleichzeitig unterstützt die TIO-Schnittstelle einen konfigurierbaren Ausgangsspannung (12V, 24V, OFF) zur Stromversorgung externer Geräte. Die TIO-Schnittstelle kann unter **Einstellungen (Settings)** > **Hardware & Kommunikation (Hardware & Communication)** > **Werkzeug E/A (Tool I/O)** konfiguriert werden.

## ANMERKUNG

Die Funktion ist nur verfügbar für die TIO-Schnittstelle V3.

#### 5.5.6.1 Konfiguration der Ausgangsspannung

Sie können bei der Ausgangsspannung zwischen 12V und 24V wählen und damit die Spannungsanforderung des Werkezugs am Roboterende berücksichtigen.

| <   |                           |                                                       |                        |          |              |             |            | t Real Rot     | Log 1k s             | trength :KKK JKKK | 2f58<br>c728        |    |
|-----|---------------------------|-------------------------------------------------------|------------------------|----------|--------------|-------------|------------|----------------|----------------------|-------------------|---------------------|----|
| 6   | System Setti              | ings 🔇                                                | Operation S            | Settings | Safety       | Settings    | S Pr       | ogram Se       | ttings               | Hardy<br>Comr     | ware &<br>nunicatio | on |
| Mod | lbus Paramete<br>Settings | r End                                                 | Sensor                 | PROFI    | NET Settings | Ethernet/IF | 9 Settings | Auxiliar<br>Se | y Hardwar<br>ettings | e                 | Tool I/O            |    |
|     | Semaphore<br>O            | Voltage output<br>utput enable: (<br>utput voltage: ( | Debugging Disabled 24V | • Enabl  | ed           |             |            |                |                      |                   |                     |    |
|     |                           |                                                       |                        |          | C            | Ж           |            |                |                      |                   |                     |    |
|     |                           |                                                       |                        |          | /            | $\sim$      |            |                |                      |                   |                     |    |

Illustr. 5-43 Konfiguration Ausgangsspannung TIO

#### 5.5.6.2 Konfiguration RS485

Sie können zwei RS485-Kanäle konfigurieren. Dazu müssen erst die entsprechenden Pins in RS485-Kanäle umgewandelt werden. Als Beispiel dazu dient der RS485-Kanal 1. Der Pin des digitalen Ausgangs wird auf den RS485-Kanal 1 umgewandelt.

| <                  |                    |        |                        | Robot Rea        | کېکې الله<br>Settings Log | ?<br>Help | Link strenç Ki |           | 2158<br>c728 | •••     |
|--------------------|--------------------|--------|------------------------|------------------|---------------------------|-----------|----------------|-----------|--------------|---------|
| Control Cabinet    | Tool               | Modbus | PROFINET               | Ethernet/IP      |                           |           |                |           | Edit Run     | Address |
| Digital Input      |                    |        | Click name to edit     | Digital Output   |                           |           |                | Click nan |              |         |
| 0                  |                    | I/O    | Settings               |                  | OFF                       |           |                |           |              |         |
| toolDI1            | toolDI2            |        | ID: 0                  |                  | oolDO2                    |           |                |           |              |         |
|                    |                    |        | Name: toolDO1          |                  |                           |           |                |           |              |         |
|                    |                    | Funct  | ion Selection None     | •                | Ð                         |           |                |           |              |         |
| Analog Input       |                    | Mod    | e settings: Reuse as R | S485 channel 1 🔻 |                           |           |                |           |              |         |
| 484.000<br>toolAl1 | 479.000<br>toolAl2 |        | Cancel                 | ОК               |                           |           |                |           |              |         |
|                    |                    |        |                        |                  |                           |           |                |           |              |         |
|                    |                    |        |                        |                  |                           |           |                |           |              |         |
|                    |                    |        |                        |                  |                           |           |                |           |              |         |

Illustr. 5-44 RS485 Kanal

Sobald der vorige Schritt abgeschlossen ist und Sie auf OK klicken, erscheint folgendes Fenster:

| Digital Output | RS485 configuration | Click name to edit |
|----------------|---------------------|--------------------|
| OFF            | OFF                 |                    |
| toolDO1        | toolDO2             |                    |
|                |                     |                    |
|                |                     |                    |

Illustr. 5-45 Konfigurierung RS485

Klicken Sie auf **RS485 configuration (RS485 Konfigurierung)**, um die RS485-Kanal-Konfigurierungsschnittstelle aufzurufen.

| <                    |                                             | al Robot R                                                                      | Settings Log | (?)<br>Help a | rength Lir JKKKKKK | 2158<br>c728 |         |
|----------------------|---------------------------------------------|---------------------------------------------------------------------------------|--------------|---------------|--------------------|--------------|---------|
| Control Cabinet Tool | Modbus PROFINE<br>RS485 Channel 1 Configura | ET Ethernet/IP<br>ation                                                         | ×            |               |                    | Edit Run     | Address |
| Digital Input        | Modbus RTU     R                            | AS485 transparent O Torc<br>ransmission O Torc<br>ase enter numbers within 1128 | que sensor   | ation         | Click nar          |              |         |
|                      | Baud rate: 1:<br>Data bit length: 8         | 15200                                                                           |              |               |                    |              |         |
| Analog Input         | Stop bit length: 1 Parity check: N Cancel   | lo parity                                                                       |              |               |                    |              |         |
|                      |                                             |                                                                                 |              |               |                    |              |         |

Illustr. 5-46 Konfigurierung RS485 Kommunikationsparameter

In dieser Schnittstelle müssen Sie den Modus des RS485-Kanals einstellen. Sie können drei verschiedene Modi einstellen:

- **Pass-through-Modus**: zurzeit werden keine Geräte durch diesen Modus unterstützt (kommen in späteren Versionen dazu).
- Modbus RTU: unterstützt verschiedene Greifer und andere Geräte.
- Drehmomentsensor-Modus (Torque sensor): Verbindung mit dem Drehmomentsensor des jeweiligen Modells. Force Sensor Typ 6 ist mit dem TIO kompatibel.

## ANMERKUNG

Der Drehmomentsensor wird nur von dem RS485-Kanal 1 unterstützt. Externe Geräte wie Greifer werden von beiden RS485-Kanälen unterstützt.

Unabhängig vom Modus des RS485-Kanals müssen die Parameter des RS485-Kanals konfiguriert werden, einschließlich der Baudrate (maximal 230400), Datenbits (8/9), Stoppbits (1/2) und Paritätsbits (ungerade/gerade/keine Parität). Wenn der Kanalmodus auf Modbus-RTU eingestellt ist, muss zusätzlich die Modbus-Slave-Knoten-ID angegeben werden.

# Con the second

## ANMERKUNG

Der Drehmomentsensor wird nur von dem RS485-Kanal 1 unterstützt. Externe Geräte wie Greifer werden von beiden RS485-Kanälen unterstützt.

#### 5.5.6.3 Drehmoment-Sensor

Das TIO unterstützt Force Sensor Typ 6 Drehmoment-Sensoren. Für mehr Informationen siehe das

Benutzerhandbuch der Force Control Produkte oder kontaktieren Sie JAKA.

#### 5.5.6.4 Greifer

TIO unterstützt derzeit verschiedene Greifer mit dem Modbus RTU Kommunikationsmodus. Bestätigen Sie, bevor Sie den Greifer mit dem TIO verbinden, die Definition des Werkzeuganschlusses, um den korrekten Anschluss der Drähte sicherzustellen.

#### 5.5.6.5 Semaphore

Wenn Sie digitale Ausgänge oder analoge Eingänge im Modbus RTU Modus konfigurieren, können Sie die Semaphore-Parameter von Modbus-Geräten unter **Einstellungen (Settings)** > **Hardware & Kommunikation (Hardware & Communication)** > **Werkzeug E/A (Tool I/O)** konfigurieren und anschließend den Zustand der Signale durch Aktualisierungs- und Abfragevorgänge überprüfen.

| <                               |                                                                                                    | See Real Roy                   | bç Log ngth Link 3KKKKK j 21   | 58 •••<br>28 |
|---------------------------------|----------------------------------------------------------------------------------------------------|--------------------------------|--------------------------------|--------------|
| System Settings                 | Operation Settings 😡 Safe                                                                                              | ty Settings 🥂 💦 Program S      | Settings Hardware<br>Communi   | &<br>cation  |
| Modbus Parameter<br>Settings    | End Sensor Add Semaphore                                                                                               | Auxit                          | lary Hardware Tool<br>Settings | I/O          |
| Semaphore Voltage of Identifier | utput Debugging Identifier<br>RS485 channel ID R<br>Register address Refresh frequency Cancel<br>There is no semaphore | S485 channel 1<br>coil state • | Semaphore Operations           | Ð            |
|                                 |                                                                                                    |                                |                                |              |

Illustr. 5-47 Semaphore

Die einzelnen Semaphore-Einstellungen werden wie folgt definiert:

- Identifier: eindeutiger Identifikator des Semaphors (Unicode und Sonderzeichen werden nicht unterstützt), der zur Aktualisierung, Erfassung und dem Löschen verwendet wird.
- RS485-Kanal-ID: dient zur Festlegung des TIO RS485-Kanals als Kanal 1 oder Kanal 2.
- Type: der Datentyp des Semaphors. Dieser Parameter entspricht dem Modbus-Funktionscode (01 ist ein Spulenregister, 02 ist ein diskreter Eingang, 03 ist ein Halteregister und 04 ein Eingangsregister. Andere werden nicht unterstützt).

- Register address: die Adresse des Modbus-Registers, das dem Semaphor entspricht und wird in Dezimalzahlen ausgedrückt. Diese Adresse wird mit der RS485-Kanalkonfiguration und dem Semaphortyp kombiniert, um auf das entsprechende Register des Modbus RTU-Slaves zuzugreifen. Bevor Sie die Semaphore-Parameter einstellen, müssen Sie den TIO-Multiplex-Kanal in einen RS485-Kanal umwandeln und auf den Modbus RTU-Modus einstellen. Die Semaphor-Konfiguration geht durch die Änderung des Modus oder des Pin-Multiplexings verloren.
- Refresh frequency (Aktualisierungsfrequenz): nachdem die Semaphor-Konfiguration abgeschlossen wurde, können die Semaphore in dieser Schnittstelle überwacht werden oder direkt im Programm verwendet werden. Beide Methoden bieten Refresh- und Query-Schnittstellen für Semaphore. Die Aktualisierung löst eine Dateninteraktion zwischen dem Schaltschrank und dem TIO-Greifer aus. Weil die Interaktion zwischen Schaltschrank und externem TIO-Gerät asynchron mit dem Refresh-Befehl erfolgt, müssen Sie nach dem Refresh eine gewisse Zeit (empfohlen 100 ms) warten, um sicherzustellen, dass der aktualisierte Wert erhalten wird. Sie können die Aktualisierungsfrequenz einstellen. Wenn die Frequenz 0 ist, wird nur eine Aktualisierung der entsprechenden Zahl oft ausgeführt. Falls es nur eine Gruppe von Semaphoren ist, ist die maximale Aktualisierungshäufigkeit standardmäßig auf 20 eingestellt. Falls es mehrere Gruppen von Semaphoren gibt, reduzieren Sie bitte die Aktualisierungsfrequenz auf unter 5. Klicken Sie auf die Refresh-Schaltfläche, um den Wert des Semaphors manuell zu aktualisieren.
- Semaphore löschen: klicken Sie auf Delete (Löschen) auf der rechten Seite des entsprechenden Semaphors. Bestätigen Sie in der aufgetauchten Schnittstelle den Vorgang.

#### 5.5.6.6 Übermittlung eines Sofortbefehls

Der Sofortbefehl bezieht sich hauptsächlich auf den Sofortbefehl des Schaltschranks an den externen Greifer des TIO. Das inkludiert die Positionskontrolle, die Geschwindigkeitskontrolle und die Kraftkontrolle des Greifers.

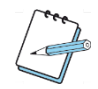

## ANMERKUNG

Wenn Sie die Daten des Sofortbefehls eingeben, brauchen Sie nur die Befehlsdaten zu schreiben und der CRC-Prüfwert wird automatisch hinzugefügt.

Sofortbefehle können auch in der **Debugging** Schnittstelle übermittelt werden. Sie können hexadezimale Daten oder oktale Datenbefehle eingeben und auf **OK** klicken.

| System Setti               | ngs 🔇          | Operation S    | Settings 🤯 Safety | Settings            | Program Settings              | Ha<br>Co | rdware &<br>mmunicatio |
|----------------------------|----------------|----------------|-------------------|---------------------|-------------------------------|----------|------------------------|
| dbus Parameter<br>Settings | Enc            | Sensor         | PROFINET Settings | Ethernet/IP Setting | gs Auxiliary Hard<br>Settings | ware     | Tool I/O               |
| Semaphore                  | Voltage output | Debugging      |                   |                     |                               |          |                        |
|                            | Channel        | RS485 channe   | 11 🔽              |                     |                               |          |                        |
|                            | Туре           | CRC 16 bit (Mo | odbus)            |                     |                               |          |                        |
|                            | Data           | 01 06 01 03 00 | 00 00             |                     |                               |          |                        |
|                            |                |                |                   |                     |                               |          |                        |
|                            |                |                |                   |                     |                               |          |                        |
|                            | 4              |                | <u></u>           |                     |                               | 1        |                        |

Illustr. 5-48 Debugging Sofortbefehl

- Klicken Sie 🗐, um Daten zu bearbeiten.
- Klicken Sie 🗟, um Debugging-Daten zu löschen.
- Klicken Sie (+), um Debugging-Daten hinzuzufügen.
- Klicken Sie 🔟, um bestimmte Debugging-Daten zu löschen.
- Klicken Sie <sup>II</sup>, um Debugging-Daten in das Textfeld zu schreiben.

#### 5.5.6.7 TIO-Unterstützung bei der Programmierung

Kommunikationsbefehle in der **Programming**-Schnittstelle können zur Aktualisierung und Abfrage der Semaphore verwendet werden. Die Definition, Änderung und das Löschen der Semaphore erfolgen in der **Debugging**-Schnittstelle. Klicken Sie die Help (Hilfe) Schaltfläche in dem Programmierinterface, um die Befehlsbeschreibungen zu erhalten.

#### 5.5.7 Bremsspannung

Der MiniCab verfügt über einen integrierten Bremsspannungskreis, um die durch die Verzögerung und das Abbremsen des Roboters erzeugte elektromotorische Kraft abzubauen. Wenn Sie eine externe Stromversorgung nutzen, muss diese eingestellt werden, damit der Roboter nicht durch den Überspannungsschutz abgeschaltet oder die Steuerung beschädigt wird. Schalten Sie den Roboter aus, bevor Sie die Bremsspannung einstellen. Die Startspannung des Bremsregisters (V<sub>Brake</sub>) verhält sich zu der Eingangsspannung (V<sub>IN</sub>) wie V<sub>Brake</sub>  $\geq$  (V<sub>IN</sub> + 3). Die Tabelle zeigt den empfohlenen V<sub>Brake</sub>-Wert je nach V<sub>IN</sub> und Stromversorgungsart.

| Art der Stromversorgung                | Spannung V <sub>IN</sub> ¹ | Anlaufspannung des Bremswiderstands V <sub>Brake</sub> <sup>3</sup> |
|----------------------------------------|----------------------------|---------------------------------------------------------------------|
| 48V-Modul-Stromversorgung              | 48V                        | 51V                                                                 |
| 48V-Lithium-Akku                       | 54,6V                      | 58V                                                                 |
| 24V-Modul-Stromversorgung <sup>2</sup> | 24V                        | 27V                                                                 |

Tbl. 5-4 Bremsspannung

<sup>1</sup> Dieser Wert darf 60V nicht überschreiten. Falls die Eingangsspannung 56V überschreitet, müssen Sie die Überspannungsschwelle des Roboters ändern.

<sup>2</sup> Nur für den MiniCobo.

<sup>3</sup> Wenn die Einstellung  $V_{Brake} \ge (V_{IN} + 1)$  ist, führt die Steuerung einen Einschaltschutz durch, die App zeigt folgende Meldung an: "Roboterspannung oder Konfigurationsfehler der Spannung" (Robot voltage or voltage configuration error."

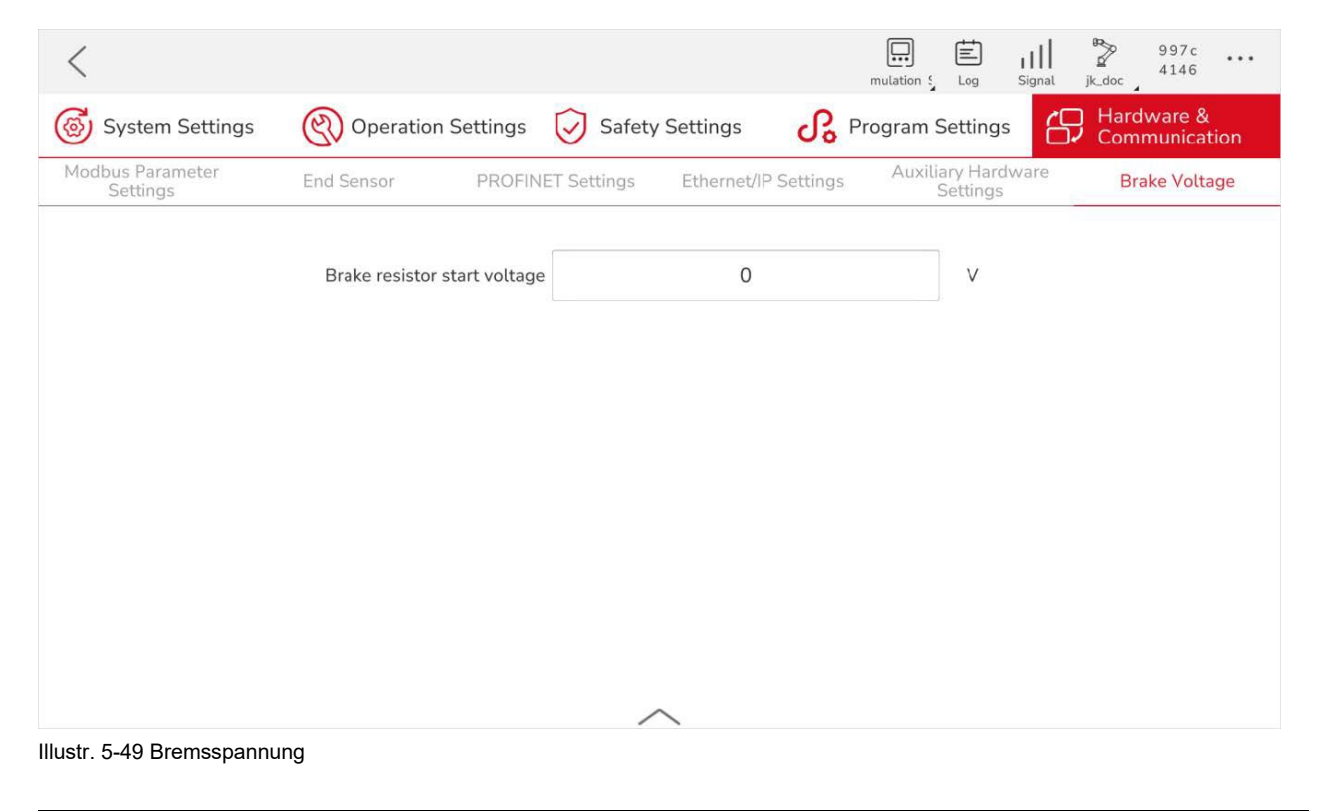

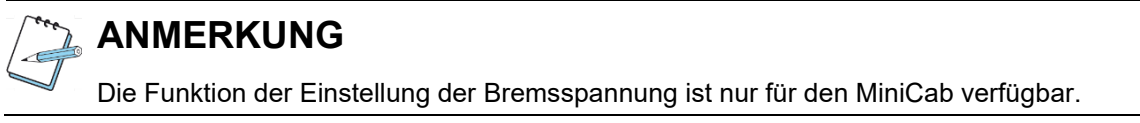

## 6 Elektrische Ein- und Ausgänge

Die elektrischen Ein- und Ausgänge des Schaltschranks können über die **I/O**-Schnittstelle (E/A-Schnittstelle) angezeigt und eingestellt werden. Bei der Einstellung des E/A-Moduls muss der Roboter ausgeschaltet sein. Die Ein- und Ausgänge sind standardmäßig in Schaltschrank-E/A, Werkzeug-E/A, Modbus-E/A, PROFINET-E/A und Ethernet/IP-E/A aufgeteilt.

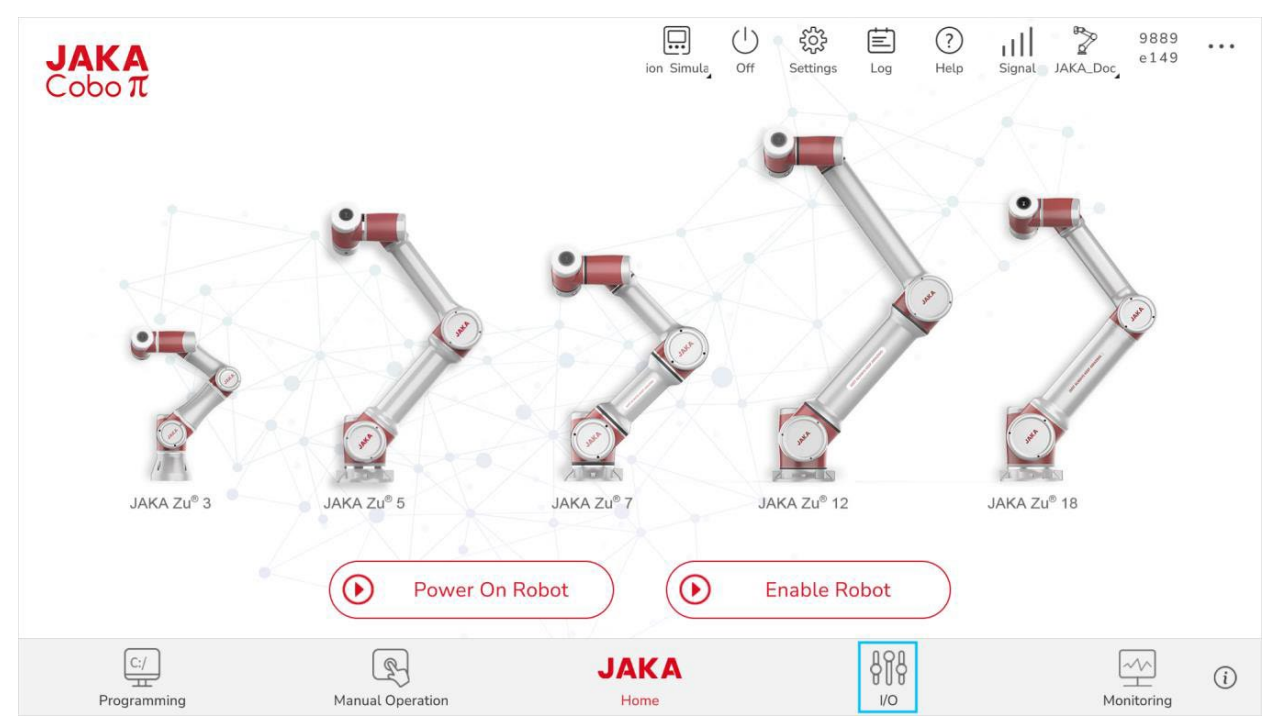

Illustr. 6-1 E/A-Interface

Klicken Sie 🕮, um Modbus-, PROFINET- und Ethernet/IP-Adresstabellen anzeigen zu lassen. Durch Klicken auf 🕐 werden E/A-Funktionen angezeigt.

## 6.1 Überblick über die E/A-Funktionen

#### 6.1.1 Funktionen der digitalen Eingänge

Sie können in der E/A-Schnittstelle die Funktion der digitalen Eingänge (in weiteren Beschreibungen auch als DI, engl. für "digital Input" bezeichnet) mittels Dropdown-Menü einstellen. Klicken Sie anschließend auf **OK**. Wenn das Signal des digitalen Eingangs (DI) ausgelöst wird, wird die eingestellte Funktion aktiviert. Folgende Funktionen werden unterstützt:

| Funktion                    | Beschreibung                             | Auslöser              |  |
|-----------------------------|------------------------------------------|-----------------------|--|
|                             | Wenn der DI von <b>Run programm</b>      |                       |  |
|                             | (Programm ausführen) ausgelöst wird,     |                       |  |
|                             | führt der Roboter das geladene           |                       |  |
|                             | Programm in dem                          |                       |  |
| /_                          | Programmierinterface aus. Dieser DI      |                       |  |
| Run Program / Programm      | wird verwendet, um das angehaltene       | Signal der steigenden |  |
| austuhren                   | Programm erneut auszuführen. Das         | Flanke                |  |
|                             | auszuführende Programm muss vorher       |                       |  |
|                             | gespeichert werden, da ansonsten das     |                       |  |
|                             | zuletzt gespeicherte Programm in dem     |                       |  |
|                             | Programmierinterface ausgeführt wird.    |                       |  |
|                             | Wenn der DI von <b>Pause programm</b>    |                       |  |
|                             | (Programm pausieren) ausgelöst wird,     |                       |  |
| Pause program / Programm    | pausiert der Roboter das geladene        | Signal der steigenden |  |
| pausieren                   | Programm in dem                          | Flanke                |  |
|                             | Programmierinterface.                    |                       |  |
|                             | Wenn der DI von <b>Resume programm</b>   |                       |  |
|                             | (Programm fortsetzen) ausgelöst wird,    |                       |  |
| Resume program / Programm   | setzt der Roboter das geladene           | Signal der steigenden |  |
| tortsetzen                  | Programm in dem                          | Гапке                 |  |
|                             | Programmierinterface fort.               |                       |  |
|                             | Wenn der DI von Stop programm            |                       |  |
| Stop program / Programm     | (Programm anhalten) ausgelöst wird,      | Signal dar staigandan |  |
| anhalton                    | hält der Roboter das geladene            |                       |  |
| amaten                      | Programm in dem                          | FIGHTRE               |  |
|                             | Programmierinterface an.                 |                       |  |
| Bower on robot / Bobotor    | Wenn der DI von <b>Power on robot</b>    | Signal dar steigandan |  |
|                             | (Roboter einschalten) ausgelöst wird,    |                       |  |
| emschallen                  | wird der Roboter eingeschaltet.          | FIALIKE               |  |
| Dower off rebot / Deboter   | Wenn der DI von <b>Power off robot</b>   | Signal dar steigandan |  |
|                             | (Roboter ausschalten) ausgelöst wird,    |                       |  |
| ausschähen                  | wird der Roboter ausgeschaltet.          | гапке                 |  |
| Enchle the rebet / Debeter  | Wenn der DI von Enable the robot         | Signal dar steigandan |  |
|                             | (Roboter aktivieren) ausgelöst wird,     |                       |  |
| aktivieren                  | wird der Roboter aktiviert.              | гапке                 |  |
| Dischle the vehet / Debeter | Wenn der DI von <b>Disable the robot</b> | Circal das staisandan |  |
|                             | (Roboter deaktivieren) ausgelöst wird,   | Signal der Steigenden |  |
| Geaktivieren                | wird der Roboter deaktiviert.            | галке                 |  |
| Level 1 decelerated mode /  | Wenn der DI von Level 1 decelerated      | Niedrigen Cirrel      |  |
| Verlangsamter Modus Stufe 1 | mode (Verlangsamter Modus Stufe 1)       | Nieuriges Signai      |  |

6

|                                 | ausgelost wird, verlangsamt der          |                         |
|---------------------------------|------------------------------------------|-------------------------|
|                                 | Roboter seine Bewegung und geht in       |                         |
|                                 | die Stufe 1 des verlangsamten Modus      |                         |
|                                 | über.                                    |                         |
|                                 | Wenn der DI von Level 2 decelerated      |                         |
|                                 | mode (Verlangsamter Modus Stufe 2)       |                         |
| Level 2 decelerated mode /      | ausgelöst wird, verlangsamt der          | Niadaina a Oisea al     |
| Verlangsamter Modus Stufe 2     | Roboter seine Bewegung und geht in       | Niedriges Signai        |
|                                 | die Stufe 2 des verlangsamten Modus      |                         |
|                                 | über.                                    |                         |
|                                 | Wenn der DI von Safeguard stop           |                         |
| Safeguard stop /                | (Sicherheitsstopp) ausgelöst wird, hält  | Niedriges Signal        |
| Sicherheitsstopp                | der Roboter an.                          |                         |
|                                 | Wenn der DI von <b>Return to initial</b> |                         |
|                                 | position (In Ausgangsposition            |                         |
|                                 | zurückkehren) ausgelöst wird, kehrt der  |                         |
| Return to initial position / In | Roboter in die Ausgangsposition,         | Signal der steigenden   |
| Ausgangsposition                | welche in Safety Settings                | Flanke                  |
| zurückkehren                    | (Sicherheitseinstellungen) > Robot       |                         |
|                                 | Orientation (Roboterausrichtung)         |                         |
|                                 |                                          |                         |
|                                 | Wonn der Diven <b>Clear adligion</b>     |                         |
|                                 |                                          | Cinn al dan atainan dan |
|                                 |                                          |                         |
| Kollisionswarnung loschen       | ausgelost wird, wird die                 | Flanke                  |
|                                 | Kollisionswarnung gelöscht.              |                         |
|                                 | Wenn der DI von Freedrive mode on        |                         |
| Freedrive mode on / Freedrive-  | (Freedrive-Modus eingeschaltet)          | Signal der steigenden   |
| Modus eingeschaltet             | ausgelöst wird, geht der Roboter in den  | Flanke                  |
|                                 | Freedrive-Modus über.                    |                         |
|                                 | Wenn der DI von Freedrive mode off       |                         |
| Freedrive mode off / Freedrive- | (Freedrive-Modus ausgeschaltet)          | Signal der steigenden   |
| Modus ausgeschaltet             | ausgelöst wird, verlässt der Roboter in  | Flanke                  |
|                                 | den Freedrive-Modus.                     |                         |

Tbl. 6-1 Funktionen digitale Eingänge

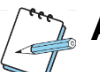

## ANMERKUNG

Der Prozentsatz des verlangsamten Modus Stufe 2 sollte kleiner sein als der Prozentsatz der Stufe 1. Dieser wird unter **Settings > Program Settings > Decelerated Percentage Configuration** eingestellt. Die Auslösung der Funktionen erfolgt durch die Erkennung des Flankensignals. Durch Schwankungen der Netzwerkkommunikation verursachte Verzögerungen können die Auslösung der Funktion beeinträchtigen. Es wird daher empfohlen, das Pegelsignal vor und nach dem Flankensignal (steigende oder fallende Flanke) mindesten 500 ms zu halten.

#### 6.1.2 Funktionen der digitalen Ausgänge

Sie können in der E/A-Schnittstelle die Funktion der digitalen Ausgänge (in weiteren Beschreibungen auch als DO, engl. für "digital Output" bezeichnet) mittels Dropdown-Menü einstellen. Klicken Sie anschließend auf **OK**. Folgende Funktionen werden unterstützt:

| Funktion                                                    | Beschreibung                                                                                                    | Auslöser           |
|-------------------------------------------------------------|----------------------------------------------------------------------------------------------------|--------------------|
| ldle / Leerlauf                                             | Der Roboter führt kein Programm aus.                                                                                                    | Signal hoch (High) |
| Program paused / Programm<br>pausiert                       | Das geladene Programm in dem<br>Programmierinterface ist pausiert.                                                                                 | Signal hoch (High) |
| Program running / Programm<br>wird ausgeführt               | Das geladene Programm in dem<br>Programmierinterface wird ausgeführt                                                                               | Signal hoch (High) |
| Error / Fehler                                              | Der Kollisionsalarm des Roboters wird<br>ausgelöst.                                                                                                | Signal hoch (High) |
| Robot powered on / Roboter<br>eingeschaltet                 | Der Roboter ist eingeschaltet.                                                                                                    | Signal hoch (High) |
| Robot enabled / Roboter<br>aktiviert                        | Der Roboter ist aktiviert.                                                                                                    | Signal hoch (High) |
| Moving / Roboter bewegt sich                                | Der Roboter ist in Bewegung.                                                                                                    | Signal hoch (High) |
| Stationary / Stillstand                                     | Der Roboter führt kein Programm aus<br>und bewegt sich nicht.                                                                                      | Signal hoch (High) |
| Control cabinet powered on /<br>Schaltschrank eingeschaltet | Der Schaltschrank ist eingeschaltet.                                                                                                    | Signal hoch (High) |
| Emergency stop state /<br>Notstopp                          | Der Roboter hat angehalten, ist deaktiviert und ausgeschaltet.                                                                                     | Signal hoch (High) |
| Safeguard stop state /<br>Sicherheitstopp                   | Der Roboter hat angehalten.                                                                                                    | Signal hoch (High) |
| Initial position /<br>Ausgangsposition                      | Der Roboter ist in seiner<br>Ausgangsposition, welche in <b>Safety</b><br><b>Settings (Sicherheitseinstellungen)</b> ><br><b>Robot Orientation</b> | Signal hoch (High) |

|                              | (Roboterausrichtung) eingestellt ist.    |                    |  |
|------------------------------|------------------------------------------|--------------------|--|
| Freedrive state / Freedrive- | Der Roboter befindet sich im Freedrive-  | <b>-</b>           |  |
| Modus                        | Modus.                                   | Signal noch (Hign) |  |
| Collision state / Kollision  | Der Roboter hat eine Kollision erfahren. | Signal hoch (High) |  |
| Level 1 decelerated mode /   | Der Roboter befindet sich im             |                    |  |
| Verlangsamter Modus Stufe 1  | verlangsamten Modus Stufe 1.             | Signai noch (Hign) |  |
| Level 2 decelerated mode /   | Der Roboter befindet sich im             |                    |  |
| Verlangsamter Modus Stufe 2  | verlangsamten Modus Stufe 2.             | Signal noch (Hign) |  |

Tbl. 6-2 Funktionen digitale Ausgänge

## 6.2 Ein- und Ausgänge am Schaltschrank

#### 6.2.1 CAB 2.1

Das CAB 2.1 bietet 16 digitale Eingänge, 16 digitale Ausgänge und 2 Analoge Signale. Sobald das CAB 2.1 angeschlossen ist, werden in der E/A-Schnittstelle die tatsächlichen Signale am Schaltschrank angezeigt. Andere Ein- und Ausgänge werden durch Ziehen des roten Schiebereglers auf der rechten Seite angezeigt. Das CAB 2.1 ist ein PNP-Typ, welcher durch 24V ausgelöst wird.

| <               |               |           |           |                    | ulation Sir Settings Log                        | ? II        | f14f<br>I JAKA_Doc_         |
|-----------------|---------------|-----------|-----------|--------------------|-------------------------------------------------|-------------|-----------------------------|
| Control Cabinet | Tool          |           | Modbus    | PROFINET           | Ethernet/IP                                     |             | Delete Add Edit Run Address |
| Digital Input   |               |           |           | Click name to edit | Digital Output                                  |             | Click name to edit          |
| DI1             | DI_2          | Gripper   | 0<br>DI_4 | OI_5               | ON OFF<br>DO1 Gripper                           | DO_3        | DO_4                        |
| 0<br>DI_6       | OI_7          | ©<br>DI_8 | 0<br>DI_9 | DI_10              | OFF OFF DO_5 DO_6                               | OFF<br>DO_7 | DO_8                        |
| Analog Input    |               |           |           | Click name to edit | Analog Output                                   |             | Click name to edit          |
| Al_1            | 0.000<br>Al_2 |           |           |                    | 0.000         0.000           A0_1         A0_2 | 1           |                             |

Illustr. 6-2 E/A CAB 2.1

Die Schnittstelle der digitalen Ein- und Ausgänge kann den Zustand der digitalen Ein- und Ausgänge im Schaltschrank überwachen. Klicken Sie dazu auf das digitale Ein-/Ausgangssignal. Bearbeiten Sie den Namen des digitalen Ein-/Ausgangs, wählen Sie die Funktion im Dropdown-Menü aus und klicken Sie **OK**. Sobald das Signal des digitalen Eingangs ausgelöst wird, wird die Funktion aktiviert. Der digitale Ausgang zeigt den Zustand der ausgewählten Funktion in Echtzeit an.

Die Schnittstelle der analogen Ein- und Ausgänge kann analoge Semaphore überwachen. Klicken Sie dazu auf das digitale Ein-/Ausgangssignal. Bearbeiten Sie den Namen des analogen Ein-/Ausgangs, wählen Sie die Funktion im Dropdown-Menü aus und klicken Sie **OK**. Die Funktionen der analogen Ein- und Ausgänge sind: Spannungseingang, Spannungsausgang, Stromeingang und Stromausgang. Der analoge Spannungsbereich ist zwischen 0V und 10V, entsprechend dem Anzeigebereich von 0-100 (1V entspricht daher 10; Genauigkeit von 0,1V). Der Analoge Strombereich ist zwischen 0mA bis 20mA entsprechend dem Anzeigebereich von 0-100 (2mA entsprechen daher 10; der Wert kann nur ein Vielfaches von 2 sein).

#### 6.2.2 MiniCab

Das MiniCab bietet 7 digitale Eingänge und Ausgänge. Sobald das MiniCab angeschlossen ist, werden in der E/A-Schnittstelle die tatsächlichen Signale am Schaltschrank angezeigt. Das MiniCab ist ein NPN-Typ, welcher durch 0V ausgelöst wird. Derselbe Kanal kann nicht gleichzeitig als Ein- und Ausgang eingestellt werden. Die Schnittstelle der digitalen Ein- und Ausgänge kann den Zustand der digitalen Ein- und Ausgänge im Schaltschrank überwachen. Klicken Sie dazu auf das digitale Ein-/Ausgangssignal. Bearbeiten Sie den Namen des digitalen Ein-/Ausgangs, wählen Sie die Funktion im Dropdown-Menü aus und klicken Sie **OK**. Sobald das Signal des digitalen Eingangs ausgelöst wird, wird die Funktion aktiviert. Der digitale Ausgang zeigt den Zustand der ausgewählten Funktion in Echtzeit an.

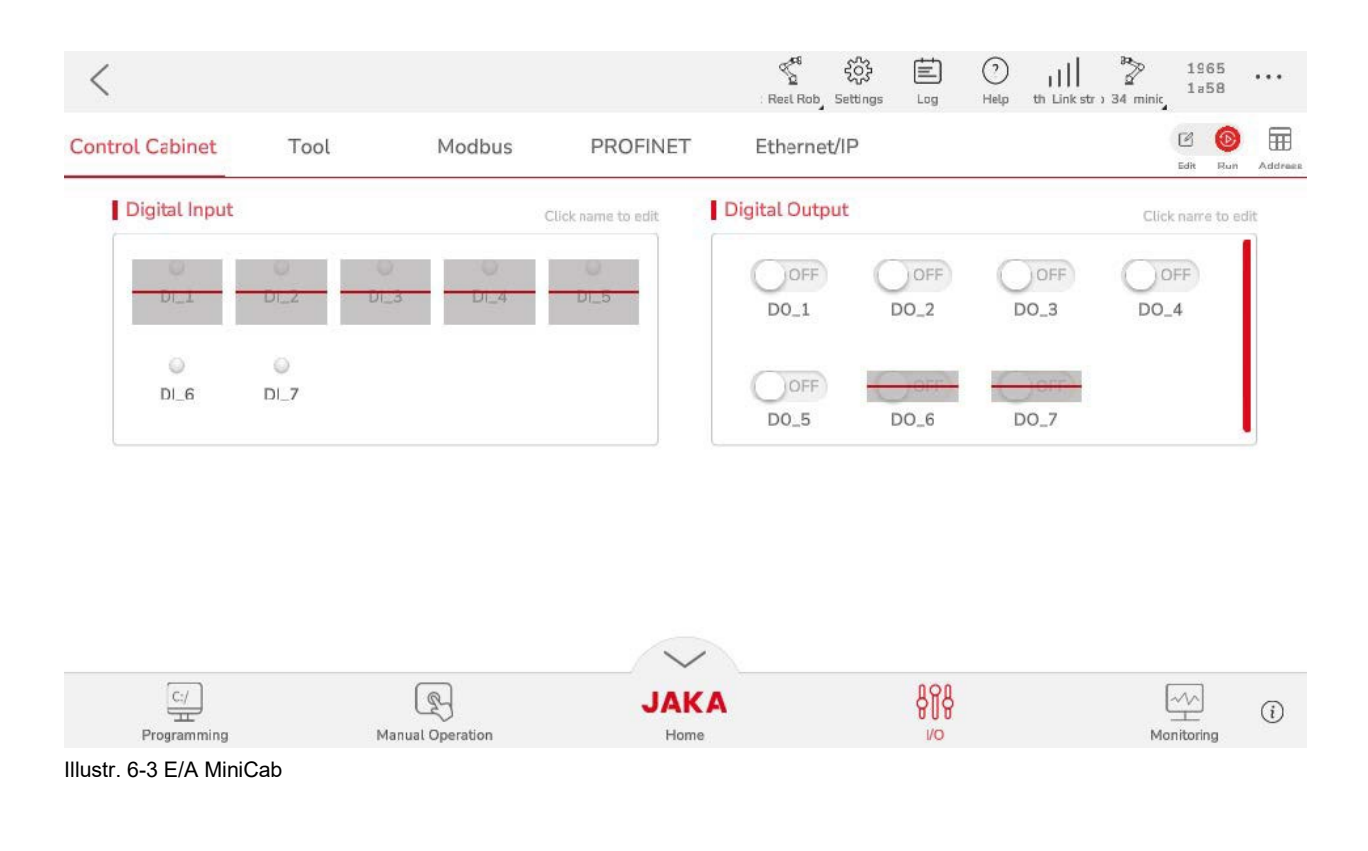

6

## 6.3 Werkzeug-Eingänge/Ausgänge

Es gibt zwei TIO (englisch für **Tool Input/Output**; deutsch für **Werkzeug Ein-/Ausgang**) Versionen. In diesem Abschnitt wird nur die Verwendung von TIO V3 beschrieben. Für Anweisungen und Informationen zu anderen Versionen, wenden Sie sich an das technische Personal von JAKA. Die TIO-Schnittstelle kann unter **Einstellungen (Settings) > Hardware & Kommunikation (Hardware & Communication) > Werkzeug-E/A (Tool I/O)** konfiguriert werden. Die TIO V3 unterstützt zwei digitale Eingänge, zwei digitale Ausgänge und zwei analoge Eingänge. Die zwei digitalen Ausgänge können in zwei Hochgeschwindigkeits-RS485-Multiplex-Kanäle umgewandelt werden. Die zwei analogen Eingänge können in zwei Niedergeschwindigkeits-RS485-Multiplex-Kanäle umgewandelt werden. Gleichzeitig unterstützt die TIO-Schnittstelle einen konfigurierbaren Ausgangsspannung (12V, 24V, OFF) zur Stromversorgung externer Geräte.

| <               |                  |        |                    | nulation S <sub>2</sub> Settings Log | ⑦ III ♣ f14f<br>Help Signal JAKA_Doc 1898 | •••     |
|-----------------|------------------|--------|--------------------|--------------------------------------|-------------------------------------------|---------|
| Control cabinet | Tool             | Modbus | PROFINET           | Ethernet/IP                          | Delete Add Edit Run                       | Address |
| Digital Input   |                  |        | Click name to edit | Digital Output                       | Click name to edit                        |         |
| O<br>DI_1       | <b>O</b><br>DI_2 |        |                    | DO_1 DO_2                            |                                           |         |
| Analog Input    | 0.000<br>Al_2    |        | Click name to edit |                                      |                                           |         |

Illustr. 6-4 TIO

#### 6.3.1 Einstellung digitale Eingänge

Die zwei digitalen Eingänge der TIO-Schnittstelle können auf verschiedene Eingangsmodi eingestellt werden, einschließlich NPN-Typ-Eingang oder PNP-Typ-Eingang. Standardmäßig sind die beiden digitalen Eingänge als NPN-Eingänge konfiguriert. Klicken Sie auf den digitalen Eingang, den Sie bearbeiten wollen und ändern Sie den Namen und den Modus in dem Dropdown-Menü. Klicken Sie anschließend auf **OK**.

#### 6.3.2 Einstellung digitale Ausgänge

Die beiden digitalen Ausgänge können als RS485-Multiplex-Kanäle eingestellt werden. Verschiedene Ausgangsmodi, wie NPN-Ausgang, PNP-Ausgang oder Push-Pull-Ausgang, werden von den digitalen Ausgängen unterstützt. Standardmäßig sind die beiden digitalen Ausgänge als NPN-Eingänge konfiguriert. Klicken Sie auf den digitalen Ausgang, den Sie bearbeiten wollen und ändern Sie den Namen und den Modus in dem Dropdown-Menü. Klicken Sie anschließend auf **OK**.

# ANMERKUNG

Wenn zwei digitale Ausgänge als RS485-Kanal verwendet werden, müssen beide digitalen Ausgänge auf den RS485-Kanal 1eingestellt werden. Sobald einer auf den RS485-Kanal 1 umgestellt wird, wird der andere auch auf denselben Kanal eingestellt. Sobald ein digitaler Ausgang auf andere Modi konfiguriert wird, wird der andere digitale Ausgang automatisch auf den NPN-Typ-Ausgang eingestellt.

#### 6.3.3 Einstellung analoge Eingänge

Die TIO-Schnittstelle bietet zwei analoge Eingänge, welche als Multiplex-Kanäle konfiguriert werden können. Standardmäßig wird die TIO-Schnittstelle als analoger Eingang verwendet. Klicken Sie auf den analogen Eingang, den Sie bearbeiten wollen und ändern Sie den Namen und den Modus in dem Dropdown-Menü. Klicken Sie anschließend auf **OK**. Der analoge Spannungsbereich ist zwischen 0V und 10V, entsprechend dem Anzeigebereich 0-4096 (0V entspricht 0 und 10V entspricht 4096; die Genauigkeit beträgt 0,1V).

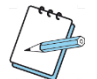

#### ANMERKUNG

Unabhängig davon, ob die TIO-Schnittstelle an ein externes Gerät angeschlossen ist, ist der Wert des analogen Eingangs nicht 0. Der Wert variiert je nach TIO-Modell zwischen 400 bis 500 oder 700 bis 800.

## 6.4 Modbus Eingänge/Ausgänge

Der Schaltschrank unterstützt das Modbus-Kommunikationsprotokoll und kann als Modbus-Slave dienen. Die Eingangs- und Ausgangssignale in der Modbus-Schnittstelle sind Eingangs- und Ausgangsdaten, auf welche der Roboter und angeschlossene externe Geräte über Modbus-Kommunikation zugreifen können. Der Schaltschrank unterstützt als Modbus-Gerät 128 digitale Eingänge, 128 digitale Ausgänge, einschließlich 16 Modbus-Integer-Analogeingänge und 16 Modbus-Integer-Analogausgänge, 16 Modbus-Analogeingänge mit Vorzeichen, 16 Modbus-Analogausgänge mit Vorzeichen, 32 Modbus-Float-Analogeingänge und 32 Modbus-Float-Analogausgänge (siehe Anhang Modbus-Adresstabelle).

| <               |            |           |           |                    | Simulation Settin | hgs Log       | ? III<br>Help Signal | JAKA_Doc f14f       |        |
|-----------------|------------|-----------|-----------|--------------------|-------------------|---------------|----------------------|---------------------|--------|
| Control cabinet | Tool       |           | Modbus    | PROFINET           | Ethernet/IP       |               |                      | Delete Add Edit Rur | Addres |
| Digital Input   |            |           |           | Click name to edit | Digital Output    |               |                      | Click name to (     | edit   |
| O<br>DI_1       | 0<br>DI_2  | )<br>DI_3 | 0<br>DI_4 | ©<br>DI_5          | OFF<br>DO_1       | DO_2          | DO_3                 | DO_4                | I      |
| OI_6            | OL7        | OI_8      | 0<br>DI_9 | OL_10              | OFF<br>DO_5       | OFF<br>DO_6   | OFF<br>DO_7          | OFF<br>DO_8         |        |
| Analog Input    |            |           |           | Click name to edit | Analog Output     |               |                      | Click name to       | edit   |
| Modbus integer  | Modbus sig | ned Modb  | us float  |                    | Modbus integer M  | lodbus signed | Modbus float         | 1                   |        |
| 0<br>AI_1       | 0<br>AI_2  | A         | 0<br>I_3  | 0<br>Al_4          | 0<br>A0_1         | 0<br>A0_2     | 0<br>A0_3            | 0<br>A0_4           |        |
| 0<br>AI_5       | 0<br>AI_6  | A         | 0         | 0<br>AI_8          | 0<br>A0 5         | 0<br>A0 6     | 0<br>A0 7            | 0<br>8 0A           |        |

Illustr. 6-5 Modbus Eingänge/Ausgänge

#### 6.4.1 Einstellung digitale Eingänge/Ausgänge

Die Schnittstelle der digitalen Ein- und Ausgänge kann den Zustand des digitalen Ein- und Ausgangs im Modbus überwachen. Klicken Sie auf den digitalen Eingang/Ausgang, den Sie bearbeiten wollen und ändern Sie den Namen und den Modus in dem Dropdown-Menü. Sobald das Signal des digitalen Eingangs ausgelöst wird, wird die Funktion aktiviert. Der digitale Ausgang zeigt den Zustand der ausgewählten Funktion in Echtzeit an.

#### 6.4.2 Einstellung analoge Eingänge/Ausgänge

Die Schnittstelle der analogen Ein- und Ausgänge kann analoge Semaphore im Modbus überwachen. Klicken Sie auf den analogen Eingang/Ausgang, den Sie bearbeiten wollen und ändern Sie den Namen und die Ausgangswerte (nur für analoge Ausgänge) und klicken Sie auf **OK**. Modbuswerte sind einfache Gleitkommazahlen. Es werden nur sieben Stellen angezeigt. Bei Überschreitung der Anzahl wird aufgerundet.

## 6.5 **PROFINET Eingänge/Ausgänge**

Der Schaltschrank unterstützt das PROFINET-Kommunikationsprotokoll und kann als PROFINET-Slave dienen. Die Eingangs- und Ausgangssignale in der PROFINET-Schnittstelle sind Eingangs- und Ausgangsdaten, auf welche der Roboter und angeschlossene externe Geräte über PROFINET-Kommunikation zugreifen können. Der Schaltschrank unterstützt als PROFINET-Gerät 64 digitale Eingänge, 64 digitale Ausgänge, einschließlich 32 PROFINET-Analogeingänge mit Vorzeichen, 32 PROFINET-Analogausgänge mit Vorzeichen, 32 PROFINET-Float-Analogeingänge und 32 PROFINET-Float-Analogausgänge (siehe Anhang PROFINET-Adresstabelle).

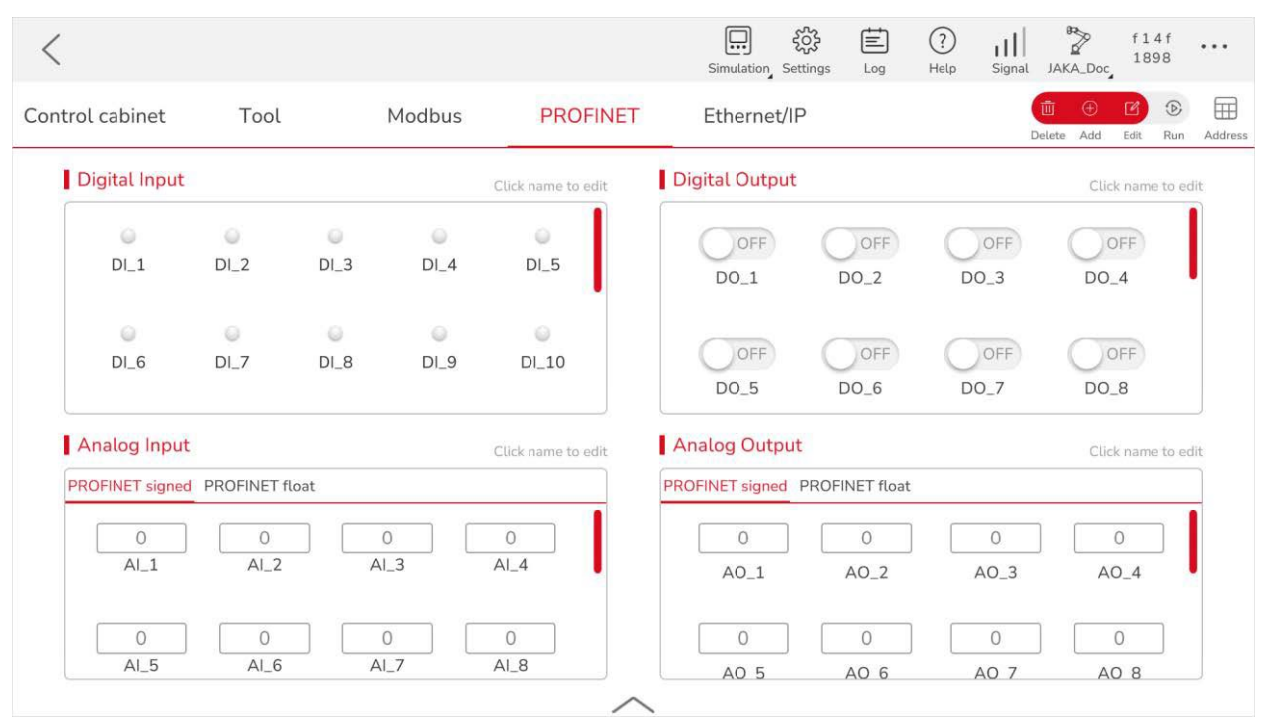

Illustr. 6-6 PROFINET Eingänge/Ausgänge

Die Einstellungsschritte der analogen/digitalen PROFINET-Ein-/Ausgänge sind identisch zu den jeweiligen Einstellungsschritten des Modbus-Kommunikationsprotokolls (siehe Kapitel 6.4.1 und 6.4.2).

## 6.6 Ethernet/IP Eingänge/Ausgänge

Der Schaltschrank unterstützt das Ethernet/IP-Kommunikationsprotokoll und kann als Ethernet/IP-"Kommunikationsadapter" dienen. Die Eingangs- und Ausgangssignale in der Ethernet/IP-Schnittstelle sind Eingangs- und Ausgangsdaten, auf welche der Roboter und angeschlossene externe Geräte über Ethernet/IP-Kommunikation zugreifen können. Der Schaltschrank unterstützt als Ethernet/IP-Gerät 64 digitale Eingänge, 64 digitale Ausgänge, einschließlich 24 Ethernet/IP-Analogeingänge mit Vorzeichen, 24 Ethernet/IP -Analogausgänge mit Vorzeichen, 32 Ethernet/IP -Float-Analogeingänge und 32 Ethernet/IP -Float-Analogausgänge (siehe Anhang Ethernet/IP -Adresstabelle).

| <                  |               |           |           |                    | Simulation Settings Log              | ? II        | JAKA_Doc_ f14f                 |        |
|--------------------|---------------|-----------|-----------|--------------------|--------------------------------------|-------------|--------------------------------|--------|
| ontrol cabinet     | Tool          |           | Modbus    | PROFINET           | Ethernet/IP                          | D           | 🗓 🕀 🗹 🕞<br>Helete Add Edit Run | Addres |
| Digital Input      |               |           |           | Click name to edit | Digital Output                       |             | Click name to e                | edit   |
| OI_1               | 0<br>DI_2     | 0<br>DI_3 | O<br>DI_4 | OI_5               | DO_1 DO_2                            | DO_3        | OFF<br>DO_4                    |        |
| OI_6               | OI_7          | OI_8      | ©<br>DI_9 | 0<br>DI_10         | DO_5 DO_6                            | OFF<br>DO_7 | OFF<br>DO_8                    |        |
| Analog Input       |               |           |           | Click name to edit | Analog Output                        |             | Click name to e                | edit   |
| Ethernet/IP signed | Ethernet/IP f | loat      |           |                    | Ethernet/IP signed Ethernet/IP float |             |                                | 1      |
| AI_1               | 0<br>AI_2     | A         | 0         | 0<br>Al_4          | 0 0<br>A0_1 A0_2                     | 0           | A0_4                           | l      |
| 0<br>Al_5          | 0<br>Al_6     |           | 0         | 0<br>AI_8          | 0 0<br>A0 5 A0 6                     | 0<br>A0 7   | 0<br>A0 8                      |        |

Illustr. 6-7 Ethernet/IP Eingänge/Ausgänge

Die Einstellungsschritte der analogen/digitalen Ethernet/IP-Ein-/Ausgänge sind identisch zu den jeweiligen Einstellungsschritten des Modbus-Kommunikationsprotokolls (siehe Kapitel 6.4.1 und 6.4.2).

## 6.7 Skalierbare Eingänge/Ausgänge

Die E/A-Schnittstelle unterstützt skalierbare Ein- und Ausgänge. Dabei fungiert der Roboter als Master oder Client. Skalierbare Ein- und Ausgänge können als Modbus TCP/IP und Modbus RTU konfiguriert werden. Die Verbindungskabel müssen verbunden sein, bevor Sie die skalierbaren Ein- und Ausgänge konfigurieren. Wenn die Kommunikationsmethode Modbus TCP/IP ist, müssen Sie den Netzwerkanschluss an der Vorder- oder Unterseite des Schaltschranks anschließen. Falls die Kommunikationsmethode Modbus RTU ist, nutzen sie die 485-Schnittstellen an der Vorderseite des Schaltschranks. Die Einstellungsschritte der analogen/digitalen skalierbaren Ein-/Ausgänge sind fast identisch zu den jeweiligen Einstellungsschritten des Modbus-Kommunikationsprotokolls (siehe Kapitel 6.4.1 und 6.4.2). Der einzige Unterschied besteht darin, dass die Schaltfläche **Run (Ausführen)** angeklickt werden muss, bevor skalierbare analoge Ausgänge konfiguriert werden. Die Schaltflächen der Schnittstelle sind wie folgt:

- kalierbare Module konfigurieren
- 🕀 skalierbare Module hinzufügen
- 🔟 skalierbare Module löschen
- Skalierbare Module ausführen

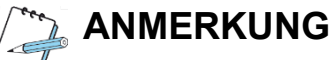

Die maximale Anzahl der skalierbaren Ein- und Ausgänge sind 32 analoge Eingänge, 32 analoge Ausgänge, 64 digitale Eingänge und 64 digitale Ausgänge. Es werden bis zu acht skalierbare Module unterstützt.

#### 6.7.1 Modbus TCP/IP

Die Konfiguration ist wie folgt:

- Name: benutzerdefinierter Modbus TCP/IP-Name, der nicht mit anderen E/A-Modulen identisch sein darf.
- IP-Adresse (IP-address): IP-Adresse des Modbus TCP/IP-Servers.
- Geräte ID (Device ID): Gerätenummer des Modbus TCP/IP-Servers.
- Port Nummer (Port number): Modbus TCP/IP-Server-Port-Nummer

Konfigurieren Sie dann die **Registeradresse (Register address)** und **Anzahl (Quantity)** der digitalen und analogen Ein- und Ausgänge des Modbus TCP/IP. Klicken Sie **OK** und das Modbus-Modul wird in der E/A-Schnittstelle angezeigt.

| <                |                                 | Simulation Settings Log Help | III Provident filler filler fi |
|------------------|---------------------------------|------------------------------|----------------------------------------------------------------------------------------------------|
| Control Cabinet  | I/O Settings                    |                              | Detete Add Edit Run Address                                                                                                    |
| Digital Input    | Modbus TCP/IP                   | O Modbus RTU                 | Click name to edit                                                                                                    |
| O 🚱<br>Di1 Di_2  | Name:                           | Device ID:                   | DO_4                                                                                                    |
| O 0<br>DI.6 DI 7 | IP address:                     | Port:                        | OFF                                                                                                    |
|                  | Digital input: Register address | Quantity Quantity            | DO_8                                                                                                    |
| Al_1             | Analog input: Register address  | Quantity                     | Click name to edit                                                                                                    |
|                  | Cancel                          | ОК                           |                                                                                                    |
|                  | ~                               | \                            |                                                                                                    |

Illustr. 6-8 Skalierbare Eingänge/Ausgänge Modbus TCP/IP

#### 6.7.2 Modbus RTU

Die Konfiguration ist wie folgt:

- **Name**: benutzerdefinierter Modbus RTU-Name, der nicht mit anderen E/A-Modulen identisch sein darf.
- Baudrate (Baud rate): die Baudrate des konfigurierten Modbus RTU.
- Stoppbitlänge (Stop bit length): die Stoppbitlänge des konfigurierten Modbus RTU.
- Knotennummer der Slave-Station (Slave station node number): Knotennummer der Slave-Station des konfigurierten Modbus RTU.
- Datenbitlänge (Data bit lenght): die Datenbitlänge des konfigurierten Modbus RTU.
- Paritätsprüfung (Paritycheck): die Paritätsprüfungsmethode des konfigurierten Modbus RTU.

Konfigurieren Sie dann die **Registeradresse (Register adress)** und **Anzahl (Quantity)** der digitalen und analogen Ein- und Ausgänge des Modbus TCP/IP. Klicken Sie **OK** und das Modbus-Modul wird in der E/A-Schnittstelle angezeigt.

| <               |                                                                     | Simulation Settings Log Help | Signal JAKA_Doc                                                                                                    |
|-----------------|---------------------------------------------------------------------|------------------------------|----------------------------------------------------------------------------------------------------|
| Control Cabinet | I/O Settings                                                        |                              | Image: Constraint of the second second sec |
| Digital Input   | O Modbus TCP/IP                                                     | Modbus RTU                   | Click name to edit                                                                                                    |
| DI1 DI_         | Name: Baud rate: 4800                                               | Slave node number:           | DO_4                                                                                                    |
| DI_6 DI_        | Stop bit length: 1                                                  | Parity check: Even parity    | DO_8                                                                                                    |
| Analog Input    | Digital output: Register address     Analog input: Register address | Quantity                     | Click name to edit                                                                                                    |
| 0.000<br>Al_1   | Analog output: Register address                                     | Quantity                     |                                                                                                    |
|                 | Cancel                                                              | ОК                           |                                                                                                    |
|                 |                                                                     |                              |                                                                                                    |

Illustr. 6-9 Skalierbare Eingänge/Ausgänge Modbus RTU

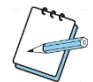

## ANMERKUNG

Wenn mehrere Modbus RTU-E/A-Module konfiguriert werden, müssen Busparameter wie Baudrate, Stoppbitlänge, Datenbitlänge und Paritätsprüfungsmodus jedes Modbus RTU-Moduls übereinstimmen.

## 7 Manuelle Bedienung

Klicken Sie auf der Startseite der JAKA-App auf **Manuelle Bedienung (Manual Operation)**, um die manuelle Bedienoberfläche aufzurufen. Klicken Sie in anderen Schnittstellen auf den Pfeil nach oben am unteren Rand des Bildschirms, um die Funktionsleiste anzuzeigen und klicken Sie auf **Manuelle Bedienung (Manual Operation)**, um die manuelle Bedienoberfläche aufzurufen.

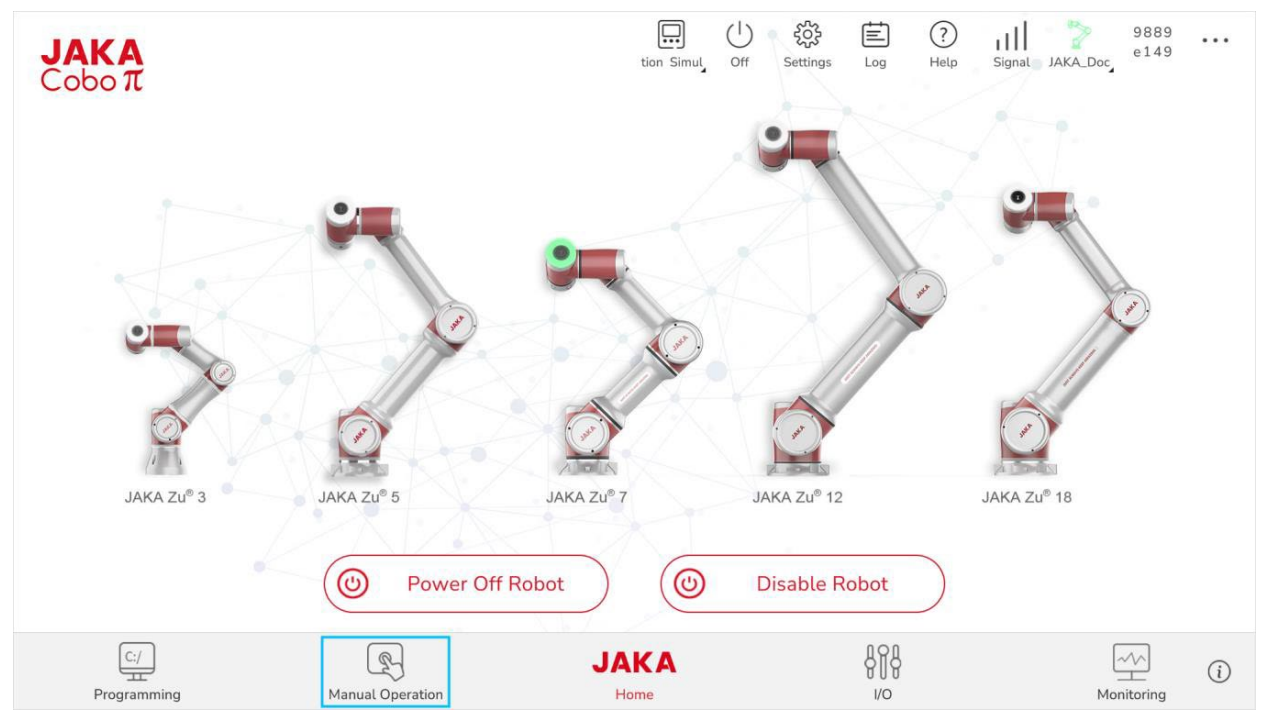

Illustr. 7-1 Manuelle Bedienung

## 7.1 Bewegungssteuerung

Die JAKA-App unterstützt zwei verschieden Koordinatensysteme, welche für die Bewegungsrichtung des Roboters genutzt werden können: das Werkzeugkoordinatensystem und das Benutzerkoordinatensystem. Das Werkzeugkoordinatensystem kann in **Settings (Einstellungen) > Operation Settings** (Betriebseinstellungen) > TCP-Settings (Einstellungen Werkzeug-Mittelpunkt) angepasst werden (siehe Kapitel 5.2.1). Das Benutzerkoordinatensystem kann in **Settings (Einstellungen) > Operation** Settings (Betriebseinstellungen) > TCP-Settings (Einstellungen Werkzeug-Mittelpunkt) angepasst werden (siehe Kapitel 5.2.2).

#### 7.1.1 Schaltfläche Koordinatensystem

Klicken Sie in der manuellen Bedienoberfläche auf <sup>(S)</sup> (Switch Coordinate System/Koordinatensystem wechseln). Sobald die Symbolfarbe des Benutzerkoordinatensystems (World) rot wird, bedeutet das, dass das Benutzerkoordinatensystem verwendet wird. Sobald die Symbolfarbe des Endflansches (End Flange Center) rot wird, bedeutet das, dass das Werkzeugkoordinatensystem verwendet wird.

🍒 ANME

## ANMERKUNG

Das Benutzerkoordinatensystem ist standardmäßig das Weltkoordinatensystem. Das Werkzeugkoordinatensystem ist standardmäßig das Endflanschkoordinatensystem.

#### 7.1.1.1 Schaltfläche Benutzerkoordinatensystem

Klicken Sie auf das kleine Dreieck in der unteren Ecke des Welt-Symbols (Benutzerkoordinatensystem). Eine Liste der Benutzerkoordinatensysteme wird aufgeklappt. Klicken Sie auf den Namen eines beliebigen Benutzerkoordinatensystems, um zu diesem zu wechseln.

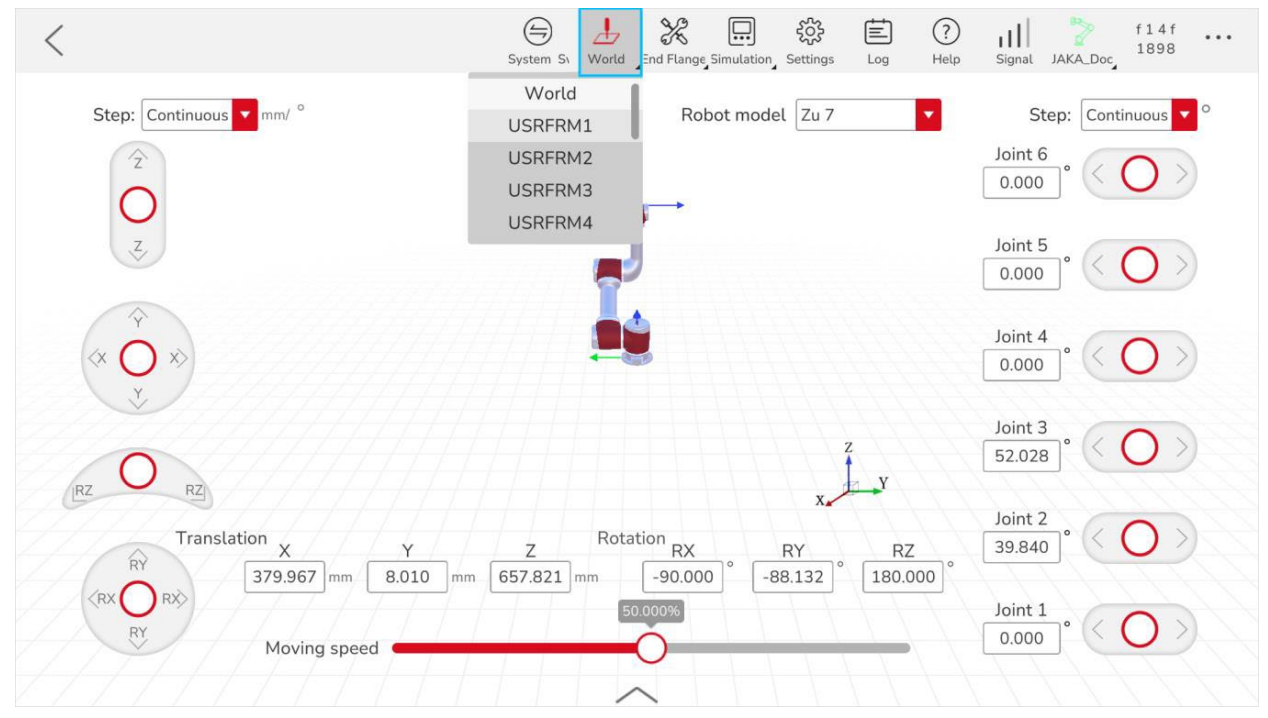

Illustr. 7-2 Manuelle Bedienung Benutzerkoordinatensystem

#### 7.1.1.2 Schaltfläche Werkzeugkoordinatensystem

Klicken Sie auf das kleine Dreieck in der unteren Ecke des Endflansches (Werkzeugkoordinatensystem). Eine Liste der Werkzeugkoordinatensysteme wird aufgeklappt. Klicken Sie auf den Namen eines beliebigen Werkzeugkoordinatensystems, um zu diesem zu wechseln.

#### 7.1.2 Robotersteuerung

Auf beiden Seiten der manuellen Bedienungsschnittstelle gibt es Optionen, um die Schritte des jeweiligen virtuellen Joysticks darunter zu steuern. Durch die Änderung des Schritttyps und Schrittwerts wird der Bewegungsabstand und der Bewegungswinkel jeder manuellen Roboterbewegung gesteuert. Je kleiner der Schrittwert, desto präziser ist die Roboterbewegung.

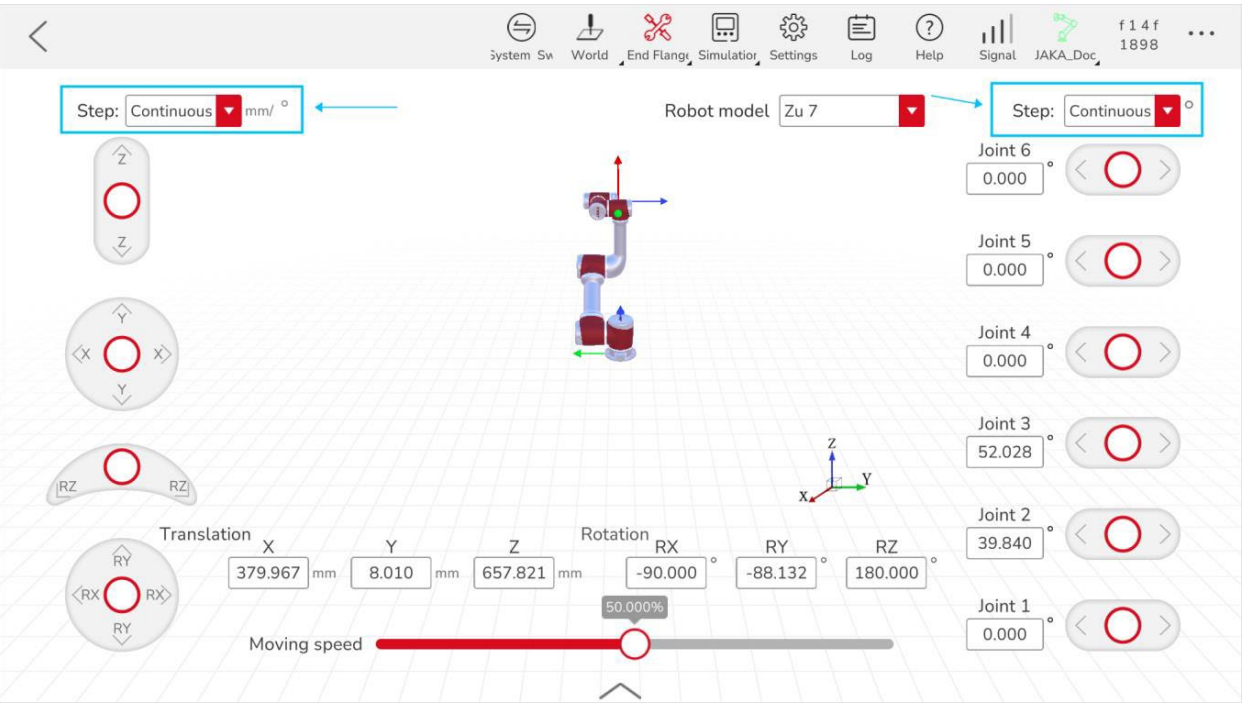

Illustr. 7-3 Manuelle Bedienung Bedienungsschritte

#### 7.1.3 Einstellung der Bewegungsgeschwindigkeit

Sie können die Bewegungsgeschwindigkeit des Roboters einstellen, indem Sie den Schieberegler in die gewünschte Position ziehen. Alternativ können Sie auch auf den Prozentsatz über den Schieberegler klicken, um die Bewegungsgeschwindigkeit einzustellen.

| <                                      | ) Switch C World End Flang, Simulation Settings Log Help  | Signal JAKA_Doc f14f      |
|----------------------------------------|-----------------------------------------------------------|---------------------------|
| Step: Continuous T mm/ °               | Robot model Zu 7                                          | Step: Continuous          |
| Ź                                      |                                                           | Joint 6<br>0.000 ° < O >  |
| Z                                      |                                                           | Joint 5<br>0.000 °        |
| $\langle \times \bigcirc \times $      |                                                           | Joint 4<br>0.000 ° < O >  |
| IRZ O RZ                               | Z<br>X                                                    | Joint 3<br>52.028 ° < O > |
| Translation x Y<br>379.967 mm 8.010 mm | Z Rotation RX RY RZ<br>657.821 mm -90.000 -88.132 180.000 | Joint 2<br>39.840 ° < O > |
| RX RX<br>RY<br>Moving speed            | 50.000%                                                   | Joint 1<br>0.000 ° < O >  |
|                                        | $\sim$                                                    |                           |

Illustr. 7-4 Manuelle Bedienung Bewegungsgeschwindigkeit

#### 7.1.4 Räumliche Bewegung

Die räumliche Bewegung bezieht sich auf die Bewegung des Ursprungs des Werkzeugkoordinatensystems des Roboters im kartesischen Raum. Sie können einstellen, ob die Bewegungen im Benutzerkoordinatensystem oder im Werkzeugkoordinatensystem erfolgen sollen. Die räumliche Bewegung ist die dazugehörige Bewegung der einzelnen Roboterachsen. Schieben Sie den virtuellen Joystick auf der linken Seite der Benutzeroberfläche und halten Sie ihn gedrückt. Der Ursprung des Werkzeugkoordinatensystems des Roboters verläuft im entsprechenden Raum des aktuellen Benutzerkoordinatensystems. Wenn der virtuelle Joystick losgelassen wird, kehrt er automatisch in die Ausgangsposition zurück und der Roboter wird sofort abgebremst und angehalten.

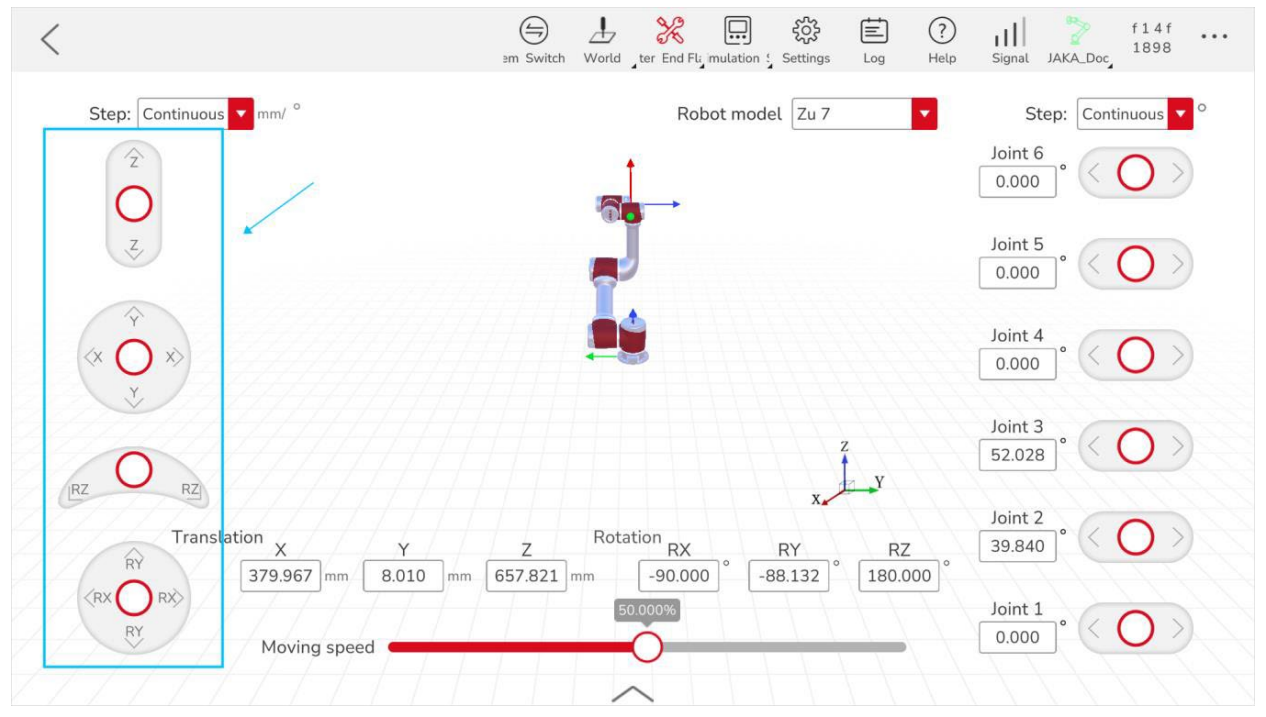

Illustr. 7-5 Manuelle Bedienung räumliche Bewegung

#### 7.1.5 MoveJ

Der Roboter besteht aus sechs Achsen. Die voneinander unabhängige Bewegung der Achsen durch manuelle Bedienung ist die MoveJ-Bewegung (Move Joint). Um einzelne Achsen manuell zu steuern, gehen Sie wie folgt vor:

- Schieben Sie den Joystick der entsprechenden Achse in die gewünschte Richtung.
- Sobald Sie den virtuellen Joystick nicht mehr betätigen, kehrt er in die Ausgangsposition zurück und der Roboter wird sofort abgebremst und angehalten.

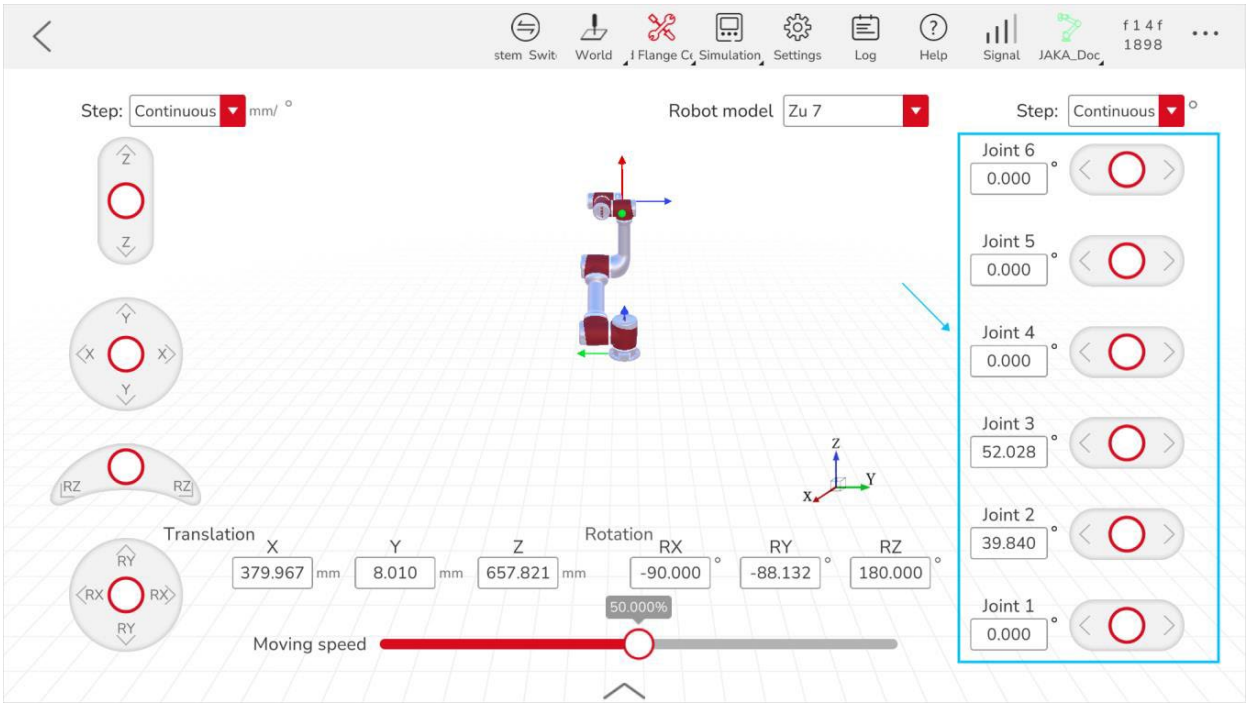

Illustr. 7-6 Manuelle Bedienung MoveJ

#### 7.1.6 Positionsbewegung

Der Roboter kann durch manuelle Bedienung so bewegt werden, dass er sich in eine bestimmte Position bewegt. Sie können die Achsenposition des Roboters angeben und auch die räumliche Position des Ursprungs des aktuellen Werkzeugkoordinatensystems im aktuellen Benutzerkoordinatensystem festlegen. Um diese Bewegung auszuführen, gehen Sie wie folgt vor:

- Klicken Sie auf eine beliebige Achse oder ein räumliches Positionsinformationsfeld in der Schnittstelle für manuelle Bedienung, um die Schnittstelle für Positionsbewegung aufzurufen.
- Falls sich der Roboter zu einer bestimmten Achsenposition bewegen soll, geben Sie die Endposition der sechs Achsen ein, drücken und halten Sie Move to the Point by MoveJ (Bewegen zum MoveJ-Positionspunkt). Sobald sich der Roboter zu der angegebenen Position bewegt hat, klicken Sie OK.
- Falls sich der Roboter zu einer bestimmten Position im Raum bewegen soll, geben Sie die endgültige Position im Raum ein, berechnen Sie die Achsenpositionen, drücken und halten Sie Move to the Point by MoveJ/MoveL (Bewegen zum MoveJ/MoveL-Positionspunkt). Sobald sich der Roboter zu der angegebenen Position bewegt hat, klicken Sie OK.

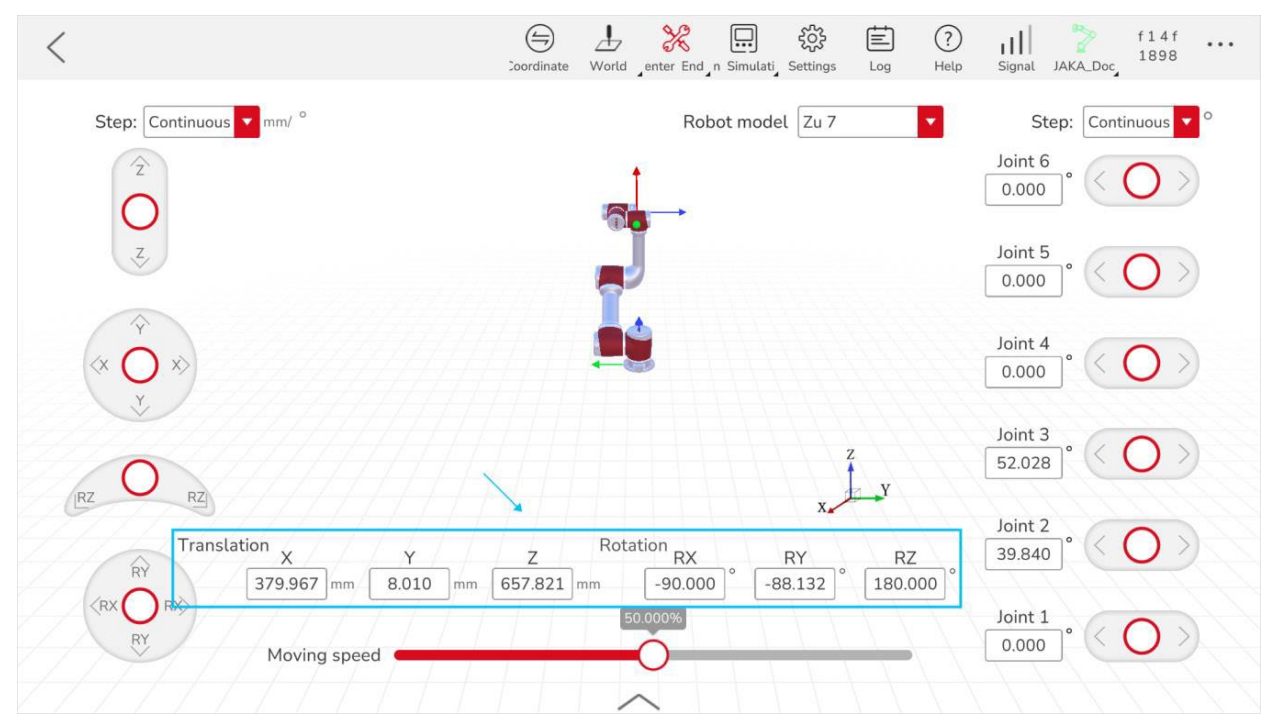

Illustr. 7-7 Manuelle Bedienung Position im Raum

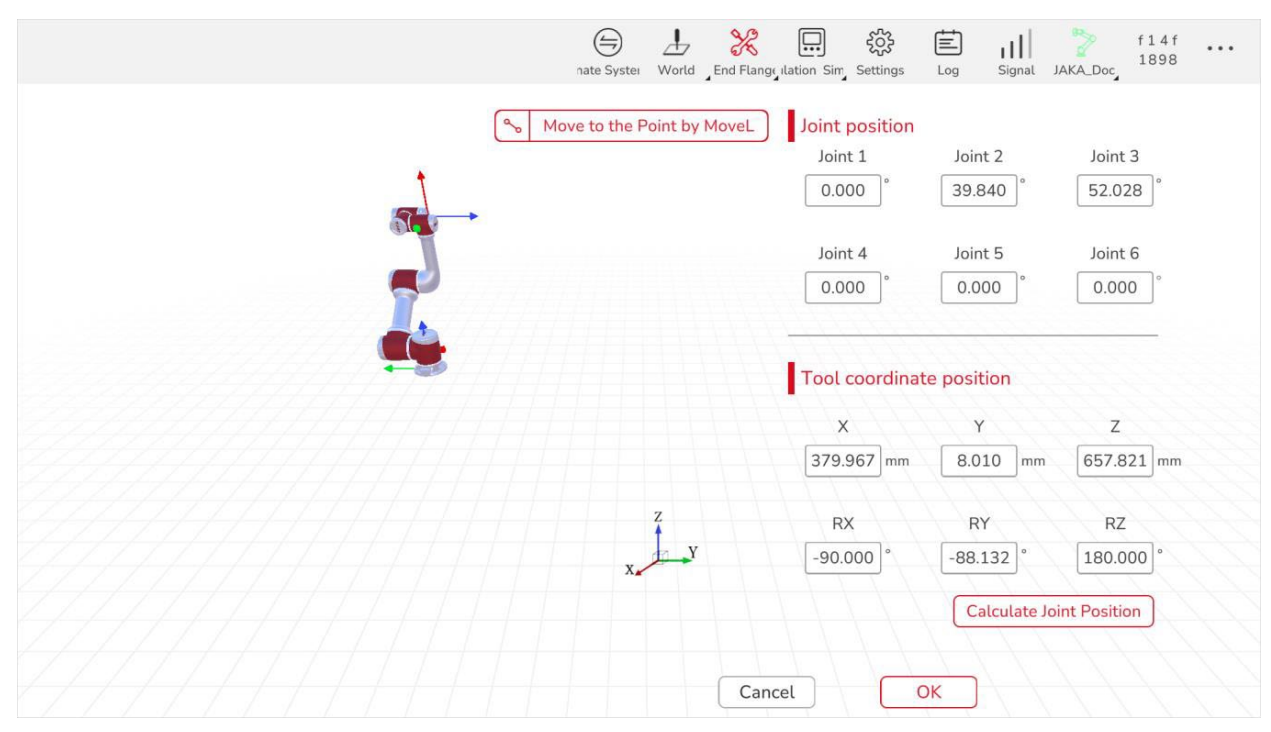

Illustr. 7-8 Manuelle Bedienung MoveL

# 8 Programmierung

Die JAKA-App bietet eine vereinfachte Programmieroberfläche. Sie können den Roboter mit wenigen Programmierkenntnissen steuern. Die Methode ist eine visuelle Programmierung, welche die Arbeitseffizienz steigert. Die Programmieroberfläche ist in drei Bereiche unterteilt:

- Bereich A: Programmierbefehle
- Bereich B: Programmierbereich
- Bereich C: Programm-Symbolleiste

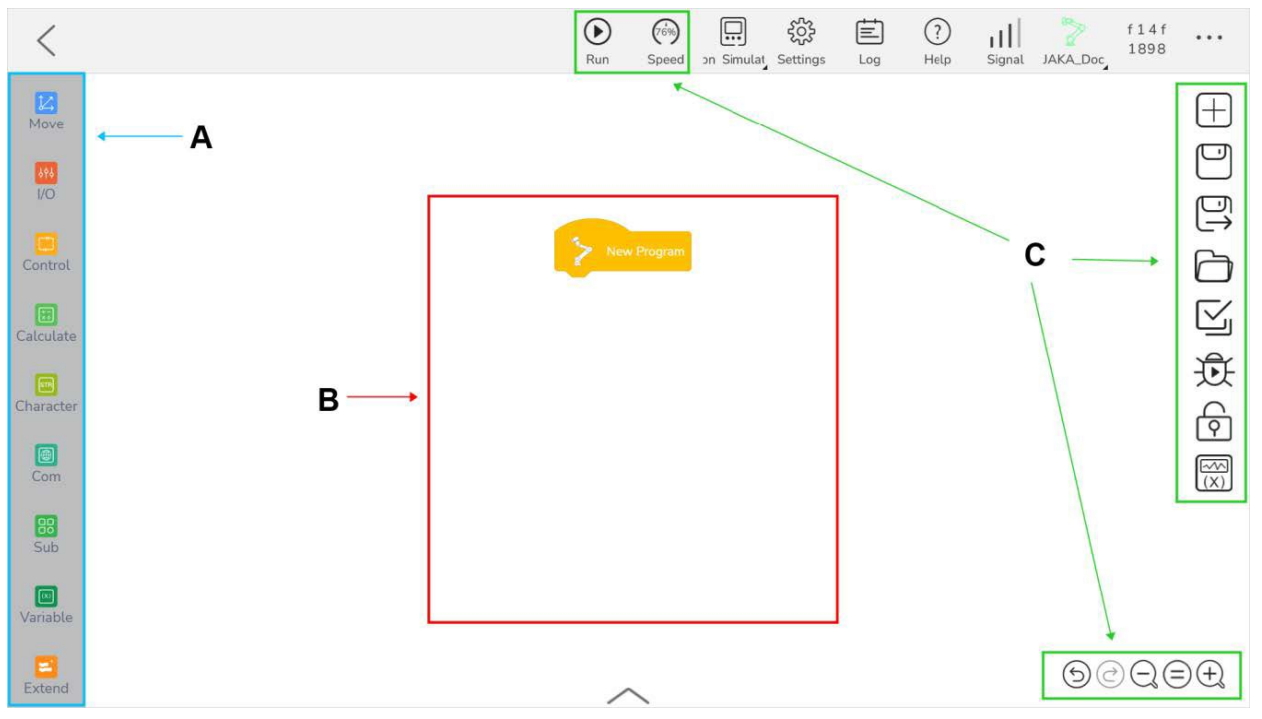

Illustr. 8-1 Programmieroberfläche
### 8.1 Programmierbefehle

Klicken Sie auf <sup>(2)</sup> in der Programmieroberfläche, um zu den verschiedenen Programmierbefehlen Hilfestellung zu bekommen.

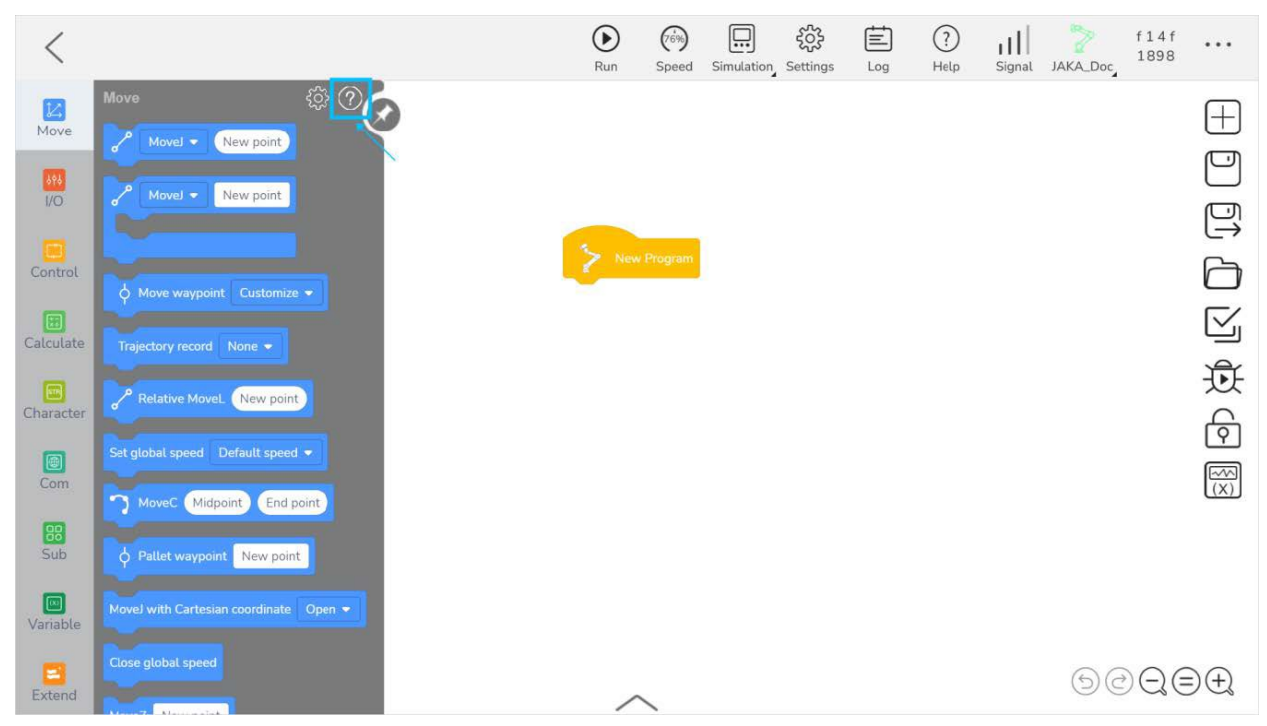

Illustr. 8-2 Programmierbefehle

### 8.2 Programmierbereich

Im Programmierbereich erscheinen die einzelnen Befehle bzw. das geschriebene Programm.

#### 8.3 Programm-Symbolleiste

#### 8.3.1 Programmüberwachung

|                |                         | Klicken Sie auf 🕑 und der Roboter führt das             |
|----------------|-------------------------|---------------------------------------------------------|
| $(\mathbf{b})$ | Run program (Programm   | geladene Programm aus. Sobald das Programm läuft,       |
| U              | ausführen)              | wird das Symbol durch Pause (Programm pausieren)        |
|                |                         | oder Stopp (Programm anhalten) ersetzt.                 |
|                |                         | Klicken Sie auf . Es erscheint ein                      |
| (IN)           | Robot speed percentage  | Geschwindigkeitsschieberegler. Stellen Sie durch        |
|                | (Robotergeschwindigkeit | Bewegen des Schiebereglers die Geschwindigkeit des      |
|                | Prozentsatz)            | Roboters in Prozent ein. Klicken Sie alternativ auf die |
|                |                         | Zahl unter dem Schieberegler, um den Prozentsatz        |

|               |                                 | direkt einzugeben.                                       |  |  |
|---------------|---------------------------------|----------------------------------------------------------|--|--|
|               |                                 | Sobald das Programm ausgeführt wird, erscheint           |  |  |
| $\rightarrow$ |                                 | dieses Symbol links neben dem laufenden Befehl.          |  |  |
|               | Command indicator               | Dieses dient dazu den laufenden Befehl im Programm       |  |  |
| •             | (Befehlsanzeige)                | einfach lokalisieren zu können. Wenn das Programm        |  |  |
|               |                                 | angehalten wird, bleibt der Befehlsindikator links neben |  |  |
|               |                                 | dem zuletzt ausgeführten Befehl.                         |  |  |
|               |                                 | Wenn ein fehlerhafter Befehl im Programm auftaucht,      |  |  |
|               |                                 | zeigt die App "Parsing failure, syntax error" an.        |  |  |
|               | Go to invalid command (Zum      | Klicken Sie auf Go to invalid command (Zum               |  |  |
| -             | ungütigen Befehl wechseln)      | ungültigen Befehl wechseln) und anschließend auf         |  |  |
|               |                                 | OK. Das Symbol wird vor dem ungültigen Befehl            |  |  |
|               |                                 | angezeigt.                                               |  |  |
|               |                                 | Wenn das Programm auf einen internen Formatfehler        |  |  |
|               |                                 | stößt, erscheint in der App eine Warnmeldung. Wenn       |  |  |
|               |                                 | Sie auf OK klicken, schließt die App dieses fehlerhafte  |  |  |
|               |                                 | Programm und öffnet ein neues Programm. Das              |  |  |
| 1             | Program array datastian         | fehlerhafte Programm wird nicht überspeichert,           |  |  |
| /             |                                 | sondern als neues Programm mit dem Namen des             |  |  |
|               | (Erkennung von Programmfeniern) | Originalprogramms name_ex + Zeit + 6-stellige            |  |  |
|               |                                 | Sequenznummer gespeichert. Diese Funktion kann           |  |  |
|               |                                 | dazu führen, dass das Programm in der alten Version      |  |  |
|               |                                 | nicht die neue Version öffnen kann. In dem Fall          |  |  |
|               |                                 | wenden Sie sich an einen JAKA-Techniker.                 |  |  |

Tbl. 8-1 Programmüberwachung

### 8.3.2 Programmbetrieb

| $\oplus$ | Create new program (Neues<br>Programm erstellen) | Klicken Sie darauf, um ein neues Programm zu<br>erstellen. Am oberen Rand der Oberfläche, können Sie<br>den Programmnamen ändern.                                          |
|----------|--------------------------------------------------|----------------------------------------------------------------------------------------------------|
|          | Save (Speichern)                                 | Klicken Sie darauf, um das Programm zu speichern.                                                                                                    |
| Ð)       | Save as (Speichern als)                          | Klicken Sie darauf, geben Sie den Namen des<br>Programms, welches Sie speichern wollen und klicken<br>Sie auf <b>OK</b> .                                                  |
| ß        | Open program (Programm öffnen)                   | Klicken Sie darauf und alle gespeicherten Programme<br>werden in der Liste angezeigt. Diese können nach<br>Dateinamen, Erstellungsdatum und Dateigröße sortiert<br>werden. |

|               | Import program (Programm                                   | Klicken Sie darauf, wählen Sie den Pfad, in dem die           |  |
|---------------|------------------------------------------------------------|---------------------------------------------------------------|--|
| $\leftarrow$  |                                                            | Programmdatei gespeichert ist, suchen Sie die Zip-            |  |
|               | importieren)                                               | Datei des Programms aus und klicken Sie auf <b>OK</b> .       |  |
|               |                                                            | Klicken Sie darauf, wählen Sie das Programm, welches          |  |
| _             |                                                            | Sie exportieren wollen und klicken Sie auf <b>OK</b> . Wählen |  |
| $\rightarrow$ | export program (Programm                                   | Sie anschließend den Speicherort der Programmdatei            |  |
|               |                                                            | und klicken Sie auf <b>OK</b> . Sie können bis zu 5           |  |
|               |                                                            | Programme auf einmal exportieren.                             |  |
|               |                                                            | Klicken Sie darauf, wählen Sie das Programm, dass             |  |
|               | Delete program (Programm                                   | Sie löschen wollen und klicken Sie auf OK. Sie können         |  |
|               | loschen)                                                   | bis zu 5 Programme auf einmal löschen.                        |  |
|               |                                                            | Klicken Sie darauf, wählen Sie das Programm, welches          |  |
|               |                                                            | Sie teilen wollen und klicken Sie auf <b>OK</b> . Wählen Sie  |  |
| S             | Shave an array (Dreaman failer)                            | anschließend den Roboter, mit dem Sie das Programm            |  |
| 0             | Share program (Programm tellen)                            | teilen wollen und klicken Sie auf <b>OK</b> . Sie können mit  |  |
|               |                                                            | dieser Funktion Programme nur mit anderen Robotern            |  |
|               |                                                            | im gleichen Netzwerk teilen.                                  |  |
|               | Backup file switch (Schieberegler                          | Klicken Sie auf den Schieberegler, um                         |  |
|               | Sicherungsdateien)                                         | Sicherungsdateien ein- oder auszublenden.                     |  |
|               | Sort (Sortieren)                                           | Dateien können nach Dateinamen, Erstellungsdatum              |  |
| *             |                                                            | oder Dateigröße sortiert werden.                              |  |
|               | Advanced program operation (Erweiterte Programmfunktionen) | Klicken Sie darauf und auf der Programmieroberfläche          |  |
|               |                                                            | werden folgende Zusatzfunktionen angezeigt: alles             |  |
|               |                                                            | auswählen, kopieren, löschen und abbrechen.                   |  |
| ž             | Soloot all (Allos auswählon)                               | Wählen Sie alle Befehle im aktuellen                          |  |
|               |                                                            | Programmierbereich aus.                                       |  |
|               |                                                            | Kopieren Sie den ausgewählten Befehl und fügen Sie            |  |
|               |                                                            | ihn in den aktuellen Programmierbereich ein.                  |  |
|               |                                                            | Um eine programmübergreifende Kopie zu erstellen,             |  |
|               |                                                            | öffnen Sie nach der Überprüfung der Befehle, die Sie          |  |
|               |                                                            | kopieren wollen, das gewünschte Programm.                     |  |
|               |                                                            | Daraufhin erscheint folgendes Aufforderungsfenster:           |  |
|               |                                                            | Prompt Message                                                |  |
|               | Copy (Kopieren)                                            | You have selected some commands. Add                          |  |
|               |                                                            | them into set?                                                |  |
|               |                                                            | No Yes                                                        |  |
|               |                                                            |                                                               |  |
|               |                                                            | Klicken Sie auf <b>Yes</b> . Wechseln Sie danach in das       |  |
|               |                                                            | gewünschte Zielprogramm und klicken Sie auf <b>Copy</b>       |  |
|               |                                                            | (Kopieren).                                                   |  |

## 8 PROGRAMMIERUNG

|            | Delete (Löschen)                                               | Ausgewählten Befehl löschen.                                                                                                    |
|------------|----------------------------------------------------------------|----------------------------------------------------------------------------------------------------|
| ×          | Cancel (Abbrechen)                                             | Erweiterte Programmfunktionen ausblenden.                                                                                                    |
| $\times$   | Exit (Verlassen)                                               | Sub-Programm verlassen.                                                                                                    |
| Þ          | Single-step debugging (Debugging<br>im Einzelschrittverfahren) | Mit dieser Funktion wird jeder Befehl im Programm<br>einzeln ausgeführt. Klicken Sie auf die Schaltfläche<br>und der Roboter beginnt da Programm auszuführen.<br>Links neben den einzelnen Befehlen wird ein Indikator<br>angezeigt, der angibt, welcher Befehl gerade<br>ausgeführt wird. Sobald Sie auf <b>Next (Weiter)</b> klicken,<br>führt der Roboter den nächsten Befehl aus und wartet<br>erneut auf Sie, um beim nächsten Befehl erneut auf<br><b>Next (Weiter)</b> zu klicken. Um den Modus des<br>Debuggings zu verlassen und das Programm<br>anzuhalten, klicken Sie auf <b>Stop Debugging</b> |
| হি         | Program lock (Programmsperre)                                  | Nachdem Sie die Programmsperre aktiviert haben,<br>kann das Programm nicht mehr geändert werden.<br>Wenn Sie es ändern wollen, deaktivieren Sie die<br>Programmsperre erneut                                                                                                    |
|            | Variable observation<br>(Beobachtung der Variablen)            | Sie können die Variablenwerte, die im laufenden<br>Programm verwendet werden, in Echtzeit in der App<br>beobachten (einschließlich Systemvariablen,<br>Programmvariablen, Geschwindigkeitsvariablen und<br>Positionsvariablen). Sie können die Variablen, welche<br>Sie beobachten wollen, anpassen. Klicken Sie auf die<br>Variable in Variable to be observed (Variable zu<br>Beobachtung), um diese zur Beobachtung<br>hinzuzufügen.                                                                                                    |
| 5          | Undo (Rückgängig)                                              | Brechen Sie den aktuellen Vorgang ab und kehren Sie zum letzten Schritt zurück.                                                                                                    |
| $\bigcirc$ | Redo (Wiederherstellen)                                        | Brechen Sie die Rückgängigmachung ab.                                                                                                    |

Tbl. 8-2 Programmbetrieb

### 8.3.3 Anpassung der Schnittstelle

| ( <del>+</del> ) | Zoom in (Vergrößern)       | Vergrößern der Anzeige des Programmierbereichs.        |
|------------------|----------------------------|--------------------------------------------------------|
| Q                | Zoom out (Verkleinern)     | Verkleinern der Anzeige des Programmierbereichs.       |
|                  | Restore (Wiederherstellen) | Programmierbereich auf Standardgröße wiederherstellen. |

Tbl. 8-3 Anpassung Schnittstelle

# Abbildungsverzeichnis

| Illustr. 3-1 Installation App Android 1/3            | 8  |
|------------------------------------------------------|----|
| Illustr. 3-2 Installation App Android 2/3            | 9  |
| Illustr. 3-3 Installation App Android 3/3            | 9  |
| Illustr. 3-4 Installation App Windows 1/7            | 10 |
| Illustr. 3-5 Installation App Windows 2/7            | 10 |
| Illustr. 3-6 Installation App Windows 3/7            | 10 |
| Illustr. 3-7 Installation App Windows 4/7            | 11 |
| Illustr. 3-8 Installation App Windows 5/7            | 11 |
| Illustr. 3-9 Installation App Windows 6/7            | 12 |
| Illustr. 3-10 Installation App Windows 7/7           | 12 |
| Illustr. 4-1 Interface                               | 14 |
| Illustr. 4-2 Hilfe                                   | 15 |
| Illustr. 4-3 Roboterverbindung                       | 17 |
| Illustr. 4-4 Roboter-Login                           | 18 |
| Illustr. 4-5 Roboter-Login                           | 19 |
| Illustr. 4-6 Roboter-Upgrade 1/4                     | 20 |
| Illustr. 4-7 Roboter-Upgrade 2/4                     | 20 |
| Illustr. 4-7 Roboter-Upgrade 3/4                     | 21 |
| Illustr. 4-7 Roboter-Upgrade 4/4                     | 21 |
| Illustr. 4-10 Verbindungsinformationen               | 22 |
| Illustr. 4-11 Schaltschrank ausschalten              | 22 |
| Illustr. 4-12 Roboter einschalten                    | 23 |
| Illustr. 4-12 Roboter aktivieren                     | 24 |
| Illustr. 4-14 Log                                    | 25 |
| Illustr. 4-15 Log Filter                             | 26 |
| Illustr. 4-16 Log Detail                             | 26 |
| Illustr. 4-17 Dropdown                               | 28 |
| Illustr. 4-18 Sicherheitsprüfsumme                   | 28 |
| Illustr. 4-19 Überwachung Roboterzustand             | 29 |
| Illustr. 4-20 Überwachung Roboterzustand Prozentwert | 30 |
| Illustr. 4-21 Versionsinformation                    | 30 |
| Illustr. 4-22 Versionsinformation Einstellungen      | 31 |
| Illustr. 4-23 Kundenservice                          | 32 |
| Illustr. 4-24 Update                                 | 33 |
| Illustr. 5-1 Grundeinstellungen                      | 34 |
| Illustr. 5-2 Add-on                                  | 36 |
| Illustr. 5-3 Versionsupgrade                         | 37 |
| Illustr. 5-4 System Backup                           | 39 |
| Illustr. 5-5 Programmliste Backup                    | 39 |
| Illustr. 5-6 Benutzer-Management                     | 40 |
| Illustr. 5-7 Rechte-Hand-Regel                       | 41 |
| Illustr. 5-8 TCP-Koordinatensystem                   | 41 |
| Illustr. 5-9 Flanschkoordinatensystem                | 42 |
| Illustr. 5-10 TCP manuelle Einstellung               | 43 |

| Illustr. 5-10 TCP 4-Punkte-Einstellung                                 | 44  |
|------------------------------------------------------------------------|-----|
| Illustr. 5-12 TCP 6-Punkte-Einstellung                                 | 45  |
| Illustr. 5-13 Benutzer-Koordinatensystem Einstellungen                 | 46  |
| Illustr. 5-14 Benutzer-Koordinatensystem Achsen                        | 46  |
| Illustr. 5-15 Eingabeeinstellungen                                     | 47  |
| Illustr. 5-16 3-Punkte-Einstellungen                                   | 48  |
| Illustr. 5-17 Nutzlast-Einstellungen                                   | 49  |
| Illustr. 5-18 Montage                                                  | 52  |
| Illustr. 5-19 Fehlerdiagnose                                           | 53  |
| Illustr. 5-20 Fehlerdiagnose                                           | 54  |
| Illustr. 5-21 Roboterausrichtung                                       | 55  |
| Illustr. 5-22 Einstellungen Bewegungsbegrenzung                        | 56  |
| Illustr. 5-23 Einstellungen Kollision                                  | 57  |
| Illustr. 5-24 Reduzierter Modus                                        | 58  |
| Illustr. 5-25 Freedrive-Modus                                          | 59  |
| Illustr. 5-26 Sicherheitszone                                          | 59  |
| Illustr. 5-27 Sicherheitszone Einstellungen                            | 61  |
| Illustr. 5-28 Werkzeugausrichtung                                      | 61  |
| Illustr. 5-29 Werkzeugausrichtung Schema                               | 62  |
| Illustr. 5-30 Dedizierte E/A-Schnittstellen CAB 2.1                    | 64  |
| Illustr. 5-31 Dedizierte E/A-Schnittstellen MiniCab                    | 65  |
| Illustr. 5-33 Redundanz Sicherheitssignale                             | 70  |
| Illustr. 5-33 Standardprogramm                                         | 72  |
| Illustr. 5-34 Trajektorien                                             | 73  |
| Illustr. 5-35 Systemvariablen                                          | 75  |
| Illustr. 5-36 Prozentuelle Verlangsamung                               | 76  |
| Illustr. 5-37 Prozentuelle Verlangsamung Anzeige Programmieroberfläche | 76  |
| Illustr. 5-38 Modbus Einstellungen                                     | 77  |
| Illustr. 5-39 Kraftsensor                                              | 78  |
| Illustr. 5-40 PROFINET Einstellungen                                   | 79  |
| Illustr. 5-41 Ethernet/IP Einstellungen                                | 80  |
| Illustr. 5-42 Hardware-Einstellungen                                   | 81  |
| Illustr. 5-43 Konfiguration Ausgangsspannung TIO                       | 82  |
| Illustr. 5-44 RS485 Kanal                                              | 83  |
| Illustr. 5-45 Konfigurierung RS485                                     | 83  |
| Illustr. 5-46 Konfigurierung RS485 Kommunikationsparameter             | 84  |
| Illustr. 5-47 Semaphore                                                | 85  |
| Illustr. 5-48 Debugging Sofortbefehl                                   | 87  |
| Illustr. 5-49 Bremsspannung                                            | 88  |
| Illustr. 6-1 E/A-Interface                                             | 89  |
| Illustr. 6-2 E/A CAB 2.1                                               | 93  |
| Illustr. 6-3 E/A MiniCab                                               | 94  |
| Illustr. 6-4 TIO                                                       | 95  |
| Illustr. 6-5 Modbus Eingänge/Ausgänge                                  | 97  |
| Illustr. 6-6 PROFINET Eingänge/Ausgänge                                | 98  |
| Illustr. 6-7 Ethernet/IP Eingänge/Ausgänge                             | 99  |
| Illustr. 6-8 Skalierbare Eingänge/Ausgänge Modbus TCP/IP               | 100 |
|                                                                        |     |

| Illustr. 6-9 Skalierbare Eingänge/Ausgänge Modbus RTU     | 101 |
|-----------------------------------------------------------|-----|
| Illustr. 7-1 Manuelle Bedienung                           | 102 |
| Illustr. 7-2 Manuelle Bedienung Benutzerkoordinatensystem | 103 |
| Illustr. 7-3 Manuelle Bedienung Bedienungsschritte        | 104 |
| Illustr. 7-4 Manuelle Bedienung Bewegungsgeschwindigkeit  | 104 |
| Illustr. 7-5 Manuelle Bedienung räumliche Bewegung        | 105 |
| Illustr. 7-6 Manuelle Bedienung MoveJ                     | 106 |
| Illustr. 7-7 Manuelle Bedienung Position im Raum          | 107 |
| Illustr. 7-8 Manuelle Bedienung MoveL                     | 107 |
| Illustr. 8-1 Programmieroberfläche                        | 108 |
| Illustr. 8-2 Programmierbefehle                           | 109 |

# Tabellenverzeichnis

| Tbl. 2-1 Schnellstart                 | 6   |
|---------------------------------------|-----|
| Tbl. 3-1 Systemanforderungen          | 7   |
| Tbl. 5-1 Fehlerdiagnose               | 53  |
| Tbl. 5-2 Roboterausrichtung           | 55  |
| Tbl. 5-3 Sicherheitsstatus Signale    | 70  |
| Tbl. 5-4 Bremsspannung                | 88  |
| Tbl. 6-1 Funktionen digitale Eingänge | 91  |
| Tbl. 6-2 Funktionen digitale Ausgänge | 93  |
| Tbl. 8-1 Programmüberwachung          | 110 |
| Tbl. 8-2 Programmbetrieb              | 112 |
| Tbl. 8-3 Anpassung Schnittstelle      | 113 |

# Anhang A Benutzermanagement

|                                 | Administrator    | Techniker      | Bediener                                |
|---------------------------------|------------------|----------------|-----------------------------------------|
| Homepage                        |                  |                |                                         |
|                                 | Klicken, um      |                |                                         |
| JAKA Logo                       | Wartungsmodus zu | Kein Zugriff   | Kein Zugriff                            |
|                                 | aktivieren.      |                |                                         |
| Schaltfläche Roboter/Simulation | Wählbar          | Wählbar        | Nur Roboter.                            |
| Aus-Schaltfläche                | Bedienbar        | Bedienbar      | Bedienbar                               |
| Einstellungen                   | Bedienbar        | Bedienbar      | Bedienbar                               |
|                                 | Auswählbar und   | Auswählbar und | Auswählbar und                          |
| Log                             | sichtbar         | sichtbar       | sichtbar                                |
| 1.016                           | Auswählbar und   | Auswählbar und | Auswählbar und                          |
| Hilfe                           | sichtbar         | sichtbar       | sichtbar                                |
| WLAN                            | Abrufbar         | Abrufbar       | Abrufbar                                |
| Sicherheitsprüfsumme            | Abrufbar         | Abrufbar       | Abrufbar                                |
| Verbinden/Trennen               | Bedienbar        | Bedienbar      | Bedienbar                               |
| Roboter                         | Dedienhen        | Dedianhar      | Dedianhar                               |
| ein-/ausschalten                | Bedienbar        | Bedienbar      | Bedienbar                               |
| Roboter aktivieren/deaktivieren | Bedienbar        | Bedienbar      | Bedienbar                               |
| Vergrößern, verkleinern und     | Padianhar        | Padianhar      | Dedienher                               |
| verlassen                       | Bedienbai        | bedieribai     | Bedienbar                               |
| Programmierschnittstelle        | Zugänglich       | Zugänglich     | Zugänglich                              |
| Schnittstelle manuelle          | Zugönglich       | Zugönglich     | Zugönglich                              |
| Bedienung                       | Zuganglich       | Zugangiich     | Zugangiich                              |
| Ein-/Ausgänge                   | Zugänglich       | Zugänglich     | Zugänglich                              |
| Überwachung                     | Zugänglich       | Zugänglich     | Zugänglich                              |
| Informationen                   | Zugänglich       | Zugänglich     | Zugänglich                              |
| Einstellungen                   |                  |                |                                         |
| Systemeinstellungen             |                  |                |                                         |
| Grundeinstellungen -            | Veränderbar      | Veränderbar    | Abrufbar                                |
| Robotername                     | Veranderbai      | veranderbai    | Abidibai                                |
| Grundeinstellungen -            | Veränderbar      | Abrufbar       | Abrufbar                                |
| Zeiteinstellung                 | Veranderbai      | Abiubai        | Abidibai                                |
| Netzwerkeinstellungen -         | Bedienbar        | Bedienbar      | Abrufbar                                |
| Netzwerk wechseln               | Dealcribal       | Dealembal      | Abraibai                                |
| Netzwerkeinstellungen –         | Finstellhar      | Finstellhar    | Abrufbar                                |
| statische IP                    | Linstendar       | Enotonbal      | , , , , , , , , , , , , , , , , , , , , |
| Add-on                          | Veränderbar      | Veränderbar    | Abrufbar                                |
| Versionsupgrade                 | Durchführbar     | Durchführbar   | Abrufbar                                |

| System Backup                  | Durchführbar        | Durchführbar    | Abrufbar       |
|--------------------------------|---------------------|-----------------|----------------|
| Benutzermanagement             | Verwaltbar          | Veränderbar     | Abrufbar       |
| Betriebseinstellungen          |                     |                 |                |
| TCP-Einstellungen              | Einstellbar         | Einstellbar     | Abrufbar       |
|                                | Einstellbar und     | Einstellbar und | A have filmer  |
| Einstellungen der Nutziast     | identifizierbar     | identifizierbar | Abrufbar       |
| Benutzerkoordinatensystem      | Einstellbar         | Einstellbar     | Abrufbar       |
| Montageeinstellungen           | Einstellbar         | Einstellbar     | Abrufbar       |
| Fehlerdiagnose                 | Veränderbar         | Veränderbar     | Abrufbar       |
| Sicherheitseinstellungen       |                     |                 |                |
| Limitierung Achse              | Veränderbar         | Abrufbar        | Abrufbar       |
| Roboterausrichtung             | Veränderbar         | Abrufbar        | Abrufbar       |
| Limitierung Bewegung           | Veränderbar         | Abrufbar        | Abrufbar       |
| Sicherheitszone                | Einstellbar         | Abrufbar        | Abrufbar       |
| Werkzeugausrichtung            | Veränderbar         | Abrufbar        | Abrufbar       |
| Dedizierte Sicherheits-E/A     | Veränderbar         | Abrufbar        | Abrufbar       |
| Programmeinstellungen          |                     |                 |                |
| Standardprogramm               | Einstellbar         | Abrufbar        | Abrufbar       |
| Trajektorieaufzeichnung        | Einstellbar         | Einstellbar     | Abrufbar       |
| Systemvariable                 | Veränderbar         | Veränderbar     | Abrufbar       |
| Einstellung verlangsamter      | ) (o në n do nh o n | A have the are  | A la mufla a m |
| Modus                          | veranderbar         | redivida        | Abruibar       |
| Hardware- und                  |                     |                 |                |
| Kommunikationseinstellungen    |                     |                 |                |
| Einstellungen Modbus-          | Veränderbar         | Veränderbar     | Abrufbar       |
| Parameter                      | Veranderbai         | Veranderbai     | Abitibai       |
| Endsensor                      | Veränderbar         | Veränderbar     | Abrufbar       |
| Einstellungen PROFINET         | Veränderbar         | Veränderbar     | Abrufbar       |
| Einstellungen Ethernet/IP      | Veränderbar         | Veränderbar     | Abrufbar       |
| Zusätzliche Hardware-          | Veränderbar         | Veränderhar     | Abrufbar       |
| Einstellungen                  | Veranderbai         | Veranderbar     | Abraibai       |
| Werkzeug-E/A (TIO)             | Veränderbar         | Veränderbar     | Abrufbar       |
| Bremsspannung                  | Veränderbar         | Veränderbar     | Abrufbar       |
| Programmierung                 |                     |                 |                |
| Programmierbefehle             | Durchführbar        | Durchführbar    | Abrufbar       |
| Ausführen                      | Durchführbar        | Durchführbar    | Durchführbar   |
| Geschwindigkeits-Schieberegler | Durchführbar        | Durchführbar    | Abrufbar       |
| Schaltfläche zur               | Veränderbar         | Veränderbar     | Abrufbar       |
| Programmbearbeitung            |                     |                 |                |
| Manueller Betrieb              |                     |                 |                |

| Wechsel von<br>Koordinatensystemen und Modi | Durchführbar | Durchführbar | Durchführbar      |  |
|---------------------------------------------|--------------|--------------|-------------------|--|
| Roordinatensystemen und modi                |              |              |                   |  |
| JOG                                         | Durchführbar | Durchführbar | Durchführbar      |  |
| E/A                                         |              |              |                   |  |
| E/A                                         | Durchführbar | Durchführbar | Abrufbar          |  |
| Überwachung                                 |              |              |                   |  |
| Alle Informationen                          | Abrufbar     | Abrufbar     | Abrufbar          |  |
| Informationen                               |              |              |                   |  |
|                                             |              |              | Durchführbar      |  |
| Alle Optionen und Handlungen                | Durchführbar | Durchführbar | (Außer "Nach      |  |
|                                             |              |              | Updates suchen.") |  |

## Anhang B Datentypen von Roboterparametern

|   | Name                                                                                                    | Datentyp | Länge | Definition                                                                                                    |
|---|----------------------------------------------------------------------------------------------------|----------|-------|----------------------------------------------------------------------------------------------------|
| 1 | Position der Achse<br>abrufen                                                                                                    | Array    | 6     | Die sechs Elemente des Arrays stellen die<br>Winkelwerte von Achse 1 bis Achse 6 dar<br>(Maßeinheit: °).                                                                                                    |
| 2 | Position des TCP<br>(Werkzeugmittelpunkts)<br>abrufen                                                                                | Array    | 6     | Die sechs Elemente des Arrays stellen die<br>räumliche Position des aktuellen TCP im<br>aktuellen Benutzerkoordinatensystem dar.<br>Von 0 bis 5 entsprechen sie der Reihe X, Y, Z<br>(Maßeinheit: mm), RX, RY, RZ (Maßeinheit:<br>°).              |
| 3 | Flanschmittelpunkt<br>abrufen                                                                                                    | Array    | 6     | Die sechs Elemente des Arrays stellen die<br>räumliche Position des Flanschmittelpunkts im<br>aktuellen Benutzerkoordinatensystem dar.<br>Von 0 bis 5 entsprechen sie der Reihe X, Y, Z<br>(Maßeinheit: mm), RX, RY, RZ (Maßeinheit:<br>°).        |
| 4 | Endkraft abrufen                                                                                                    | Array    | 6     | Zur Ermittlung des Netto-Drehmoments<br>(Maßeinheit: Nm), welcher die Endnutzlast mit<br>dem aktuellen Drehmomentsensor<br>kompensiert hat.                                                                                                    |
| 5 | Wegpunkt                                                                                                    | Array    | 6     | Zur Erfassung der Position der Achsen.                                                                                                    |
| 6 | Flanschmittelpunkt<br>abrufen<br>Endkraft abrufen<br>Wegpunkt<br>Endnutzlast abrufen<br>Positionsvariable<br>Kollisionsempfindlichke | Array    | 4     | Zum Abrufen der gespeicherten<br>Nutzlastinformation des Roboterendes. Von 0<br>bis 3 entsprechen sie der Nutzlast<br>(Maßeinheit: kg) und den Abständen<br>(Maßeinheit: mm) der Nutzlastmasse vom<br>Flanschmittelpunkt in X-, Y- und Z-Richtung. |
| 7 | Positionsvariable                                                                                                    | Array    | 12    | Zum Notieren der Positionen der sechs<br>Achsen sowie der Positionen und<br>Ausrichtungen im kartesischen Raum.                                                                                                    |
| 8 | Kollisionsempfindlichkeit<br>abrufen                                                                                                 | Ziffer   | /     | Kollisionsempfindlichkeit des Roboters.                                                                                                    |
| 9 | Systemzeit                                                                                                    | Ziffer   | /     | Aktuelle Systemzeit abrufen.                                                                                                    |

| SF        | Gegenstand   | CAB 2.1             | MiniCab             | Bewertungsergeb | Zugehöriges | Antwortz | Kategorie            |
|-----------|--------------|---------------------|---------------------|-----------------|-------------|----------|----------------------|
|           |              |                     |                     | nis             | Submodul    | eit      | (CAB 2.1)            |
|           |              | Das Drücken der     | Das Drücken der     |                 |             |          |                      |
|           |              | Not-Aus-Taste       | Not-Aus-Taste führt |                 |             |          |                      |
|           |              | führt zu einem      | zu einem Stopp der  |                 |             |          |                      |
|           |              | Stopp der           | Kategorie 1. Der    |                 |             |          |                      |
|           |              | Kategorie 1. Der    | Roboter bremst bis  |                 |             |          |                      |
|           |              | Roboter bremst      | zum Stillstand ab   |                 |             |          |                      |
|           |              | bis zum Stillstand  | und die             |                 |             |          |                      |
|           | Not-Aus mit  | ab und die          | Stromversorgung     |                 |             |          |                      |
| <u>сг</u> |              | Stromversorgung     | des Roboters wird   |                 | Driver      |          | Stopp                |
| ог<br>1   | Tests om     | des Roboters wird   | unterbrochen,       | PL d/Kat. 3     | Achse/      | 250 ms   | Stopp<br>Kotogoria 1 |
| 1         | Padiongriff  | unterbrochen,       | sobald alle Achsen  |                 | PSCB        |          | Kalegone i           |
|           | Беаендні     | sobald alle         | stillstehen. Wenn   |                 |             |          |                      |
|           |              | Achsen stillstehen. | sich die beiden     |                 |             |          |                      |
|           |              | Wenn sich die       | digitalen Signale   |                 |             |          |                      |
|           |              | beiden digitalen    | unterscheiden, wird |                 |             |          |                      |
|           |              | Signale             | der Not-Aus         |                 |             |          |                      |
|           |              | unterscheiden,      | ausgelöst.          |                 |             |          |                      |
|           |              | wird der Not-Aus    |                     |                 |             |          |                      |
|           |              | ausgelöst.          |                     |                 |             |          |                      |
|           |              | Wird von einem      | Wird von einem      |                 |             |          |                      |
|           |              | externen Gerät      | externen Gerät über |                 |             |          |                      |
|           |              | über Sicherheits-   | Sicherheits-        |                 |             |          |                      |
|           |              | eingänge            | eingänge ausgelöst. |                 |             |          |                      |
|           |              | ausgelöst. Wenn     | Wenn die externen   |                 |             |          |                      |
|           |              | die externen        | Anschlüsse ein      |                 |             |          |                      |
|           |              | Anschlüsse ein      | niedriges Signal    |                 |             |          |                      |
|           | Not-Aus mit  | niedriges Signal    | abgeben (low), wird |                 | Driver      |          |                      |
| SF        | ovtornor Not | abgeben (low),      | der Stopp Kategorie | PL d/Kat 3      |             | 250 mc   | Stopp                |
| 2         |              | wird der Stopp      | 1 ausgelöst. Der    | FL U/Nat. 5     |             | 230 1115 | Kategorie 1          |
|           | Aus-Tasle    | Kategorie 1         | Roboter bremst bis  |                 | FSCB        |          |                      |
|           |              | ausgelöst. Der      | zum Stillstand ab   |                 |             |          |                      |
|           |              | Roboter bremst      | und die             |                 |             |          |                      |
|           |              | bis zum Stillstand  | Stromversorgung     |                 |             |          |                      |
|           |              | ab und die          | des Roboters wird   |                 |             |          |                      |
|           |              | Stromversorgung     | unterbrochen,       |                 |             |          |                      |
|           |              | des Roboters wird   | sobald alle Achsen  |                 |             |          |                      |
|           |              | unterbrochen,       | stillstehen. Der    |                 |             |          |                      |

# Anhang C Sicherheitsfunktionen

| -  |              |                     |                      |             |             |        |             |
|----|--------------|---------------------|----------------------|-------------|-------------|--------|-------------|
|    |              | sobald alle         | externe Not-Aus-     |             |             |        |             |
|    |              | Achsen stillstehen. | Eingang kann nur     |             |             |        |             |
|    |              | Der externe Not-    | durch einen          |             |             |        |             |
|    |              | Aus-Eingang kann    | Kurzschluss          |             |             |        |             |
|    |              | nur durch einen     | überbrückt werden.   |             |             |        |             |
|    |              | Kurzschluss         | Wenn sich die        |             |             |        |             |
|    |              | überbrückt          | beiden digitalen     |             |             |        |             |
|    |              | werden. Wenn        | Signale              |             |             |        |             |
|    |              | sich die beiden     | unterscheiden, wird  |             |             |        |             |
|    |              | digitalen Signale   | der Not-Aus          |             |             |        |             |
|    |              | unterscheiden,      | ausgelöst.           |             |             |        |             |
|    |              | wird der Not-Aus    |                      |             |             |        |             |
|    |              | ausgelöst.          |                      |             |             |        |             |
|    |              | Wird von einem      | Wird von einem       |             |             |        |             |
|    |              | externen Gerät      | externen Gerät über  |             |             |        |             |
|    |              | über Sicherheits-   | Sicherheits-         |             |             |        |             |
|    |              | eingänge            | eingänge ausgelöst.  |             |             |        |             |
|    |              | ausgelöst. Wenn     | Wenn die externen    |             |             |        |             |
|    |              | die externen        | Anschlüsse ein       |             |             |        |             |
|    |              | Anschlüsse ein      | hohes Signal         |             |             |        |             |
|    |              | niedriges Signal    | abgeben (high), wird |             |             |        |             |
|    |              | abgeben (low),      | der Stopp Kategorie  |             |             |        |             |
|    |              | wird der Stopp      | 2 ausgelöst. Der     |             |             |        |             |
|    |              | Kategorie 2         | Roboter wird         |             |             |        |             |
|    |              | ausgelöst. Der      | entsprechend der     |             |             |        |             |
|    |              | Roboter wird        | programmierten       |             | Driver      |        |             |
| SF | Sicherheits- | entsprechend der    | Trajektorie          |             | Achse/      | 050    | Stopp       |
| 3  | stopp        | programmierten      | abgebremst und alle  | PL d/Kat. 3 | Schaltschra | 350 ms | Kategorie 2 |
|    |              | Trajektorie         | Achsen gehen in      |             | nk/ PSCB    |        |             |
|    |              | abgebremst und      | den Stillstand über. |             |             |        |             |
|    |              | alle Achsen gehen   | Der Roboter bleibt   |             |             |        |             |
|    |              | in den Stillstand   | noch aktiviert. Der  |             |             |        |             |
|    |              | über. Der Roboter   | Sicherheitsstopp-    |             |             |        |             |
|    |              | bleibt noch         | Eingang kann nur     |             |             |        |             |
|    |              | aktiviert. Der      | durch einen          |             |             |        |             |
|    |              | Sicherheitsstopp-   | Kurzschluss          |             |             |        |             |
|    |              | Eingang kann nur    | überbrückt werden.   |             |             |        |             |
|    |              | durch einen         | Wenn sich die        |             |             |        |             |
|    |              | Kurzschluss         | beiden digitalen     |             |             |        |             |
|    |              | überbrückt          | Signale              |             |             |        |             |
|    |              | werden. Wenn        | unterscheiden, wird  |             |             |        |             |

#### ANHANG C SICHERHEITSFUNKTIONEN

|         |                                                        | sich die beiden<br>digitalen Signale<br>unterscheiden,<br>wird der Not-Aus<br>ausgelöst.                                                                    | der Not-Aus<br>ausgelöst.                                                                                                    |             |                          |        |                      |
|---------|--------------------------------------------------------|----------------------------------------------------------------------------------------------------|----------------------------------------------------------------------------------------------------|-------------|--------------------------|--------|----------------------|
| SF<br>4 | Begrenzung<br>der Position<br>der Achsen               | Jede Achse kann<br>eine eigene<br>Limitierung haben.<br>Wenn diese<br>Limitierung<br>überschritten wird,<br>wird die<br>Sicherheits-<br>funktion ausgelöst. | Jede Achse kann<br>eine eigene<br>Limitierung haben.<br>Wenn diese<br>Limitierung<br>überschritten wird,<br>wird die Sicherheits-<br>funktion ausgelöst. | PL d/Kat. 3 | Driver<br>Achse/<br>PSCB | 250ms  | Stopp<br>Kategorie 1 |
| SF<br>5 | Begrenzung<br>der<br>Geschwindigk<br>eit der<br>Achsen | Jede Achse kann<br>eine eigene<br>Limitierung haben.<br>Wenn diese<br>Limitierung<br>überschritten wird,<br>wird die<br>Sicherheits-<br>funktion ausgelöst. | Jede Achse kann<br>eine eigene<br>Limitierung haben.<br>Wenn diese<br>Limitierung<br>überschritten wird,<br>wird die Sicherheits-<br>funktion ausgelöst. | PL d/Kat. 3 | Driver<br>Achse/<br>PSCB | 250 ms | Stopp<br>Kategorie 1 |
| SF<br>6 | Begrenzung<br>der Dreh-<br>momente der<br>Achsen       | Jede Achse kann<br>eine eigene<br>Limitierung haben.<br>Wenn diese<br>Limitierung<br>überschritten wird,<br>wird die<br>Sicherheits-<br>funktion ausgelöst. | Jede Achse kann<br>eine eigene<br>Limitierung haben.<br>Wenn diese<br>Limitierung<br>überschritten wird,<br>wird die Sicherheits-<br>funktion ausgelöst. | PL d/Kat. 3 | Driver<br>Achse/<br>PSCB | 250 ms | Stopp<br>Kategorie 1 |
| SF<br>7 | Begrenzung<br>der Leistung<br>der Achsen               | Jede Achse kann<br>eine eigene<br>Limitierung haben.<br>Wenn diese<br>Limitierung<br>überschritten wird,<br>wird die                                        | Jede Achse kann<br>eine eigene<br>Limitierung haben.<br>Wenn diese<br>Limitierung<br>überschritten wird,<br>wird die Sicherheits-                        | PL d/Kat. 3 | Driver<br>Achse/<br>PSCB | 250 ms | Stopp<br>Kategorie 1 |

|    |              | Sicherheits-        | funktion ausgelöst.    |             |             |        |             |
|----|--------------|---------------------|------------------------|-------------|-------------|--------|-------------|
|    |              | funktion ausgelöst. |                        |             |             |        |             |
|    |              | Überwacht wird      | Überwacht wird die     |             |             |        |             |
|    |              | die mechanische     | mechanische            |             |             |        |             |
|    |              | Leistung der        | Leistung der           |             |             |        |             |
|    |              | Roboter-            | Roboter-bewegung       |             |             |        |             |
|    |              | bewegung            | (Drehmoment +          |             |             |        |             |
|    |              | (Drehmoment +       | Winkel-                |             |             |        |             |
|    |              | Winkel-             | geschwindigkeit für    |             |             |        |             |
|    | Degradating  | geschwindigkeit     | jede Achse). Die       |             |             |        |             |
|    |              | für jede Achse).    | Begrenzung             |             |             |        |             |
|    |              | Die Begrenzung      | verringert             |             | Driver      | 250 ms |             |
|    |              | verringert          | Kollisionskräfte im    |             | Driver      |        |             |
| SF | Begrenzung   | Kollisionskräfte im | Falle einer Kollision. | PL d/Kat. 3 | Achse/      |        | Stopp       |
| 8  | der Leistung | Falle einer         | Die Funktion kann      |             | Schaltschra |        | Kategorie 1 |
|    |              | Kollision. Die      | sich auf die           |             | IIN/ 1'30D  |        |             |
|    |              | Funktion kann sich  | Robotergeschwindig     |             |             |        |             |
|    |              | auf die Roboter-    | keit auswirken.        |             |             |        |             |
|    |              | geschwindigkeit     | Wenn diese             |             |             |        |             |
|    |              | auswirken. Wenn     | Limitierung            |             |             |        |             |
|    |              | diese Limitierung   | überschritten wird,    |             |             |        |             |
|    |              | überschritten wird, | wird die Sicherheits-  |             |             |        |             |
|    |              | wird die            | funktion ausgelöst.    |             |             |        |             |
|    |              | Sicherheits-        |                        |             |             |        |             |
|    |              | funktion ausgelöst. |                        |             |             |        |             |
|    |              | Die Obergrenze      | Die Obergrenze der     |             |             |        |             |
|    |              | der TCP-            | TCP-                   |             |             |        |             |
|    |              | Geschwindigkeit     | Geschwindigkeit        |             |             |        |             |
|    |              | kann definiert      | kann definiert         |             |             |        |             |
|    |              | werden, um die      | werden, um die         |             |             |        |             |
|    |              | Roboter-            | Roboter-bewegung       |             |             |        |             |
|    | Begrenzung   | bewegung zu         | zu limitieren. Sobald  |             |             |        |             |
| SF | der TCP-     | limitieren. Sobald  | die Begrenzung der     |             | Driver      |        | Stopp       |
| 9  | Geschwindig- | die Begrenzung      | TCP-                   | PL d/Kat. 3 | Achse/      | 250 ms | Kategorie 1 |
|    | keit         | der TCP-            | Geschwindigkeit        |             | PSCB        |        |             |
|    |              | Geschwindigkeit     | überschritten wird,    |             |             |        |             |
|    |              | überschritten wird, | wird die Sicherheits-  |             |             |        |             |
|    |              | wird die            | funktion ausgelöst.    |             |             |        |             |
|    |              | Sicherheits-        | Das gilt nicht im      |             |             |        |             |
|    |              | funktion ausgelöst. | Freedrive-Modus.       |             |             |        |             |
|    |              | Das gilt nicht im   |                        |             |             |        |             |

#### ANHANG C SICHERHEITSFUNKTIONEN

|    |               | Freedrive-Modus.    |                       |             |        |        |             |
|----|---------------|---------------------|-----------------------|-------------|--------|--------|-------------|
|    |               | Der Bereich der     | Der Bereich der       |             |        |        |             |
|    |               | zulässigen          | zulässigen            |             |        |        |             |
|    |               | Bewegung der        | Bewegung der          |             |        |        |             |
|    |               | Werkzeug-           | Werkzeug-             |             |        |        |             |
|    | Begrenzung    | ausrichtung kann    | ausrichtung kann      |             | Driver |        |             |
| SF | der           | definiert werden.   | definiert werden.     |             |        |        | Stopp       |
| 10 | Werkzeug-     | Wenn diese          | Wenn diese            | PL d/Kat. 3 | Achse/ | 250 ms | Kategorie 1 |
|    | ausrichtung   | Limitierung         | Limitierung           |             | PSCB   |        |             |
|    |               | überschritten wird, | überschritten wird,   |             |        |        |             |
|    |               | wird die            | wird die Sicherheits- |             |        |        |             |
|    |               | Sicherheits-        | funktion ausgelöst.   |             |        |        |             |
|    |               | funktion ausgelöst. |                       |             |        |        |             |
|    |               | Mehrere             | Mehrere               |             |        |        |             |
|    |               | Sicherheits-planen  | Sicherheits-planen    |             |        |        |             |
|    |               | können definiert    | können definiert      |             |        |        |             |
|    |               | werden, um den      | werden, um den        |             |        |        |             |
|    |               | Bewegungs-          | Bewegungs-bereich     |             |        |        |             |
|    |               | bereich             | einzugrenzen. Wenn    |             |        |        |             |
|    | Begrenzung    | einzugrenzen.       | diese Limitierung     |             |        |        |             |
| 05 | der TCP-      | Wenn diese          | überschritten wird,   |             | Driver |        | 0.4         |
| SF | Position      | Limitierung         | wird die Sicherheits- | PL d/Kat. 3 | Achse/ | 250 ms | Stopp       |
| 11 | (Sicherheits- | überschritten wird, | funktion ausgelöst.   |             | PSCB   |        | Kategorie 1 |
|    | planen)       | wird die            |                       |             |        |        |             |
|    |               | Sicherheits-        |                       |             |        |        |             |
|    |               | funktion ausgelöst. |                       |             |        |        |             |
|    |               |                     |                       |             |        |        |             |
|    |               |                     |                       |             |        |        |             |
|    |               |                     |                       |             |        |        |             |
|    |               |                     |                       |             |        |        |             |
|    |               | Die TCP-            | Die TCP-              |             |        |        |             |
|    |               | Realposition und    | Realposition und die  |             |        |        |             |
|    |               | die TCP-            | TCP-Befehlsposition   |             |        |        |             |
|    | Begrenzung    | Befehlsposition     | werden berechnet      |             |        |        |             |
| 9E | der           | werden berechnet    | und verglichen.       |             | Driver |        | Stopp       |
| 12 | Abweichung    | und verglichen.     | Wenn der              | PL d/Kat. 3 | Achse/ | 250 ms | Kategorie 1 |
| 12 | der TCP-      | Wenn der            | Fehlerwert den        |             | PSCB   |        | Nategone I  |
|    | Position      | Fehlerwert den      | Grenzwert für die     |             |        |        |             |
|    |               | Grenzwert für die   | Positions-            |             |        |        |             |
|    |               | Positions-          | abweichung            |             |        |        |             |
|    |               | abweichung          | überschreitet, wird   |             |        |        |             |

|           |              |                     |                        |             |          | 1      |                      |
|-----------|--------------|---------------------|------------------------|-------------|----------|--------|----------------------|
|           |              | überschreitet, wird | die Sicherheits-       |             |          |        |                      |
|           |              | die Sicherheits-    | funktion ausgelöst.    |             |          |        |                      |
|           |              | funktion ausgelöst. |                        |             |          |        |                      |
|           |              | Die TCP-            | Die TCP-               |             |          |        |                      |
|           | 2            | Geschwindigkeit     | Geschwindigkeit im     |             |          |        |                      |
|           |              | im Freedrive-       | Freedrive-Modus        |             |          |        |                      |
|           | der TCD      | Modus kann          | kann definiert         |             |          |        |                      |
| <u>ег</u> | Geochwindigk | definiert werden.   | werden. Wenn diese     |             | Driver   |        | Stopp                |
| 12        | oit im       | Wenn diese          | Limitierung            | PL d/Kat. 3 | Achse/   | 350 ms | Stopp<br>Kotogoria 2 |
| 13        |              | Limitierung         | überschritten wird,    |             | PSCB     |        | Kalegone 2           |
|           | Freedrive-   | überschritten wird, | wird die Sicherheits-  |             |          |        |                      |
|           | Modus        | wird die            | funktion ausgelöst.    |             |          |        |                      |
|           |              | Sicherheits-        |                        |             |          |        |                      |
|           |              | funktion ausgelöst. |                        |             |          |        |                      |
|           |              | Kollisionen         | Kollisionen werden     |             |          |        |                      |
|           |              | werden durch das    | durch das              |             |          |        |                      |
|           |              | Drehmoment der      | Drehmoment der         |             |          |        |                      |
|           |              | Achsen, die         | Achsen, die            |             |          |        |                      |
|           |              | Abweichung der      | Abweichung der         |             |          |        |                      |
|           |              | Position der        | Position der Achsen    |             | 5.       |        |                      |
|           |              | Achsen und die      | und die Abweichung     |             | Driver   |        |                      |
| SF        | Kollisions-  | Abweichung der      | der TCP-Position.      | PL d/Kat. 3 | Achse/   | 050    | Stopp                |
| 14        | schutz       | TCP-Position.       | Wenn eine Kollision    |             | Schalt-  | 350 ms | Kategorie 2          |
|           |              | Wenn eine           | erkannt wird, wird     |             | schrank/ |        |                      |
|           |              | Kollision erkannt   | die Sicherheits-       |             | PSCB     |        |                      |
|           |              | wird, wird die      | funktion ausgelöst.    |             |          |        |                      |
|           |              | Sicherheits-        |                        |             |          |        |                      |
|           |              | funktion ausgelöst. |                        |             |          |        |                      |
|           |              |                     |                        |             |          |        |                      |
|           |              |                     |                        |             |          |        |                      |
|           |              | Konfigurierbarer    | Konfigurierbarer       |             |          |        |                      |
|           |              | zusätzlicher        | zusätzlicher digitaler |             |          |        |                      |
|           |              | digitaler Not-Aus-  | Not-Aus-Sicherheits-   |             |          |        |                      |
|           |              | Sicherheits-        | eingang. Die           |             |          |        |                      |
| 05        | 7            | eingang. Die        | Funktion wird von      |             | Driver   |        |                      |
| SF        | Zusatzliche  | Funktion wird von   | einem externen         | PL d/Kat. 3 | Achse/   | 250 ms | Stopp                |
| 15        | Not-Funktion | einem externen      | Gerät über             |             | PSCB     |        | Kategorie 2          |
|           |              | Gerät über          | Sicherheits-           |             |          |        |                      |
|           |              | Sicherheits-        | eingänge ausgelöst.    |             |          |        |                      |
|           |              | eingänge            | Wenn das               |             |          |        |                      |
|           |              | ausgelöst Wenn      | Fingangssignal hoch    |             |          |        |                      |

|           |              | das                 | (high) ist, wird der   |             |          |        |                      |
|-----------|--------------|---------------------|------------------------|-------------|----------|--------|----------------------|
|           |              | Eingangssignal      | Stopp der Kategorie    |             |          |        |                      |
|           |              | hoch (high) ist,    | 1 ausgelöst. Der       |             |          |        |                      |
|           |              | wird der Stopp der  | Roboter bremst bis     |             |          |        |                      |
|           |              | Kategorie 1         | zum Stillstand ab      |             |          |        |                      |
|           |              | ausgelöst. Der      | und die                |             |          |        |                      |
|           |              | Roboter bremst      | Stromversorgung        |             |          |        |                      |
|           |              | bis zum Stillstand  | des Roboters wird      |             |          |        |                      |
|           |              | ab und die          | unterbrochen,          |             |          |        |                      |
|           |              | Stromversorgung     | sobald alle Achsen     |             |          |        |                      |
|           |              | des Roboters wird   | stillstehen. Wenn      |             |          |        |                      |
|           |              | unterbrochen,       | sich die beiden        |             |          |        |                      |
|           |              | sobald alle         | digitalen Signale      |             |          |        |                      |
|           |              | Achsen stillstehen. | unterscheiden, wird    |             |          |        |                      |
|           |              | Wenn sich die       | der Not-Aus            |             |          |        |                      |
|           |              | beiden digitalen    | ausgelöst.             |             |          |        |                      |
|           |              | Signale             |                        |             |          |        |                      |
|           |              | unterscheiden,      |                        |             |          |        |                      |
|           |              | wird der Not-Aus    |                        |             |          |        |                      |
|           |              | ausgelöst.          |                        |             |          |        |                      |
|           |              |                     |                        |             |          |        |                      |
|           |              |                     |                        |             |          |        |                      |
|           |              | Konfigurierbarer    | Konfigurierbarer       |             |          |        |                      |
|           |              | zusätzlicher        | zusätzlicher digitaler |             |          |        |                      |
|           |              | digitaler           | Sicherheitsstopp-      |             |          |        |                      |
|           |              | Sicherheitsstopp-   | Eingang. Die           |             |          |        |                      |
|           |              | Eingang. Die        | Funktion wird von      |             |          |        |                      |
|           |              | Funktion wird von   | einem externen         |             |          |        |                      |
|           |              | einem externen      | Gerät über             |             |          |        |                      |
|           | Zugötzligher | Gerät über          | Sicherheits-           |             | Driver   |        |                      |
| <u>ег</u> | Sisharhaita  | Sicherheits-        | eingänge ausgelöst.    |             | Achse/   |        | Stopp                |
| ог<br>16  | stopp        | eingänge            | Wenn das               | PL d/Kat. 3 | Schalt-  | 350 ms | Stopp<br>Katagaria 2 |
| 10        | stopp-       | ausgelöst. Wenn     | Eingangssignal hoch    |             | schrank/ |        | Kalegorie 2          |
|           | Eingang      | das                 | (high) ist, wird der   |             | PSCB     |        |                      |
|           |              | Eingangssignal      | Stopp der Kategorie    |             |          |        |                      |
|           |              | niedrig (low) ist,  | 2 ausgelöst. Der       |             |          |        |                      |
|           |              | wird der Stopp der  | Roboter wird           |             |          |        |                      |
|           |              | Kategorie 2         | entsprechend der       |             |          |        |                      |
|           |              | ausgelöst. Der      | programmierten         |             |          |        |                      |
|           |              | Roboter wird        | Trajektorie            |             |          |        |                      |
|           |              | entsprechend der    | abgebremst und alle    |             |          |        |                      |

|    |              | programmierten<br>Trajektorie<br>abgebremst und<br>alle Achsen gehen<br>in den Stillstand<br>über. Der Roboter<br>bleibt noch<br>aktiviert. Wenn<br>sich die beiden | Achsen gehen in<br>den Stillstand über.<br>Der Roboter bleibt<br>noch aktiviert. Wenn<br>sich die beiden<br>digitalen Signale<br>unterscheiden, wird<br>der Sicherheitsstopp<br>ausgelöst. |             |          |        |             |
|----|--------------|----------------------------------------------------------------------------------------------------|----------------------------------------------------------------------------------------------------|-------------|----------|--------|-------------|
|    |              | digitalen Signale<br>unterscheiden,                                                                                                    |                                                                                                    |             |          |        |             |
|    |              | wird der                                                                                                    |                                                                                                    |             |          |        |             |
|    |              | Sicherheitsstopp                                                                                                    |                                                                                                    |             |          |        |             |
|    |              | ausgelöst.                                                                                                    |                                                                                                    |             |          |        |             |
|    |              | Konfigurierbarer                                                                                                    | Konfigurierbarer                                                                                                    |             |          |        |             |
|    |              | digitaler                                                                                                    | digitaler Sicherheits-                                                                                                    |             |          |        |             |
|    |              | Sicherheits-                                                                                                    | eingang für das                                                                                                    |             |          |        |             |
|    |              | eingang für das                                                                                                    | Zurücksetzen des                                                                                                    |             |          |        |             |
|    |              | Zurücksetzen des                                                                                                    | Sicherheitsstopp.                                                                                                    |             |          |        |             |
|    |              | Sicherheits-                                                                                                    | Die Funktion wird                                                                                                    |             |          |        |             |
|    |              | stopps. Die                                                                                                    | von einem externen                                                                                                    |             |          |        |             |
|    |              | Funktion wird von                                                                                                    | Gerät über                                                                                                    |             |          |        |             |
|    |              | einem externen                                                                                                    | Sicherheits-                                                                                                    |             |          |        |             |
|    |              | Gerät über                                                                                                    | eingänge ausgelöst.                                                                                                    |             |          |        |             |
|    |              | Sicherheits-                                                                                                    | Durch den                                                                                                    |             |          |        |             |
|    |              | eingänge                                                                                                    | Übergang von                                                                                                    |             | Driver   |        | Zurücksetz  |
| SE | Sicherheits- | ausgelöst. Durch                                                                                                    | einem hohen (high)                                                                                                    |             | Achse/   |        | en von      |
| 17 | stopp-Reset- | den Übergang von                                                                                                    | auf ein niedriges                                                                                                    | PL d/Kat. 3 | Schalt-  | 350 ms | Stopp       |
|    | Eingang      | einem niedrigen                                                                                                    | (low) Signal wird der                                                                                                    |             | schrank/ |        | Kategorie 2 |
|    |              | (low) auf ein                                                                                                    | Sicherheitstopp-                                                                                                    |             | PSCB     |        |             |
|    |              | hohes (high)                                                                                                    | zustand                                                                                                    |             |          |        |             |
|    |              | Signal wird der                                                                                                    | zurückgesetzt.                                                                                                    |             |          |        |             |
|    |              | Sicherheitstopp-                                                                                                    | Wenn sich die                                                                                                    |             |          |        |             |
|    |              | zustand                                                                                                    | beiden digitalen                                                                                                    |             |          |        |             |
|    |              | zurückgesetzt.                                                                                                    | Signale                                                                                                    |             |          |        |             |
|    |              | Wenn sich die                                                                                                    | unterscheiden, wird                                                                                                    |             |          |        |             |
|    |              | beiden digitalen                                                                                                    | der Sicherheitsstopp                                                                                                    |             |          |        |             |
|    |              | Signale                                                                                                    | nicht zurückgesetzt.                                                                                                    |             |          |        |             |
|    |              | unterscheiden,                                                                                                    |                                                                                                    |             |          |        |             |
|    |              | wird der                                                                                                    |                                                                                                    |             |          |        |             |
|    |              | Sicherheits-stopp                                                                                                    |                                                                                                    |             |          |        |             |

#### ANHANG C SICHERHEITSFUNKTIONEN

|           |              | nicht               |                      |             |          |        |             |
|-----------|--------------|---------------------|----------------------|-------------|----------|--------|-------------|
|           |              | zurückgesetzt.      |                      |             |          |        |             |
|           |              | Konfigurierbarer    | Konfigurierbarer     |             |          |        |             |
|           |              | digitaler           | digitaler            |             |          |        |             |
|           |              | Sicherheits-        | Sicherheitseingang   |             |          |        |             |
|           |              | eingang im          | im reduzierten       |             |          |        |             |
|           |              | reduzierten         | Modus. Die Funktion  |             |          |        |             |
|           |              | Modus. Die          | wird von einem       |             |          |        |             |
|           |              | Funktion wird von   | externen Gerät über  |             |          |        |             |
|           |              | einem externen      | Sicherheits-         |             |          |        |             |
|           |              | Gerät über          | eingänge ausgelöst.  |             |          |        |             |
|           |              | Sicherheitseingän   | Wenn das             |             |          |        |             |
|           |              | ge ausgelöst.       | Eingangssignal hoch  |             |          |        |             |
|           |              | Wenn das            | (high) ist, wird der |             |          |        |             |
|           |              | Eingangssignal      | reduzierte Modus     |             |          |        |             |
|           |              | niedrig (low) ist,  | ausgelöst. Der       |             | Driver   |        |             |
| <u>ег</u> | Reduzierter  | wird der reduzierte | reduzierte Modus     |             | Achse/   |        | Redu-       |
| ог<br>40  | Modus        | Modus ausgelöst.    | hat Auswirkungen     | PL d/Kat. 3 | Schalt-  | 350 ms | zierter     |
| 18        | Eingang      | Der reduzierte      | auf die TCP-         |             | schrank/ |        | Modus       |
|           |              | Modus hat           | Geschwindigkeit,     |             | PSCB     |        |             |
|           |              | Auswirkungen auf    | TCP-Leistung, das    |             |          |        |             |
|           |              | die TCP-            | Drehmoment des       |             |          |        |             |
|           |              | Geschwindigkeit,    | Roboters und die     |             |          |        |             |
|           |              | TCP-Leistung, das   | Roboterleistung.     |             |          |        |             |
|           |              | Drehmoment des      | Wenn sich die        |             |          |        |             |
|           |              | Roboters und die    | beiden digitalen     |             |          |        |             |
|           |              | Roboterleistung.    | Signale              |             |          |        |             |
|           |              | Wenn sich die       | unterscheiden, wird  |             |          |        |             |
|           |              | beiden digitalen    | der reduzierte       |             |          |        |             |
|           |              | Signale             | Modus ausgelöst.     |             |          |        |             |
|           |              | unterscheiden,      |                      |             |          |        |             |
|           |              | wird der reduzierte |                      |             |          |        |             |
|           |              | Modus ausgelöst.    |                      |             |          |        |             |
|           |              | Konfigurierbarer    | Konfigurierbarer     |             |          |        |             |
|           |              | digitaler           | digitaler            |             |          |        | Zwei-       |
|           |              | Sicherheits-        | Sicherheitsausgang   |             |          |        | kanälige    |
| SF        | Ausgang Not- | ausgang für den     | für den Zustand der  |             |          |        | Ausgangs-   |
| 19        | Aus-Taste-   | Zustand der Not-    | Not-Aus-Taste.       | PL d/Kat. 3 | PSCB     | 250 ms | signale mit |
|           | Zustand      | Aus-Taste. Wenn     | Wenn die Not-Aus-    |             |          |        | hoch-       |
|           |              | die Not-Aus-Taste   | Taste am Bediengriff |             |          |        | omigem      |
|           |              | am Bediengriff      | gedrückt wird, sind  |             |          |        | Zustand     |

|          |                                       | gedrückt wird, sind<br>die Signale der<br>beiden digitalen<br>Ausgänge niedrig<br>(low). Der Not-Aus<br>der externen Not-<br>Aus-Taste und der<br>zusätzliche Not-<br>Aus-Eingang<br>haben keine<br>Auswirkung auf<br>diesen Ausgang.<br>Konfigurierbarer<br>digitaler                                                                                                    | die Signale der<br>beiden digitalen<br>Ausgänge hoch<br>(high). Der Not-Aus<br>der externen Not-<br>Aus-Taste und der<br>zusätzliche Not-Aus-<br>Eingang haben<br>keine Auswirkung<br>auf diesen Ausgang.<br>Konfigurierbarer<br>digitaler                                                                                                    |             |      |        |                                                                             |
|----------|---------------------------------------|----------------------------------------------------------------------------------------------------|----------------------------------------------------------------------------------------------------|-------------|------|--------|-----------------------------------------------------------------------------|
| SF<br>20 | Ausgang<br>System-Not-<br>Aus-Zustand | Sicherheits-<br>ausgang für den<br>Not-Aus-Zustand.<br>Wenn der Roboter<br>in den Not-Aus-<br>Zustand übergeht,<br>sind die Signale<br>der beiden<br>digitalen<br>Ausgänge niedrig<br>(low). Das Not-<br>Aus über die Not-<br>Aus über die Not-<br>Aus über die Not-<br>Aus-Taste am<br>Bediengriff, das<br>Not-Aus über eine<br>externe Not-Aus-<br>Taste oder einen<br>zusätzlichen Not-<br>Aus-Eingang<br>wirken sich auf<br>diesen Ausgang<br>aus. | Sicherheitsausgang<br>für den Not-Aus-<br>Zustand. Wenn der<br>Roboter in den Not-<br>Aus-Zustand<br>übergeht, sind die<br>Signale der beiden<br>digitalen Ausgänge<br>hoch (high). Das<br>Not-Aus über die<br>Not-Aus-Taste am<br>Bediengriff, das Not-<br>Aus über eine<br>externe Not-Aus-<br>Taste oder einen<br>zusätzlichen Not-<br>Aus-Eingang wirken<br>sich auf diesen<br>Ausgang aus. | PL d/Kat. 3 | PSCB | 250 ms | Zwei-<br>kanälige<br>Ausgangs-<br>signale mit<br>hoch-<br>omigem<br>Zustand |

|    |                | Konfigurierbare        | Konfigurierbare         |             |                   |        |             |
|----|----------------|------------------------|-------------------------|-------------|-------------------|--------|-------------|
|    |                | digitale               | digitale Sicherheits-   |             |                   |        |             |
|    |                | Sicherheits-           | ausgänge für den        |             |                   |        |             |
|    |                | ausgänge für den       | System-                 |             |                   |        |             |
|    |                | System-                | Sicherheitsstopp-       |             |                   |        | Zwei-       |
|    | Ausgang        | Sicherheitsstopp-      | Zustand. Wenn der       |             |                   |        | kanälige    |
| SF | System-        | Zustand. Wenn          | Roboter in den          |             |                   |        | Ausgangs-   |
| 21 | Sicherheits-   | der Roboter in den     | Sicherheitsstopp-       | PL d/Kat. 3 | PSCB              | 350 ms | signale mit |
|    | stopp-         | Sicherheitsstopp-      | Zustand übergeht,       |             |                   |        | hoch-       |
|    | Zustand        | Zustand übergeht,      | sind die Signale der    |             |                   |        | omigem      |
|    |                | sind die Signale       | beiden digitalen        |             |                   |        | Zustand     |
|    |                | der beiden             | Ausgänge hoch           |             |                   |        |             |
|    |                | digitalen              | (high).                 |             |                   |        |             |
|    |                | Ausgänge niedrig       |                         |             |                   |        |             |
|    |                | (low).                 |                         |             |                   |        |             |
|    |                | Konfigurierbare        | Konfigurierbare         |             |                   |        |             |
|    |                | digitale               | digitale Sicherheits-   |             |                   |        |             |
|    |                | Sicherheits-           | ausgänge für den        |             |                   |        |             |
|    |                | ausgänge für den       | Bewegungszustand        |             |                   |        |             |
|    |                | Bewegungs-             | des Roboters. Wenn      |             |                   |        |             |
|    |                | zustand des            | der Roboter in          |             |                   |        | <b>-</b> .  |
|    |                | Roboters. Wenn         | Bewegung ist, sind      |             |                   |        | Zwei-       |
|    | <b>D I I I</b> | der Roboter in         | die Signale der         |             | Driver<br>Achsen/ | 100 ms | kanalige    |
| SF | Roboter in     | Bewegung ist,          | digitalen Ausgänge      |             |                   |        | Ausgangs-   |
| 22 | Bewegung       | sind die Signale       | hoch (high). Die        | PL d/Kat. 3 |                   |        | signale mit |
|    | Ausgang        | der digitalen          | Signale der digitalen   |             | PSCB              |        | hoch-       |
|    |                | Ausgänge niedrig       | Ausgänge sind           |             |                   |        | omigem      |
|    |                | (low). Die Signale     | niedrig (low), wenn     |             |                   |        | Zustand     |
|    |                | der digitalen          | der Roboter sich        |             |                   |        |             |
|    |                | Ausgänge sind          | nicht bewegt.           |             |                   |        |             |
|    |                | hoch (high), wenn      |                         |             |                   |        |             |
|    |                | der Roboter sich       |                         |             |                   |        |             |
|    |                | nicht bewegt.          |                         |             |                   |        |             |
|    |                | Konfigurierbarere      | Konfigurierbarere       |             |                   |        | Zwei-       |
|    |                | digitale               | digitale                |             |                   |        | kanälige    |
|    | Roboter nicht  | -<br>Sicherheitsausgän | -<br>Sicherheitsausgäng |             | Driver            |        | Ausgangs-   |
| SF | in Bewegung    | ge für den             | e für den               | PL d/Kat. 3 | Achsen/           | 100 ms | signale mit |
| 23 | Ausgang        | -<br>Bewegungszustan   | Bewegungszustand        |             | PSCB              |        | hoch-       |
|    | 5 5            | d des Roboters.        | des Roboters. Wenn      |             |                   |        | omiaem      |
|    |                | Wenn der Roboter       | der Roboter anhält      |             |                   |        | Zustand     |

|          |                                         | niedrig (low),<br>wenn der Roboter<br>sich im<br>Anhaltevorgang                                                                                                    | Anhaltevorgang<br>oder Stillstand<br>befindet.                                                                                                    |             |      |        |                                                                             |
|----------|-----------------------------------------|----------------------------------------------------------------------------------------------------|----------------------------------------------------------------------------------------------------|-------------|------|--------|-----------------------------------------------------------------------------|
|          |                                         | oder Stillstand<br>befindet.                                                                                                    |                                                                                                    |             |      |        |                                                                             |
| SF<br>24 | Reduzierter<br>Modus<br>Ausgang         | Konfigurierbare<br>digitale<br>Sicherheits-<br>ausgänge für den<br>reduzierten<br>Modus. Wenn sich<br>der Roboter im<br>reduzierten Modus<br>befindet, sind die<br>Signale der beiden<br>digitalen<br>Ausgänge niedrig<br>(low). | Konfigurierbare<br>digitale Sicherheits-<br>ausgänge für den<br>reduzierten Modus.<br>Wenn sich der<br>Roboter im<br>reduzierten Modus<br>befindet, sind die<br>Signale der beiden<br>digitalen Ausgänge<br>hoch (high).    | PL d/Kat. 3 | PSCB | 350 ms | Zwei-<br>kanälige<br>Ausgangs-<br>signale mit<br>hoch-<br>omigem<br>Zustand |
| SF<br>25 | Kein<br>reduzierter<br>Modus<br>Ausgang | Konfigurierbare<br>digitale<br>Sicherheits-<br>ausgänge für den<br>normalen Modus.<br>Wenn sich der<br>Roboter nicht im<br>reduzierten Modus<br>befindet, sind die<br>Signale der beiden<br>digitalen                            | Konfigurierbare<br>digitale Sicherheits-<br>ausgänge für den<br>normalen Modus.<br>Wenn sich der<br>Roboter nicht im<br>reduzierten Modus<br>befindet, sind die<br>Signale der beiden<br>digitalen Ausgänge<br>hoch (high). | PL d/Kat. 3 | PSCB | 350 ms | Zwei-<br>kanälige<br>Ausgangs-<br>signale mit<br>hoch-<br>omigem<br>Zustand |

|    |               | (low).              |                        |             |          |        |             |
|----|---------------|---------------------|------------------------|-------------|----------|--------|-------------|
|    |               | Die Sicherheits-    | Die                    |             |          |        |             |
|    |               | funktion berechnet  | Sicherheitsfunktion    |             |          |        |             |
|    |               | kontinuierlich das  | berechnet              |             |          |        |             |
|    |               | für jede einzelne   | kontinuierlich das für |             |          |        |             |
|    |               | Achse zulässige     | jede einzelne Achse    |             |          |        |             |
|    |               | Drehmoment, um      | zulässige              |             |          |        |             |
|    |               | innerhalb der für   | Drehmoment, um         |             |          |        |             |
|    |               | das TCP             | innerhalb der für das  |             |          |        |             |
|    |               | festgelegten        | TCP festgelegten       |             | Drivor   |        |             |
| SF | TCP-Kraft-    | Kraftbegrenzung     | Kraftbegrenzung zu     | PL d/Kat 3  | Achsen/  | 350 me | Stopp       |
| 26 | begrenzung    | zu bleiben. Wenn    | bleiben. Wenn der      | FL U/Nat. 5 |          | 550 ms | Kategorie 2 |
|    |               | der                 | Drehmomentausgan       |             | FOOD     |        |             |
|    |               | Drehmomentausg      | g den Grenzwert        |             |          |        |             |
|    |               | ang den             | überschreitet, wird    |             |          |        |             |
|    |               | Grenzwert die       |                        |             |          |        |             |
|    |               | überschreitet, wird | Sicherheitsfunktion    |             |          |        |             |
|    |               | die Sicherheits-    | ausgelöst.             |             |          |        |             |
|    |               | funktion ausgelöst. |                        |             |          |        |             |
|    |               |                     |                        |             |          |        |             |
|    |               |                     |                        |             |          |        |             |
|    |               | Konfigurierbarer    | Konfigurierbarer       |             |          |        |             |
|    |               | digitaler           | digitaler              |             |          |        |             |
|    |               | Sicherheits-        | Sicherheitseingang     |             |          |        |             |
|    |               | eingang für die 3-  | für die 3-Positionen-  |             |          |        |             |
|    |               | Positionen-         | Freigabe. Diese        |             |          |        |             |
|    |               | Freigabe. Diese     | Sicherheitsfunktion    |             |          |        |             |
|    |               | Sicherheits-        | wird von einem         |             |          |        |             |
|    |               | funktion wird von   | externen Gerät über    |             | Driver   |        |             |
|    | 3-Positionen- | einem externen      | einen                  |             | Achsen/  |        |             |
| SF | Freigabe-     | Gerät über einen    | Sicherheitseingang     | PL d/Kat. 3 | Schalt-  | 350 ms | Stopp       |
| 27 | Eingang       | Sicherheits-        | ausgelöst. Die         |             | schrank/ |        | Kategorie 2 |
|    | 0 0           | eingang             | Begrenzung der 3-      |             | PSCB     |        |             |
|    |               | ausgelöst. Die      | Positionen-Freigabe    |             |          |        |             |
|    |               | Begrenzung der 3-   | wird ausgelöst,        |             |          |        |             |
|    |               | Positionen-         | wenn das Signal der    |             |          |        |             |
|    |               | Freigabe wird       | externen Eingänge      |             |          |        |             |
|    |               | ausgelöst, wenn     | hoch (high) ist.       |             |          |        |             |
|    |               | das Signal der      | Wenn sich die          |             |          |        |             |
|    |               | externen            | beiden digitalen       |             |          |        |             |
|    |               | Eingänge niedrig    | Signale                |             |          |        |             |

|  | (low) ist. Wenn   | unterscheiden, wird |  |  |
|--|-------------------|---------------------|--|--|
|  | sich die beiden   | die 3-Positionen-   |  |  |
|  | digitalen Signale | Freigabe ausgelöst. |  |  |
|  | unterscheiden,    |                     |  |  |
|  | wird die 3-       |                     |  |  |
|  | Positionen-       |                     |  |  |
|  | Freigabe          |                     |  |  |
|  | ausgelöst.        |                     |  |  |

# Anhang D Modbus E/A-Adresstabelle

|     | Тур         | Name<br>CAB 1.0 <sup>1</sup> | Name<br>CAB 2.1 <sup>2</sup> | Name<br>MiniCab <sup>3</sup> | Datentyp | Funktions- | Beschreibung | Einheit | Registertyp  |
|-----|-------------|------------------------------|------------------------------|------------------------------|----------|------------|--------------|---------|--------------|
| 8   |             | DO1                          | DO1                          | DO1                          |          |            |              |         |              |
| 9   | Allgemeiner | DO2                          | DO2                          | DO2                          |          |            |              |         |              |
| 10  | digitaler   | DO3                          | DO3                          | DO3                          |          |            |              |         |              |
| 11  | Eingang     | DO4                          | DO4                          | DO4                          |          |            |              |         |              |
|     |             |                              |                              |                              |          |            |              |         |              |
| 135 |             | DO128                        | DO128                        | DO128                        |          |            |              |         | Diskreter    |
| 136 |             | -                            |                              |                              |          |            |              |         | Eingang ist  |
|     |             | -                            |                              |                              | BOOL     | 02         |              |         | lesbar, aber |
| 142 |             | -                            | CAB DI7                      | CAB DI7                      |          |            |              |         | nicht        |
| 143 |             | -                            | CAB DI8                      | -                            |          |            |              |         | schreibbar.  |
|     |             | -                            |                              | -                            |          |            |              |         |              |
| 151 |             | -                            | CAB DI16                     |                              |          |            |              |         |              |
| 152 |             | Tool DI1                     | Tool DI1                     | Tool DI1                     |          |            |              |         |              |
| 153 |             | Tool DI2                     | Tool DI2                     | Tool DI2                     |          |            |              |         |              |
| 40  |             | DI1                          | DI1                          | DI1                          |          |            |              |         |              |
| 41  |             | DI2                          | DI2                          | DI2                          |          |            |              |         |              |
| 42  |             | DI3                          | DI3                          | DI3                          |          |            |              |         |              |
| 43  |             | DI4                          | DI4                          | DI4                          |          |            |              |         |              |
|     |             |                              |                              |                              |          |            |              |         |              |
| 167 |             | DI128                        | DI128                        | DI128                        |          |            |              |         |              |
| 168 |             | -                            | CAB DO1                      | CAB DO1                      |          |            |              |         |              |
|     |             | -                            |                              |                              | BOOL     | 01/05/15   |              |         | Spule        |
| 174 |             | -                            | CAB DO7                      | CAB DO7                      |          |            |              |         |              |
| 175 |             | -                            | CAB DO8                      | -                            |          |            |              |         |              |
|     |             | -                            |                              | -                            |          |            |              |         |              |
| 183 |             | -                            | CAB DO16                     | -                            |          |            |              |         |              |
| 184 |             | Tool DO1                     | Tool DO1                     | Tool DO1                     |          |            |              |         |              |
| 185 |             | Tool DO2                     | Tool DO2                     | Tool DO2                     |          |            |              |         |              |
| 96  |             | AO01                         | AO01                         | AO01                         |          |            |              |         |              |
| 97  |             | AO02                         | AO02                         | AO02                         |          |            |              |         |              |
| 98  |             | AO03                         | AO03                         | AO03                         |          |            |              |         | Eingangs-    |
| 99  | Analoger    | AO04                         | AO04                         | AO04                         | UINT16   |            |              |         | register     |
|     | Eingang     |                              |                              |                              | 1        | 04         |              |         | lesbar, aber |
| 111 | 5 5         | AO16                         | AO16                         | AO16                         | 1        |            |              |         | nicht        |
| 112 |             | AO17                         | AO17                         | AO17                         |          |            |              |         | schreibbar   |
| 113 |             | AO18                         | AO18                         | AO18                         | INT16    |            |              |         |              |

| 114  |              | AO19            | AO19       | AO19        |           |          |              |   |              |
|------|--------------|-----------------|------------|-------------|-----------|----------|--------------|---|--------------|
| 115  |              | AO20            | AO20       | AO20        |           |          |              |   |              |
|      |              |                 |            |             |           |          |              |   |              |
| 127  |              | AO32            | AO32       | AO32        |           |          |              |   |              |
| 128  |              | AO33            | AO33       | AO33        |           |          |              |   |              |
| 129  |              | AO33            | AO33       | AO33        | FLOAT32   |          |              |   |              |
| 130  |              | AO34            | AO34       | AO34        | (Biq-     |          |              |   |              |
| 131  |              | AO34            | AO34       | AO34        | Endian-   |          |              |   |              |
|      |              |                 |            |             | Dar-      |          |              |   |              |
| 190  |              | AO64            | AO64       | AO64        | stellung) |          |              |   |              |
| 191  |              | AO64            | AO64       | AO64        |           |          |              |   |              |
| 192  |              | -               | CAB AI1    | -           |           |          |              |   |              |
| 102  |              |                 |            |             |           |          |              |   |              |
| 100  |              | Tool Al1        |            | Tool Al1    | UINT16    |          |              |   |              |
| 194  |              |                 | Tool Al2   |             |           |          |              |   |              |
| 195  |              | 1001 AI2        | 1001 AI2   | 1001 AI2    |           |          |              |   |              |
| 100  |              | A101            | Aloo       | Alon        |           |          |              |   |              |
| 101  |              | AI02            | Aluz       | Aluz        |           |          |              |   |              |
| 102  |              | A103            | AI03       | A103        | UINT16    |          |              |   |              |
| 103  |              | AI04            | AI04       | AI04        |           |          |              |   |              |
|      |              |                 |            |             |           |          |              |   |              |
| 115  |              | Al16            | AI16       | AI16        |           |          |              |   |              |
| 116  |              | AI17            | AI17       | AI17        |           |          |              |   |              |
| 117  |              | AI18            | AI18       | AI18        |           |          |              |   |              |
| 118  |              | Al19            | AI19       | AI19        | INT16     |          |              |   | Wartungs-    |
| 119  | Analoger     | AI20            | AI20       | AI20        |           |          |              |   | register     |
|      | Ausgang      |                 |            |             |           | 03/06/16 |              |   | lesbar, aber |
| 131  |              | AI32            | AI32       | AI32        |           |          |              |   | nicht        |
| 132  |              | AI33            | AI33       | AI33        |           |          |              |   | schreibbar   |
| 133  |              | AI33            | AI33       | AI33        | FLOAT32   |          |              |   |              |
| 134  |              | AI34            | AI34       | AI34        | (Big-     |          |              |   |              |
| 135  |              | AI34            | AI34       | AI34        | Endian-   |          |              |   |              |
|      |              |                 |            |             | Dar-      |          |              |   |              |
| 194  |              | AI64            | AI64       | AI64        | stellung) |          |              |   |              |
| 195  |              | AI64            | Al64       | AI64        |           |          |              |   |              |
| 196  |              | -               | CAB AO1    | -           |           |          |              |   |              |
| 197  |              | -               | CAB AO2    | -           | UINT16    |          |              |   |              |
| Robo | oterbezogen  | e Daten (Big    | -Endian-Da | arstellung) | 1         |          |              |   |              |
| 300  |              | Servo-Version N | r          |             |           |          |              |   | Eingangs-    |
| 302  | Roboterdaten | Roboter-Version | Nr.        |             | INT32     | 04       |              |   | register     |
| 304  |              | Spannung Achse  | e 1        |             | FLOAT32   |          | Spannung für | V | lesbar, aber |

| 308      Spannung Achea 2      mont        309      Spannung Achea 4                                                                                                    |     |                          |         |                  |    |            |
|----------------------------------------------------------------------------------------------------|-----|--------------------------|---------|------------------|----|------------|
| 306      Spannung Achiee 3      schreebi                                                                                                    | 306 | Spannung Achse 2         |         | jede Achse       |    | nicht      |
| 310      Spannung Achtee 4        312      Spannung Achtee 5        314      Spannung Achtee 0        316      Temperatur Achtee 1        318      Temperatur Achtee 1        320      Temperatur Achtee 2        321      Temperatur Achtee 3        322      Temperatur Achtee 5        324      Temperatur Achtee 6        325      Servo Achtee 1 Fehleroode        326      Servo Achtee 3 Fehleroode        337      Servo Achtee 4 Fehleroode        338      Servo Achtee 4 Fehleroode        339      Servo Achtee 4 Fehleroode        330      Servo Achtee 4 Fehleroode        331      Servo Achtee 4 Fehleroode        338      Servo Achtee 4 Fehleroode        339      Servo Achtee 4 Fehleroode        341      Achtee 7 Fehleroode        342      Achtee 7 Fehleroode        343      Achtee 7 Fehleroode        344      Achtee 7 Fehleroode        345      Achtee 7 Fehleroode        346      Achtee 7 Fehleroode        347      Achtee 6 Fehleroidue        348      Achtee 7 Fehleroode                                                                                                    | 308 | Spannung Achse 3         |         |                  |    | schreibbar |
| 312      Spannung Achse 6        314      Spannung Achse 6        316      Temperatur Achse 1        317      Temperatur Achse 2        320      Temperatur Achse 3        321      Temperatur Achse 3        322      Temperatur Achse 4        323      Temperatur Achse 5        324      Temperatur Achse 5        325      Servo Achse 1 Fehlerocode        326      Servo Achse 3 Fehlerocode        327      Servo Achse 3 Fehlerocode        328      Servo Achse 5 Fehlerocode        329      Servo Achse 5 Fehlerocode        334      Servo Achse 5 Fehlerocode        335      Servo Achse 5 Fehlerocode        336      Servo Achse 5 Fehlerocode        337      Achse 5 Fehlerocode        338      Servo Achse 6 Fehlerocode        340      Achse 7 Fehlerocode        341      Achse 6 Fehlerocode        342      Achse 6 Fehlerocode        343      Achse 6 Fehlerocode        344      Achse 6 Fehlerocode        345      Achse 6 Fehlerocode        346      Achse 6 Scheherocode                                                                                                    | 310 | Spannung Achse 4         |         |                  |    |            |
| 314      Spannung Achae 6      Imperatur Achae 1        316      Temperatur Achae 1      Imperatur Achae 2        320      Temperatur Achae 3      Imperatur Achae 4        321      Temperatur Achae 4      Imperatur Achae 5        322      Temperatur Achae 6      Imperatur Achae 6        323      Servo Achae 1 Fehiercode      Imperatur Achae 5        324      Servo Achae 1 Fehiercode      Imperatur Achae 6        325      Servo Achae 5 Fehiercode      Imperatur Achae 6        326      Servo Achae 6 Fehiercode      Imperatur Achae 6        327      Servo Achae 7 Fehiercode      Imperatur Achae 6        328      Servo Achae 7 Fehiercode      Imperatur Achae 6        329      Servo Achae 7 Fehiercode      Imperatur Achae 6        338      Servo Achae 7 Fehiercode      Imperatur Achae 6        340      Achae 7 Fehierstatus      Imperatur Achae 6        341      Achae 6 Fehiercode      Imperatur Achae 6        342      Achae 6 Fehierstatus      Imperatur Achae 7        343      Achae 6 Fehierstatus      Imperatur Achae 7        344      Achae 6 Fehierstatus      Imperatur Achae 7                                                                                                    | 312 | Spannung Achse 5         |         |                  |    |            |
| 316  Temperatur Achee 1    316  Temperatur Achee 3    320  Temperatur Achee 3    322  Temperatur Achee 4    324  Temperatur Achee 5    326  Temperatur Achee 6    328  Servo Aches 1 Feblercode    330  Servo Aches 1 Feblercode    331  Servo Aches 1 Feblercode    332  Servo Aches 1 Feblercode    333  Servo Aches 4 Feblercode    334  Servo Aches 6 Feblercode    336  Servo Aches 6 Feblercode    338  Servo Aches 6 Feblercode    340  Aches 7 Feblercode    341  Aches 6 Feblercode    342  Aches 7 Feblercode    343  Aches 6 Feblercode    344  Aches 6 Feblercode    345  Aches 6 Feblercode    346  Aches 6 Feblercode    347  Aches 6 Feblercode    348  Aches 6 Feblercode    349  Aches 6 Feblercode    341  Aches 6 Feblercode    342  Aches 6 Feblercode    343  Aches 6 Feblercode    344  Aches 6 Feblercode    345  Aches 6 Feblercode    346  Aches 6 Feblercode    347  Aches 6 Feblercode    <                                                                                                    | 314 | Spannung Achse 6         |         |                  |    |            |
| 318  Temperatur Achae 2    320  Temperatur Achae 3    321  Temperatur Achae 4    322  Temperatur Achae 5    323  Servo Achae 1 Felierade    324  Temperatur Achae 6    325  Servo Achae 1 Felierade    326  Servo Achae 3 Felierade    327  Servo Achae 5 Felierade    328  Servo Achae 5 Felierade    329  Servo Achae 5 Felierade    330  Servo Achae 5 Felierade    331  Servo Achae 5 Felierade    332  Servo Achae 5 Felierade    338  Servo Achae 6 Felierade    338  Servo Achae 6 Felierade    340  Achae 1 Felierataus    341  Achae 7 Felierataus    342  Achae 7 Felierataus    343  Achae 6 Felierataus    344  Achae 6 Felierataus    345  Achae 6 Felierataus    346  Achae 1 aktiviett Status    347  Achae 2 aktiviett Status    348  Achae 3 Kollisionsstatus    349  Achae 3 Kollisionsstatus    346  Achae 3 Kollisionsstatus    347  Achae 3 Kollisionsstatus    348  Achae 3 Kollisionsstatus    351  Achae 3 Kollisionsstatus                                                                                                    | 316 | Temperatur Achse 1       |         |                  |    |            |
| 320  Temperatur Achae 3  FLOAT32  Temperatur Kohse 4    322  Temperatur Achae 5  Fungeratur Achae 5    326  Temperatur Achae 6  Imageratur Achae 6    328  Servo Achae 1 Feblercode  Imageratur Achae 6    330  Servo Achae 2 Feblercode  Imageratur Achae 6    334  Servo Achae 4 Feblercode  Imageratur Achae 6    336  Servo Achae 6 Feblercode  Imageratur Achae 6    338  Servo Achae 6 Feblercode  Imageratur Achae 6    339  Servo Achae 6 Feblercode  Imageratur Achae 6    340  Achae 1 Feblercode  Imageratur Achae 7    341  Achae 2 Feblerstatus  Imageratur Achae 6    342  Achae 3 Feblerstatus  Imageratur Achae 6    343  Achae 1 Feblerstatus  Imageratur Achae 6    344  Achae 7 Feblerstatus  Imageratur Achae 6    345  Achae 6 Feblerstatus  Imageratur Achae 6    346  Achae 7 Feblerstatus  Imageratur Achae 7    347  Achae 6 Feblerstatus  Imageratur Achae 7    348  Achae 7 Achae 7 Status  Imageratur Achae 7    349  Achae 7 Achae 7  Imageratur Achae 7    340  Achae 7 Achae 7  Imageratur Achae 7    341  Achae 7 Status                                                                                                    | 318 | Temperatur Achse 2       |         |                  |    |            |
| 322  Temperatur Achee 4  FLOAT32  fur jede Achee  "C    324  Temperatur Achee 5  Temperatur Achee 6  Image: Serve Achee 7 Fehlercode  Image: Serve Achee 7 Fehlercode    328  Serve Achee 7 Fehlercode  Image: Serve Achee 6 Fehlercode  Image: Serve Achee 7 Fehlercode    338  Serve Achee 6 Fehlercode  Image: Serve Achee 7 Fehlercode  Image: Serve Achee 7 Fehlercode    339  Serve Achee 6 Fehlercode  Image: Serve Achee 7 Fehlercode  Image: Serve Achee 7 Fehlercode    341  Achee 7 Fehlercode  Image: Serve Achee 7 Fehlercode  Image: Serve Achee 7 Fehlercode    341  Achee 7 Fehlercode  Image: Serve Achee 7 Fehlercode  Image: Serve Achee 7 Fehlercode    342  Achee 7 Fehlercode  Image: Serve Achee 7 Fehlercode  Image: Serve Achee 7 Fehlercode    343  Achee 7 Fehlercode  Image: Serve Achee 7 Fehlercode  Image: Serve Achee 7 Fehlercode    344  Achee 7 Fehlercode  Image: Serve Achee 7 Fehlercode  Image: Serve Achee 7 Fehlercode    345  Achee 7 Fehlercode  Image: Serve Achee 7 Fehlercode  Image: Serve Achee 7 Fehlercode    346  Achee 7 Fehlercode  Image: Serve Achee 7 Fehlercode  Image: Serve Achee 7 Fehlercode    347  Achee 7 Fehlercode  Image: Serve Achee 7 Fehlercode  Image: Serve Achee 7 Fehlercode    34 | 320 | Temperatur Achse 3       |         | Temperatur       |    |            |
| 324  Temperatur Achee 6    328  Servo Achee 1 Fehlercode    330  Servo Achee 1 Fehlercode    332  Servo Achee 2 Fehlercode    334  Servo Achee 3 Fehlercode    336  Servo Achee 4 Fehlercode    338  Servo Achee 5 Fehlercode    341  Achee 5 Fehlercode    342  Achee 7 Fehlerstatus    344  Achee 7 Fehlerstatus    342  Achee 7 Fehlerstatus    343  Achee 7 Fehlerstatus    344  Achee 7 Fehlerstatus    345  Achee 7 Fehlerstatus    346  Achee 7 Fehlerstatus    347  Achee 6 Fehlerstatus    348  Achee 7 Fehlerstatus    349  Achee 7 Fehlerstatus    346  Achee 6 Fehlerstatus    347  Achee 7 Fehlerstatus    348  Achee 6 Fehlerstatus    349  Achee 6 Fehlerstatus    340  Achee 7 Fehlerstatus    341  Achee 6 Fehlerstatus    342  Achee 7 Fehlerstatus    343  Achee 6 Fehlerstatus    344  Achee 6 Fehlerstatus    345  Achee 6 Fehlerstatus    346  Achee 6 Status    347  Achee 6 Status    348  Achee 7 Kollisionstatus<                                                                                                    | 322 | Temperatur Achse 4       | FLOAT32 | für jede Achse   | °C |            |
| 326  Temperatur Achse 6    328  Servo Achse 1 Fehlercode    330  Servo Achse 2 Fehlercode    334  Servo Achse 3 Fehlercode    336  Servo Achse 6 Fehlercode    338  Servo Achse 6 Fehlercode    340  Achse 1 Fehlercode    341  Achse 6 Fehlercode    342  Achse 1 Fehlerstatus    344  Achse 2 Fehlerstatus    342  Achse 1 Fehlerstatus    343  Achse 1 Fehlerstatus    344  Achse 2 Fehlerstatus    345  Achse 1 Fehlerstatus    346  Achse 1 Fehlerstatus    347  Achse 2 Fehlerstatus    348  Achse 1 Schlerstatus    349  Achse 1 Status    341  Achse 2 Achivert Status    342  Achse 2 Achivert Status    344  Achse 2 Achivert Status    345  Achse 3 Achivert Status    346  Achse 3 Achivert Status    347  Achse 2 Achivert Status    348  Achse 3 Achivert Status    351  Achse 3 Achivert Status    352  Achse 3 Achivert Status    353  Achse 2 Kolisionstatus    354  Achse 3 Kolisionstatus    355  Achse 3 Kolisionstatus    366                                                                                                    | 324 | Temperatur Achse 5       |         |                  |    |            |
| 328  Servo Achse 1 Fehlercode    330  Servo Achse 2 Fehlercode    331  Servo Achse 3 Fehlercode    332  Servo Achse 4 Fehlercode    338  Servo Achse 5 Fehlercode    338  Servo Achse 6 Fehlercode    340  Achse 7 Fehlercode    341  Achse 7 Fehlercode    342  Achse 7 Fehlercode    343  Achse 7 Fehlercode    344  Achse 7 Fehlerstatus    345  Achse 6 Fehlercode    346  Achse 6 Fehlercode    347  Achse 6 Fehlerstatus    348  Achse 6 Fehlerstatus    349  Achse 7 Fehlerstatus    349  Achse 7 Fehlerstatus    348  Achse 6 Fehlerstatus    349  Achse 1 aktiviert Status    349  Achse 2 aktiviert Status    350  Achse 4 aktiviert Status    351  Achse 6 aktiviert Status    352  Achse 1 Kollisionsstatus    353  Achse 2 Kollisionsstatus    354  Achse 2 Kollisionsstatus    355  Achse 4 Kollisonsstatus    366  Achse 3 Stromstatike    360  Achse 4 Stromstatike    360  Achse 4 Stromstatike    361  Achse 3 Stromstatike    362 <td>326</td> <td>Temperatur Achse 6</td> <td></td> <td></td> <td></td> <td></td>                                                                                                    | 326 | Temperatur Achse 6       |         |                  |    |            |
| 330  Servo Achse 2 Fehlercode    332  Servo Achse 3 Fehlercode    334  Servo Achse 4 Fehlercode    336  Servo Achse 5 Fehlercode    338  Servo Achse 6 Fehlercode    340  Achse 1 Fehlerstatus    341  Achse 2 Fehlerstatus    342  Achse 1 Fehlerstatus    343  Achse 2 Fehlerstatus    344  Achse 5 Fehlerstatus    345  Achse 6 Fehlerstatus    346  Achse 1 schlviert Status    347  Achse 6 Fehlerstatus    348  Achse 3 aktiviert Status    349  Achse 1 aktiviert Status    349  Achse 3 aktiviert Status    350  Achse 6 aktiviert Status    351  Achse 6 aktiviert Status    352  Achse 1 Kollisionsstatus    353  Achse 2 Kollisionsstatus    354  Achse 3 Kollisionsstatus    355  Achse 4 Kollisionsstatus    366  Achse 3 Stomstärke    360  Achse 3 Stomstärke    360  Achse 3 Stomstärke    361  Achse 3 Stomstärke    362  Achse 3 Kollisionstatus                                                                                                    | 328 | Servo Achse 1 Fehlercode |         |                  |    |            |
| 32  Serva Achse 3 Fehlercode  INT32  Serva    33  Serva Achse 4 Fehlercode  INT32  Fehlercode für<br>jede Achse    33  Serva Achse 5 Fehlercode  INT32    34  Achse 1 Fehlerstatus  Junt16    34  Achse 2 Fehlerstatus  Serva-    341  Achse 3 Fehlerstatus  Junt16    342  Achse 4 Fehlerstatus  UINT16    343  Achse 5 Fehlerstatus  Junt16    344  Achse 6 Fehlerstatus  Junt16    345  Achse 6 Fehlerstatus  Junt16    346  Achse 1 aktiviert Status  Junt16    347  Achse 2 aktiviert Status  Junt16    348  Achse 3 aktiviert Status  Junt16    349  Achse 6 aktiviert Status  Junt16    350  Achse 6 aktiviert Status  Junt16    351  Achse 6 aktiviert Status  Serva-    352  Achse 1 Kollisionstatus  Serva-    353  Achse 7 Kollisionstatus  Serva-    354  Achse 3 Kollisionstatus  Serva-    355  Achse 4 Kollisionstatus  Junt16    356  Achse 5 Kollisionstatus  Junt16    357  Achse 6 Kollisionstatus  Junt16    358  Achse 1 Stromsta                                                                                                    | 330 | Servo Achse 2 Fehlercode |         |                  |    |            |
| 334  Servo Achse 4 Fehlercode  INT32  Fehlercode für<br>jede Achse    336  Servo Achse 6 Fehlercode                                                                                                    | 332 | Servo Achse 3 Fehlercode |         | Servo-           |    |            |
| 336  Servo Achse 5 Fehlercode    338  Servo Achse 6 Fehlercode    340  Achse 1 Fehlerstatus    341  Achse 2 Fehlerstatus    342  Achse 3 Fehlerstatus    343  Achse 3 Fehlerstatus    344  Achse 5 Fehlerstatus    345  Achse 6 Fehlerstatus    346  Achse 6 Fehlerstatus    347  Achse 6 Fehlerstatus    348  Achse 2 stituiert Status    348  Achse 3 aktiviert Status    349  Achse 6 aktiviert Status    350  Achse 6 aktiviert Status    351  Achse 6 aktiviert Status    352  Achse 1 kulisionsstatus    353  Achse 2 Kollisionsstatus    354  Achse 5 Kollisionsstatus    355  Achse 7 Kollisionsstatus    356  Achse 7 Kollisionsstatus    357  Achse 6 Kollisionsstatus    360  Achse 1 Stromstärke    360  Achse 2 Stromstärke    361  Achse 3 Stromstärke    362  Achse 1 Stromstärke    364  Achse 3 Stromstärke    366  Achse 5 Stromstärke                                                                                                    | 334 | Servo Achse 4 Fehlercode | INT32   | Fehlercode für   |    |            |
| 338  Servo Achse 6 Fehlercode    340  Achse 1 Fehlerstatus    341  Achse 2 Fehlerstatus    342  Achse 3 Fehlerstatus    343  Achse 3 Fehlerstatus    344  Achse 5 Fehlerstatus    345  Achse 6 Fehlerstatus    346  Achse 7 Fehlerstatus    347  Achse 8 Fehlerstatus    348  Achse 3 aktiviert Status    348  Achse 3 aktiviert Status    349  Achse 6 aktiviert Status    350  Achse 6 aktiviert Status    351  Achse 6 aktiviert Status    352  Achse 1 kollisionsstatus    353  Achse 7 kollisionsstatus    354  Achse 7 kollisionsstatus    355  Achse 7 kollisionsstatus    356  Achse 7 kollisionsstatus    357  Achse 7 kollisionsstatus    360  Achse 1 Stromstärke    360  Achse 2 Stromstärke    361  Achse 3 Stromstärke    362  Achse 1 Stromstärke    364  Achse 3 Stromstärke    366  Achse 3 Stromstärke                                                                                                    | 336 | Servo Achse 5 Fehlercode |         | jede Achse       |    |            |
| 340  Achse 1 Fehlerstatus    341  Achse 2 Fehlerstatus    342  Achse 3 Fehlerstatus    343  Achse 4 Fehlerstatus    344  Achse 5 Fehlerstatus    345  Achse 6 Fehlerstatus    346  Achse 6 Fehlerstatus    347  Achse 2 aktiviert Status    348  Achse 2 aktiviert Status    349  Achse 3 aktiviert Status    350  Achse 4 aktiviert Status    351  Achse 5 aktiviert Status    352  Achse 1 Kollisionsstatus    353  Achse 2 Kollisionsstatus    354  Achse 3 Kollisionsstatus    355  Achse 4 Kollisionsstatus    356  Achse 4 Stomstärke    360  Achse 2 Stomstärke    360  Achse 3 Stomstärke    361  Achse 5 Stomstärke    362  Achse 5 Stomstärke                                                                                                    | 338 | Servo Achse 6 Fehlercode |         |                  |    |            |
| 341  Achse 2 Fehlerstatus  UINT16  Fehlerstatus.  0 steht für    343  Achse 3 Fehlerstatus  0 steht für     344  Achse 5 Fehlerstatus      344  Achse 5 Fehlerstatus      345  Achse 6 Fehlerstatus      346  Achse 6 Fehlerstatus      347  Achse 2 aktiviert Status      348  Achse 3 aktiviert Status      349  Achse 4 aktiviert Status      350  Achse 4 aktiviert Status      351  Achse 6 aktiviert Status      352  Achse 6 aktiviert Status      351  Achse 6 aktiviert Status      352  Achse 1 Kollisionsstatus      353  Achse 2 Kollisionsstatus      354  Achse 3 Kollisionsstatus      355  Achse 4 Kollisionsstatus      356  Achse 4 Kollisionsstatus      358  Achse 2 Stromstärke   Kollision*.    360  Achse 3 Str                                                                                                    | 340 | Achse 1 Fehlerstatus     |         | Servo-           |    |            |
| 342  Achse 3 Fehlerstatus  UINT16  0 steht für    343  Achse 4 Fehlerstatus  Jehler, 1    344  Achse 5 Fehlerstatus  steht , kein    345  Achse 6 Fehlerstatus  Fehler', 1    346  Achse 1 aktiviert Status  steht , kein    347  Achse 2 aktiviert Status  Servo-    348  Achse 3 aktiviert Status  UINT16    349  Achse 4 aktiviert Status  UINT16    350  Achse 5 aktiviert Status  UINT16    351  Achse 5 aktiviert Status  status. 0 steht    352  Achse 1 kollisionsstatus  steht , aktiv'.    353  Achse 2 Kollisionsstatus  Servo-    354  Achse 3 Kollisionsstatus  Kollisions-    355  Achse 4 Kollisionsstatus  Servo-    356  Achse 5 Kollisionsstatus  UINT16    357  Achse 6 Kollisionsstatus  Kollision*.    358  Achse 6 Kollisionsstatus  für , kolision*.    360  Achse 3 Stromstärke  FLOAT32    361  Achse 4 Stromstärke  Achse 4 Stromstärke    362  Achse 5 Stromstärke  FLOAT32                                                                                                    | 341 | Achse 2 Fehlerstatus     |         | Fehlerstatus.    |    |            |
| 343  Achse 4 Fehlerstatus  UINT16  _Fehler', 1    344  Achse 5 Fehlerstatus  steht "kein    345  Achse 6 Fehlerstatus  Fehler''.    346  Achse 1 aktiviert Status  Fehler''.    347  Achse 2 aktiviert Status  Servo-    348  Achse 3 aktiviert Status  LUINT16    349  Achse 4 aktiviert Status  UINT16    350  Achse 6 aktiviert Status  UINT16    351  Achse 6 aktiviert Status  status. 0 steht    352  Achse 1 Kollisionsstatus  steht "aktiv".    353  Achse 2 Kollisionsstatus  Servo-    354  Achse 3 Kollisionsstatus  Servo-    355  Achse 4 Kollisionsstatus  Servo-    356  Achse 5 Kollisionsstatus  UINT16    357  Achse 6 Kollisionsstatus  für "keine    358  Achse 1 Stromstärke  Kollision".    361  Achse 2 Stromstärke  FLOAT32    362  Achse 3 Stromstärke  Achse 4 Stromstärke    364  Achse 5 Stromstärke  FLOAT32                                                                                                    | 342 | Achse 3 Fehlerstatus     |         | 0 steht für      |    |            |
| 344  Achse 5 Fehlerstatus  steht _kein    345  Achse 6 Fehlerstatus  Fehler*.    346  Achse 1 aktiviert Status  servo-    347  Achse 2 aktiviert Status  JUINT16    348  Achse 3 aktiviert Status  JUINT16    349  Achse 4 aktiviert Status  JUINT16    350  Achse 5 aktiviert Status  JUINT16    351  Achse 6 aktiviert Status  Juint16    352  Achse 1 Kollisionsstatus  Servo-    353  Achse 2 Kollisionsstatus  Servo-    354  Achse 3 Kollisionsstatus  Juint16    355  Achse 4 Kollisionsstatus  Juint16    356  Achse 5 Kollisionsstatus  Juint16    357  Achse 6 Kollisionsstatus  Juint16    358  Achse 2 Stromstärke  FLOAT32    360  Achse 3 Stromstärke  A    362  Achse 4 Stromstärke  FLOAT32    364  Achse 5 Stromstärke  FLOAT32                                                                                                    | 343 | Achse 4 Fehlerstatus     | UINT16  | "Fehler", 1      |    |            |
| 345  Achse 6 Fehlerstatus  Fehler".    346  Achse 1 aktiviert Status  Servo-    347  Achse 2 aktiviert Status  UINT16    348  Achse 3 aktiviert Status  UINT16    349  Achse 4 aktiviert Status  UINT16    350  Achse 5 aktiviert Status  UINT16    351  Achse 5 aktiviert Status  Servo-    352  Achse 6 kollisionsstatus  Servo-    353  Achse 2 Kollisionsstatus  Servo-    354  Achse 2 Kollisionsstatus  Servo-    355  Achse 4 Kollisionsstatus  Servo-    356  Achse 5 Kollisionsstatus  Kollisions-    357  Achse 6 Kollisionsstatus  Kollision*.    358  Achse 1 Stromstärke  Kollision*.    360  Achse 2 Stromstärke  FLOAT32    366  Achse 5 Stromstärke  A                                                                                                    | 344 | Achse 5 Fehlerstatus     |         | steht "kein      |    |            |
| 346  Achse 1 aktiviert Status    347  Achse 2 aktiviert Status    348  Achse 2 aktiviert Status    349  Achse 3 aktiviert Status    350  Achse 4 aktiviert Status    351  Achse 5 aktiviert Status    352  Achse 6 aktiviert Status    353  Achse 2 Kollisionsstatus    354  Achse 2 Kollisionsstatus    355  Achse 3 Kollisionsstatus    356  Achse 4 Kollisionsstatus    357  Achse 6 Kollisionsstatus    358  Achse 1 Stromstärke    360  Achse 2 Stromstärke    362  Achse 3 Stromstärke    364  Achse 5 Stromstärke                                                                                                    | 345 | Achse 6 Fehlerstatus     |         | Fehler".         |    |            |
| 347Achse 2 aktiviert StatusServo-<br>Aktivierungs-<br>status. 0 steht348Achse 3 aktiviert StatusUINT16349Achse 4 aktiviert Statusstatus. 0 steht350Achse 5 aktiviert Statusfür "inaktiv", 1351Achse 6 aktiviert Statussteht "aktiv".352Achse 1 Kollisionsstatussteht "aktiv".353Achse 2 Kollisionsstatussteht "aktiv".354Achse 3 KollisionsstatusUINT16355Achse 4 KollisionsstatusUINT16356Achse 5 Kollisionsstatusfür "keine357Achse 6 Kollisionsstatusfür "Kollision". 1358Achse 1 Stromstärkefür "Kollision".360Achse 2 Stromstärkefür jede Achse361Achse 3 StromstärkeFLOAT32                                                                                                    | 346 | Achse 1 aktiviert Status |         |                  |    |            |
| 348    Achse 3 aktiviert Status      349    Achse 4 aktiviert Status      350    Achse 5 aktiviert Status      351    Achse 6 aktiviert Status      352    Achse 1 Kollisionsstatus      353    Achse 2 Kollisionsstatus      354    Achse 3 Kollisionsstatus      355    Achse 4 Kollisionsstatus      356    Achse 5 Kollisionsstatus      357    Achse 6 Kollisionsstatus      358    Achse 1 Stromstärke      360    Achse 2 Stromstärke      362    Achse 3 Stromstärke      364    Achse 4 Stromstärke      366    Achse 5 Stomstärke                                                                                                    | 347 | Achse 2 aktiviert Status |         | Servo-           |    |            |
| 349Achse 4 aktiviert StatusUINT16status. 0 steht350Achse 5 aktiviert Statusfür "inaktiv", 1351Achse 6 aktiviert Statussteht "aktiv".352Achse 1 KollisionsstatusKollisionsstatus353Achse 2 KollisionsstatusKollisions-354Achse 3 Kollisionsstatusstatus. 0 steht355Achse 4 KollisionsstatusKollisions-356Achse 5 Kollisionsstatusstatus. 0 steht357Achse 6 Kollisionsstatusfür "keine358Achse 1 Stromstärkefür "Kollision".360Achse 2 StromstärkeKollision".361Achse 3 StromstärkeFLOAT32364Achse 5 Stromstärkefür jede Achse366Achse 5 StromstärkeFLOAT32                                                                                                    | 348 | Achse 3 aktiviert Status |         | Aktivierungs-    |    |            |
| 350    Achse 5 aktiviert Status      351    Achse 6 aktiviert Status      352    Achse 6 aktiviert Status      353    Achse 1 Kollisionsstatus      353    Achse 2 Kollisionsstatus      354    Achse 3 Kollisionsstatus      355    Achse 4 Kollisionsstatus      356    Achse 5 Kollisionsstatus      357    Achse 6 Kollisionsstatus      358    Achse 1 Stromstärke      360    Achse 2 Stromstärke      362    Achse 3 Stromstärke      364    Achse 5 Stromstärke      366    Achse 5 Stromstärke                                                                                                    | 349 | Achse 4 aktiviert Status | UINT16  | status. 0 steht  |    |            |
| 351Achse 6 aktiviert Statussteht "aktiv".352Achse 1 Kollisionsstatus353Achse 2 Kollisionsstatus354Achse 3 Kollisionsstatus355Achse 4 Kollisionsstatus356Achse 5 Kollisionsstatus357Achse 6 Kollisionsstatus358Achse 1 Stromstärke360Achse 2 Stromstärke362Achse 3 Stromstärke364Achse 5 Stromstärke366Achse 5 Stromstärke                                                                                                    | 350 | Achse 5 aktiviert Status |         | für "inaktiv", 1 |    |            |
| 352Achse 1 Kollisionsstatus353Achse 2 Kollisionsstatus354Achse 2 Kollisionsstatus355Achse 3 Kollisionsstatus356Achse 4 Kollisionsstatus356Achse 5 Kollisionsstatus357Achse 6 Kollisionsstatus358Achse 1 Stromstärke360Achse 2 Stromstärke362Achse 3 Stromstärke364Achse 4 Stromstärke366Achse 5 Stromstärke                                                                                                    | 351 | Achse 6 aktiviert Status |         | steht "aktiv".   |    |            |
| 353Achse 2 Kollisionsstatus354Achse 3 Kollisionsstatus355Achse 3 Kollisionsstatus355Achse 4 Kollisionsstatus356Achse 5 Kollisionsstatus357Achse 6 Kollisionsstatus358Achse 1 Stromstärke360Achse 2 Stromstärke362Achse 3 Stromstärke364Achse 5 Stromstärke366Achse 5 Stromstärke                                                                                                    | 352 | Achse 1 Kollisionsstatus |         | Servo-           |    |            |
| 354Achse 3 KollisionsstatusUINT16status. 0 steht355Achse 4 KollisionsstatusIINT16für "keine356Achse 5 KollisionsstatusKollision", 1357Achse 6 Kollisionsstatusfür "Kollision".358Achse 1 Stromstärkereference360Achse 2 Stromstärkestromstärke362Achse 3 StromstärkeFLOAT32364Achse 4 Stromstärkeachse 5 Stromstärke366Achse 5 Stromstärkeachse 5 Stromstärke                                                                                                    | 353 | Achse 2 Kollisionsstatus |         | Kollisions-      |    |            |
| 355Achse 4 KollisionsstatusUINT16356Achse 5 Kollisionsstatusfür "keine356Achse 5 KollisionsstatusKollision", 1357Achse 6 Kollisionsstatusfür "Kollision".358Achse 1 StromstärkeKollision ".360Achse 2 StromstärkeKollision ".362Achse 3 StromstärkeFLOAT32364Achse 4 StromstärkeAchse 5 Stromstärke366Achse 5 StromstärkeFLOAT32                                                                                                    | 354 | Achse 3 Kollisionsstatus |         | status. 0 steht  |    |            |
| 356  Achse 5 Kollisionsstatus  Kollision", 1    357  Achse 6 Kollisionsstatus  für "Kollision".    358  Achse 1 Stromstärke  für "Kollision".    360  Achse 2 Stromstärke  Stromstärke    362  Achse 3 Stromstärke  Achse 4 Stromstärke    364  Achse 5 Stromstärke  Achse 5 Stromstärke                                                                                                    | 355 | Achse 4 Kollisionsstatus | UINT16  | für "keine       |    |            |
| 357  Achse 6 Kollisionsstatus  für "Kollision".    358  Achse 1 Stromstärke    360  Achse 2 Stromstärke    362  Achse 3 Stromstärke    364  Achse 4 Stromstärke    366  Achse 5 Stromstärke                                                                                                    | 356 | Achse 5 Kollisionsstatus |         | Kollision", 1    |    |            |
| 358  Achse 1 Stromstärke    360  Achse 2 Stromstärke    362  Achse 3 Stromstärke    364  Achse 4 Stromstärke    366  Achse 5 Stromstärke                                                                                                    | 357 | Achse 6 Kollisionsstatus |         | für "Kollision". |    |            |
| 360  Achse 2 Stromstärke    362  Achse 3 Stromstärke    364  Achse 4 Stromstärke    366  Achse 5 Stromstärke                                                                                                    | 358 | Achse 1 Stromstärke      |         |                  |    |            |
| 362  Achse 3 Stromstärke  FLOAT32  Stromstärke    364  Achse 4 Stromstärke  A    366  Achse 5 Stromstärke  A                                                                                                    | 360 | Achse 2 Stromstärke      | 1       |                  |    |            |
| 364  Achse 4 Stromstärke    366  Achse 5 Stromstärke                                                                                                    | 362 | Achse 3 Stromstärke      | FLOAT32 | Stromstärke      | А  |            |
| 366 Achse 5 Stromstärke                                                                                                    | 364 | Achse 4 Stromstärke      | 1       | für jede Achse   |    |            |
|                                                                                                    | 366 | Achse 5 Stromstärke      |         |                  |    |            |

-----

- 1

| 368 | Achse 6 Stromstärke     |                            |                |      |  |
|-----|-------------------------|----------------------------|----------------|------|--|
| 370 | Sensor Kraft X          |                            |                |      |  |
| 372 | Sensor Kraft Y          |                            | Drehmoment/    | N    |  |
| 374 | Sensor Kraft Z          |                            | Kraft des      |      |  |
| 376 | Sensor Drehmoment RX    | FLOAT32                    | Kraftregelungs |      |  |
| 378 | Sensor Drehmoment RY    |                            | sensors        | Nm   |  |
| 380 | Sensor Drehmoment RZ    |                            |                |      |  |
| 382 | Position Achse 1        |                            |                |      |  |
| 384 | Position Achse 2        |                            |                |      |  |
| 386 | Position Achse 3        | <b>F</b> 1 <b>0 1 T</b> 00 | Position für   | 0    |  |
| 388 | Position Achse 4        | FLOAT32                    | jede Achse     |      |  |
| 390 | Position Achse 5        |                            |                |      |  |
| 392 | Position Achse 6        |                            |                |      |  |
| 394 | Geschwindigkeit Achse 1 |                            |                |      |  |
| 396 | Geschwindigkeit Achse 2 |                            |                |      |  |
| 398 | Geschwindigkeit Achse 3 |                            | Geschwindig-   | 0/-  |  |
| 400 | Geschwindigkeit Achse 4 | FLOAT32                    | Keit für jede  | -/s  |  |
| 402 | Geschwindigkeit Achse 5 |                            | Achse          |      |  |
| 404 | Geschwindigkeit Achse 6 |                            |                |      |  |
| 406 | TCP-Position X          |                            |                |      |  |
| 408 | TCP-Position Y          |                            |                | mm   |  |
| 410 | TCP-Position Z          | FLOATOO                    | TOD            |      |  |
| 412 | TCP-Position RX         | FLUAT32                    | TCP            |      |  |
| 414 | TCP-Position RY         |                            |                | 0    |  |
| 416 | TCP-Position RZ         |                            |                |      |  |
| 418 | TCP-Geschwindigkeit X   |                            |                |      |  |
| 420 | TCP-Geschwindigkeit Y   |                            | 705            | mm/s |  |
| 422 | TCP-Geschwindigkeit Z   | FLOATOO                    | TCP-           |      |  |
| 424 | TCP-Geschwindigkeit RX  | FLUAT32                    | Geschwindig-   |      |  |
| 426 | TCP-Geschwindigkeit RY  |                            | KEIL           | °/s  |  |
| 428 | TCP-Geschwindigkeit RZ  |                            |                |      |  |
| 430 | TCP-Offset X            |                            |                |      |  |
| 432 | TCP-Offset Y            |                            | <b>)0</b> /l   | mm   |  |
| 434 | TCP-Offset Z            |                            | werkzeug-      |      |  |
| 436 | TCP-Offset RX           | FLUAT32                    | koordinaten-   |      |  |
| 438 | TCP-Offset RY           |                            | system         | ۰    |  |
| 440 | TCP-Offset RZ           |                            |                |      |  |
| 442 | Basis-Offset X          |                            | Benutzer-      |      |  |
| 444 | Basis-Offset Y          | FLOAT32                    | koordinaten-   | mm   |  |
| 446 | Basis-Offset Z          |                            | system         |      |  |

#### ANHANG D MODBUS E/A-ADRESSTABELLE

| 448 | Basis-Offset RX                     |         |                                                                                                    |   |  |
|-----|-------------------------------------|---------|----------------------------------------------------------------------------------------------------|---|--|
| 450 | Basis-Offset RY                     |         |                                                                                                    | ٥ |  |
| 452 | Basis-Offset RZ                     |         |                                                                                                    |   |  |
| 454 | Kollisionsschutzstopp               | UINT16  | Roboterkollisi<br>on. 0 steht für<br>"keine<br>Kollision", 1<br>für "Kollision".                           |   |  |
| 455 | Not-Aus                             | UINT16  | Not-Aus                                                                                                    |   |  |
| 456 | Roboter einschalten                 | UINT16  | Einschalten                                                                                                |   |  |
| 457 | Roboter aktivieren                  | UINT16  | Aktivieren                                                                                                 |   |  |
| 458 | Weiche Begrenzung (Soft Limit)      | UINT16  | Weiche<br>Begrenzung<br>(Soft Limit)                                                                       |   |  |
| 459 | In Position (INPOS)                 | UINT16  | Zielposition<br>erreichen                                                                                  |   |  |
| 460 | Bewegungsmodus                      | UINT16  | Servo-<br>Positions-<br>modus: 4<br>Admittanz-<br>regelung:2<br>Freedrive-<br>Modus:1<br>Andere Modi:<br>0 |   |  |
| 461 | Reduzierter Modus Level 1           | UINT16  | Verlangsamter<br>Modus Level<br>1: 1<br>Verlangsamter<br>Modus Level<br>2: 2<br>Schutzstopp:<br>3          |   |  |
| 462 | Erhöhung der Geschwindigkeit        | FLOAT32 | Erhöhung der<br>Geschwindig-<br>keit                                                                       |   |  |
| 464 | Bewegung-Fehlercode                 | INT32   | Fehlercode                                                                                                 |   |  |
| 466 | Schaltschrank-Temperatur            | FLOAT32 | Schaltschrank<br>-Temperatur                                                                               |   |  |
| 468 | Durchschnittsleistung Schaltschrank |         | Leistung                                                                                                   |   |  |

| 470  Durchschnittsstromstärke Schaltschrank  Stromstärke    472  UHI_PULES  FLOAT32    474  UHI_SPEED  Förderband-    476  UHI_DIR  UINT16                                                        |   |      | Schaltschrank  |         |                                       |     |
|----------------------------------------------------------------------------------------------------|---|------|----------------|---------|---------------------------------------|-----|
| 470    Durchschnittsstromstärke Schaltschrank    Schaltschrank      472    UHI_PULES    FLOAT32      474    UHI_SPEED    Förderband-      476    UHI_DIR    UINT16      VINT16    Virsprünglicher |   |      | Stromstärke    |         |                                       |     |
| 472 UHI_PULES FLOAT32<br>474 UHI_SPEED FIOAT32<br>476 UHI_DIR UINT16<br>UINT16 UINT16 UINT16                                                                                                    |   |      | Schaltschrank  |         | urchschnittsstromstärke Schaltschrank | 470 |
| 472  UHI_PULES  FLOAT32  Impuls    474  UHI_SPEED  Filoe  Geschwindig-<br>keit    476  UHI_DIR  UINT16  Förderband-<br>Richtung                                                                   |   |      | Förderband-    |         |                                       |     |
| 474 UHI_SPEED Förderband-<br>476 UHI_DIR UINT16 Förderband-<br>Richtung Urspründlicher                                                                                                    |   |      |                | FLOAT32 | HI_PULES                              | 472 |
| 474 UHI_SPEED Geschwindig-<br>keit Förderband-<br>476 UHI_DIR UINT16 Förderband-<br>Richtung Urspründlicher                                                                                       | - |      |                |         |                                       |     |
| 474 UHI_DIR UINT16 Geschwindig-<br>keit Förderband-<br>Richtung Urspründlicher                                                                                                    |   |      | Forderband-    |         |                                       |     |
| 476 UHI_DIR UINT16 Förderband-<br>Richtung Urspründlicher                                                                                                    |   |      | Geschwindig-   |         | HI_SPEED                              | 474 |
| 476 UHI_DIR UINT16 Förderband-<br>Richtung Urspründlicher                                                                                                    | - |      | keit           |         |                                       |     |
| Richtung                                                                                                    |   |      | Förderband-    | UINT16  | HI_DIR                                | 476 |
|                                                                                                    | - |      | Richtung       |         |                                       |     |
|                                                                                                    |   |      | Ursprünglicher |         |                                       |     |
| 477 UHI_ORIGIN_PULES INT32 Impuls des                                                                                                    |   |      | Impuls des     | INT32   | HI_ORIGIN_PULES                       | 477 |
| Förderbands                                                                                                    | - |      | Förderbands    |         |                                       | ļ   |
| Roboter                                                                                                    |   |      | Roboter        |         |                                       |     |
| meldet Fehler:                                                                                                    |   |      | meldet Fehler: |         |                                       |     |
|                                                                                                    |   |      | 1              |         |                                       |     |
| 479 ERROR_TRIGGERED BOOL Roboter                                                                                                    |   |      | Roboter        | BOOL    | RROR_TRIGGERED                        | 479 |
| meldet keinen                                                                                                    |   |      | meldet keinen  |         |                                       |     |
| Fehler: 0                                                                                                    |   |      | Fehler: 0      |         |                                       |     |
| TCP-Linear-                                                                                                    |   |      | TCP-Linear-    |         |                                       |     |
| 480 TCP-Lineargeschwindigkeit FLOAT32 geschwindig- mm/s                                                                                                    |   | mm/s | geschwindig-   | FLOAT32 | CP-Lineargeschwindigkeit              | 480 |
| keit                                                                                                    |   |      | keit           |         |                                       |     |
| Roboter-                                                                                                    |   |      | Roboter-       |         |                                       |     |
| 482 Prüfsumme UINT16 Prüfsumme Prüfsumme                                                                                                    |   |      | Prüfsumme      | UINT16  | üfsumme                               | 482 |
| TCP-Winkel-                                                                                                    |   |      | TCP-Winkel-    |         |                                       |     |
| 484 TCP-Winkelgeschwindigkeit FLOAT32 geschwindig- °/s                                                                                                    |   | °/s  | geschwindig-   | FLOAT32 | CP-Winkelgeschwindigkeit              | 484 |
| keit                                                                                                    |   |      | keit           |         |                                       |     |
| Roboter nicht                                                                                                    |   |      | Roboter nicht  |         |                                       |     |
| im reduzierten                                                                                                    |   |      | im reduzierten |         |                                       |     |
| Modus: 0                                                                                                    |   |      | Modus: 0       |         |                                       |     |
| 486 Reduzierter Modus Roboter im                                                                                                    |   |      | Roboter im     |         | eduzierter Modus                      | 486 |
| reduzierten                                                                                                    |   |      | reduzierten    |         |                                       |     |
| Modus: 1                                                                                                    |   |      | Modus: 1       |         |                                       |     |
| 487 Reserviert Reserviert                                                                                                    | - |      | Reserviert     |         | eserviert                             | 487 |
| Reserviert Reserviert                                                                                                    |   |      | Reserviert     |         | eserviert                             |     |
| 555 Reserviert Reserviert                                                                                                    | 1 |      | Reserviert     |         | eserviert                             | 555 |

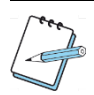

### ANMERKUNG

Sie können die Versionsnummer des Schaltschranks anhand der Seriennummer an dem Aufkleber auf dem Schaltschrank erfahren.

<sup>1</sup> Die Seriennummer des CAB 1.0 besteht aus der Modellnummer des Roboters gefolgt von einer "10" und einer dreistelligen fortlaufenden Nummer (Beispiel: Zu710001).

<sup>2</sup> Die Seriennummer des CAB 2.1 besteht aus der Modellnummer des Roboters gefolgt von einer "21" und einer vierstelligen fortlaufenden Nummer (Beispiel: CAB7210001).

<sup>3</sup> Die Seriennummer des MiniCab besteht aus dem "CABm" gefolgt von der MiniCab-Version und einer vierstelligen fortlaufenden Nummer (Beispiel: CABm110001).

# Anhang E PROFINET E/A-Adresstabelle

|        | Übertragungstyp R -> P (Roboter     | > PLC)                   |      | PLC-Einstellu | ngen           |
|--------|-------------------------------------|--------------------------|------|---------------|----------------|
| Bit    | Daten                               | Datengruppe              | Slot | Subslot       | I-             |
|        |                                     |                          |      |               | Eingabeadresse |
| 0      | Seriennummer des Roboters (Int32)   |                          |      |               | 0              |
| 32     | Servo-Versionsnummer (Int32)        |                          |      |               | 4              |
| 64     | CAB_AVERAGECURRENT (Float) (W)      |                          |      |               | 8              |
| 96     | CAB_AVERAGEPOWER (Float) (°C)       |                          |      |               | 12             |
| 128    | CAB_AVERAGETEMPERATURE (Float) (°C) |                          |      |               | 16             |
| 160    | POWER_ON (Einschalten)              |                          |      |               | 20.0           |
| 160+1  | ROBOT_ENABLE (Roboter aktiviert)    |                          |      |               | 20.1           |
| 160+2  | Reserviert                          | Roboterstatus,           |      |               | 20.2           |
| 192    | MOTION_ERRCODE (Int32)              | Sicherheitseinstellungen | 1    | 1             | 24             |
| 224    | Motion Model (UInt32)               | 1_R -> P_Robot_Safety    |      |               | 28             |
| 224+8  | Verlangsamter Modus Level (UInt32)  | 32+4 Bytes               |      |               | 29             |
| 224+16 | EMERGENCY_STOP (Not-Aus)            |                          |      |               | 30.0           |
| 224+17 | COLLISION_PROTECTIVE_STOP           |                          |      |               | 30.1           |
| 224+18 | ON_SOFT_LIMIT                       |                          |      |               | 30.2           |
| 224+19 | REDUCED_MODE                        |                          |      |               |                |
| 224+20 | Reserviert                          |                          |      |               | 30.3           |
| 256    | CHECKSUM (Prüfsumme) (Int32)        |                          |      |               | 32             |
| 288    | Spannung Achse 1 (Float) (V)        |                          |      |               | 36             |
| 320    | Spannung Achse 2 (Float) (V)        |                          |      |               | 40             |
| 352    | Spannung Achse 3 (Float) (V)        |                          |      |               | 44             |
| 384    | Spannung Achse 4 (Float) (V)        |                          |      |               | 48             |
| 416    | Spannung Achse 5 (Float) (V)        |                          |      |               | 52             |
| 448    | Spannung Achse 6 (Float) (V)        |                          |      |               | 56             |
| 480    | Stromstärke Achse 1 (Float) (A)     |                          |      |               | 60             |
| 512    | Stromstärke Achse 2 (Float) (A)     | Achse                    |      |               | 64             |
| 544    | Stromstärke Achse 3 (Float) (A)     | 2_R -> P_Achse           | 2    | 1             | 68             |
| 576    | Stromstärke Achse 4 (Float) (A)     | 172+48 Bytes             |      |               | 72             |
| 608    | Stromstärke Achse 5 (Float) (A)     |                          |      |               | 76             |
| 640    | Stromstärke Achse 6 (Float) (A)     |                          |      |               | 80             |
| 672    | Position Achse 1 (Float) (°)        |                          |      |               | 84             |
| 704    | Position Achse 2 (Float) (°)        |                          |      |               | 88             |
| 736    | Position Achse 3 (Float) (°)        |                          |      |               | 92             |
| 768    | Position Achse 4 (Float) (°)        |                          |      |               | 96             |
| 800    | Position Achse 5 (Float) (°)        |                          |      |               | 100            |

#### ANHANG E PROFINET E/A-ADRESSTABELLE

|         | r                                              |                   |   |   | 1   |
|---------|------------------------------------------------|-------------------|---|---|-----|
| 832     | Position Achse 6 (Float) (°)                   |                   |   |   | 104 |
| 864     | Geschwindigkeit Achse 1 (Float) (°/s)          |                   |   |   | 108 |
| 896     | Geschwindigkeit Achse 2 (Float) (°/s)          |                   |   |   | 112 |
| 928     | Geschwindigkeit Achse 3 (Float) (°/s)          |                   |   |   | 116 |
| 960     | Geschwindigkeit Achse 4 (Float) (°/s)          |                   |   |   | 120 |
| 992     | Geschwindigkeit Achse 5 (Float) (°/s)          |                   |   |   | 124 |
| 1024    | Geschwindigkeit Achse 6 (Float) (°/s)          |                   |   |   | 128 |
| 1088    | Temperatur Achse 1 (Float) (°C)                |                   |   |   | 132 |
| 1120    | Temperatur Achse 2 (Float) (°C)                |                   |   |   | 136 |
| 1152    | Temperatur Achse 3 (Float) (°C)                |                   |   |   | 140 |
| 1184    | Temperatur Achse 4 (Float) (°C)                |                   |   |   | 144 |
| 1216    | Temperatur Achse 5 (Float) (°C)                |                   |   |   | 148 |
| 1248    | Temperatur Achse 6 (Float) (°C)                |                   |   |   | 152 |
| 1280    | Drehmoment Achse 1 (Float) (Nm)                |                   |   |   | 156 |
| 1312    | Drehmoment Achse 2 (Float) (Nm)                |                   |   |   | 160 |
| 1344    | Drehmoment Achse 3 (Float) (Nm)                |                   |   |   | 164 |
| 1376    | Drehmoment Achse 4 (Float) (Nm)                |                   |   |   | 168 |
| 1408    | Drehmoment Achse 5 (Float) (Nm)                |                   |   |   | 172 |
| 1440    | Drehmoment Achse 6 (Float) (Nm)                |                   |   |   | 176 |
| 1472    | Servo Achse 1 Fehlercode (Int32)               |                   |   |   | 180 |
| 1504    | Servo Achse 2 Fehlercode (Int32)               |                   |   |   | 184 |
| 1536    | Servo Achse 3 Fehlercode (Int32)               |                   |   |   | 188 |
| 1568    | Servo Achse 4 Fehlercode (Int32)               |                   |   |   | 192 |
| 1600    | Servo Achse 5 Fehlercode (Int32)               |                   |   |   | 196 |
| 1632    | Servo Achse 6 Fehlercode (Int32)               |                   |   |   | 200 |
| 1001    | Fehlerstatus Achse (kein Fehler: 0, Fehler: 1) |                   |   |   | 000 |
| 1664    | (UInt8)                                        |                   |   |   | 208 |
| 1664+9  | Aktivierungsstatus Achse (deaktiviert: 0,      |                   |   |   | 200 |
| 1004+0  | aktiviert:1) (UInt8)                           |                   |   |   | 209 |
| 1664+16 | Kollisionsstatus Achse (keine Kollision: 0,    |                   |   |   | 210 |
| 1004+10 | Kollision: 1) (UInt8)                          |                   |   |   | 210 |
| 1664+24 | Reserviert                                     |                   |   |   | 211 |
| 1696    | Reserviert (Float) 44 Byte                     |                   |   |   | 212 |
| 2048    | TCP-Position X (Float) (mm)                    |                   |   |   | 256 |
| 2080    | TCP-Position Y (Float) (mm)                    |                   |   |   | 260 |
| 2112    | TCP-Position Z (Float) (mm)                    | TCP und Basis     |   |   | 264 |
| 2144    | TCP-Position RX (Float) (°)                    | 3_R -> P_TCP_BASE | 2 | 1 | 268 |
| 2176    | TCP-Position RY (Float) (°)                    | 88+40 Bytes       |   |   | 272 |
| 2208    | TCP-Position RZ (Float) (°)                    |                   |   |   | 276 |
| 2240    | TCP-Geschwindigkeit X (Float) (mm)             |                   |   |   | 280 |
| -    |                                     |                                 |   |   |     |
|------|-------------------------------------|---------------------------------|---|---|-----|
| 2272 | TCP-Geschwindigkeit Y (Float) (mm)  |                                 |   |   | 284 |
| 2304 | TCP-Geschwindigkeit Z (Float) (mm)  |                                 |   |   | 288 |
| 2336 | TCP- Geschwindigkeit RX (Float) (°) |                                 |   |   | 292 |
| 2368 | TCP- Geschwindigkeit RY (Float) (°) |                                 |   |   | 296 |
| 2400 | TCP- Geschwindigkeit RZ (Float) (°) |                                 |   |   | 300 |
| 2432 | TCP-Offset X (mm)                   |                                 |   |   | 304 |
| 2464 | TCP-Offset Y (mm)                   |                                 |   |   | 308 |
| 2496 | TCP-Offset Z (mm)                   |                                 |   |   | 312 |
| 2528 | TCP-Offset RX (°)                   |                                 |   |   | 316 |
| 2560 | TCP-Offset RY (°)                   |                                 |   |   | 320 |
| 2592 | TCP-Offset RZ (°)                   |                                 |   |   | 324 |
| 2624 | Basis-Offset X (mm)                 |                                 |   |   | 328 |
| 2656 | Basis-Offset Y (mm)                 |                                 |   |   | 332 |
| 2688 | Basis-Offset Z (mm)                 |                                 |   |   | 336 |
| 2720 | Basis-Offset RX (°)                 |                                 |   |   | 340 |
| 2752 | Basis-Offset RY (°)                 |                                 |   |   | 344 |
| 2784 | Basis-Offset RZ (°)                 |                                 |   |   | 348 |
| 2816 | TCP-Lineargeschwindigkeit (mm/s)    |                                 |   |   | 352 |
| 2848 | TCP-Winkelgeschwindigkeit (°/s)     |                                 |   |   | 356 |
| 2880 | Reserviert (40 Bytes)               |                                 |   |   | 360 |
| 3200 | Boolesche Register 0-31             | Boolesche Ausgangsregister      |   |   | 400 |
| 3232 | Boolesche Register 32-63            | Digitaler Ausgang (DO) 0 bis 63 | 4 |   | 404 |
| 0004 |                                     | 4_R -> P_DO                     | 4 | 1 | 400 |
| 3264 | Reserviert (4 Bytes)                | 8+4 Bytes                       |   |   | 408 |
| 3296 | Integer Register 0                  |                                 |   |   | 412 |
| 3328 | Integer Register 1                  |                                 |   |   | 416 |
| 3360 | Integer Register 2                  |                                 |   |   | 420 |
| 3392 | Integer Register 3                  |                                 |   |   | 424 |
| 3424 | Integer Register 4                  |                                 |   |   | 428 |
| 3456 | Integer Register 5                  |                                 |   |   | 432 |
| 3488 | Integer Register 6                  | Integer Ausgangsregister        |   |   | 436 |
| 3520 | Integer Register 7                  | Analoger Ausgang (AO) 0 bis 63  | F | 1 | 440 |
| 3552 | Integer Register 8                  | 5_R -> P_AO_INT                 | 5 | I | 444 |
| 3584 | Integer Register 9                  | 128 Bytes                       |   |   | 448 |
| 3616 | Integer Register 10                 |                                 |   |   | 452 |
| 3648 | Integer Register 11                 |                                 |   |   | 456 |
| 3680 | Integer Register 12                 |                                 |   |   | 460 |
| 3712 | Integer Register 13                 |                                 |   |   | 464 |
| 3744 | Integer Register 14                 |                                 |   |   | 468 |
| 3776 | Integer Register 15                 |                                 |   |   | 472 |

|      | -                   |                                |   |   |     |
|------|---------------------|--------------------------------|---|---|-----|
| 3808 | Integer Register 16 |                                |   |   | 476 |
| 3840 | Integer Register 17 |                                |   |   | 480 |
| 3872 | Integer Register 18 |                                |   |   | 484 |
| 3904 | Integer Register 19 |                                |   |   | 488 |
| 3936 | Integer Register 20 |                                |   |   | 492 |
| 3968 | Integer Register 21 |                                |   |   | 496 |
| 4000 | Integer Register 22 |                                |   |   | 500 |
| 4032 | Integer Register 23 |                                |   |   | 504 |
| 4064 | Integer Register 24 |                                |   |   | 508 |
| 4096 | Integer Register 25 |                                |   |   | 512 |
| 4128 | Integer Register 26 |                                |   |   | 516 |
| 4160 | Integer Register 27 |                                |   |   | 520 |
| 4192 | Integer Register 28 |                                |   |   | 524 |
| 4224 | Integer Register 29 |                                |   |   | 528 |
| 4256 | Integer Register 30 |                                |   |   | 532 |
| 4288 | Integer Register 31 |                                |   |   | 536 |
| 4320 | Float Register 0    |                                |   |   | 540 |
| 4352 | Float Register 1    |                                |   |   | 544 |
| 4384 | Float Register 2    |                                |   |   | 548 |
| 4416 | Float Register 3    |                                |   |   | 552 |
| 4448 | Float Register 4    |                                |   |   | 556 |
| 4480 | Float Register 5    |                                |   |   | 560 |
| 4512 | Float Register 6    |                                |   |   | 564 |
| 4544 | Float Register 7    |                                |   |   | 568 |
| 4576 | Float Register 8    |                                |   |   | 572 |
| 4608 | Float Register 9    |                                |   |   | 576 |
| 4640 | Float Register 10   | Float Ausgangsregister         |   |   | 580 |
| 4672 | Float Register 11   | Analoger Ausgang (AO) 0 bis 63 |   |   | 584 |
| 4704 | Float Register 12   | 6_R -> P_AO_FLOAT              | 6 | 1 | 588 |
| 4736 | Float Register 13   | 128 Bytes                      |   |   | 592 |
| 4768 | Float Register 14   |                                |   |   | 596 |
| 4800 | Float Register 15   |                                |   |   | 600 |
| 4832 | Float Register 16   |                                |   |   | 604 |
| 4864 | Float Register 17   |                                |   |   | 608 |
| 4896 | Float Register 18   |                                |   |   | 612 |
| 4928 | Float Register 19   |                                |   |   | 616 |
| 4960 | Float Register 20   |                                |   |   | 620 |
| 4992 | Float Register 21   |                                |   |   | 624 |
| 5024 | Float Register 22   |                                |   |   | 628 |
| 5056 | Float Register 23   |                                |   |   | 632 |

|      | -                                       |                                 |      |               |           |
|------|-----------------------------------------|---------------------------------|------|---------------|-----------|
| 5088 | Float Register 24                       |                                 |      |               | 636       |
| 5120 | Float Register 25                       |                                 |      |               | 640       |
| 5152 | Float Register 26                       |                                 |      |               | 644       |
| 5184 | Float Register 27                       |                                 |      |               | 648       |
| 5216 | Float Register 28                       |                                 |      |               | 652       |
| 5248 | Float Register 29                       |                                 |      |               | 656       |
| 5280 | Float Register 30                       |                                 |      |               | 660       |
| 5312 | Float Register 31                       |                                 |      |               | 664       |
|      | Übertragungstyp P -> R (PLC ->          | Roboter)                        |      | PLC-Einstellu | ngen      |
| Bit  | Daten                                   | Datengruppe                     | Slot | Subslot       | Q-Ausgabe |
|      | Übertragungstyp R -> P (Roboter -> PLC) |                                 |      |               |           |
| 0    | Boolesche Register 0-31                 | Boolesche Eingangsregister      |      |               | 0         |
| 32   | Boolesche Register 32-63                | Digitaler Eingang (DI) 0 bis 64 |      |               | 4         |
|      |                                         | 7_P -> R_AO                     | 7    | 1             | _         |
| 64   | Reserviert (4 Bytes)                    | 8+4 Bytes                       |      |               | 8         |
| 96   | Integer Register 0                      |                                 |      |               | 12        |
| 128  | Integer Register 1                      |                                 |      |               | 16        |
| 160  | Integer Register 2                      |                                 |      |               | 20        |
| 192  | Integer Register 3                      |                                 |      |               | 24        |
| 224  | Integer Register 4                      |                                 |      |               | 28        |
| 256  | Integer Register 5                      |                                 |      |               | 32        |
| 288  | Integer Register 6                      |                                 |      |               | 36        |
| 320  | Integer Register 7                      |                                 |      |               | 40        |
| 352  | Integer Register 8                      |                                 |      |               | 44        |
| 384  | Integer Register 9                      |                                 |      |               | 48        |
| 416  | Integer Register 10                     |                                 |      |               | 52        |
| 448  | Integer Register 11                     | Integer Eingangsregister        |      |               | 56        |
| 480  | Integer Register 12                     | Analoger Eingang (AI) 0 bis 31  | 8    | 1             | 60        |
| 512  | Integer Register 13                     | 8_P -> R_AI_INT                 |      |               | 64        |
| 544  | Integer Register 14                     | 128 Bytes                       |      |               | 68        |
| 576  | Integer Register 15                     |                                 |      |               | 72        |
| 608  | Integer Register 16                     |                                 |      |               | 76        |
| 640  | Integer Register 17                     |                                 |      |               | 80        |
| 672  | Integer Register 18                     |                                 |      |               | 84        |
| 704  | Integer Register 19                     |                                 |      |               | 88        |
| 736  | Integer Register 20                     |                                 |      |               | 92        |
| 768  | Integer Register 21                     |                                 |      |               | 96        |
| 800  | Integer Register 22                     |                                 |      |               | 100       |
| 832  | Integer Register 23                     |                                 |      |               | 104       |
| 864  | Integer Register 24                     |                                 |      |               | 108       |

| 896  | Integer Register 25 |   |  | 112 |
|------|---------------------|---|--|-----|
| 928  | Integer Register 26 |   |  | 116 |
| 960  | Integer Register 27 |   |  | 120 |
| 992  | Integer Register 28 |   |  | 124 |
| 1024 | Integer Register 29 |   |  | 128 |
| 1056 | Integer Register 30 |   |  | 132 |
| 1088 | Integer Register 31 |   |  | 136 |
| 1120 | Float Register 0    |   |  | 140 |
| 1152 | Float Register 1    |   |  | 144 |
| 1184 | Float Register 2    |   |  | 148 |
| 1216 | Float Register 3    |   |  | 152 |
| 1248 | Float Register 4    |   |  | 156 |
| 1280 | Float Register 5    |   |  | 160 |
| 1312 | Float Register 6    |   |  | 164 |
| 1344 | Float Register 7    |   |  | 168 |
| 1376 | Float Register 8    | - |  | 172 |
| 1408 | Float Register 9    |   |  | 176 |
| 1440 | Float Register 10   | - |  | 180 |
| 1472 | Float Register 11   |   |  | 184 |
| 1504 | Float Register 12   | - |  | 188 |
| 1536 | Float Register 13   |   |  | 192 |
| 1568 | Float Register 14   | - |  | 196 |
| 1600 | Float Register 15   | - |  | 200 |
| 1632 | Float Register 16   |   |  | 204 |
| 1664 | Float Register 17   |   |  | 208 |
| 1696 | Float Register 18   |   |  | 212 |
| 1728 | Float Register 19   |   |  | 216 |
| 1760 | Float Register 20   |   |  | 220 |
| 1792 | Float Register 21   |   |  | 224 |
| 1824 | Float Register 22   |   |  | 228 |
| 1856 | Float Register 23   |   |  | 232 |
| 1888 | Float Register 24   |   |  | 236 |
| 1920 | Float Register 25   |   |  | 240 |
| 1952 | Float Register 26   |   |  | 244 |
| 1984 | Float Register 27   |   |  | 248 |
| 2016 | Float Register 28   |   |  | 252 |
| 2048 | Float Register 29   |   |  | 256 |
| 2080 | Float Register 30   |   |  | 260 |
| 2112 | Float Register 31   |   |  | 264 |

| Register | Datentyp  | Script-Funktion                                                                         | Index (CAB 1.0) | Index (CAB 2.1) | Index (MiniCab) |
|----------|-----------|-----------------------------------------------------------------------------------------|-----------------|-----------------|-----------------|
| DO 0-63  | boolesche | get_digital_output (type, index)<br>set_digital_output(type, index,<br>tarState, immed) | 136-199         | 144-207         | 135-198         |
| AO 0-31  | int       | get_analog_output (type, index)<br>set_analog_output(type, index,<br>tarValue, immed)   | 64-95           | 66-97           | 64-95           |
| AO 32-63 | float     | get_analog_output (type, index)<br>set_analog_output (type, index,<br>tarValue, immed)  | 96-127          | 98-129          | 96-128          |

| Register | Datentyp  | Script-Funktion                 | Index (CAB 1.0) | Index (CAB 2.1) | Index (MiniCab) |
|----------|-----------|---------------------------------|-----------------|-----------------|-----------------|
| DI 0-63  | boolesche | get_digital_input (type, index) | 136-199         | 144-207         | 135-198         |
| AI 0-31  | int       | get_analog_input (type, index)  | 72-103          | 66-97           | 64-95           |
| AI 32-63 | float     | get_analog_input (type, inde)   | 104-135         | 98-129          | 96-127          |

# Anhang F Ethernet/IP E/A-Adresstabelle

| Übertragungstyp R -> P (Roboter -> PLC) |                                       |                          | PLC-Einstellungen (492 Bytes) |  |
|-----------------------------------------|---------------------------------------|--------------------------|-------------------------------|--|
| Bit                                     | Daten                                 | Datengruppe              | I-Eingabeadresse              |  |
| 0                                       | Seriennummer des Roboters (Int32)     |                          | 0                             |  |
| 32                                      | Servo-Versionsnummer (Int32)          |                          | 4                             |  |
| 64                                      | POWER_ON (Einschalten)                |                          | 8.0                           |  |
| 64+1                                    | ROBOT_ENABLE (Roboter aktiviert)      |                          | 8.1                           |  |
| 64+2                                    | Reserviert                            |                          | 8.2                           |  |
| 96                                      | MOTION_ERRCODE (Int32)                | Roboterstatus,           | 12                            |  |
| 128                                     | Motion Model (UInt32)                 | Sicherheitseinstellungen | 16                            |  |
| 128+8                                   | Verlangsamter Modus Level (UInt32)    | 1_R -> P_Robot_Safety    | 17                            |  |
| 128+16                                  | EMERGENCY_STOP (Not-Aus)              | 20 Bytes                 | 18.0                          |  |
| 128+17                                  | COLLISION_PROTECTIVE_STOP             |                          | 18.1                          |  |
| 128+18                                  | ON_SOFT_LIMIT                         |                          | 18.2                          |  |
| 128+19                                  | REDUCED_MODE                          |                          | 18.3                          |  |
| 128+20                                  | Reserviert                            |                          | 18.4                          |  |
| 160                                     | Stromstärke Achse 1 (Float) (A)       |                          | 20                            |  |
| 192                                     | Stromstärke Achse 2 (Float) (A)       |                          | 24                            |  |
| 224                                     | Stromstärke Achse 3 (Float) (A)       |                          | 28                            |  |
| 256                                     | Stromstärke Achse 4 (Float) (A)       |                          | 32                            |  |
| 288                                     | Stromstärke Achse 5 (Float) (A)       |                          | 36                            |  |
| 320                                     | Stromstärke Achse 6 (Float) (A)       |                          | 40                            |  |
| 352                                     | Position Achse 1 (Float) (°)          |                          | 44                            |  |
| 384                                     | Position Achse 2 (Float) (°)          |                          | 48                            |  |
| 416                                     | Position Achse 3 (Float) (°)          |                          | 52                            |  |
| 448                                     | Position Achse 4 (Float) (°)          |                          | 56                            |  |
| 480                                     | Position Achse 5 (Float) (°)          | Achse                    | 60                            |  |
| 512                                     | Position Achse 6 (Float) (°)          | 2_R -> P_Achse           | 64                            |  |
| 544                                     | Geschwindigkeit Achse 1 (Float) (°/s) | 124+20 Bytes             | 68                            |  |
| 576                                     | Geschwindigkeit Achse 2 (Float) (°/s) |                          | 72                            |  |
| 608                                     | Geschwindigkeit Achse 3 (Float) (°/s) |                          | 76                            |  |
| 640                                     | Geschwindigkeit Achse 4 (Float) (°/s) |                          | 80                            |  |
| 672                                     | Geschwindigkeit Achse 5 (Float) (°/s) |                          | 84                            |  |
| 704                                     | Geschwindigkeit Achse 6 (Float) (°/s) |                          | 88                            |  |
| 736                                     | Drehmoment Achse 1 (Float) (Nm)       |                          | 92                            |  |
| 768                                     | Drehmoment Achse 2 (Float) (Nm)       |                          | 96                            |  |
| 800                                     | Drehmoment Achse 3 (Float) (Nm)       |                          | 100                           |  |
| 832                                     | Drehmoment Achse 4 (Float) (Nm)       |                          | 104                           |  |
| 864                                     | Drehmoment Achse 5 (Float) (Nm)       |                          | 108                           |  |

| 896     | Drehmoment Achse 6 (Float) (Nm)                |                                 | 112     |
|---------|------------------------------------------------|---------------------------------|---------|
| 928     | Servo Achse 1 Fehlercode (Int32)               |                                 | 116     |
| 960     | Servo Achse 2 Fehlercode (Int32)               |                                 | 120     |
| 992     | Servo Achse 3 Fehlercode (Int32)               |                                 | 124     |
| 1024    | Servo Achse 4 Fehlercode (Int32)               |                                 | 128     |
| 1056    | Servo Achse 5 Fehlercode (Int32)               |                                 | 132     |
| 1088    | Servo Achse 6 Fehlercode (Int32)               |                                 | 136     |
| 1120    | Fehlerstatus Achse (kein Fehler: 0, Fehler: 1) |                                 | 140     |
|         | (UInt8)                                        |                                 |         |
| 1120+8  | Aktivierungsstatus Achse (deaktiviert: 0,      |                                 | 141     |
|         | aktiviert:1) (UInt8)                           |                                 |         |
| 1120+16 | Kollisionsstatus Achse (keine Kollision: 0,    |                                 | 142     |
|         | Kollision: 1) (UInt8)                          |                                 |         |
| 1120+24 | Reserviert                                     |                                 | 143     |
| 1152    | Prüfsumme (Int32)                              |                                 | 144     |
| 1184    | Reserviert (20 Bytes)                          |                                 | 148-160 |
| 1312    | Sensor Kraft X (Float) (N)                     | ТСР                             | 164     |
| 1344    | Sensor Kraft Y (Float) (N)                     | 3_R -> P_TCP                    | 168     |
| 1376    | Sensor Kraft Z (Float) (N)                     | 80+44 Bytes                     | 172     |
| 1408    | Sensor Drehmoment RX (Float) (Nm)              |                                 | 176     |
| 1440    | Sensor Drehmoment RY (Float) (Nm)              |                                 | 180     |
| 1472    | Sensor Drehmoment RZ (Float) (Nm)              |                                 | 184     |
| 1504    | TCP-Position X (Float) (mm)                    |                                 | 188     |
| 1536    | TCP-Position Y (Float) (mm)                    |                                 | 192     |
| 1568    | TCP-Position Z (Float) (mm)                    |                                 | 196     |
| 1600    | TCP-Position RX (Float) (°)                    |                                 | 200     |
| 1632    | TCP-Position RY (Float) (°)                    |                                 | 204     |
| 1664    | TCP-Position RZ (Float) (°)                    |                                 | 208     |
| 1696    | TCP-Offset X (Float) (mm)                      |                                 | 212     |
| 1728    | TCP-Offset Y (Float) (mm)                      |                                 | 216     |
| 1760    | TCP-Offset Z (Float) (mm)                      |                                 | 220     |
| 1792    | TCP-Offset RX (Float) (°)                      |                                 | 224     |
| 1824    | TCP-Offset RY (Float) (°)                      |                                 | 228     |
| 1856    | TCP-Offset RZ (Float) (°)                      |                                 | 232     |
| 1888    | TCP-Lineargeschwindigkeit (Float) (mm/s)       | 1                               | 236     |
| 1920    | TCP-Winkelgeschwindigkeit (Float) (°/s)        |                                 | 240     |
| 1952    | Reserviert (44 Bytes)                          |                                 | 244     |
| 2304    | Boolesche Register 0-31                        | Boolesche Ausgangsregister      | 288     |
| 2336    | Boolesche Register 32-63                       | Digitaler Ausgang (DO) 0 bis 63 | 292     |
| 2368    | Reserviert (4 Bytes)                           | 4_R -> P_DO                     | 296     |

## ANHANG F ETHERNET/IP E/A-ADRESSTABELLE

|      |                     | 8+4 Bytes                      |     |
|------|---------------------|--------------------------------|-----|
| 2400 | Integer Register 0  |                                | 300 |
| 2432 | Integer Register 1  |                                | 304 |
| 2464 | Integer Register 2  |                                | 308 |
| 2496 | Integer Register 3  |                                | 312 |
| 2528 | Integer Register 4  |                                | 316 |
| 2560 | Integer Register 5  |                                | 320 |
| 2592 | Integer Register 6  |                                | 324 |
| 2624 | Integer Register 7  |                                | 328 |
| 2656 | Integer Register 8  |                                | 332 |
| 2688 | Integer Register 9  |                                | 336 |
| 2720 | Integer Register 10 | Integer Ausgangsregister       | 340 |
| 2752 | Integer Register 11 | Analoger Ausgang (AO) 0 bis 23 | 344 |
| 2784 | Integer Register 12 | 5_R -> P_AO_INT                | 348 |
| 2816 | Integer Register 13 | 96 Bytes                       | 352 |
| 2848 | Integer Register 14 |                                | 356 |
| 2880 | Integer Register 15 |                                | 360 |
| 2912 | Integer Register 16 |                                | 364 |
| 2944 | Integer Register 17 |                                | 368 |
| 2976 | Integer Register 18 |                                | 372 |
| 3008 | Integer Register 19 |                                | 376 |
| 3040 | Integer Register 20 |                                | 380 |
| 3072 | Integer Register 21 |                                | 384 |
| 3104 | Integer Register 22 |                                | 388 |
| 3136 | Integer Register 23 |                                | 392 |
| 3168 | Float Register 0    |                                | 396 |
| 3200 | Float Register 1    |                                | 400 |
| 3232 | Float Register 2    |                                | 404 |
| 3264 | Float Register 3    |                                | 408 |
| 3296 | Float Register 4    |                                | 412 |
| 3328 | Float Register 5    |                                | 416 |
| 3360 | Float Register 6    | Float Ausgangsregister         | 420 |
| 3392 | Float Register 7    | Analoger Ausgang (AO) 0 bis 23 | 424 |
| 3424 | Float Register 8    | 6_R -> P_AO_FLOAT              | 428 |
| 3456 | Float Register 9    | 96 Bytes                       | 432 |
| 3488 | Float Register 10   |                                | 436 |
| 3520 | Float Register 11   |                                | 440 |
| 3552 | Float Register 12   |                                | 444 |
| 3584 | Float Register 13   |                                | 448 |
| 3616 | Float Register 14   |                                | 452 |

| 3648 | Float Register 15              |                                 | 456                           |
|------|--------------------------------|---------------------------------|-------------------------------|
| 3680 | Float Register 16              |                                 | 460                           |
| 3712 | Float Register 17              |                                 | 464                           |
| 3744 | Float Register 18              |                                 | 468                           |
| 3776 | Float Register 19              |                                 | 472                           |
| 3808 | Float Register 20              |                                 | 476                           |
| 3840 | Float Register 21              |                                 | 480                           |
| 3872 | Float Register 22              |                                 | 484                           |
| 3904 | Float Register 23              |                                 | 488                           |
|      | Übertragungstyp P -> R (PLC -> | Roboter)                        | PLC-Einstellungen (492 Bytes) |
| Bit  | Daten                          | Datengruppe                     | O-Ausgabeadresse              |
| 0    | Boolesche Register 0-31        | Boolesche Eingangsregister      | 0                             |
| 32   | Boolesche Register 32-63       | Digitaler Eingang (DI) 0 bis 63 | 4                             |
|      |                                | 7_P -> R_DI                     |                               |
| 64   | Reserviert (4 Bytes)           | 8+4 Bytes                       | 8                             |
| 96   | Integer Register 0             |                                 | 12                            |
| 128  | Integer Register 1             |                                 | 16                            |
| 160  | Integer Register 2             |                                 | 20                            |
| 192  | Integer Register 3             |                                 | 24                            |
| 224  | Integer Register 4             |                                 | 28                            |
| 256  | Integer Register 5             |                                 | 32                            |
| 288  | Integer Register 6             |                                 | 36                            |
| 320  | Integer Register 7             |                                 | 40                            |
| 352  | Integer Register 8             |                                 | 44                            |
| 384  | Integer Register 9             |                                 | 48                            |
| 416  | Integer Register 10            | Integer Eingangsregister        | 52                            |
| 448  | Integer Register 11            | Analoger Eingang (AI) 0 bis 23  | 56                            |
| 480  | Integer Register 12            | 8_P -> R_AI_INT                 | 60                            |
| 512  | Integer Register 13            | 96 Bytes                        | 64                            |
| 544  | Integer Register 14            |                                 | 68                            |
| 576  | Integer Register 15            |                                 | 72                            |
| 608  | Integer Register 16            |                                 | 76                            |
| 640  | Integer Register 17            |                                 | 80                            |
| 672  | Integer Register 18            |                                 | 84                            |
| 704  | Integer Register 19            |                                 | 88                            |
| 736  | Integer Register 20            |                                 | 92                            |
| 768  | Integer Register 21            |                                 | 96                            |
| 800  | Integer Register 22            |                                 | 100                           |
| 832  | Integer Register 23            |                                 | 104                           |
| 864  | Float Register 0               | Float Eingangsregister          | 108                           |

## ANHANG F ETHERNET/IP E/A-ADRESSTABELLE

| 896  | Float Register 1       | Analoger Eingang (AI) 0 bis 23 | 112 |
|------|------------------------|--------------------------------|-----|
| 928  | Float Register 2       | 9_P -> R_AI_FLOAT              | 116 |
| 960  | Float Register 3       | 96 Bytes                       | 120 |
| 992  | Float Register 4       |                                | 124 |
| 1024 | Float Register 5       |                                | 128 |
| 1056 | Float Register 6       |                                | 132 |
| 1088 | Float Register 7       |                                | 136 |
| 1120 | Float Register 8       |                                | 140 |
| 1152 | Float Register 9       |                                | 144 |
| 1184 | Float Register 10      |                                | 148 |
| 1216 | Float Register 11      |                                | 152 |
| 1248 | Float Register 12      |                                | 156 |
| 1280 | Float Register 13      |                                | 160 |
| 1312 | Float Register 14      |                                | 164 |
| 1344 | Float Register 15      |                                | 168 |
| 1376 | Float Register 16      |                                | 172 |
| 1408 | Float Register 17      |                                | 176 |
| 1440 | Float Register 18      |                                | 180 |
| 1472 | Float Register 19      |                                | 184 |
| 1504 | Float Register 20      |                                | 188 |
| 1536 | Float Register 21      |                                | 192 |
| 1568 | Float Register 22      |                                | 196 |
| 1600 | Float Register 23      |                                | 200 |
| 1632 |                        |                                | 204 |
|      |                        |                                |     |
|      | Reserviert (288 Bytes) |                                |     |
| 3904 |                        |                                | 488 |

| Register | Datentyp  | Script-Funktion                                                                    | Index |
|----------|-----------|------------------------------------------------------------------------------------|-------|
| DO 0-63  | boolesche | get_digital_output (type, index) set_digital_output (type, index, tarState, immed) | 0-63  |
| AO 0-23  | int       | get_analog_output (type, index) set_analog_output (type, index, tarValue, immed)   | 0-23  |
| AO 24-47 | float     | get_analog_output (type, index) set_analog_output (type, index, tarValue, immed)   | 24-47 |

#### ANHANG F ETHERNET/IP E/A-ADRESSTABELLE

| Register | Datentyp  | Script-Funktion                 | Index |
|----------|-----------|---------------------------------|-------|
| DI 0-63  | boolesche | get_digital_input (type, index) | 0-63  |
| AI 0-23  | int       | get_analog_input (type, index)  | 0-23  |
| AI 24-47 | float     | get_analog_input (type, index)  | 24-47 |

# Anhang G Allgemeine E/A-Adresstabelle

| Name                       | Beschreibung                                                               | Einheit |
|----------------------------|----------------------------------------------------------------------------|---------|
| Seriennummer des Roboters  |                                                                            |         |
| Servo-Versionsnummer       |                                                                            |         |
| Spannung Achse 1           |                                                                            |         |
| Spannung Achse 2           |                                                                            |         |
| Spannung Achse 3           |                                                                            |         |
| Spannung Achse 4           | Spannung für jede Achse                                                    | V       |
| Spannung Achse 5           |                                                                            |         |
| Spannung Achse 6           |                                                                            |         |
| Temperatur Achse 1         |                                                                            |         |
| Temperatur Achse 2         |                                                                            |         |
| Temperatur Achse 3         |                                                                            |         |
| Temperatur Achse 4         | i emperatur tur jede Acnse                                                 | -C      |
| Temperatur Achse 5         |                                                                            |         |
| Temperatur Achse 6         |                                                                            |         |
| Servo Achse 1 Fehlercode   |                                                                            |         |
| Servo Achse 2 Fehlercode   |                                                                            |         |
| Servo Achse 3 Fehlercode   | Sania Esklassada füsiada Askas                                             |         |
| Servo Achse 4 Fehlercode   | Servo-Femercode fui jede Achse                                             |         |
| Servo Achse 5 Fehlercode   |                                                                            |         |
| Servo Achse 6 Fehlercode   |                                                                            |         |
| Achse 1 Fehlerstatus       |                                                                            |         |
| Achse 2 Fehlerstatus       |                                                                            |         |
| Achse 3 Fehlerstatus       | Sanza Eablarstatus, Alstabt für kein Eablar" 1 stabt, Eablar"              |         |
| Achse 4 Fehlerstatus       |                                                                            |         |
| Achse 5 Fehlerstatus       |                                                                            |         |
| Achse 6 Fehlerstatus       |                                                                            |         |
| Aktivierungsstatus Achse 1 |                                                                            |         |
| Aktivierungsstatus Achse 2 | -                                                                          |         |
| Aktivierungsstatus Achse 3 | Servo-Aktivierungs-status 0 steht für inaktiv" 1 steht aktiv"              |         |
| Aktivierungsstatus Achse 4 |                                                                            |         |
| Aktivierungsstatus Achse 5 |                                                                            |         |
| Aktivierungsstatus Achse 6 |                                                                            |         |
| Kollisionsstatus Achse 1   |                                                                            |         |
| Kollisionsstatus Achse 2   |                                                                            |         |
| Kollisionsstatus Achse 3   | Servo-Kollisions-status. 0 steht für "keine Kollision", 1 für "Kollision". |         |
| Kollisionsstatus Achse 4   | _                                                                          |         |
| Kollisionsstatus Achse 5   |                                                                            |         |

| Kollisionsstatus Achse 6 |                                            |      |
|--------------------------|--------------------------------------------|------|
| Stromstärke Achse 1      |                                            |      |
| Stromstärke Achse 2      |                                            |      |
| Stromstärke Achse 3      |                                            |      |
| Stromstärke Achse 4      | Stromstärke für jede Achse                 | A    |
| Stromstärke Achse 5      |                                            |      |
| Stromstärke Achse 6      |                                            |      |
| Sensor Kraft X           |                                            |      |
| Sensor Kraft Y           |                                            | Ν    |
| Sensor Kraft Z           |                                            |      |
| Sensor Drehmoment RX     | Drehmoment/Kraft des Kraftregelungssensors |      |
| Sensor Drehmoment RY     |                                            | Nm   |
| Sensor Drehmoment RZ     |                                            |      |
| Position Achse 1         |                                            |      |
| Position Achse 2         |                                            |      |
| Position Achse 3         |                                            |      |
| Position Achse 4         | Position für jede Achse                    | o    |
| Position Achse 5         |                                            |      |
| Position Achse 6         |                                            |      |
| Geschwindigkeit Achse 1  |                                            |      |
| Geschwindigkeit Achse 2  |                                            |      |
| Geschwindigkeit Achse 3  |                                            |      |
| Geschwindigkeit Achse 4  | Geschwindigkeit für jede Achse             | °/s  |
| Geschwindigkeit Achse 5  |                                            |      |
| Geschwindigkeit Achse 6  |                                            |      |
| TCP-Position X           |                                            |      |
| TCP-Position Y           |                                            | mm   |
| TCP-Position Z           |                                            |      |
| TCP-Position RX          | TCP-Position                               |      |
| TCP-Position RY          |                                            | ۰    |
| TCP-Position RZ          |                                            |      |
| TCP-Geschwindigkeit X    |                                            |      |
| TCP-Geschwindigkeit Y    |                                            | mm/s |
| TCP-Geschwindigkeit Z    |                                            |      |
| TCP- Geschwindigkeit RX  | 1CP-Geschwindigkeit                        |      |
| TCP- Geschwindigkeit RY  |                                            | °/s  |
| TCP- Geschwindigkeit RZ  |                                            |      |
| TCP-Offset X             |                                            |      |
| TCP-Offset Y             | Werkzeug-Koordinatensystem                 | mm   |
| TCP-Offset Z             |                                            |      |

| TCP-Offset RX                    |                                                                     |      |
|----------------------------------|---------------------------------------------------------------------|------|
| TCP-Offset RY                    | Werkzeug-Koordinatensystem                                          | ٥    |
| TCP-Offset RZ                    |                                                                     |      |
| Basis-Offset X                   |                                                                     |      |
| Basis-Offset Y                   |                                                                     | mm   |
| Basis-Offset Z                   |                                                                     |      |
| Basis-Offset RX                  | Benutzer-Koordinatensystem                                          |      |
| Basis-Offset RY                  |                                                                     | ۰    |
| Basis-Offset RZ                  |                                                                     |      |
| COLLISION_PROTECTIVE_STOP        | Roboterkollision. 0 steht für "keine Kollision", 1 für "Kollision". |      |
| EMERGENCY_STOP (Not-Aus)         | Not-Aus                                                             |      |
| POWER_ON (Einschalten)           | Einschalten                                                         |      |
| ROBOT_ENABLE (Roboter aktiviert) | Aktivieren                                                          |      |
| ON_SOFT_LIMIT                    | Weiche Begrenzung (Soft Limit)                                      |      |
| INPOS                            | Zielposition erreichen                                              |      |
|                                  | Servo-Positions-modus: 4 Admittanz-regelung:2                       |      |
| Bewegungsmodus                   | Freedrive-Modus:1                                                   |      |
|                                  | Andere Modi: 0                                                      |      |
|                                  | Verlangsamter Modus Level 1: 1                                      |      |
| Verlangsamter Modus Level        | Verlangsamter Modus Level 2: 2                                      |      |
|                                  | Schutzstopp: 3                                                      |      |
| Erhöhung der Geschwindigkeit     | Erhöhung der Geschwindigkeit                                        |      |
| MOTION_ERRCODE                   | Fehlercode                                                          |      |
| CAB_AVERAGETEMPERATURE           | Schaltschrank-Temperatur                                            |      |
| CAB_AVERAGEPOWER                 | Leistung Schaltschrank                                              |      |
| CAB_AVERAGECURRENT               | Stromstärke Schaltschrank                                           |      |
| UHI_PULES                        | Förderband-Impuls                                                   |      |
| UHI_SPEED                        | Förderband-Geschwindigkeit                                          |      |
| UHI_DIR                          | Förderband-Richtung                                                 |      |
| UHI_ORIGIN_PULES                 | Ursprünglicher Impuls des Förderbands                               |      |
|                                  | Roboter meldet Fehler: 1                                            |      |
| ERROR_TRIGGERED                  | Roboter meldet keinen Fehler: 0                                     |      |
| TCP_LINEAR_SPEED                 | TCP-Lineargeschwindigkeit                                           | mm/s |
| Prüfsumme                        | Roboter-Prüfsumme                                                   |      |
| TCP_ANGULAR_SPEED                | TCP-Winkelgeschwindigkeit                                           | °/s  |
|                                  | Roboter nicht im reduzierten Modus: 0                               |      |
|                                  | Roboter im reduzierten Modus: 1                                     |      |
| Reserviert                       | Reserviert                                                          |      |
| Reserviert                       | Reserviert                                                          |      |
| Reserviert                       | Reserviert                                                          |      |

# Notizen

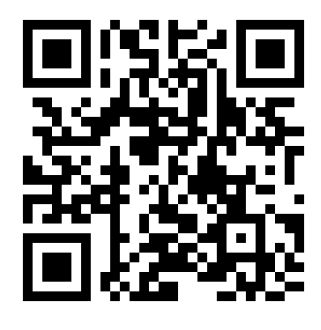

JAKA Robotics GmbH Siemensstraße 31 90766 Fürth Telefon: +49 911 2170850 Website: https://www.jakarobotics.com/de/